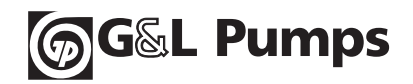

# **AQUAVAR® CPC** (Control de bomba centrífuga)

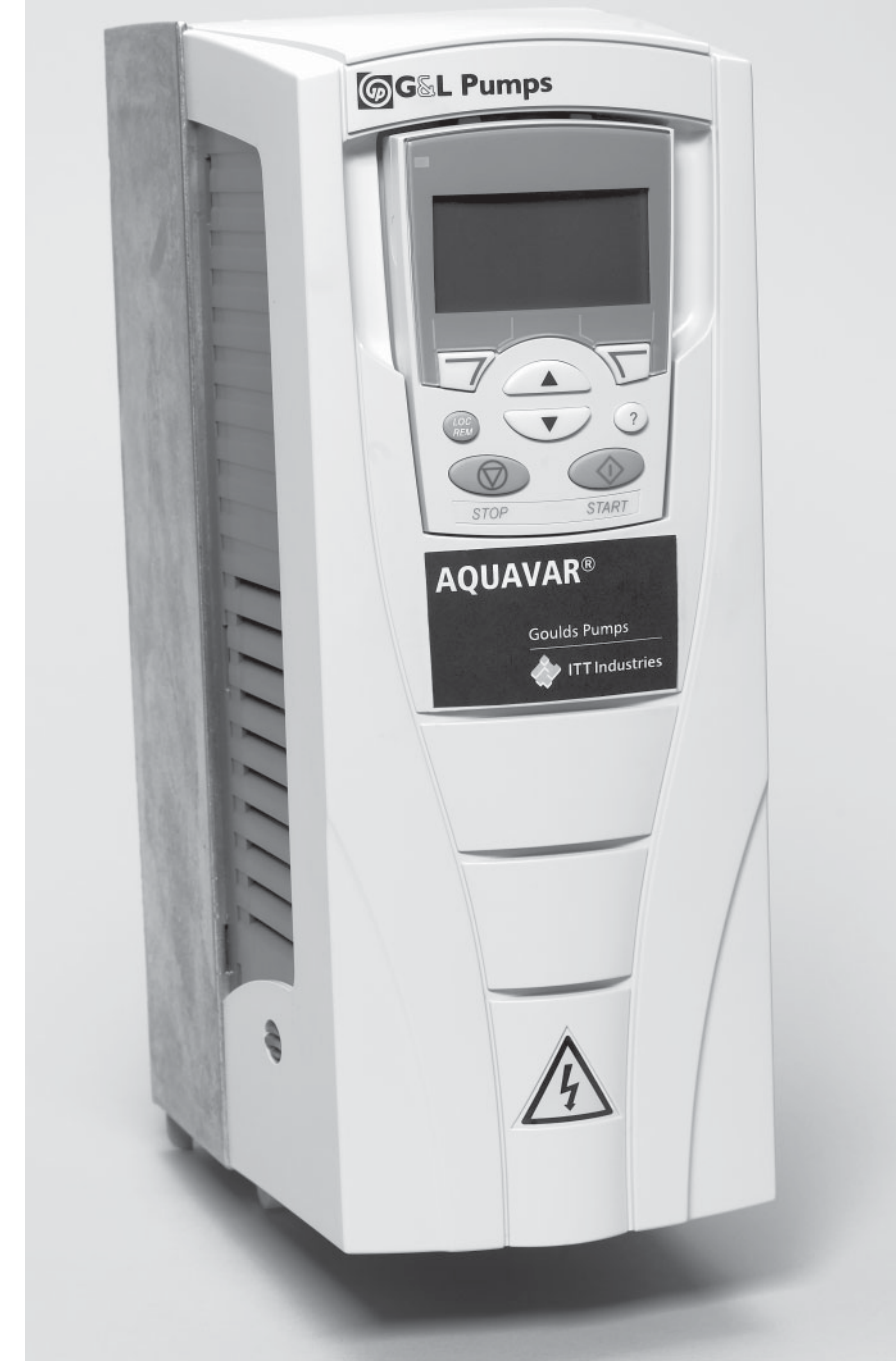

Manual de instalación y funcionamiento

**Goulds Pumps** 

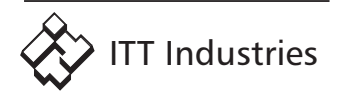

# Índice

| Sección 1 SEGURIDAD                                                                            |            |
|------------------------------------------------------------------------------------------------|------------|
| Uso de las advertencias y las notas                                                            | 4          |
| Sección 2 INTRODUCCIÓN                                                                         |            |
| Requisitos de la potencia de entrada y del transformador de línea                              | 6          |
| Cuestiones de los transformadores aislantes de entrada a la unidad                             | 8          |
| Organigrama de instalación                                                                     | 9          |
| Numeración del producto AQUAVAR CPC                                                            | 10         |
| Preparación para la instalación, identificación de la unidad                                   | 11         |
| Sección 3 INSTALACIÓN (Estructuras R1-R6)                                                      |            |
| Instalación de la unidad                                                                       | 16         |
| Diagramas de conexión de cableado                                                              | 22         |
| Cableado monofásico / diagrama de conexión                                                     | 24         |
| Cableado de gabinete IP 21 / UL Tipo 1 con conducto                                            | 25         |
| Cableado de gabinete IP 54 / UL Tipo 12 con conducto                                           | 26         |
| Conexiones de potencia                                                                         | 27         |
| Cableado de control                                                                            | 28         |
| Comunicaciones                                                                                 | 29         |
| Hoja para control de instalación                                                               | 30         |
| Reinstale la cubierta                                                                          | 31         |
| Sección 3 INSTALACIÓN (Estructuras R7-R8)                                                      |            |
| Descripciones de los manuales de la unidad AQUAVAR                                             | 32         |
| Instalación, planificación y traslado de la unidad                                             | 33         |
| Cables de montaje, de conexión de potencia y de control                                        | 34         |
| Tamaño de la estructura R7                                                                     | 35         |
| Tamaño de la estructura R8                                                                     | 36         |
| Mantenimiento                                                                                  | 37         |
| Datos técnicos – Módulo de extensión R7                                                        | 39         |
| Detalles de R7                                                                                 | 40         |
| Datos técnicos – Módulo de extensión R8                                                        | 41         |
| Detalles de R8                                                                                 | 42         |
| Sección 4 ENCENDIDO                                                                            |            |
| Panel de control auxiliar (Pantalla)                                                           | 43         |
| Generalidades de los controles / pantalla                                                      | 44         |
| Encendido Wizard                                                                               | 48         |
| Sección 5 LISTA DE PARÁMETROS                                                                  |            |
| Lista de parámetros del Aguavar CPC                                                            | 51         |
| Socción 6 PPOGRAMACIÓN                                                                         |            |
| Drogramación de la hamba cimple (Transductor de presión)                                       | 70         |
| Programación de la bomba simple (fransductor de presión)                                       | ۰۸<br>۸۷   |
| Control de la presión constante - homba múltiple                                               | 04         |
| Control de la pomba múltiple – bomba auxiliar                                                  | 101        |
|                                                                                                |            |
| Seccion / FUNCIONES                                                                            | 1 1 1      |
| Guia de reterencia rapida                                                                      |            |
| Saliuas analogicas<br>Poinicio automático, Información acorea dol aborro do aporaía (aruno 26) | I I Z      |
| Control "Fieldbus"                                                                             | 113<br>114 |
| Idioma Bloqueo                                                                                 | 114        |
| Onciones de velocidad mínima                                                                   | 115        |
| Retardo nor cebado. Control de protección de la homba. Modo de regulación                      | 110        |
| Salidas de relé Opriones de reinicio. Protección de baio nivel de aqua (succión)               | 120        |
| Falla del teclado numérico                                                                     | 120        |
|                                                                                                |            |

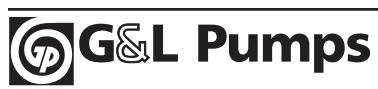

# Índice

| Puntos de configuración, dobles (ejemplos)                                    | 122   |
|-------------------------------------------------------------------------------|-------|
| Compensación de la curva del sistema                                          | 123   |
| Corrida de prueba, ajuste, Presión del sistema                                | 124   |
| Configuración de la ventana (de regulación)                                   | 126   |
| Histéresis de banda                                                           |       |
| Ajuste de la velocidad de banda                                               | 127   |
| Sección 8 FALLAS / ALARMAS                                                    |       |
| Pantallas de diagnóstico                                                      | 129   |
| Corrección de fallas                                                          | 130   |
| Restauración de fallas                                                        | 134   |
| Corrección de alarmas                                                         | 135   |
| Sección 9 MANTENIMIENTO (Tamaños de estructura R1-R6)                         |       |
| Intervalos de mantenimiento                                                   | 137   |
| Disinador térmico                                                             | 137   |
| Reemplazo del ventilador principal                                            | 138   |
| Reemplazo del ventilador interno del gabinete                                 | 139   |
| Condensadores                                                                 | 140   |
| Panel de control                                                              | 140   |
| Sación & MANTENIMIENTO (Tamañas da astructura DZ DO)                          |       |
| Seccion 9 MANTENIMIENTO (Tamanos de estructura R7-R8)                         | 4 4 4 |
| Esquema de montaje                                                            |       |
| Disipador termico, Ventilador                                                 |       |
| Recampio dei ventilador                                                       |       |
| LCD                                                                           |       |
| LED<br>Danal da control                                                       |       |
|                                                                               | 147   |
| Sección 10 DATOS TECNICOS                                                     |       |
| Calibre; Potencias de servicios                                               | 148   |
| Calibre de los cables / Potencias de servicios de unidades de 208-240 voltios |       |
| Calibre de los cables / Potencias de servicios de unidades de 380-480 voltios |       |
| Calibre de fusibles / Potencias de servicios de unidades de 208-240 voltios   |       |
| Calibre de fusibles / Potencias de servicios de unidades de 380-480 voltios   |       |
| lerminales de cable (estructuras R1-R6 y estructuras R7-R8)                   |       |
| Conexión de energía de entrada (Red de distribución eléctrica)                |       |
| Conexion del motor                                                            |       |
| Conexion de control                                                           |       |
| Rendimiento(estructuras K7-K8); Refrigeración (estructuras R1-K8)             |       |
| Retrigeración (estructuras R7-R8); Orientaciones de montaje a & D             |       |
| Flujo de aire, unidades de 380480 voltios                                     |       |
| Flujo de aire, unidades de 280240 voltios                                     |       |
| Pesos y mediads (estructuras RT-RO)                                           |       |
| Deserve medides (astructures P1 P6) 460 volties                               |       |
| Pesos y mediads (estructuras RT-RO) 400 voltios                               |       |
| Grados de protección                                                          |       |
| Materiales: Normas que deben anlicarse                                        |       |
| Materiales, Normas que deben aplicarse                                        |       |
|                                                                               |       |
| Sección 11 APENDICE                                                           |       |
| Datos / Especificaciones acerca de los transductores, diseño A00439C          | 167   |
| Datos / Especificaciones acerca de los transductores, diseño A00462C          | 168   |
| Especificación sobre el cable del transductor, diseño A00436C                 | 169   |

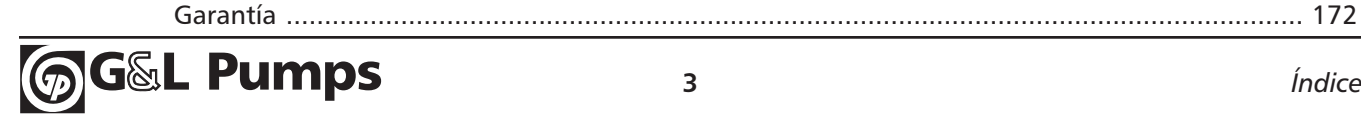

Lista de piezas de reemplazo ...... 170

## Seguridad

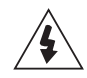

**ADVERTENCIA** La unidad de CA de velocidad regulable AQUAVAR deberá ser instalada ÚNICAMENTE por un electricista calificado.

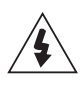

**ADVERTENCIA** Aun cuando el motor no esté en funcionamiento, hay tensión peligrosa en las terminales del Circuito de Potencia U1, V1, W1 y U2, V2, W2 y, dependiendo del tamaño de la estructura, UDC+ y UDC- o BRK+ y BRK-.

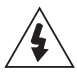

**ADVERTENCIA** Hay tensión peligrosa cuando está conectada la potencia de entrada. Después de desconectar el suministro, espere por lo menos 5 minutos (para permitir que los condensadores de circuito intermedio se descarguen) antes de quitar la cubierta.

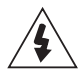

**ADVERTENCIA** Aun cuando se elimine la potencia de las terminales de entrada del AQUAVAR, puede haber tensión peligrosa (de fuentes externas) en las terminales de las salidas de los relés R01...R03.

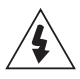

ADVERTENCIA Cuando las terminales de control de dos o más unidades impulsoras estén conectadas en paralelo, la tensión auxiliar para estas conexiones de control debe obtenerse de una sola fuente, la que puede ser una de las unidades o un suministro externo.

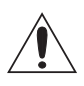

ADVERTENCIA El AQUAVAR CPC, versión montaje en pared, no es una unidad que se pueda reparar en terreno. Nunca intente reparar una unidad que funcione mal; póngase en contacto con la fábrica o su Centro de Servicio Autorizado para reemplazarlo.

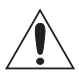

**ADVERTENCIA** El AQUAVAR arrancará automáticamente después de una interrupción de tensión de entrada si el comando de funcionamiento está encendido.

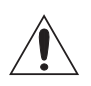

**ADVERTENCIA** El disipador térmico puede alcanzar alta temperatura, superior a 200 °F. Existe la posibilidad de quemaduras severas.

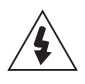

**ADVERTENCIA** Si la unidad se usará en una red flotante, retire los tornillos de EM1 y EM3 (Tamaño de la estructura R1...R4), o F1 y F2 (Tamaño de la estructura R5 o R6). Vea los diagramas en las páginas 22 y 23 respectivamente.

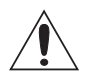

NOTA Para más información técnica, póngase en contacto con la fábrica o el representante AQUAVAR de su zona.

ADVERTENCIA Consulte siempre los códigos locales, provinciales, municipales o NEC para el cableado apropiado, la instalación eléctrica de las unidades inversoras y los motores de CA.

## Seguridad

### Uso de las advertencias y las notas

En este manual hay dos tipos de instrucciones de seguridad:

- Notas que llaman la atención a una situación o hecho en particular, o que dan información sobre algún tema.
- Advertencias que lo previenen sobre situaciones que pueden causar lesiones graves o la muerte y/o daño al equipo. También le dicen cómo evitar el peligro. Los símbolos de advertencia se usan de la siguiente manera:

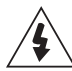

**ADVERTENCIA DE TENSIÓN PELIGROSA** advierte alta tensión que puede causar lesiones físicas y/o daño al equipo.

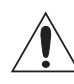

**ADVERTENCIA GENERAL** advierte sobre situaciones, distintas de aquellas causadas por la electricidad, que pueden causar lesiones físicas y/o daño al equipo.

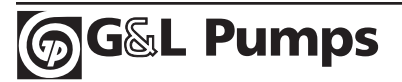

## Requisitos de la potencia de entrada y del transformador de línea

El AQUAVAR CPC<sup>™</sup> requiere que la tensión de línea de entrada y la potencia del transformador cumplan ciertos requisitos de fase y equilibrio. **Si usted o el contratista electricista que realice la instalación dudan acerca de los requerimientos, a continuación encontrarán los lineamientos para el Aquavar CPC. Cuando tenga alguna duda póngase en contacto con el servicio general de su zona o con la fábrica.** 

Generalmente para el Aquavar CPC no se necesitan los transformadores aislantes de entrada a la unidad. El Aquavar CPC utiliza como un estándar el 3% de la impedancia de línea, por lo tanto, a menos que se necesite filtrado adicional, no se requiere un reactor de línea de entrada.

**NOTA:** LAS UNIDADES DE 60 A 550 HP PROPORCIONAN UNA LÍNEA DE IMPEDANCIA REAL DEL 3% AL REACTOR INCORPORADO AL GABINETE DE LA UNIDAD.

El circuito de potencia interno de la unidad está flotando con respecto a la conexión a tierra excepto para la protección transitoria (condensadores MOV y EMI), por lo tanto, la referencia potencial de tierra la establece únicamente el usuario a través de la configuración que realiza de conexión a tierra de la línea de potencia. La unidad puede funcionar con diferentes esquemas de fuerza de tierra. La unidad únicamente requiere que la tensión eficaz (RMS) de estado estacionario desde cualquier línea de entrada a tierra sea siempre menos del 110% del de la línea de potencia nominal a la tensión de cualquier línea de entrada a tierra sea menos del 110% de la línea de potencia nominal a la tensión de cualquier línea de entrada a tierra sea menos del 110% de la línea de potencia nominal a la tensión de cualquier línea de entrada a tierra sea menos del 110% de la línea de potencia nominal a la tensión de cualquier línea de entrada a tierra sea menos del 110% de la línea de potencia nominal a la tensión de cualquier línea de entrada a tierra sea menos del 110% de la línea de potencia nominal a la tensión de cualquier línea de entrada a tierra sea menos del 110% de la línea de potencia nominal a la tensión de cualquier línea de entrada a tierra sea menos del 110% de la línea de potencia nominal a la tensión neutra.

## Puede requerirse el aislamiento de entrada a la unidad o transformadores de tipo seco para lo siguiente:

- 1. <u>Elevador o rebajador</u>: Puede ser necesario un transformador de entrada para graduar la tensión local de la línea de potencia de entrada por arriba o por abajo del nivel del índice de entrada de la unidad.
- 2. <u>Aislamiento a tierra</u>: Puede ser necesario un transformador de aislamiento de entrada con una conexión a tierra secundaria neutral en estrella con impedancia directa o alta para establecer una fuente de potencia local con una relación a tierra diferente de la fuente de potencia de servicio general.
  - A. Si se necesita aislamiento a tierra para evitar que una falla de tierra en una sección apague un equipo en otra sección.
  - B. Para traer tensiones de líneas locales dentro de la línea a los límites de tierra (equilibrio110%) establecidos en el párrafo de apertura.

## Introduction

- C. Algunos esquemas de protección de falla de tierra y componentes periféricos requieren una fuente de potencia neutra conexión a tierra.
- D. Una fuente de potencia simétrica conexión a tierra neutra en estrella junto con técnicas de cableado a tierra adecuadas según NEC (buena conexión a tierra ca desde el motor a la unidad y desde la unidad a la conexión a tierra) proporciona los mejores medios para controlar las corrientes de tierra que la frecuencia de conmutación de la unidad y la velocidad dv/dt insertan dentro de la estructura y el eje del motor.
- **3.** <u>Desfasador</u> estrella-delta o transformadores aislantes "zig-zag": se utilizan para alimentar las entradas a la unidad de 12 o 18 impulsos para proporcionar una mitigación armónica.

Si se utiliza un transformador aislante para una entrada de 6 impulsos, la mejor elección es UN transformador trifásico, <u>de seis bobinados. Un primario delta es mejor para una tercera cancelación armónica.</u> Un secundario en estrella evita los problemas de circulación de corriente y proporciona la opción más deseable de conexión a tierra del neutro secundario para un esfuerzo mínimo de tensión y ondulación a tierra. El transformador deberá tener un índice KVA al menos 1,1 veces del HP máximo conectado. Un Factor K de 6 es suficiente si la impedancia del transformador es mayor del 2%. Un Factor K de 5 es suficiente si la impedancia del transformador es mayor del 3%. El fabricante del transformadores de régimen que no sean Factor K para operar a los niveles de Factor K producidos por la unidad.

También son admisibles otras configuraciones de transformadores. **Se pueden utilizar tres transformadores monofásicos si son idénticos para simetría y equilibrio entre fases.** Un neutro primario en estrella conectado nunca deberá ser puesto a tierra. Se deberá tener especial cuidado con las configuraciones primaria delta y secundaria delta. Toda falta de simetría entre fases puede provocar un calentamiento inadmisible de las corrientes circulantes y de los transformadores.

## A veces los transformadores aislantes de entrada a la unidad están determinados para ocuparse de uno o más de los siguientes temas:

- 1. <u>Protección contra cortocircuito</u>: Los transformadores de entrada a veces se utilizan para proporcionar impedancia para reducir la corriente de cortocircuito a niveles que los dispositivos de limpieza de entrada, tal como fusibles o disyuntores, estén asignados para ejecutar. Los reactores de línea pueden realizar esta función de impedancia a un coste mucho más eficaz.
- 2. <u>Protección transitoria</u>: Los transformadores de entrada en ocasiones son utilizados para proporcionar impedancia característica transitoria. Todas las unidades Aquavar CPC tienen condensadores y MOV (protectores transitorios de Varistor Metal-Óxido) que proporcionan 120 a 360 Joules, línea a línea y línea a protección transitoria a tierra. No se requieren transformadores aislantes para esta protección dentro de esos niveles de energía. Pueden necesitarse disipadores de sobretensión transitoria reflejada en la unidad excede esos niveles. Los MOV están asignados para ejecutar altos niveles de un disparo de energía transitoria. Los MOV no están hechos para ejecutar transientes periódicos constantes. Un problema de transientes periódicos constantes deberá ser corregido antes de conectar una unidad.
- 3. <u>Mitigación armónica</u>: Los transformadores de entrada en ocasiones son utilizados para proporcionar impedancia para reducir las corrientes armónicas generadas en la unidad. Los reactores de línea puedan realizar esta función a un coste mucho más eficaz.
- 4. <u>Aislante del condensador de factor de potencia</u>: Los transformadores de entrada en ocasiones se utilizan para proporcionar impedancia para aislar unidades desde condensadores de corrección de factor de potencia conectados a línea. Las entradas de unidad PWIM no necesitan condensadores de corrección de factor de potencia ya que los factores de potencia de la unidad son generalmente mayores al 92% y no pueden mejorarse significativamente con condensadores de corrección de factor de potencia, que sólo corrigen lo fundamental. Sin embargo, las unidades deberán ser aisladas de los condensadores de corrección de factor de potencia mediante una impedancia adicional de aproximadamente 3 a 6% con respecto a las unidades. Los reactores de línea pueden realizar esta función a un coste mucho más eficaz que los transformadores aislantes. Las unidades ABB tienen un reactor de línea de 3% interno o un reactor colector de 3 a 5% equivalente.
- 5. <u>Mitigación RFI/EMI</u>: Ni los transformadores aislantes de entrada ni los reactores de línea o colectores proporcionan buen filtrado de alta frecuencia aunque un transformador aislante con blindaje estático proporcionará alguna mitigación RFI. Si se necesita mitigación RFI/EMI, deberá usarse un filtro RFI/EMI montado dentro de la unidad junto con todas las técnicas correspondientes de cableado y conexión a tierra. Algunos filtros RFI/EMI pueden funcionar solamente en una fuente de potencia con un neutro puesto a tierra. Establecer una conexión a tierra neutro local puede requerir el uso de un transformador aislante de entrada.

Estudie atentamente estas instrucciones de instalación antes de proceder. El incumplimiento en obedecer las advertencias y las instrucciones puede causar un mal funcionamiento o un peligro para las personas.

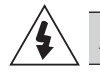

ADVERTENCIA Antes lea "Seguridad" en la página 4.

### Organigrama de instalación

La instalación del controlador de bomba de velocidad regulable AQUAVAR sigue la planificación que se encuentra a continuación. Los pasos deben llevarse a cabo en el orden que se muestran. A la derecha de cada paso hay referencias a la información detallada que se necesita en la correcta instalación de la unidad.

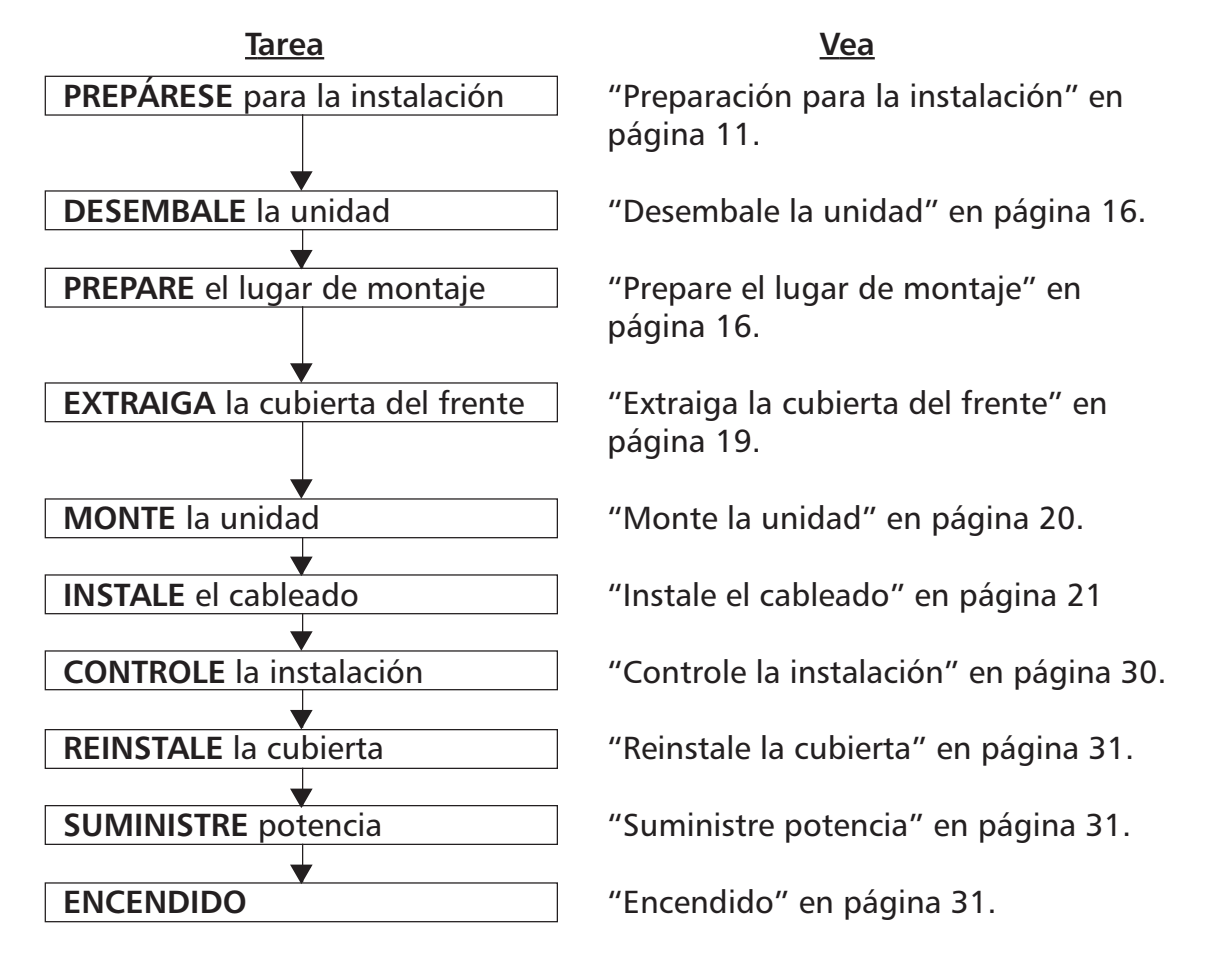

## Numeración del producto AQUAVAR CPC

| τενισιώνι | FASE | NEMA 1      | Amperios de Carga        | Tamaño de  | CABALLO DE FUERZA   |
|-----------|------|-------------|--------------------------|------------|---------------------|
| TENSION   |      | MODELO BASE | Completa Servicio Normal | Estructura | Del SERVICIO NORMAL |
|           |      | CPC20071    | 7.5                      | R1         | 1                   |
|           |      | CPC20171    | 8.5                      | R1         | 2                   |
|           |      | CPC20241    | 12                       | R2         | 3                   |
|           |      | CPC20311    | 15.5                     | R2         | 5                   |
|           |      | CPC20461    | 23                       | R3         | 7.5                 |
|           |      | CPC20591    | 29.5                     | R3         | 10                  |
| 230       | 1    | CPC20881    | 44.0                     | R4         | 15                  |
| 230       |      | CPC21141    | 57.0                     | R4         | 20                  |
|           |      | CPC21431    | 71.5                     | R6         | 25                  |
|           |      | CPC21781    | 89.0                     | R6         | 30                  |
|           |      | CPC22481    | 124.0                    | R6         | 40                  |
|           |      | CPC22481    | 124.0                    | R6         | 50                  |
|           |      | CPC20041    | 4.6                      | R1         | 1                   |
|           |      | CPC20071    | 7.5                      | R1         | 2                   |
|           |      | CPC20121    | 11.8                     | R1         | 3                   |
|           |      | CPC20171    | 16.7                     | R1         | 5                   |
|           |      | CPC20241    | 24.2                     | R2         | 7.5                 |
|           |      | CPC20311    | 30.8                     | R2         | 10                  |
|           |      | CPC20461    | 46.2                     | R3         | 15                  |
| 230       | 3    | CPC20591    | 59.4                     | R3         | 20                  |
|           |      | CPC20751    | 74.8                     | R4         | 25                  |
|           |      | CPC20881    | 88.0                     | R4         | 30                  |
|           |      | CPC21141    | 114.0                    | R4         | 40                  |
|           |      | CPC21431    | 143.0                    | R6         | 50                  |
|           |      | CPC21781    | 178.0                    | R6         | 60                  |
|           |      | CPC22211    | 221.0                    | R6         | 75                  |
|           |      | CPC22481    | 248.0                    | R6         | 100                 |
|           |      | CPC40061    | 6.9                      | R1         | 3                   |
|           |      | CPC40081    | 8.8                      | R1         | 5                   |
|           |      | CPC40121    | 11.9                     | R1         | 7.5                 |
|           |      | CPC40151    | 15.4                     | R2         | 10                  |
|           |      | CPC40231    | 23                       | R2         | 15                  |
|           |      | CPC40311    | 31                       | R3         | 20                  |
|           |      | CPC40381    | 38                       | R3         | 25                  |
|           |      | CPC40441    | 44                       | R4         | 30                  |
|           |      | CPC40591    | 59                       | R4         | 40                  |
|           |      | CPC40721    | 72                       | R4         | 50                  |
|           |      | CPC40771    | 77                       | R5         | 60                  |
| 460       | 3    | CPC40961    | 96                       | R5         | 75                  |
|           |      | CPC41241    | 124                      | R6         | 100                 |
|           |      | CPC41571    | 157                      | R6         | 125                 |
|           |      | CPC41801    | 180                      | R6         | 150                 |
|           |      | CPC42451    | 245                      | R7         | 200                 |
|           |      | CPC43161    | 316                      | R7         | 250                 |
|           |      | CPC43681    | 368                      | R8         | 300                 |
|           |      | CPC44141    | 414                      | R8         | 350                 |
|           |      | CPC44861    | 486                      | R8         | 400                 |
|           |      | CPC45261    | 526                      | R8         | 450                 |
|           |      | CPC46021    | 602                      | R8         | 500                 |
|           |      | CPC46451    | 645                      | R8         | 550                 |

\*\*\* - Las clasificaciones HP son sólo para referencia, evalúe siempre el Aquavar según los amperios de salida y los amperios de factor de servicio del motor.

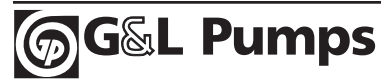

## Preparación para la instalación

### Identificación de la unidad

#### Rótulos de la unidad

Para determinar el tipo de unidad que está instalando, remítase a:

• La etiqueta con número de serie adherida a la parte superior de la placa de reactancia entre los agujeros de montaje.

| AC\$550-                                                                                 | -01-08A8-4                              |                           |
|------------------------------------------------------------------------------------------|-----------------------------------------|---------------------------|
| U <sub>1</sub><br>I <sub>2N</sub> / I <sub>2hd</sub><br>P <sub>N</sub> / P <sub>hd</sub> | 3~380480 V<br>8.8 A / 6.9 A<br>4 / 3 kW | N° de serie: *2030700001* |

• La etiqueta de código de tipo adherida sobre el disipador térmico, en el lado derecho de la cubierta de la unidad.

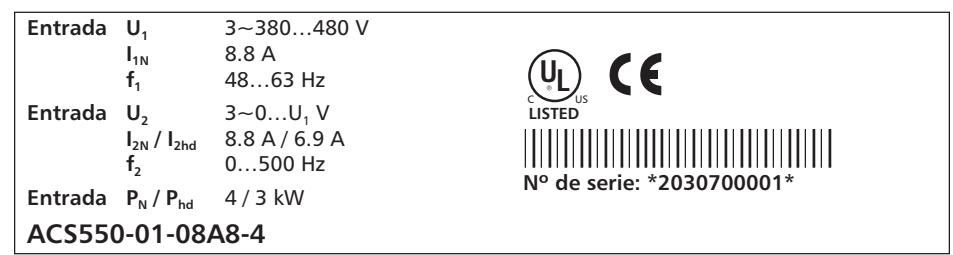

#### Código de tipo

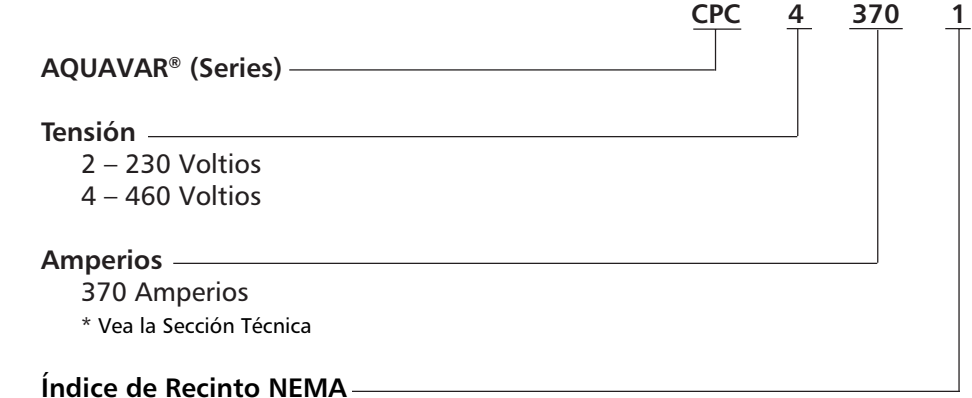

- 1 NEMA 1
- 2 NEMA 12
- 3 NEMA 3R con desconexión
- 4 NEMA 4 con desconexión
- 5 NEMA 3R sin desconexión
- 6 NEMA 4 sin desconexión

#### **Opciones**

- A Tarjeta de FielBus (Devicenet, Profibus)
- \* Consulte en la fábrica por otras opciones, si hay disponibilidad. Es posible que no todas las combinaciones estén disponibles.

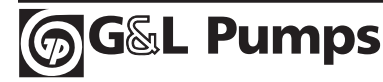

#### Índices y tamaño de las estructuras

La tabla de "Índices", en la página 142, enumera especificaciones técnicas e identifica el tamaño de la estructura de la unidad, lo cual es significante ya que algunas instrucciones en este documento, varían según el tamaño de la estructura de la unidad. Para leer la tabla de Índices, necesita el código de tipo del "Índice de corriente de salida". También cuando utilice la tabla de Índices, note que la tabla está dividida en dos secciones basadas en el "Índice de tensión" de la unidad.

### Capacidad del motor

El motor, la unidad y la potencia de alimentación deben ser compatibles:

| Especificación<br>del Motor | Verificación                                                                                                    | Referencia                                                                                                    |
|-----------------------------|----------------------------------------------------------------------------------------------------|----------------------------------------------------------------------------------------------------|
| Tipo de motor               | Motor a inducción trifásico                                                                                                    | NEMA MG1                                                                                                    |
| Corriente nominal           | El valor del motor está<br>dentro de este alcance:<br>$0.22.0 * I_{2hd} (I_{2hd} =$<br>corriente de servicio<br>pesado de la unidad) | <ul> <li>Rótulo de código de tipo en la<br/>unidad, entrada para Corriente<br/>de Salida o</li> <li>Código de tipo en la unidad y<br/>tabla de índice en "Información<br/>Técnica" en página 142.</li> </ul> |
| Frecuencia nominal          | 50 – 70 Hz                                                                                                    |                                                                                                    |
| Alcance de tensión          | El motor es compatible con<br>el alcance de la tensión<br>del AQUAVAR.                                                               | 208240 V (para CPC2XXXX) o<br>380480 V (para CPC4XXXX)                                                                                                    |

#### Herramientas necesarias

Para instalar el AQUAVAR usted necesita lo siguiente:

- Un multímetro eficaz (RMS) verdadero.
- Destornilladores (según corresponda a la pieza metálica de montaje utilizada).
- Pelacables
- Cinta métrica
- Broca
- Piezas metálicas de montaje: tornillos o tuercas y pernos, cuatro para cada uno. El tipo de pieza metálica depende de la superficie de montaje y del tamaño de la estructura:

| Tamaño de la estructura | Pieza metálic | a de montaje  |
|-------------------------|---------------|---------------|
| R1R4                    | M5            | Nº 10         |
| R5                      | M6            | ¼ pulgada     |
| R6                      | M8            | ⁵⁄₁₀ pulgadas |

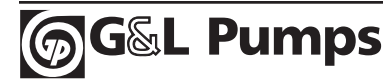

### Entorno adecuado y gabinetes

Corrobore que el sitio cumple con los requerimientos de entorno. Para evitar daños previos a la instalación, almacene y transporte la unidad según los requerimientos de entorno especificados para el almacenaje y transportación. Vea "Condiciones del entorno" en la página 157.

Corrobore que el gabinete sea apropiado, en base al nivel de contaminación del sitio:

- Gabinete IP 21/UL tipo 1, sólo uso interior. El sitio debe estar libre de polvo de suspensión, gases o líquidos corrosivos y contaminantes conductores tales como condensación, polvo de carbono y partículas metálicas.
- Gabinete IP 54/UL tipo 12, sólo uso interior. Este gabinete proporciona protección contra el polvo de suspensión y pulverizaciones suaves o salpicaduras de agua desde todas direcciones.
- Gabinetes UL Tipo 3R: están pensados para uso exterior ya que proporciona un grado de protección contra la lluvia. No se daña por la formación de hielo sobre el gabinete. Puede ser enfriado con aire de presión y celosía para ventilación.
- Gabinete IP 56 / UL tipo 4. Construido para uso exterior o aplicaciones con manguera. Proporciona un grado de protección contra suciedad, lluvia, aguanieve, nieve, polución y salpicaduras de agua. No se recomienda la exposición directa al sol. Puede necesitar una pantalla o cubierta para que lo proteja del sol.

#### Lugar de montaje adecuado

Corrobore que el lugar de montaje cumpla con las siguientes restricciones:

- La unidad debe ser montada en forma vertical sobre una superficie lisa y sólida y en un entorno adecuado según lo definido anteriormente.
- Los requerimientos mínimos de espacio para la unidad son las medidas exteriores (vea "Medidas exteriores" en página 148 y 149), además de un espacio de circulación de aire alrededor de la unidad (vea "Refrigeración" en la página 148).
- La distancia entre el motor y la unidad está limitada por la longitud máxima del cable del motor. Vea "Conexiones del motor" en la página 152.
- El lugar de montaje debe soportar el peso moderado de la unidad y la producción de ruido. Vea "Pesos y medidas" en la página 152.

#### Consideraciones de cableado y EMC

Establezca los requerimientos de compatibilidad electromagnética (EMC) de acuerdo a los códigos locales. En general, siempre siga el NEC si no existe un código local.

• Siga los códigos locales para la dimensión de los cables, conductos, conexión a tierra y motores.

- Mantenga estas cuatro clases de cableado separadas: cableado de potencia de entrada, cableado del motor, cableado de control / comunicación. Siempre utilice conductos separados para los cables del motor / control.
- Remítase a las especificaciones / recomendaciones en: "Calibre de los cables / Potencias de servicios" en página 142, "Terminales de cables" en página 146,
  - "Conexión (red eléctrica) de potencia de entrada" en página 147 y "Conexión del motor" en página 147.
- El multifilar del motor siempre deberá ir en un conducto separado, blindado y puesto a tierra.

### Cables de control

#### Recomendaciones generales

Utilice cables blindados, a una temperatura nominal de 60 °C (140 °F) o superior:

• Los cables de control deben ser cables multi-alma con pantalla de cable trenzado de cobre.

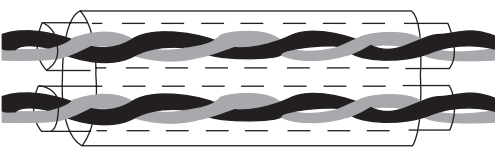

Blindaje doble Ejemplo: JAMAK de Draka NK Cables

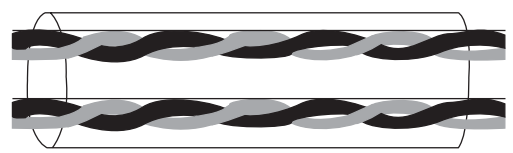

Blindaje simple Ejemplo: NOMAK de Draka NK Cables

• La pantalla debe estar trenzada junto, dentro de un manojo no más largo que cinco veces su ancho y conectado a la terminal X1-1 (para cables de E/S digital y analógica) o a la X1-28 o X1-32 (para cables RS485).

Tienda los cables de control para minimizar la radiación al cable:

- Tiéndalos lo más lejos posible de la entrada de potencia y los cables del motor (al menos 20 cm (8 pulgadas)).
- Asegúrese que dónde los cables de control deban cruzar cables de potencia, estén en un ángulo lo más cercano posible a los 90°.
- Permanezca al menos a 20 cm (8 pulgadas) de los laterales de la unidad.

Tenga cuidado cuando mezcle los tipos de señales en el mismo cable:

- No mezcle señales de entrada analógica y digital en el mismo cable.
- Tienda las señales controladas por relé como pares trenzados (especialmente si la tensión es > 48 voltios). Las señales controladas por relé que utilizan menos de 48 voltios pueden tenderse en el mismo cable como señales de entrada digital.

**NOTA:** Nunca mezcle señales de 24 VDC y VAC en el mismo cable.

### Cables analógicos

Recomendaciones para tendidos de señal analógica:

- Utilice cables de doble blindaje de par trenzado.
- Utilice un par blindado individualmente para cada señal.
- No utilice un retorno combinado para diferentes señales analógicas.

### Cables digitales

Recomendaciones para tendido de señal digital:

• La mejor alternativa es un cable de doble blindaje, pero también se puede utilizar un cable multi-par trenzado de blindaje simple.

### *Cable del panel de control*

Si el panel de control está conectado a la unidad con un cable, sólo utilice un cable Provisorio Ethernet Categoría 5.

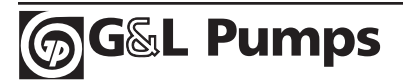

## Conexión de suministro

### Dispositivo de desconexión (red eléctrica)

Instale un dispositivo de desconexión de entrada que se opere manualmente entre la fuente de potencia CA (MCC) y la unidad. El dispositivo de desconexión debe ser de un tipo tal que pueda ser bloqueado en la posición de apertura para realizar el trabajo de instalación y mantenimiento. Siga todos los códigos locales NEC.

#### **Fusibles**

Vea los Datos técnicos: Calibre de fusibles / Potencia de servicios en las páginas 141-142.

### Protección contra sobrecarga térmica y cortocircuito

La unidad se protege a sí misma y a los cables de entrada y del motor contra la sobrecarga térmica cuando los cables están dimensionados de acuerdo a la corriente nominal de la unidad. No se necesitan dispositivos de protección térmica adicionales.

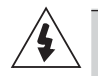

**ADVERTENCIA** Si la unidad está conectada a múltiples motores, se debe utilizar otro interruptor de sobrecarga térmica o un disyuntor para proteger cada cable y al motor. Estos dispositivos pueden necesitar un fusible separado para cortar la corriente cortocircuitada.

La unidad protege el cable del motor y al motor en una situación de cortocircuito cuando el cable del motor está dimensionado según la corriente nominal de la unidad.

#### Protección contra cortocircuito en el cable de la red eléctrica (cable de línea CA)

Proteja siempre los cables de entrada con fusibles. De acuerdo a los estándares gG (EE.UU.: T o L) de acción rápida, los fusibles protegerán al cable de entrada en situaciones de cortocircuito e impedirán que los equipos linderos se dañen en caso de un cortocircuito dentro de la unidad.

Mida los fusibles según las normas de seguridad locales, tensión de entrada correcta y corriente nominal de la unidad. Para régimen de fusible, vea "Información técnica", páginas 141-142.

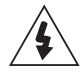

**ADVERTENCIA** Los disyuntores no tienen la capacidad de proporcionar la protección suficiente porque son inherentemente más lentos que los fusibles. Utilice siempre fusibles con los disyuntores, si no está seguro de la capacidad disyuntora y la red eléctrica, corte el circuito de potencia.

### Protección contra falla de conexión a tierra

La unidad está equipada con una función protectora de falla de conexión a tierra interna para proteger a la unidad contra fallas de conexión a tierra en el motor y en el cable del motor. Ésta no es una característica de seguridad para las personas o contra incendios. La función protectora de falla de conexión a tierra puede ser desactivada con un parámetro; póngase en contacto con la fábrica para más información.

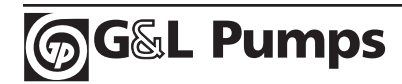

El filtro EMC de la unidad incluye condensadores conectados entre el circuito principal y la estructura. Estos condensadores son cables largos del motor que aumentan la corriente de fuga a tierra y pueden causar una falla en el funcionamiento de los disyuntores de corriente.

### Dispositivos de apagado de emergencia

Por razones de seguridad, instale los dispositivos de apagado de emergencia en cada estación de control de usuario y en otras estaciones de operación donde puedan ser necesarias. El hecho de presionar el botón de detención (**(**) en el panel de control de la unidad no generará una apagado de emergencia del motor o evitará que la unidad sufra un potencial peligro.

### Elección de los cables de potencia

#### **Reglas generales**

Dimensione la red eléctrica (potencia de entrada) y los cables del motor de acuerdo a las regulaciones locales:

- El cable debe ser capaz de llevar la corriente de carga de la unidad. Vea la Información Técnica para las corrientes nominales.
- El cable debe ser de un valor nominal de al menos 70 °C (158 °F), temperatura máxima permitida para un conductor de uso ininterrumpido. En los Estados Unidos, siga los códigos locales para el calibre de cables o consulte la tabla NEC 310.16.
- La inductancia y la impedancia de un conductor / cable PE (cable puesto a tierra) debe estar nominalizada de acuerdo al toque de tensión permitido que aparece bajo condiciones de falla (de manera que la tensión del punto de falla no se aleve excesivamente cuando ocurre una falla de conexión a tierra).
- Es aceptable un cable de 600 VAC para hasta 500 VAC con respecto al alcance total del AQUAVAR CPC.

Para los tamaños de estructura R7 y R8 debe utilizarse cable de motor con blindaje simétrico (ver figura más abajo). No se puede usar un sistema conductor de cuatro utilizado para motores de hasta 30 Kw.

Comparado con un sistema conductor de cuatro, el uso de cable con blindaje simétrico reduce la emisión electromagnética de todo el sistema de la unidad como así también las corrientes de los cojinetes del motor y el desgaste de los mismos.

El cable del motor y su acoplamiento metálico flexible (pantalla trenzada) deberán mantenerse tan corto como sea posible para reducir la emisión electromagnética como así también la corriente capacitiva.

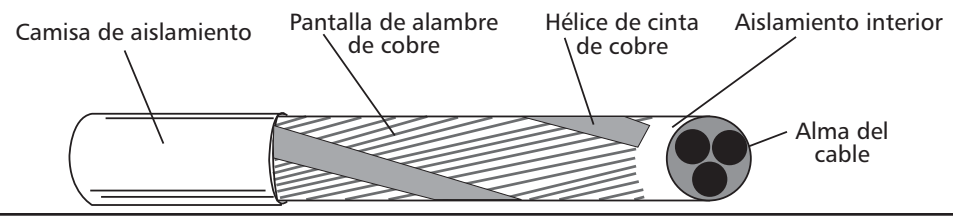

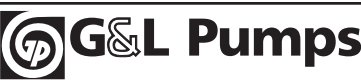

## Blindaje del cable del motor

Para eliminar eficazmente las emisiones de radiación y de radiofrecuencia conducida, la conductividad del blindaje debe ser al menos de 1/10 de la conductividad de la fase. Este requisito es de fácil cumplimiento con un blindaje de cobre o de aluminio. El requisito mínimo del blindaje del cable del motor de la unidad se muestra más abajo. Consiste en un estratificador concéntrico de hilos de cobre con un serpentín abierto de cinta de cobre. Mientras más ajustado que esté el blindaje, más bajo será el nivel de emisión y la corriente de los cojinetes.

## **Requisitos adicionales para Estados Unidos**

Debe utilizarse un cable de armadura de aluminio corrugado tipo MC continuo con conexión a tierra simétrica o un cable de potencia blindado para los cables del motor si no se utiliza un conducto metálico. Para el mercado norteamericano, se acepta un cable de 600 VAC para hasta 500 VAC. Para unidades de valor nominal por encima de los 100 amperios, los cables de potencia deben tener un valor nominal de 70 °C (158 °F).

### Conducto

Donde los conductos deban estar acoplados juntos, una con puentes el empalme con un conductor de tierra soldado al conducto a cada lado del empalme. También suelde los conductos al gabinete de la unidad. Utilice conductos separados para la potencia de entrada, el motor, el resistor de freno y el cableado de control. <u>No tienda el cableado del motor desde más</u> <u>de una unidad en el mismo conducto.</u>

### Cable armado / cable de potencia blindado

Los cables del motor pueden ser tendidos en la misma bandeja de cable como otro cableado de potencia de 460 voltios. Los cables de control y de señal no deben tenderse en la misma bandeja como cables de potencia. Están disponibles seis conductores (3 a fase y 3 a tierra) de conexión a tierra simétrica con cable de armadura de aluminio corrugado tipo MC continuo de los siguientes proveedores (nombre comercial entre paréntesis):

- Anixter Wire & Cable (Philsheath)
- BICC General Corp (Philsheath)
- Rockbestos Co. (Gardex)
- Oaknite (CLX).

Los cables de potencia blindados están disponibles de Belden, LAPPKABEL (OLEFLEX) y Pirelli.

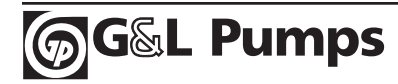

## Instalación de la unidad

**ADVERTENCIA** Antes de instalar el AQUAVAR, asegúrese que el suministro de potencia de entrada a la unidad esté apagado.

### Desembale la unidad

- 1. Desembale la unidad.
- 2. Controle que no haya ningún daño y notifique inmediatamente al cargador si hay componentes dañados.
- 3. Controle los contenidos confrontándolo con la orden y la etiqueta de embarque para verificar que se hayan recibido todas las partes.

### Prepare el lugar de montaje

El AQUAVAR deberá ser montado únicamente donde se cumplan todos los requisitos definidos en "Preparación para la instalación" en la página 11.

- 1. Marque la posición de los orificios de montaje.
- 2. Perfore.

**NOTA** Los tamaños de las estructuras R3 y R4 tienen cuatro orificios a lo largo de la parte superior. Utilice sólo dos. Si es posible, utilice los orificios exteriores (para dejar espacio para quitar el ventilador y realizar el mantenimiento.

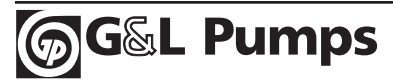

₽

¢

X0002

### Quite la cubierta del frente

IP 21 / UL Tipo 1

- 1. Quite el panel de control si está adherido.
- 2. Afloje el tornillo imperdible en la parte superior.
- 3. Tire cerca de la tapa para sacar la cubierta.

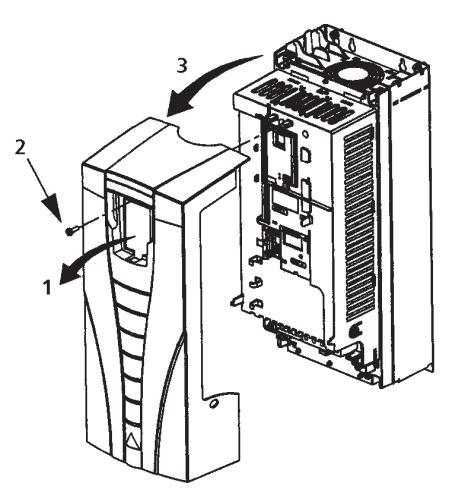

### IP 54 / UL Tipo 12

- 1. Si está el casco: quite los tornillos (2) manteniendo el casco en su lugar.
- 2. Si está el casco: deslice el casco hacia arriba y hacia fuera de la capota.
- 3. Afloje los tornillos imperdibles alrededor del borde de la cubierta.
- 4. Quite la cubierta.

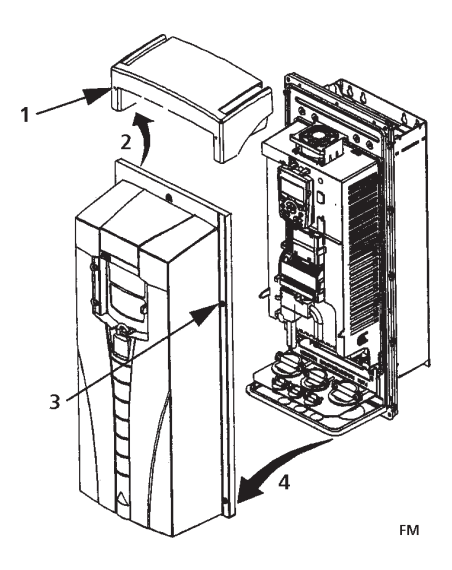

### Monte la unidad

### IP 21 / UL Tipo 1

1. Posicione el AQUAVAR sobre los tornillos o pernos de montaje y ajuste con seguridad en los cuatro extremos.

**NOTA** Levante el AQUAVAR tomándolo por su chasis de metal.

2. Zonas no angloparlantes: Adhiera una etiqueta de advertencia en el idioma que corresponda sobre la advertencia existente en la tapa del módulo.

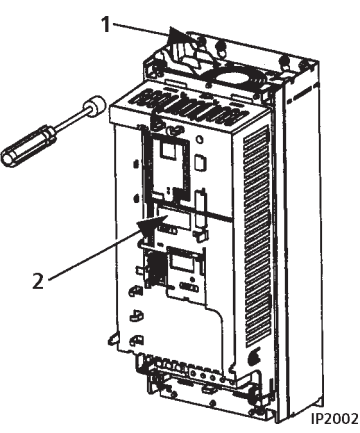

### IP 54 / UL Tipo 12

Para los gabinetes IP54 / UL Tipo 12, se necesitan clavijas de caucho en los orificios provistos para acceder a las ranuras de montaje de la unidad.

- 1. Igual que para acceder, quite las clavijas de caucho. <sup>'</sup>, Destrabe las clavijas de la parte trasera de la unidad.
- 2. Posicione el AQUAVAR sobre los tornillos o pernos de montaje y ajuste con seguridad en los cuatro extremos.

**NOTA** Levante el AQUAVAR tomándolo por su chasis de metal.

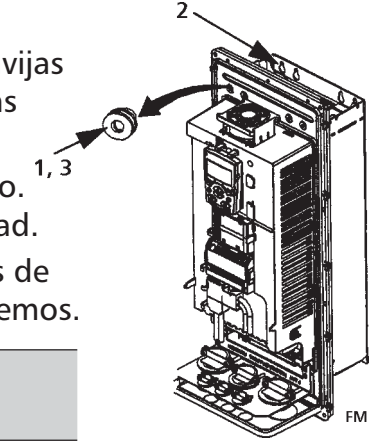

- 3. Reinstale las clavijas de caucho.
- 4. Zonas no-angloparlantes: Adhiera una etiqueta de advertencia en el idioma que corresponda sobre la advertencia existente en la tapa del módulo.

### Instale el cableado

#### Equipo de conducto / casquillo

Las unidades de cableado con gabinete IP 21 / UL tipo 1 necesitan un equipo de conducto / casquillo con los siguientes elementos:

- Conducto / caja estancadora
- Tornillos
- Cubierta

El equipo está incluido con los gabinetes IP 21 / UL tipo 1.

### Perspectiva General

Cuando instale el cableado, observe lo siguiente:

- Hay cuatro juegos de instrucciones de cableado: un juego para cada combinación de los tipo de gabinete de la unidad (IP 21 / UL tipo 1 e IP 54 / UL tipo 12) y tipo de cableado (conducto o cable). Asegúrese de elegir el procedimiento que corresponda.
- "Diagramas de conexión" en la página 24, muestra los puntos de conexión en la unidad.
- "Conexiones de potencia" en la página 27, describe las instrucciones específicas para el cableado de potencia. Utilícelo en combinación con el procedimiento general que corresponda.
- "Conexiones de control" en la página 27, describe las instrucciones específicas para el cableado de control. Utilícelo en combinación con el procedimiento general que corresponda.
- "Terminales de cable" en la página 146, enumera los ajustes de torque recomendados.
- Donde sea pertinente, cumpla las recomendaciones EMC. Por ejemplo, conexión a tierra correcta de los blindajes de cable de pantalla de hilo.

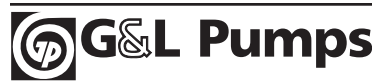

### Cableado trifásico / diagramas de conexión

La organización de las terminales de conexión es similar para todos los tamaños de estructuras (R1...R6). La única diferencia significativa en la organización está en las terminales de tierra y potencia para los tamaños de estructura R5 y R6. Los diagramas que siguen muestran:

- Organización de terminal para tamaño de estructura R3, la cual, en general, sirve para todos los tamaños de estructura excepto lo indicado más abajo.
- Organización de terminal de tierra y potencia para los tamaños de estructura R5 y R6.

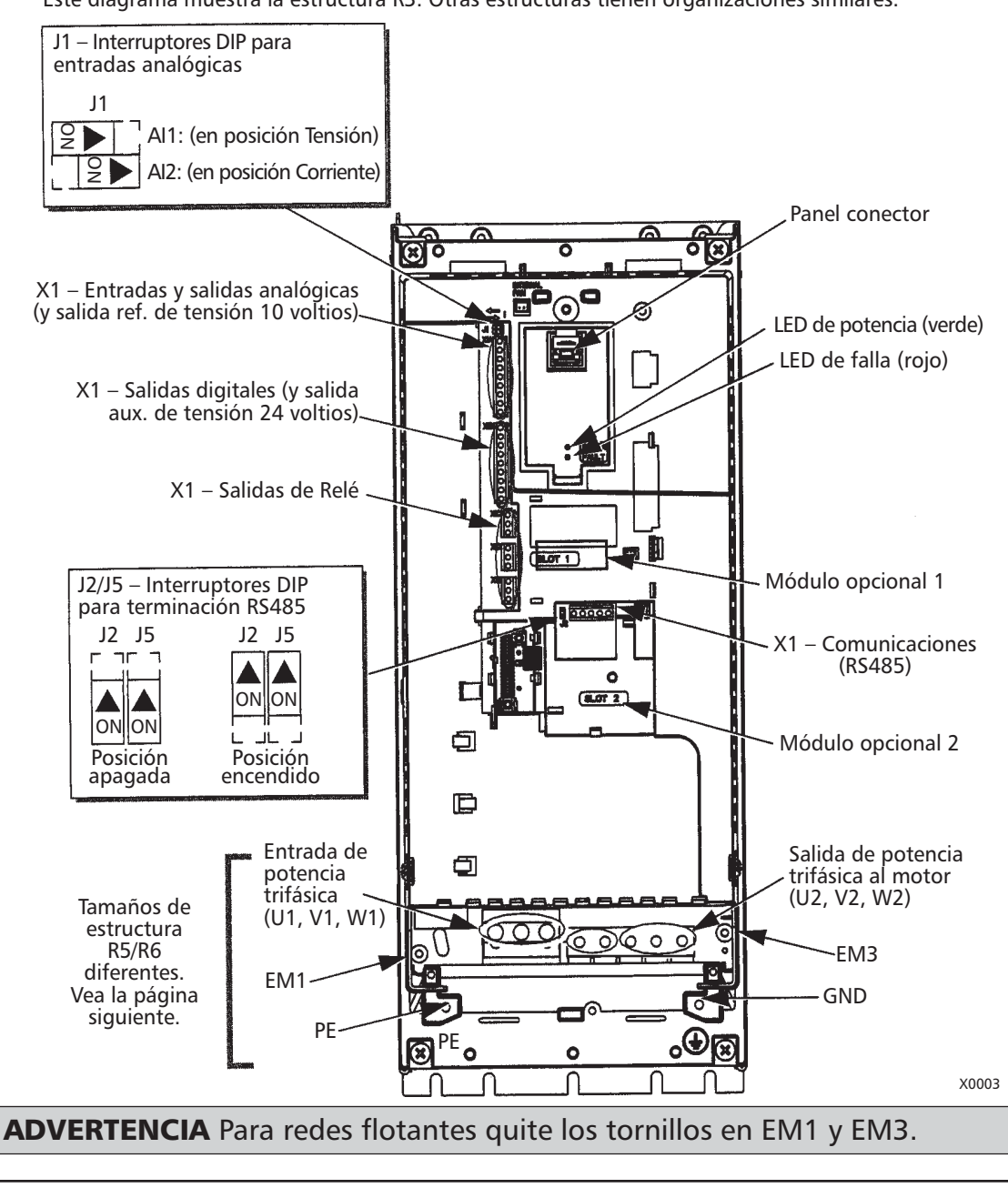

Este diagrama muestra la estructura R3. Otras estructuras tienen organizaciones similares.

Instalación (Estructuras R1-R6)

L Pumps

### Cableado trifásico / diagramas de conexión (continuación)

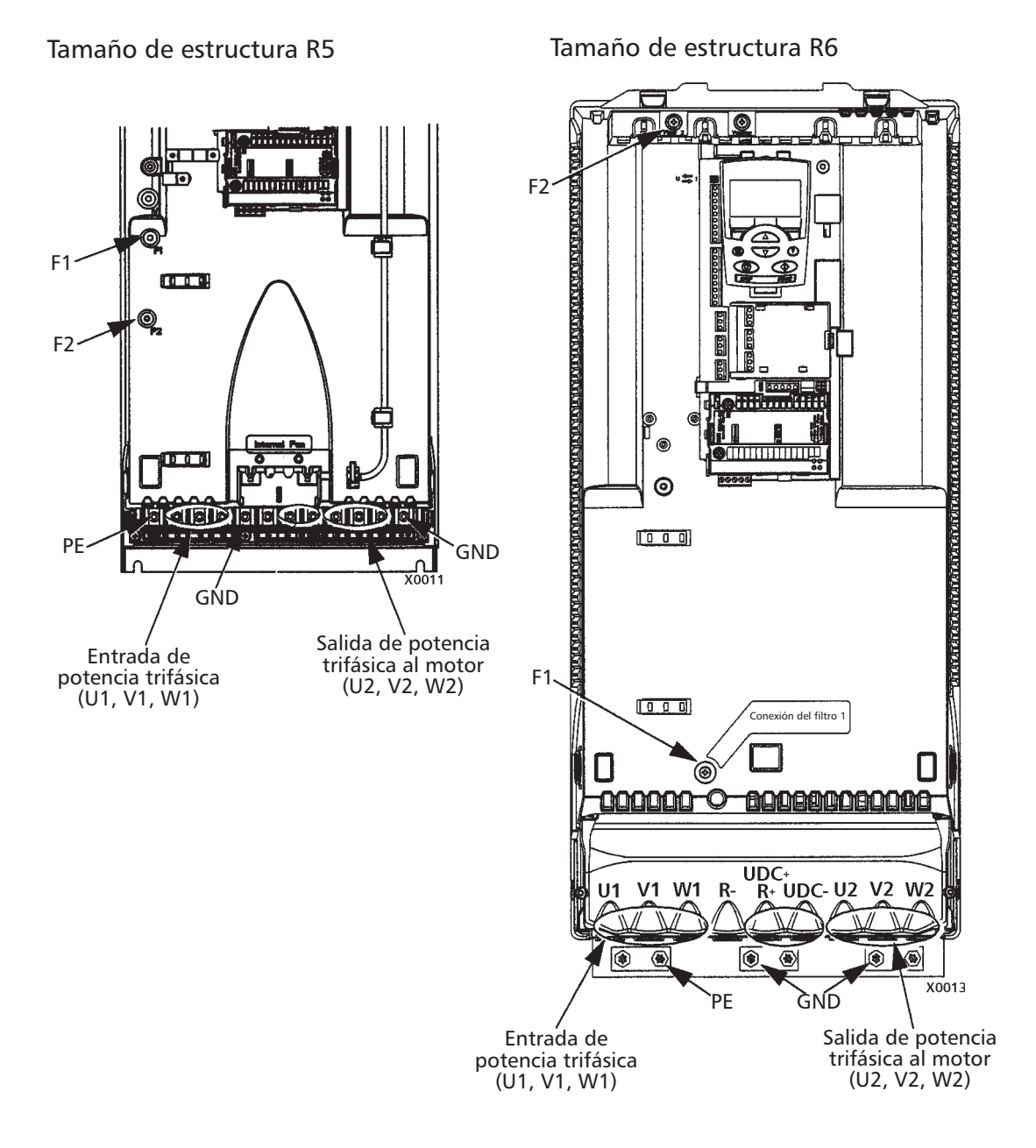

ADVERTENCIA Para redes flotantes quite los tornillos en F1 y F2.

**G&L Pumps** 

### Cableado monofásico / diagrama de conexión

Este diagrama muestra la estructura R3. Otras estructuras tienen organizaciones similares.

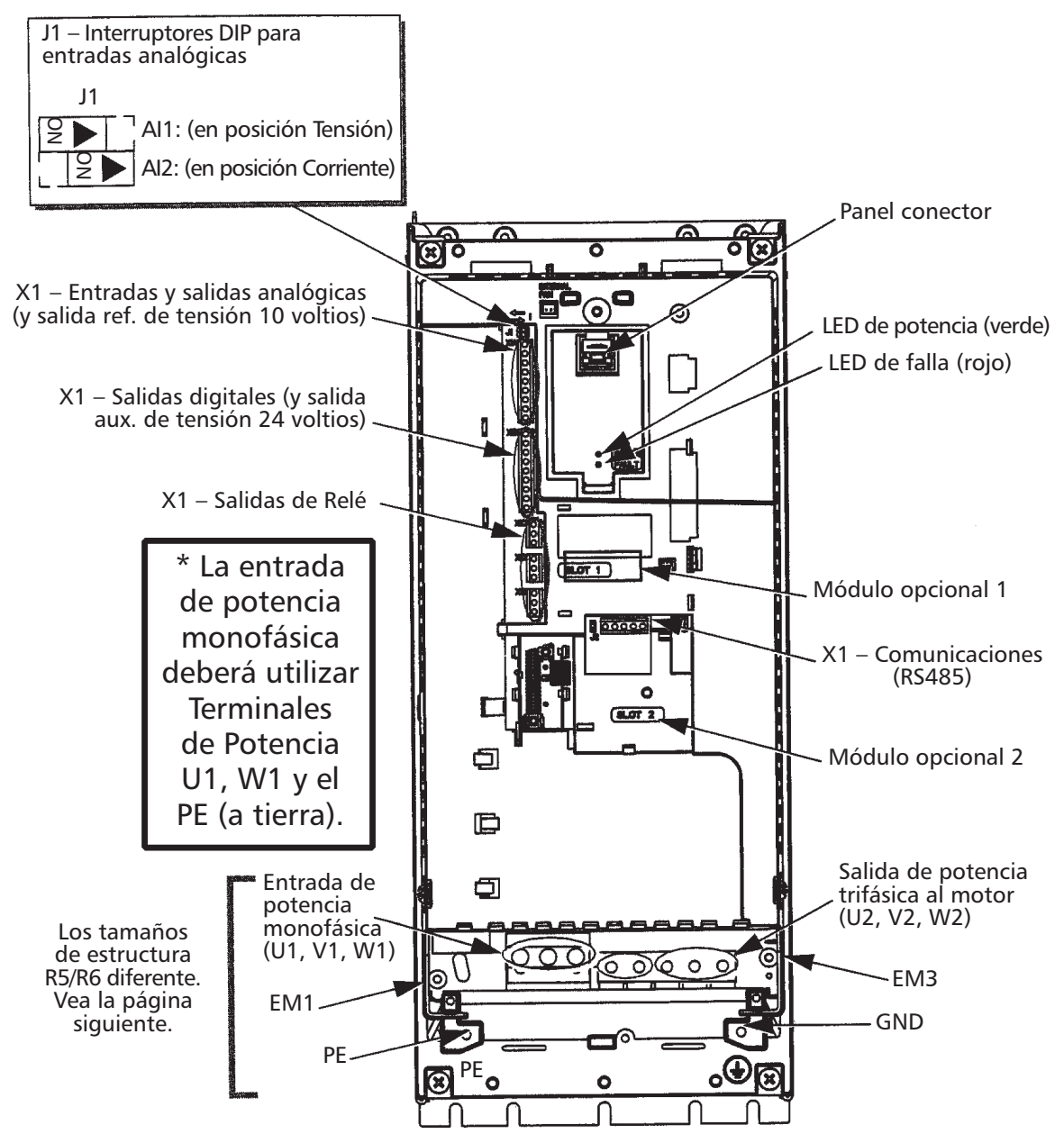

**ADVERTENCIA** Para redes flotantes quite los tornillos en EM1 y EM2.

**ADVERTENCIA** Para el cableado monofásico, reduzca los HP y el amperaje de la trifásica un 50%.

### Cableado de gabinete IP 21 / UL Tipo 1 con conducto

- 1. Abra los expulsores que correspondan en el conducto / caja estancadora.
- 2. Instale abrazaderas de conducto de pared delgada (no suministradas).
- 3. Instale el conducto / caja estancadora.
- 4. Conecte los tendidos del conducto a la caja. Siempre siga los códigos eléctricos locales o NEC para el cableado de unidades inversoras.
- 5. Dirija la potencia de entrada y el cableado del motor a través de los conductos. Preferentemente del tipo metal, puesto a tierra.
- 6. Desvaine los cables.
- Conecte los cables de potencia, del motor y de tierra a las terminales de la unidad. Vea "Conexiones de potencia" en la página 27.
- 8. Dirija el cable de control, cable transductor a través del conducto.
- 9. Desvaine el cable de control y retuerza la pantalla de cobre dentro de un acoplamiento metálico flexible.
- 10. Conecte el acoplamiento metálico flexible de pantalla transductora para cables de E/S digital y analógica en X1-1.
- 11. Desvaine y conecte los cables de control individual a las terminales de control. Vea "Conexiones de control" en la página 28. Incluye transductor.
- 12. Instale la cubierta del conducto / caja estancadora (1 tornillo).
- Conecte el conector transductivo a la analógica 2, terminal(es) +24v, Al2 y GND.
- 14. Conecte el conductor positivo del transductor a la terminal 10 (+24VDC). El color es rojo o marrón.
- Conecte el conductor analógico (negativo) a la terminal 10 de X1 para la señal 4-20mA. El color es blanco o negro.
- 16. Lleve la pantalla del cable transductor a X1, terminal Nº1.

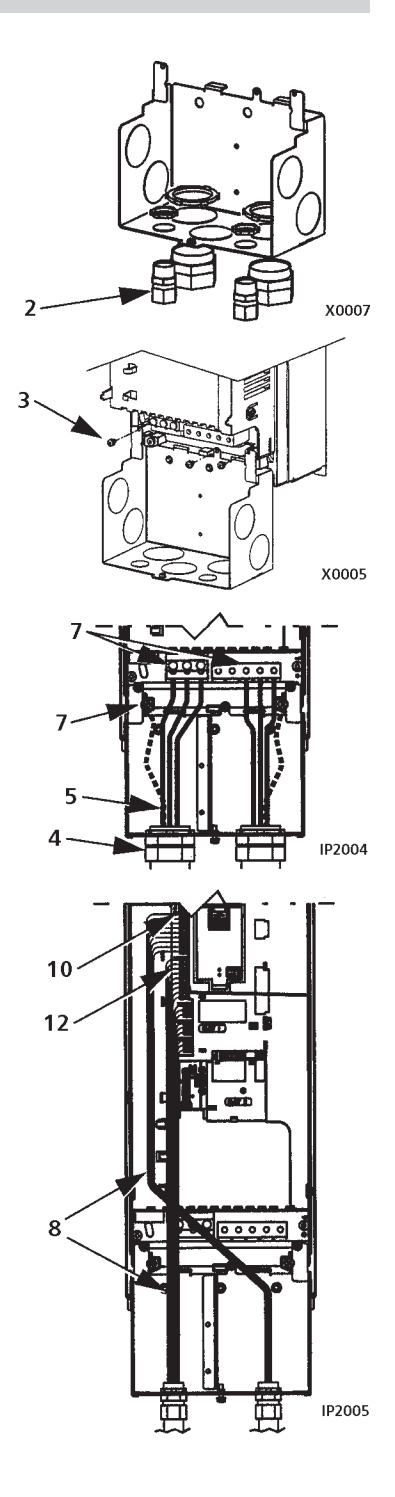

### Cableado de gabinete IP 54 / UL Tipo 12 con conducto

- 1. Quite y deseche la placa de sujeción.
- Quite y deseche los precintos del cable donde se instalará el conducto. (Los precintos de los cables tienen forma de cono, precintados con caucho en la parte inferior de la unidad.
- 3. Para cada tendido de conducto, instale conectores de conducto impermeables (no suministrados).
- 4. Tienda el cableado de potencia a través del conducto.
- 5. Tienda el cableado del motor a través del conducto.
- 6. Desvaine los cables.
- Conecte los cables de potencia, del motor y de conexión a tierra a las terminales de la unidad. Vea "Conexiones de potencia en la página 27.
- 8. Dirija el cableado de control a través del conducto.
- Desvaine el cable de control y retuerza la pantalla de cobre dentro de un acoplamiento metálico flexible.
- Conecte el acoplamiento de metal flexible de pantalla a tierra para cables de E/S digital y analógica en X1-1.
- Desvaine y conecte los cables de control individual a las terminales de control. Vea "Conexiones de control" en las páginas 27 y 28.
- 12. Instale la cubierta del conducto / caja estancadora (1 tornillo).
- 13. Instale y conecte el transductor como está establecido en los pasos provistos en las páginas 27 y 28.

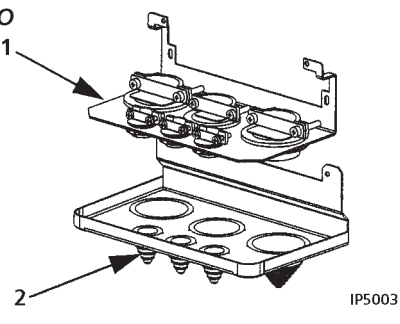

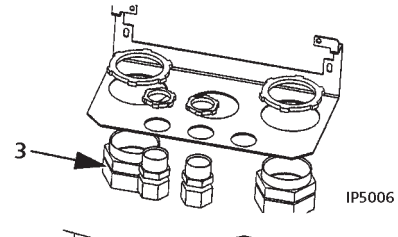

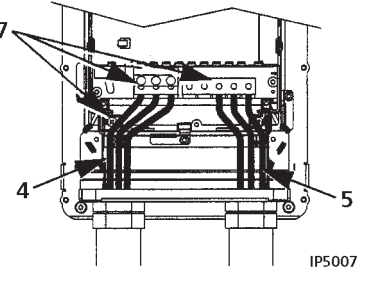

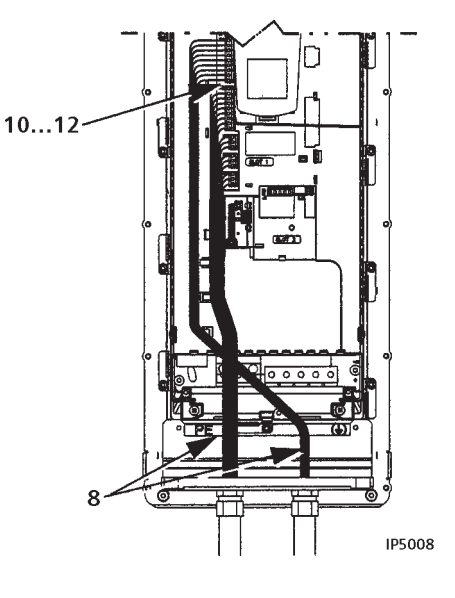

### Conexiones de potencia

**ADVERTENCIA** Asegúrese que el motor sea compatible para usar con el AQUAVAR. El AQUAVAR debe ser instalado por una persona idónea de acuerdo a las consideraciones definidas en "Preparación para la instalación" en la página 11. Si tiene dudas, póngase en contacto con la oficina de ventas o servicio AQUAVAR de su zona. Siempre consulte el NEC para obtener información.

• Remítase a la siguiente tabla para completar las conexiones de potencia. Si corresponde, también cumpla con las instrucciones para las redes de frenado y flotante.

| Terminal    | Descripción                                    | Nota                                                                   |
|-------------|------------------------------------------------|------------------------------------------------------------------------|
| U1, V1, W1* | Entrada de suministro de<br>potencia trifásica | "Conexión de potencia (red<br>eléctrica) de entrada" en<br>página 147. |
| PE          | Protector a tierra                             | Siga las reglas locales para el calibre de cables.                     |
| U2, V2, W2  | Salida de potencia al motor                    | "Conexión al motor" en página<br>147.                                  |

\* **NOTA:** El AQUAVAR (serie 208...240V) puede utilizarse con un suministro monofásico, si la potencia de entrada está reducida al 50%. Para la tensión suministrada monofásica, conecte potencia en U1 y W1. Remítase a la página 24.

#### **Redes Flotantes**

Para redes flotantes (también conocidas como IT, o redes subterráneas o de alta impedancia):

- Desconecte el filtro interno RFI quitando los tronillos de EM1 y EM3 (tamaño de las estructuras R1...R4, vea página 22) o los tornillos F1 y F2 (tamaño de las estructuras R5...R6, vea página 23).
- Donde existan requerimientos EMC, controle que no se propague una emisión excesiva a las redes de baja tensión linderas. En algunos casos, la supresión natural en los cables y transformadores es suficiente. Si tiene dudas, utilice un transformador de alimentación con apantallamiento estático entre los bobinados primario y secundario.
- NO instale un filtro externo. Al utilizar un filtro RFI pone a tierra la potencia de entrada a través de los condensadores del filtro, lo cual puede ser peligroso y puede dañar la unidad.

#### Conexiones de control

• Las tablas que siguen.

Para completar las conexiones de control, utilice:

- "Descripciones completas de parámetros"
- "Bombas simples / múltiples" Recomendaciones para cables en "Cables de control"

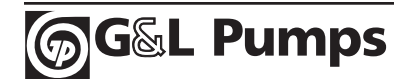

# Instalación (todas las estructuras)

| Pantalla /                          |   |            | X1    |       | Control de cableado                                                                                                    |  |  |  |
|-------------------------------------|---|------------|-------|-------|----------------------------------------------------------------------------------------------------|--|--|--|
| blindaje                            |   |            | 1     | SCR   | Terminal para blindaje del transductor. (Conectado internamente a masa).                                                                                                    |  |  |  |
| transductor                         |   |            |       |       | Canal de entrada analógico 1º y 2º transductor. Valor preestablecido <sup>2</sup> =                                                                                                    |  |  |  |
|                                     |   |            | 2     | Δ11   | frecuencia de referencia. Resolución 0.1%, exactitud ± 1%.                                                                                                    |  |  |  |
|                                     |   |            | 2     |       | J1:AI1 APAGADO:010 V (Ri = 312 kW)                                                                                                    |  |  |  |
|                                     |   |            |       |       | J1:Al1 ENCENDIDO: 020 mA (Ri = 100 W)                                                                                                    |  |  |  |
|                                     |   |            | 3     | AGND  | Circuito común de entrada analógica. (Conectado internamente a masa a través de 1 MW. Cable de acoplamiento a X1-11.)                                                                                       |  |  |  |
| Cable de<br>acoplamiento            | _ | ca         | 4     | +10 V | 10 V/10 mA referencia de tensión de salida para potenciómetro de entrada analógica, exactitud ± 2%. (No se usa).                                                                                            |  |  |  |
|                                     |   | g          |       |       | Canal de entrada analógica 2.                                                                                                    |  |  |  |
| Conexión                            |   | ló         | -     |       | Resolución 0.1%, exactitud $\pm$ 1%.                                                                                                    |  |  |  |
| transductor                         |   | _°⊆,       | 5     | AIZ   | Transductor de entrada.                                                                                                    |  |  |  |
| (-) (4-20mA)                        |   | <b>\ \</b> |       |       | 4–20 mA                                                                                                    |  |  |  |
| (blanco o<br>negro)                 |   | E/S        | 6     | AGND  | Circuito común de entrada analógica.(Conectado internamente a masa a través de 1 MW).                                                                                                    |  |  |  |
|                                     |   |            | 7     | AO1   | Salida analógica, programable. Valor preestablecido $2 = No$ se usa.<br>Corriente 020 mA (carga < 500W).                                                                                                    |  |  |  |
| (+)                                 |   |            | 8     | A02   | Salida analógica, programable. Valor preestablecido <sup>2</sup> = No se usa.<br>020  mA (carga < 500 W).                                                                                                   |  |  |  |
| de energía                          |   |            | 9     | AGND  | Circuito común de salida /Conectado internamente a masa a través de 1 MW).                                                                                                    |  |  |  |
| ductor                              |   |            | 10    | +24V  | Salida auxiliar de tensión 24 VDC / 250 mA (referencia a GND). Protegido contra cortocircuito. Transductor/suministro de potencia d entrada digital.                                                        |  |  |  |
| o rojo)                             |   | 5          | 11    | GND   | Salida común auxiliar de tensión. (Conectada internamente como flotante).                                                                                                    |  |  |  |
| Cable de<br>acoplamiento<br>11 y 12 |   | Digitale   | 12    | DCOM  | Entrada común digital. Para activar una entrada digital, debe haber ≥<br>+10V (o £ -10V) entre esa entrada y DCOM. Los 24 V pueden ser<br>provistos por el AQUAVAR (X1-10) o por una fuente externa 1224 de |  |  |  |
| 10 – 15                             |   |            | 13    |       | Entrada digital 1. programable. Valor preestablecido <sup>2</sup> – marcha activada                                                                                                    |  |  |  |
| Parada-E                            |   | Ida        | 14    |       | Entrada digital 1, programable. Valor preestablecido <sup>2</sup> = marcha activada.                                                                                                    |  |  |  |
| o puente                            |   | tra        | 15    | DIZ   | Entrada digital 2, programable. Valor preestablecido <sup>2</sup> = parada-E o puente conector                                                                                                    |  |  |  |
| conector                            | - | Ē          | 16    | D14   | Entrada digital 4, programable. Valor preestablecido <sup>2</sup> = selección de posición de ajuste                                                                                                    |  |  |  |
| Parada /                            |   | ┝╨᠊        | 17    | DI5   | Entrada digital 5. programable. Valor preestablecido <sup>2</sup> = no se usa.                                                                                                    |  |  |  |
| encendido-                          |   |            | 18    | DI6   | Entrada digital 6, programable. Valor preestablecido <sup>2</sup> = no se usa.                                                                                                    |  |  |  |
| E salta a<br>+24V para              |   |            | 19    | RO1C  | Salida de relé 1, programable. Valor preestablecido <sup>2</sup> = lleva                                                                                                    |  |  |  |
| 10 puente                           |   | s          | 20    | RO1A  | Máximo: 250 VAC / 30 VDC, 2 A                                                                                                    |  |  |  |
| conector)                           |   | elé        | 21    | RO1B  | — Mínimo: 500 mW (12 V, 10 mA)                                                                                                    |  |  |  |
|                                     |   | le R       | 22    | RO2C  | Salida de relé 2, programable. Valor preestablecido <sup>2</sup> = lleva                                                                                                    |  |  |  |
|                                     |   | S          | 23    | RO2A  | Máximo: 250 VAC / 30 VDC, 2 A                                                                                                    |  |  |  |
|                                     |   | da         | 24    | RO2B  | — Mínimo: 500 mW (12 V, 10 mA)                                                                                                    |  |  |  |
|                                     |   | Salic      | 25    | RO3C  | Salida de relé 3, programable. Valor preestablecido <sup>2</sup> = lleva potencia a la unidad                                                                                                    |  |  |  |
|                                     |   |            | 26    | RO3A  | Máximo: 250 VAC / 30 VDC, 2 A                                                                                                    |  |  |  |
|                                     |   |            | 27    | RO3B  | — Mínimo: 500 mW (12 V, 10 mA)                                                                                                    |  |  |  |
|                                     |   |            | · · · |       |                                                                                                    |  |  |  |

<sup>1</sup> Impedancia 1.5 kW de salida digital. La tensión máxima para salidas digitales es de 30 V.

<sup>2</sup> Los valores preestablecidos dependen de la macro que se utiliza. Los valores especificados son para los macro de valor preestablecido, bomba simple / múltiple.

NOTA: Cables de acoplamiento entre 3 y 11, 10 y 15, 11 y 12.

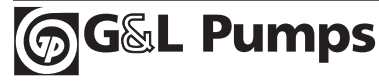

NOTA: Las terminales 3, 6 y 9 están en el mismo potencial.

**NOTA:** Por razones de seguridad la falla de relé indica una "falla" cuando el AQUAVAR está con baja potencia.

Puede conectar las terminales de entrada digital en una configuración PNP o NPN.

Conexión PNP (Fuente)

| X1 |    |      |
|----|----|------|
|    | 10 | +24V |
|    | 11 | GND  |
|    | 12 | DCOM |
| _/ | 13 | DI1  |
|    | 14 | DI2  |
| _/ | 15 | DI3  |
|    | 16 | DI4  |
|    | 17 | DI5  |
|    | 18 | DI6  |

Conexión NPN (Disipador)

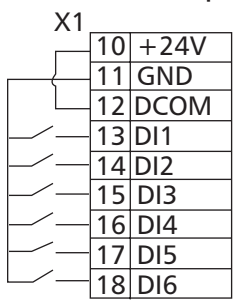

Comunicaciones

Las terminales 28...32 son para RS485 o comunicaciones modbus. Utilice cables blindados. Para longitudes de cable de más de 100 pies, utilice conexiones de pantalla.

No haga la conexión directa a tierra de una red RS485 en ningún punto. Ponga a tierra todos los dispositivos en la red utilizando las terminales de tierra correspondientes.

Como siempre, los cables de conexión a tierra no deberán formar ningún círculo cerrado y todos los dispositivos deberán ser conectados a una conexión a tierra común.

Finalice la red RS485 utilizando resistores de 120 W en ambos extremos de la red. Use el interruptor DIP para conectar o desconectar los resistores de terminación. Vea el siguiente diagrama y tabla.

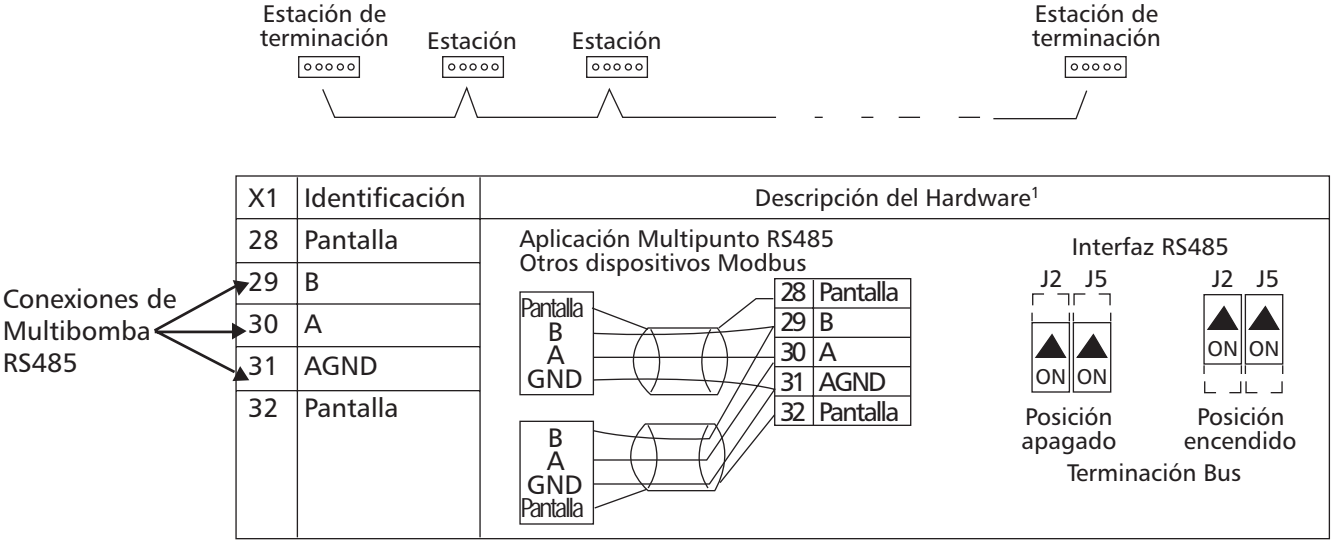

<sup>1</sup> Para las descripciones de funcionamiento, vea el anexo sobre "Comunicaciones en serie estándar".

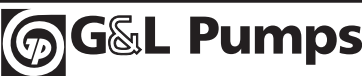

### Controle la Instalación

Antes de aplicar potencia, realice los siguientes controles.

| <br>Controle que:                                                                                                    |
|----------------------------------------------------------------------------------------------------|
| El entorno de instalación debe cumplir las especificaciones de la unidad<br>para condiciones del entorno.                                                                                          |
| La unidad se monte en condiciones de seguridad.                                                                                                    |
| El espacio circundante a la unidad cumpla con las especificaciones de refrigeración de la unidad.                                                                                                  |
| El motor y el equipo conducido estén listos para ser encendidos.                                                                                                    |
| Para redes flotantes, que el filtro interno RFI esté desconectado.                                                                                                    |
| La unidad esté correctamente conectada a tierra, junto con la bomba,<br>el motor y el panel de control.                                                                                            |
| La tensión de la potencia (red eléctrica) de entrada sea igual a la tensión nominal de entrada a la unidad.                                                                                        |
| Las conexiones de potencia (red eléctrica) de entrada en U1, V1 y W1<br>estén conectadas y ajustadas como se especifica. Las conexiones flojas<br>pueden causar la formación de un arco eléctrico. |
| Los fusibles de potencia (red eléctrica) de entrada estén instalados,<br>según NEC.                                                                                                    |
| Las conexiones del motor en U2, V2 y W2 están conectadas y ajustadas como se especifica.                                                                                                    |
| El cable del motor esté tendido lejos de los otros cables y en un conducto separado.                                                                                                    |
| NO haya condensadores de compensación de factor de potencia en el cable del motor.                                                                                                    |
| Las conexiones de control estén conectadas y ajustadas como se especifica.                                                                                                    |
| NO haya herramientas u objetos extraños (tal como recortes de broca)<br>dentro de la unidad.                                                                                                    |
| NO haya una fuente de potencia alterna conectada al motor (tal como<br>una conexión por derivación).Que no se aplique tensión a la salida de<br>la unidad.                                         |
| Una potencia monofásica está conectada a U1 y W1 con GND.                                                                                                    |

### **Reinstale la Cubierta**

- IP 21 / UL Tipo 1
  - 1. Alinee la cubierta y desplácela.
  - 2. Ajuste el tornillo imperdible.
  - 3. Reinstale el panel de control.

#### IP 54 / UL Tipo 12

- 1. Alinee la cubierta y desplácela.
- 2. Ajuste los tornillos imperdibles alrededor del borde de la cubierta.
- 3. Desplace la capota hacia abajo y sobre la parte superior de la cubierta.
- 4. Instale dos tornillos que sostengan la capota.
- 5. Reinstale el panel de control.

**NOTA:** La ventana del panel de control debe estar cerrada para acceder con IP 54/UL tipo12.

6. Opcional: Agregue una cerradura (no suministrada) para asegurar la ventana del panel de control.

### Suministre potencia

Siempre reinstale la cubierta del frente antes de dar energía.

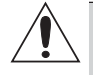

**ADVERTENCIA** El AQUAVAR arrancará automáticamente al suministrar energía, si el comando de marcha externo está encendido.

1. Suministre potencia de entrada.

Cuando se suministra potencia al AQUAVAR, aparece el LED verde.

**NOTA:** Antes de aumentar la velocidad del motor, controle que el motor esté marchando en la dirección deseada.

### Encendido

El AQUAVAR tiene configuraciones de parámetros preestablecidos que son suficientes para varias situaciones. Sin embargo, repase las siguientes situaciones. Realice los procedimientos asociados como correspondan. Avance a la sección Encendido de este manual.

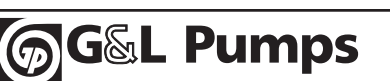

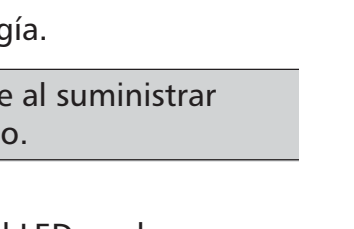

FM

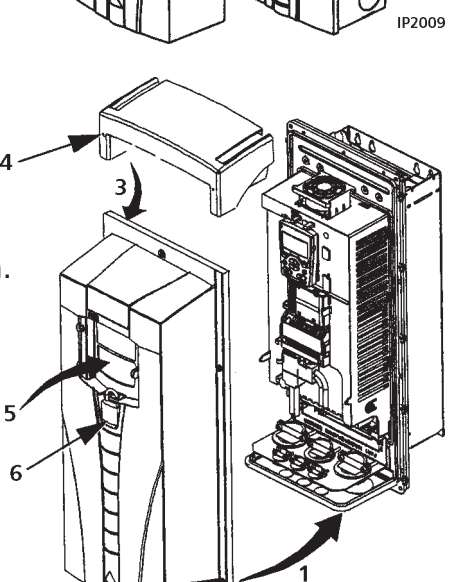

## Manuales de la unidad AQUAVAR

### MANUALES GENERALES

## Manual del usuario AQUAVAR (IOM) (1...150 HP)

- Seguridad
   I
- Diagnósticos
- Instalación
- Mantenimiento
- Encendido
- Información Técnica

#### Manual del usuario AQUAVAR (IOM) (200...550 HP)

- Seguridad
- Diagnósticos
- Instalación

• Encendido

MantenimientoInformación Técnica

### MANUALES OPCIONALES

(Adaptadores Fielbus, módulos de extensión E/S etc., manuales que se entregan con equipo opcional.)

## Módulo de extensión de salida de relé (título típico)

- Instalación
- Encendido
- Diagnósticos
- lido Información Técnica

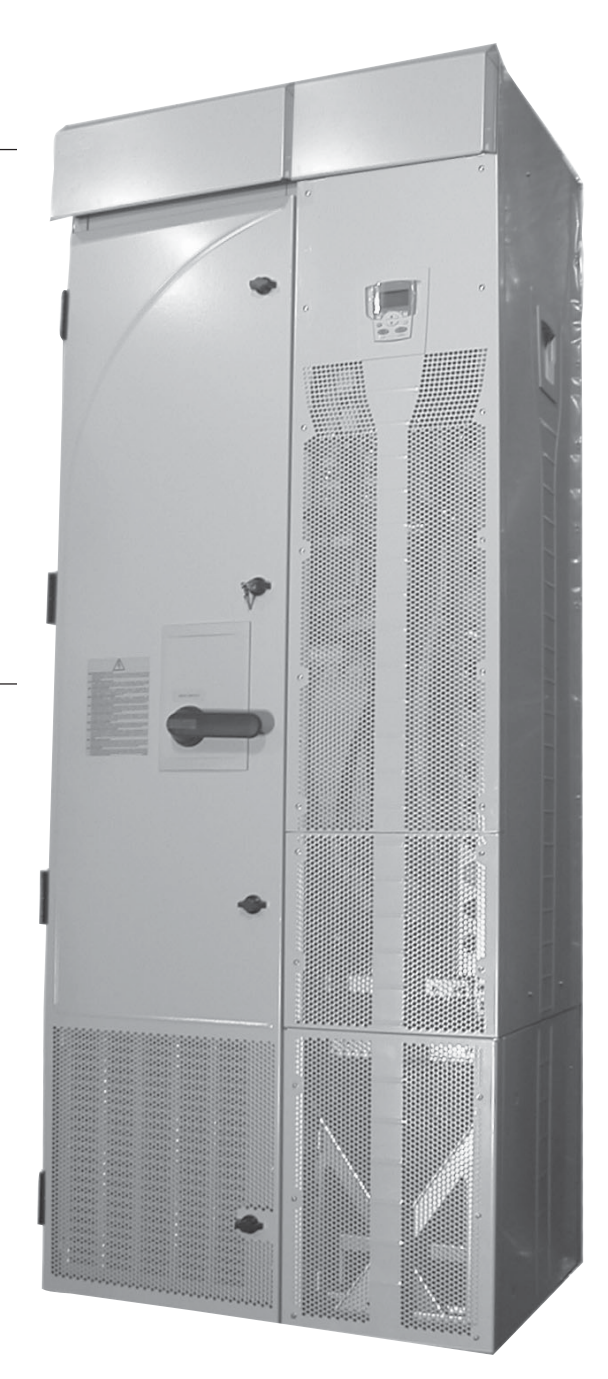

## Introducción

Las unidades AQUAVAR CPC incluyen un módulo de extensión que no está cubierto en el Manual del Usuario AQUAVAR. El módulo de extensión se encuentra adjunto al módulo de la unidad en fábrica, el cual incluye un disyuntor de fusible.

Este suplemento proporciona la información adicional del módulo de extensión necesaria para las unidades AOUAVAR:

- Consideraciones y pasos de instalación adicionales.
- Pasos para separar la unidad del módulo de extensión para acceder a la reparación de la unidad.

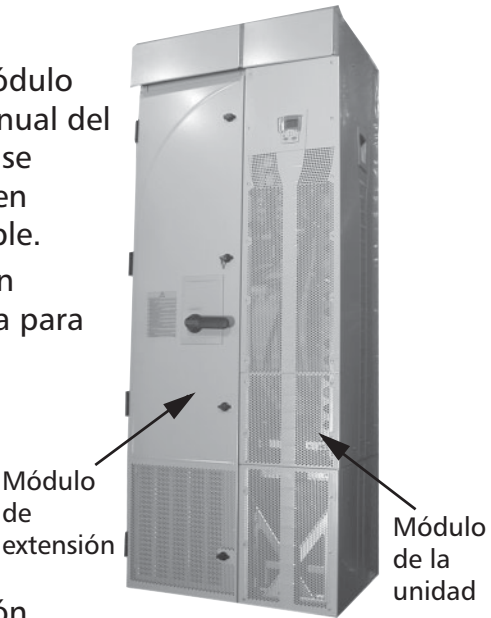

• Dimensiones para el módulo de extensión.

ADVERTENCIA Únicamente electricistas calificados están autorizados a realizar el trabajo que se describe en este capítulo. Siga los requerimientos de "Seguridad" de las primeras páginas de este manual. Ignorar las instrucciones de seguridad puede causar lesiones o la muerte.

de

## Planificación

Cuando planifique el tendido para el cable / conducto, remítase al Manual del Usuario AQUAVAR, pero tenga en cuenta que, para el AQUAVAR, todas las conexiones están tendidas a través de la tapa del módulo de extensión.

## Traslado de la Unidad

- 1. Traslade el embalaje al sitio de instalación por medio de una plataforma de transporte.
- 2. Quite el embalaje de transporte.
- 3. Par posicionar la unidad, utilice un elevador, conectado como se muestra.

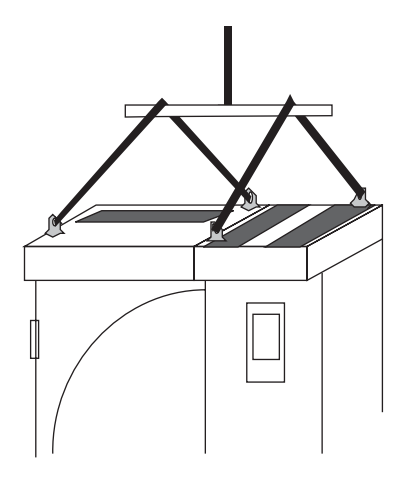

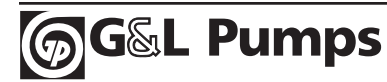

## Montaje

### Ajuste de la unidad

Vea los "Planos de Dimensiones" en la página 37 para conocer la ubicación exacta de los puntos de montaje.

- 1. Utilice al menos cuatro tornillos (dos en el frente, dos en la parte trasera) para fijar la placa de asiento de la unidad al piso.
- 2. Utilice al menos dos tornillos para fijar la parte trasera del recinto a la pared.

Hay dos orificios disponibles en la parte superior de cada una: el módulo de extensión y el módulo de la unidad.

## Conexión de potencia y de los cables de control

Consideraciones adicionales que se aplican a la extensión del gabinete:

• El diagrama de conexión del cable de potencia que se aplica al AQUAVAR es:

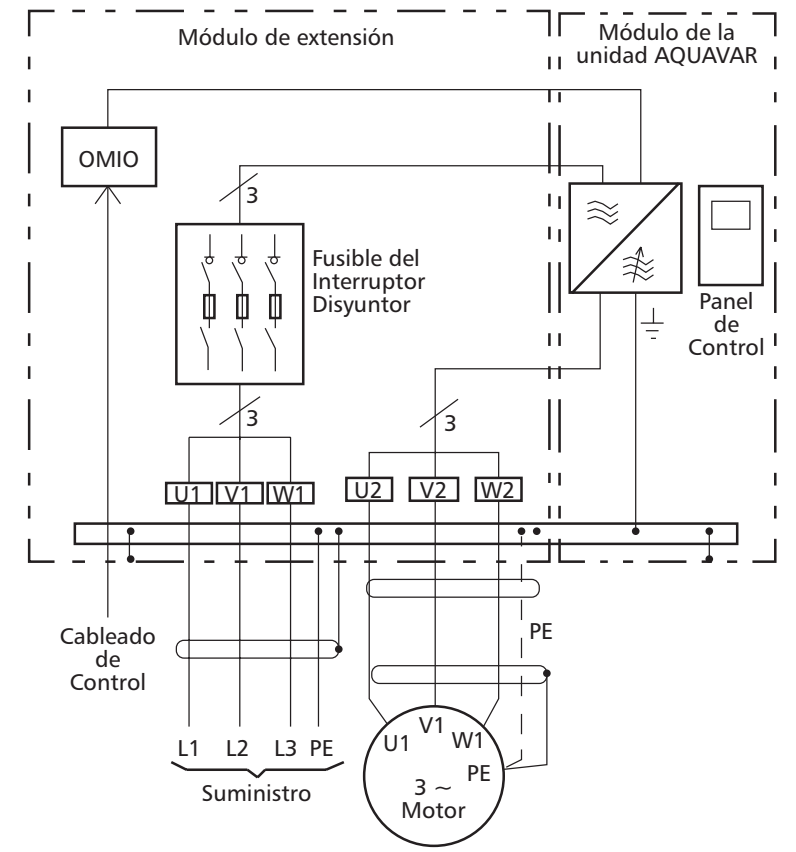

- Quite temporariamente el blindaje superior de alta tensión (plástico transparente) para acceder a las conexiones de potencia del módulo de extensión.
- Para evitar recortes de metal dentro del gabinete, quite temporariamente el casquillo / placa del conducto en la parte superior del módulo de extensión. Luego perfore y monte el conducto o el empalme de cable según la necesidad.

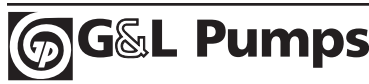

- Tienda todo el cableado de control y de potencia a través de la parte superior del módulo de extensión.
- El diagrama que sigue muestra los puntos de conexión de control y de potencia en el módulo del gabinete suministrado con el módulo unidad R7.

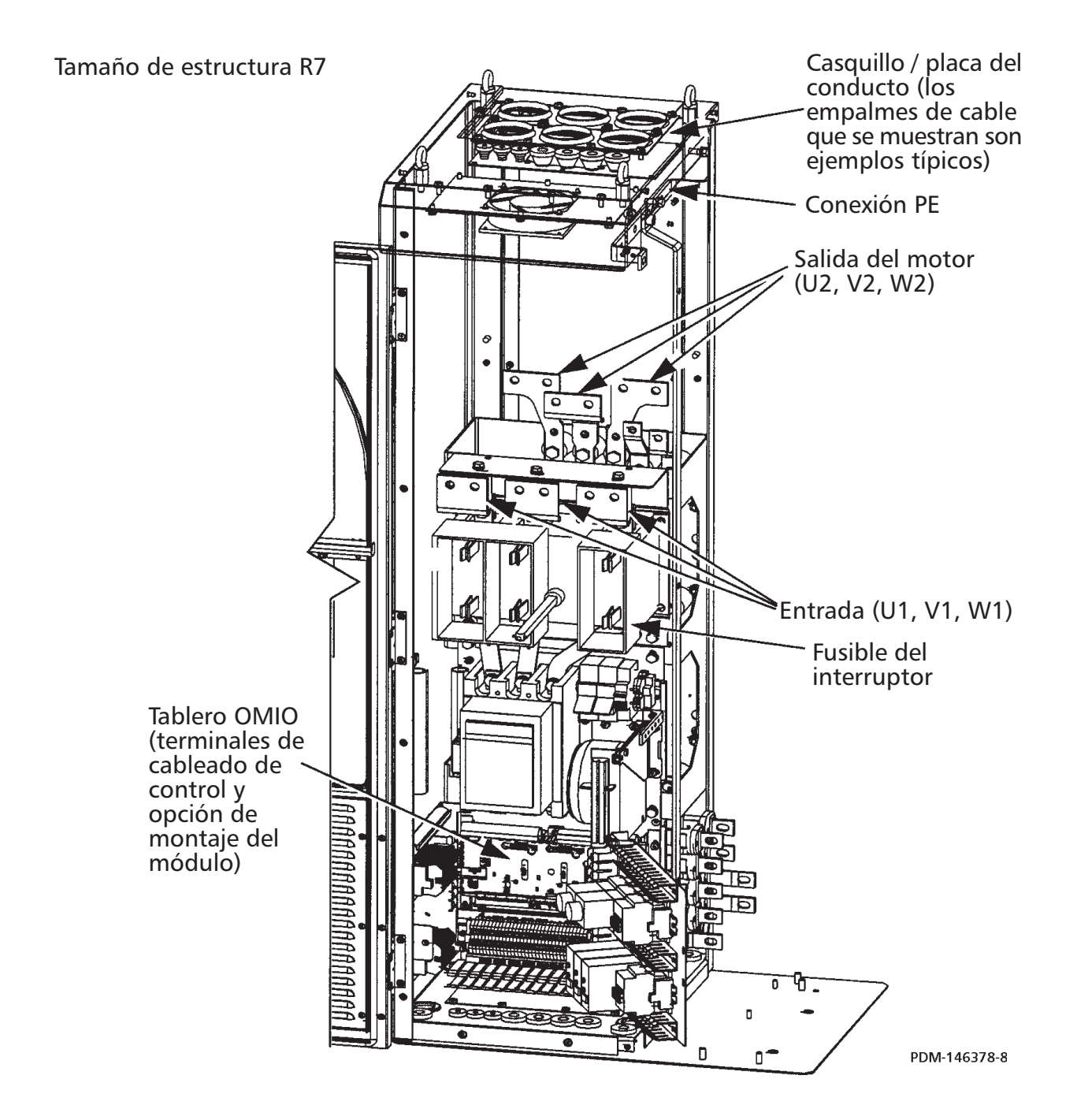

• El siguiente diagrama muestra los puntos de conexión de potencia y control en el módulo del gabinete proporcionado junto al módulo de la unidad R8.

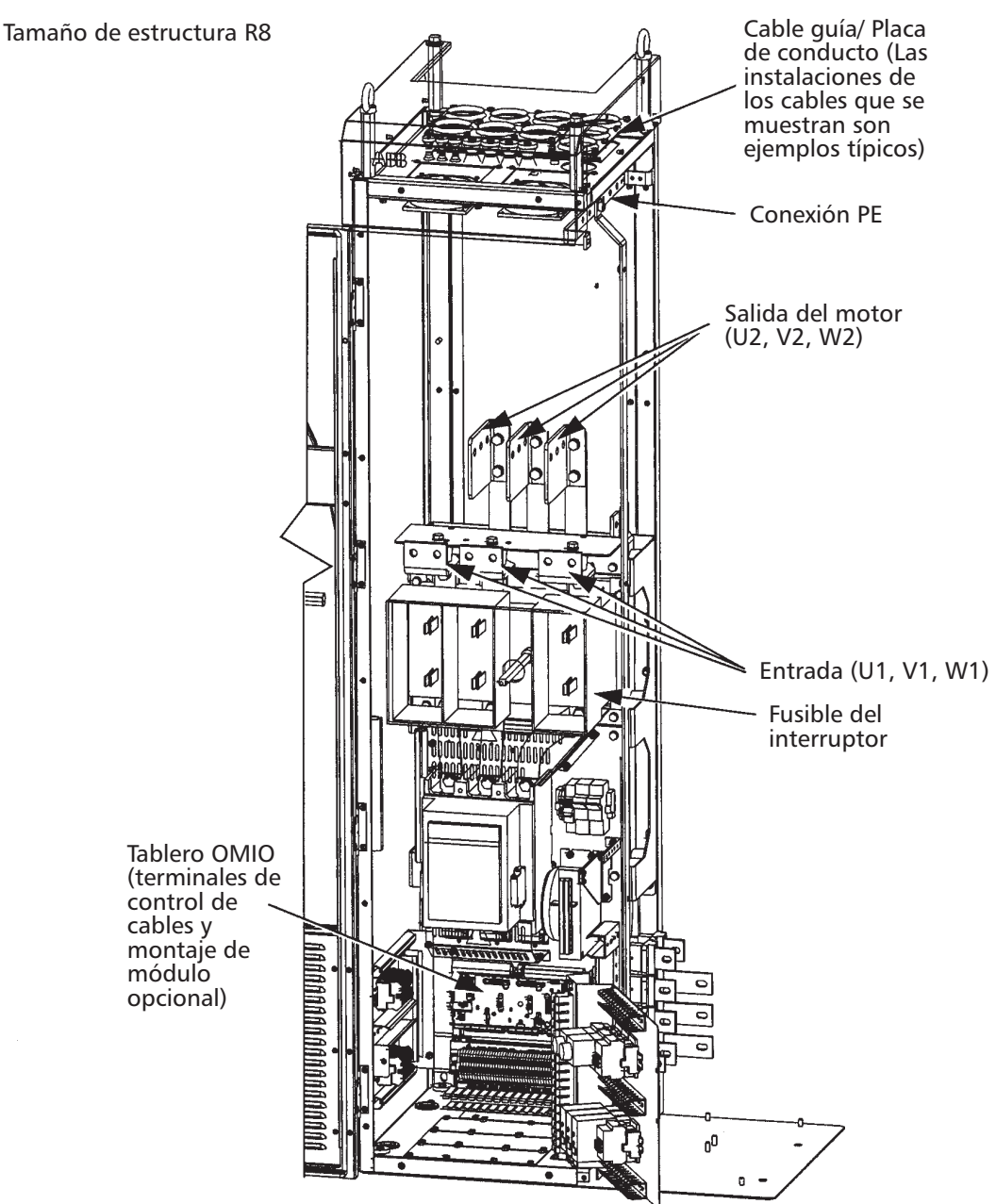

• Vuelva a colocar la protección de alta tensión.

**ADVERTENCIA:** Siempre vuelva a colocar la protección de alta tensión antes de conectar a la corriente.

• Vea en el Manual del Usuario Aquavar las instrucciones detalladas sobre las conexiones de control, la lista de control de instalación y el proceso de encendido de la unidad.

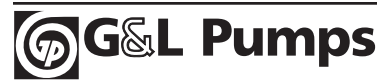
### Mantenimiento

Esta sección describe el procedimiento para separar los módulos de extensión y de la unidad, lo cual es necesario para poder realizar reparaciones en el módulo de la unidad.

### Seguridad

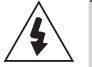

**ADVERTENCIA** Lea la sección "Seguridad" en las primeras páginas de este manual antes de realizar cualquier tipo de mantenimiento en el equipo. Pasar por alto las instrucciones de seguridad puede producir lesiones o la muerte. **Nota:** Cuando se conecta la unidad, hay partes cerca del tablero OMIO que transmiten alta tensión.

### Separación de los módulos de control y extensión

El módulo de control se encuentra montado sobre un carro que se extiende sobre un pedestal. Con el siguiente procedimiento se retiran las conexiones

mecánicas para que el módulo de la unidad y el carro puedan rodar hacia adelante permitiendo el acceso para realizar reparaciones.

- Desconecte todas las fuentes de energía de los módulos de la unidad / extensión y espere por lo menos 5 minutos para que los capacitores internos se descarguen completamente.
- 2. Retire todas las cubiertas delanteras del módulo de la unidad.
- 3. Desconecte el cable del panel de control.
- 4. Retire del módulo de la unidad la placa del lado superior si fuera conveniente.
- 5. Retire los tornillos (si hay alguno) que ajustan el módulo de control a la pared.
- 6. Dentro del pedestal, hacia la parte posterior se encuentran los tornillos que sostienen las barras colectoras de la unidad a las barras colectoras del pedestal. Las conexiones están escalonadas para facilitar el acceso mediante el uso de una llave inglesa con una extensión. Retire estos tornillos (6).

Torsión para el armado:

- R7: tornillos M8 (5/16"), 15 a 22 Nm (11 a 16 libras pies)
- R8: tornillos M10 (3/8"), 30 a 44 Nm (22 a 32 libras pies)

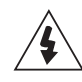

**ADVERTENCIA:** Tenga cuidado de no dejar caer los tornillos en el pedestal. Las partes de metal sueltas dentro de la unidad pueden ocasionar daños.

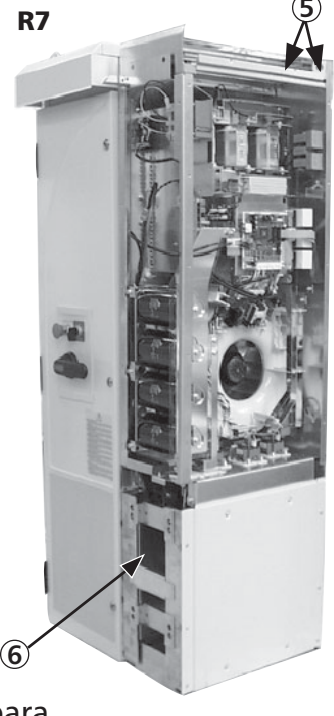

- Los siguientes cables entre la unidad y el módulo de extensión se encuentran separados por un conector ubicado en la parte delantera de la unidad. Desconecte ambos cables de este lugar.
  - El cable de alimentación al tablero OMIO.
  - El cable de alimentación al ventilador de refrigeración del módulo de extensión.
- 8. En el tablero OTIF, desconecte los dos cables de fibra óptica. Anote los colores de los terminales para cuando vuelva a conectarlos.

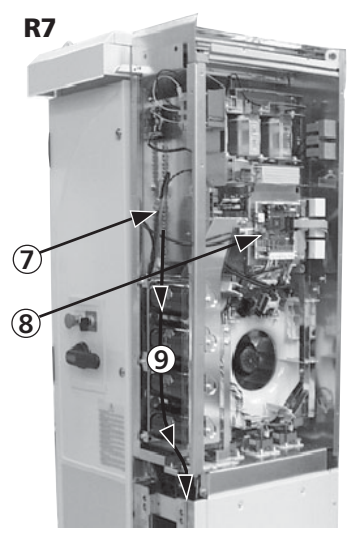

- Retire cuidadosamente los cables que desconectó en los pasos anteriores: tire los cables hacia abajo en el pedestal y colóquelos
  - en un manojo para que no se dañen o queden apretados en el carro cuando se corra el módulo de la unidad.
- 10. Retire los tornillos que ajustan el carro del módulo de la unidad al pedestal.

**ADVERTENCIA:** Estos tornillos son un paso importante durante el armado, los tornillos son necesarios para conectar la unidad a tierra.

- 11. **R8:** El frente del carro incluye abrazaderas de soporte que se pliegan. Levante levemente cada abrazadera y despliéguelas.
- 12. Retire los tornillos que ajustan el módulo de la unidad al módulo de extensión.

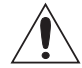

**PRECAUCIÓN:** El módulo de la unidad ahora está separado y podría caerse. Tenga cuidado al mover el módulo de la unidad.

13. Tire de la empuñadura para deslizar el módulo de la unidad hacia fuera.

### Mantenimiento de la unidad

da a 13

**R7** 

Trolley

Pedestal

Vea los procedimientos de mantenimiento en el Manual del Usuario AQUAVAR, página 134.

### Armado

Vuelva a colocar los módulos de manera inversa a la descrita.

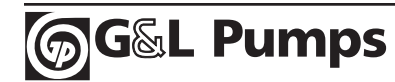

### **Datos técnicos**

စ္တြGြေနြ Pumps

### Gráficos de medidas

Vea las medidas de los módulos en el Manual del Usuario AQUAVAR.

### Módulo de extensión R7

Las dimensiones se encuentran en milímetros y [pulgadas].

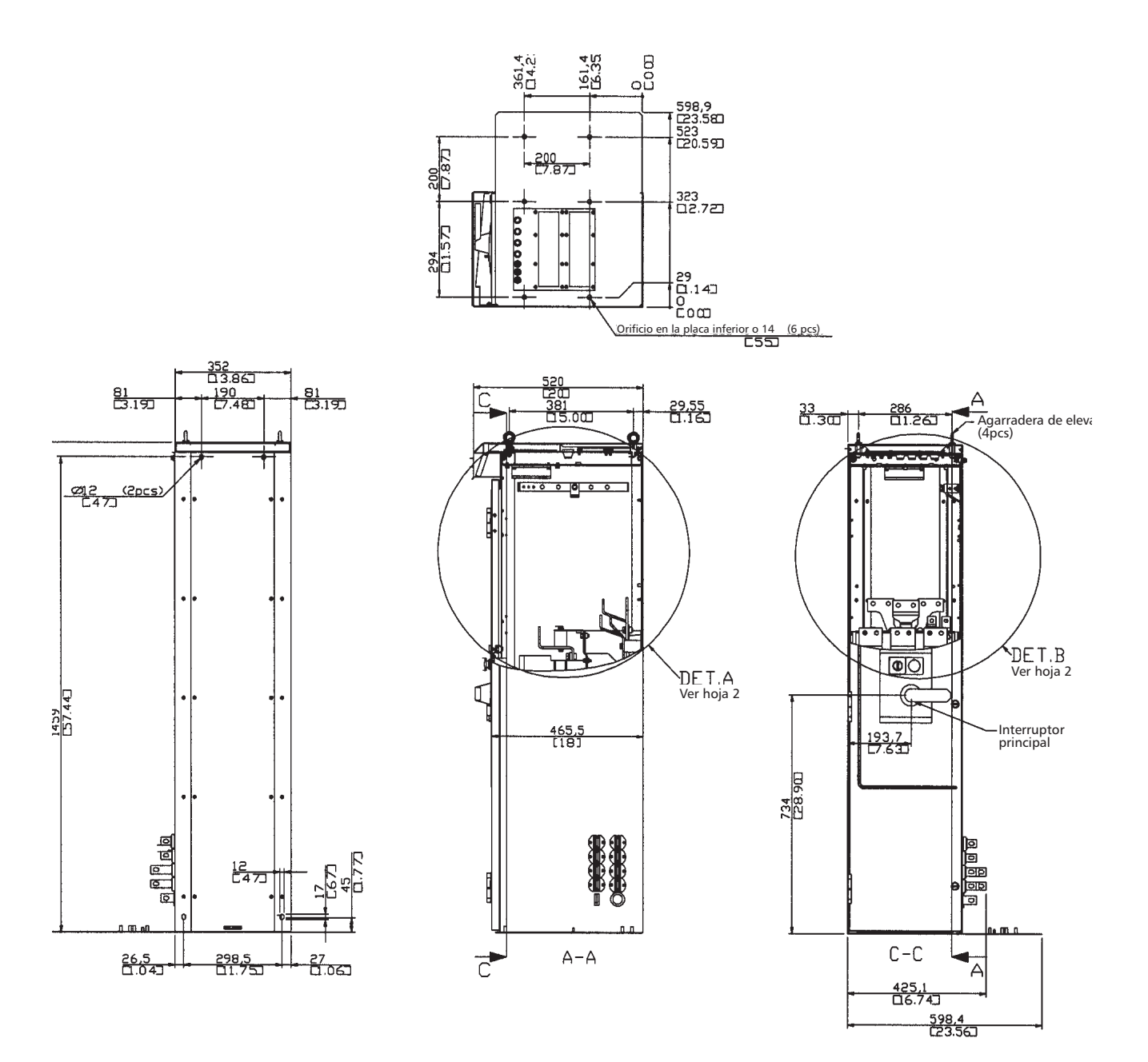

### Detalles de R7

Las medidas se encuentran en milímetros y [pulgadas].

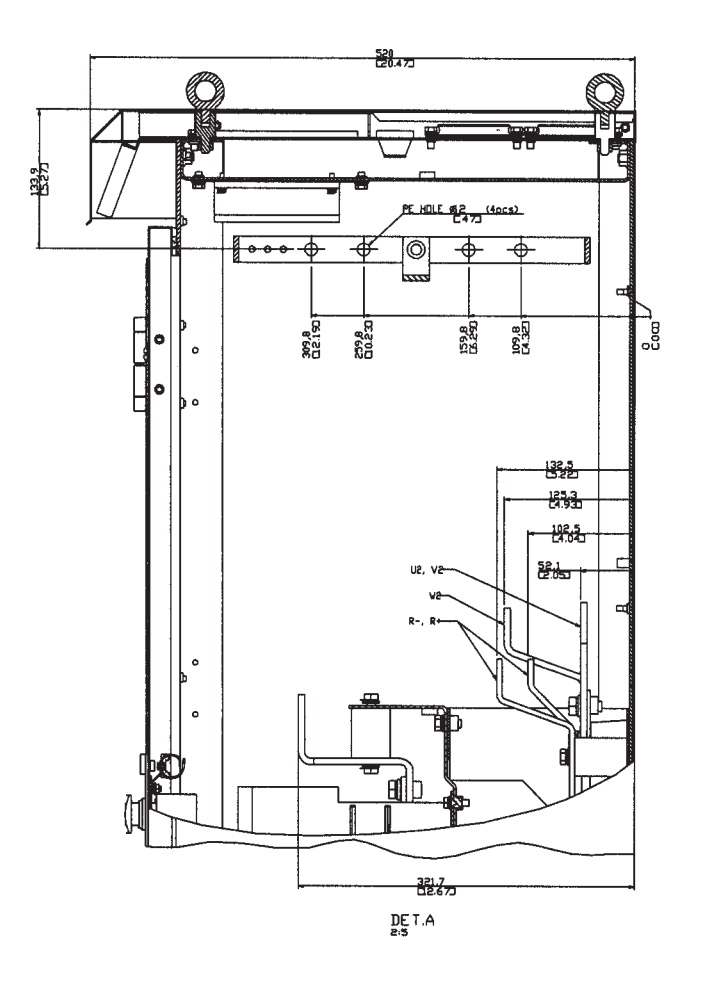

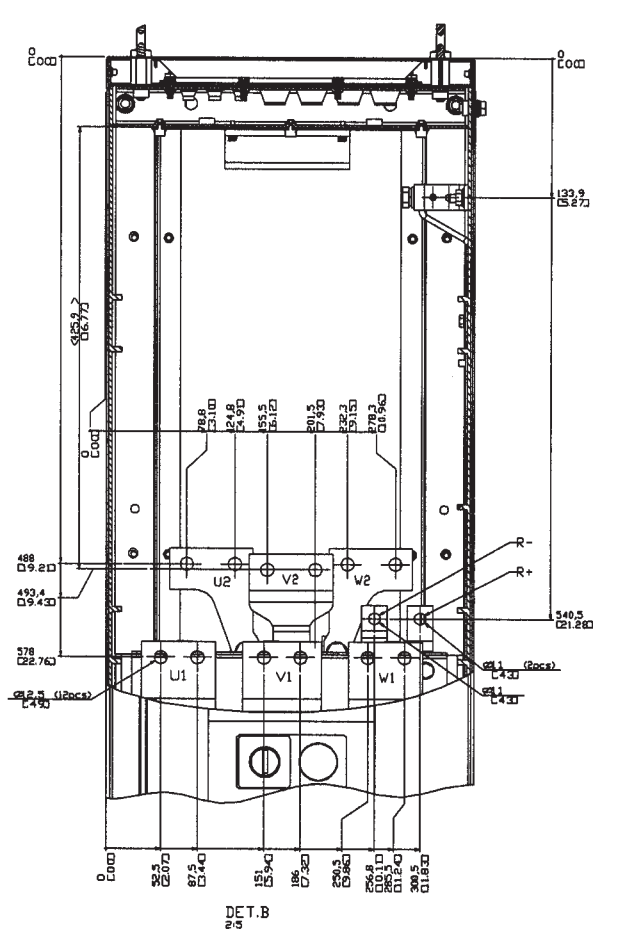

### Módulo de extensión R8

Las medidas se encuentran en milímetros y [pulgadas].

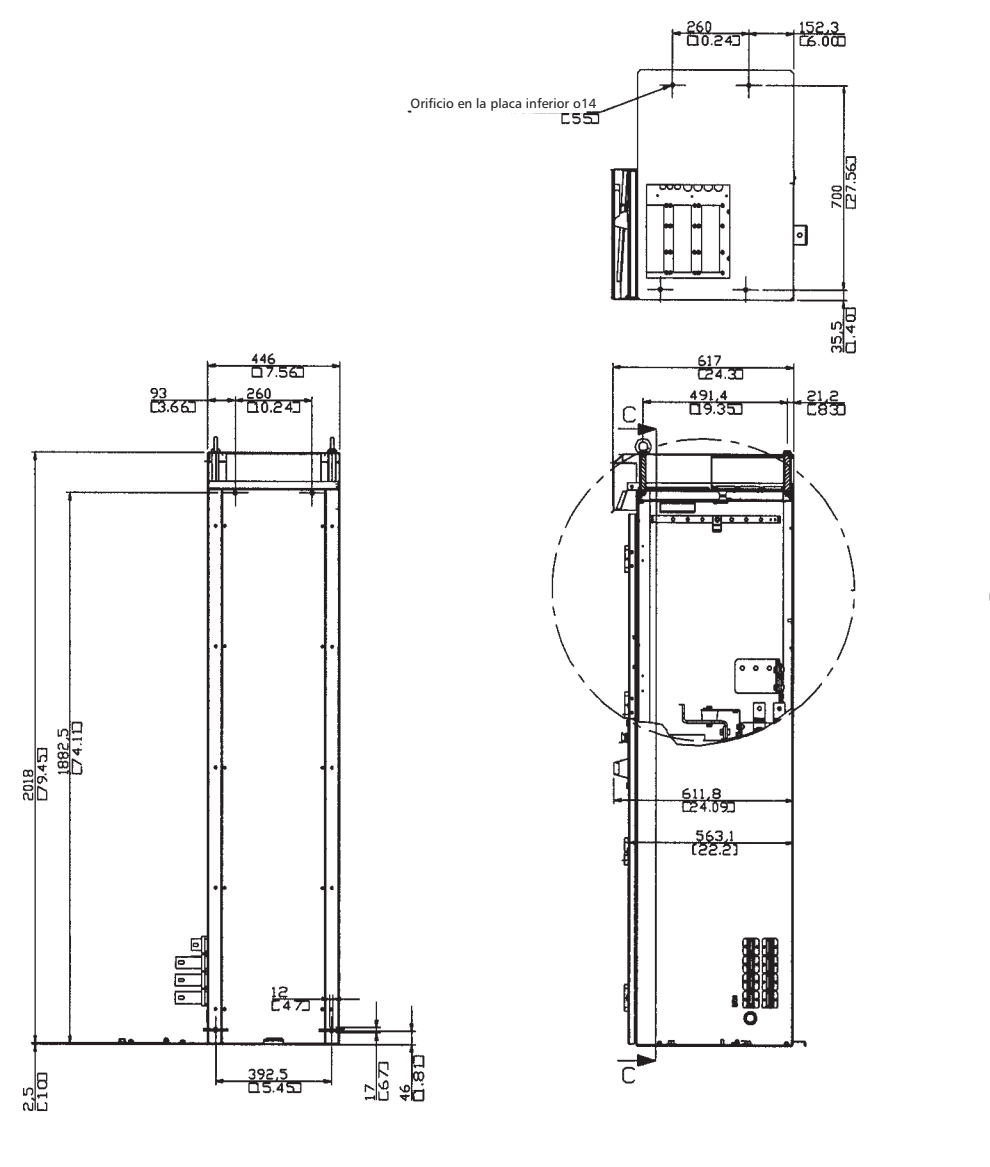

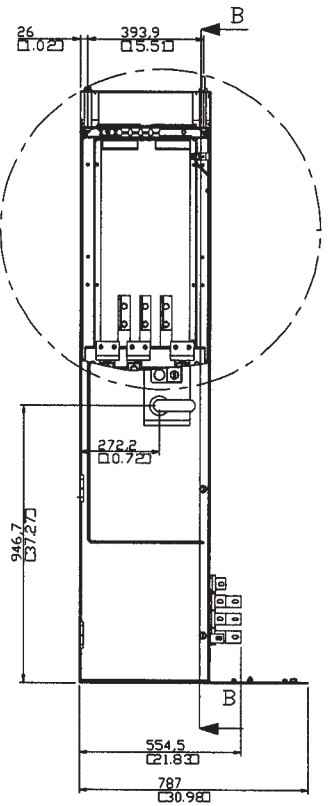

3AFE 64626388 30.04.02

### Detalles de R8

Las medidas se encuentran en milímetros y [pulgadas].

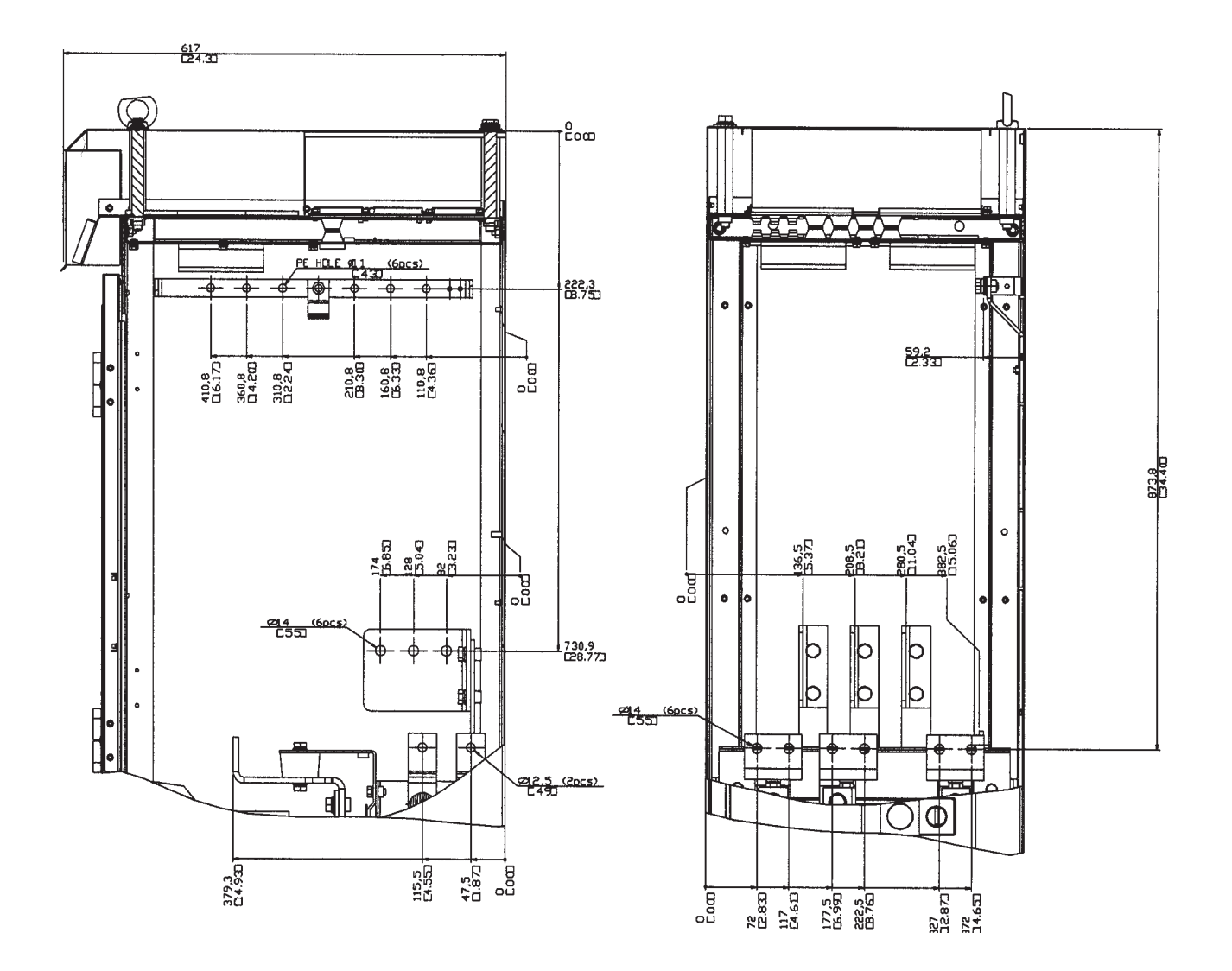

### Asistente (Wizard)

El asistente (Wizard) configura la unidad. Este proceso establece parámetros que definen cómo funciona y se comunica la unidad. Según los requisitos del control y la comunicación, pueden ser necesarios algunos o todos los pasos siguientes en el proceso de encendido:

- Los pasos del encendido con asistente lo guían en la configuración preestablecida. Se puede activar el encendido con el asistente durante el primer encendido o se puede acceder a él en cualquier momento utilizando el menú principal.
- Se pueden seleccionar los macros de aplicación para definir las configuraciones del sistema comunes o alternativas utilizando las configuraciones preestablecidas. Vea "Programación de la bomba simple o múltiple en la página 75.
- Se pueden realizar otras mejoras utilizando el panel de control para seleccionar manualmente y establecer los parámetros individuales. Vea "Descripción completa de parámetros" en la página 51.

### Panel de control auxiliar (Pantalla)

#### **Funciones:**

Funciones del panel de control AQUAVAR CPC:

- Panel de control alfanumérico con una pantalla de LCD.
- Selección de idioma para la pantalla.
- Conexión con la unidad que puede realizarse o separarse en cualquier momento.
- Encendido con asistente para facilitar la puesta en funcionamiento de la unidad.
- Función de copia: Se pueden copiar los parámetros a la memoria del panel de control para transferirlos posteriormente a otras unidades o para realizar una copia de respaldo de un sistema en particular.
- Ayuda sensible al contexto.

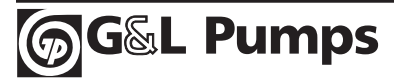

### Generalidades de los controles / pantallas

### El siguiente cuadro resume las funciones de los botones y las pantallas del panel de control.

Pantalla de LCD. Dividida en tres áreas principales:

- Línea superior: variable, según el modo de funcionamiento. Por ejemplo, vea "Información de estado".
- Área media: variable, en general, muestra los valores de los parámetros, los menús y las listas.
- Línea inferior: muestra la función actual de las dos teclas programables y la pantalla del reloj, si está habilitada.

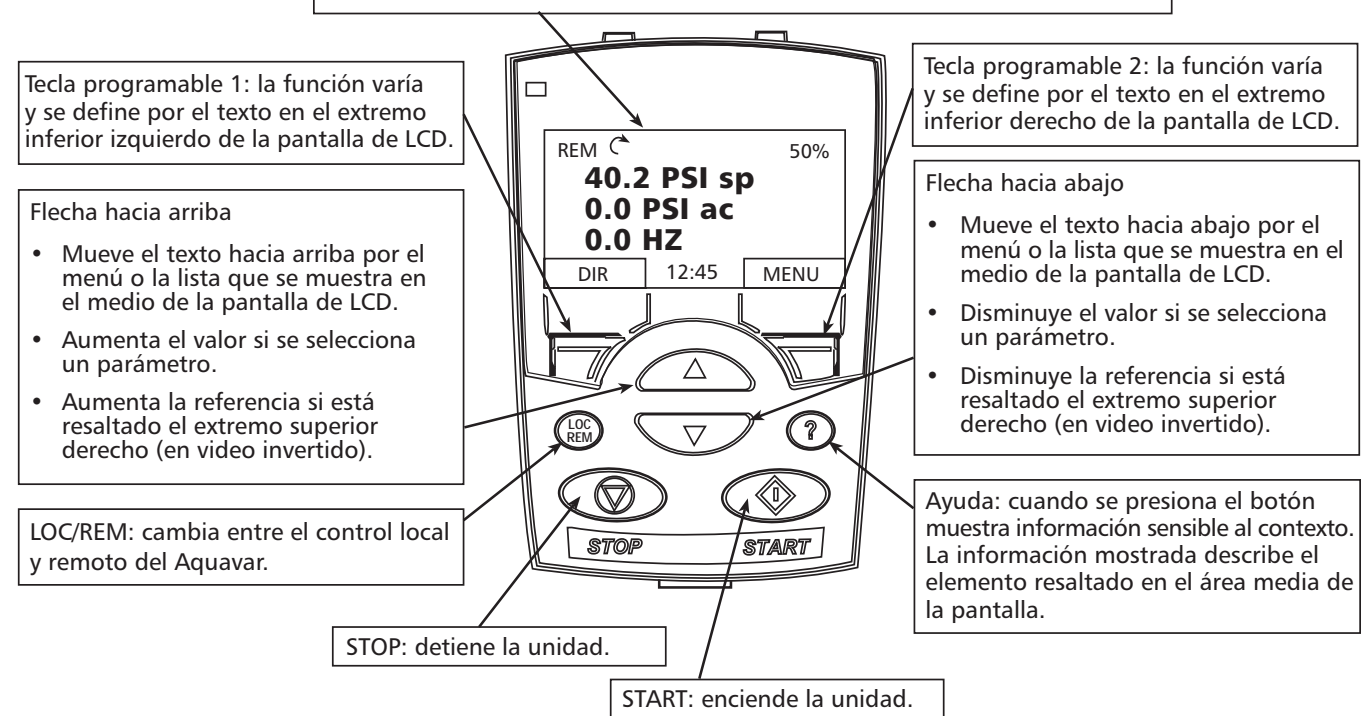

### Modo de salida

Utilice el modo de salida para leer la información en el estado de la unidad y para operar la unidad. Para llegar al modo de salida presione EXIT hasta que la pantalla de LCD muestre la información de estado como se describe debajo.

Información de estado

**Superior:** La línea superior de la pantalla de LCD muestra la información de estado básica de la unidad.

- LOC: indica que el control de la unidad es local, es decir, desde el panel de control.
- **REM:** indica que el control de la unidad es remoto, que es necesario para poner la bomba en funcionamiento y controlar automáticamente la presión. Este modo también se utiliza para el control de fieldbus.

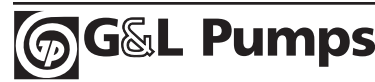

• 2 – indica el estado de la unidad y la rotación del motor de la siguiente manera:

| Pantalla del panel de control | Significado               |
|-------------------------------|---------------------------|
| Flecha giratoria intermitente | Unidad en funcionamiento. |
| Flecha fija                   | Unidad detenida.          |

• Superior derecho (50%): muestra el porcentaje de escala completa que el transductor está operando.

**Medio:** el medio de la pantalla de LCD mostrará:

- Para la bomba simple
  - Punto de referencia o configuración ("Pressure SP")
- REM C\*
   50%

   40.2 PSI sp
   0.0 PSI ac

   0.0 HZ
   0.0 HZ

   DIR
   12:45
   MENU
- Punto de configuración real ("Pressure AC")
- Frecuencia en Hz.

**NOTA:** La pantalla del Aquavar mostrará (SET PRESSURE), (ACTUAL PRESSURE) y frecuencia (Hz).

Inferior: la parte inferior de la pantalla de LCD mostrará:

- Esquinas inferiores: muestran las funciones actuales asignadas a las dos teclas programables.
- Medio inferior (12:45): muestra la hora actual (si está configurado para mostrar la hora)

### Puesta en funcionamiento de la unidad

**LOC/REM:** la primera vez que se enciende la unidad, está en modo de control remoto (REM) y se controla desde el transductor y el panel de control.

Para cambiar a control local (LOC) y controlar la unidad utilizando el panel de control presione y sostenga el botón (). Se debe detener la unidad.

- El modo remoto (REM) utiliza el transductor y el punto de configuración para controlar la salida de velocidad a la bomba.
- El modo local (LOC) utiliza el panel de control para controlar manualmente la salida de la unidad. Acelerar o desacelerar.

Para volver al control remoto (REM) presione y sostenga el botón 🛞 hasta que aparezca REMOTE CONTROL.

**Start /Stop:** para encender y detener la unidad presione los botones START o STOP.

### Otros modos

Además del Modo de Salida, el panel de control tiene:

- Otros modos de funcionamiento disponibles a través del menú principal.
- Un modo de fallas que se activa con las fallas. El modo de fallas incluye un modo de asistente de diagnóstico.

### Acceso a los modos del menú principal

Para acceder al menú principal:

- Presione EXIT, según sea necesario, para retroceder en los menús o listas asociadas a un modo particular. Prosiga hasta regresar al Output Mode (Modo de salida).
- 2. Presione MENU desde el Modo de Salida. En este punto, en el medio de la pantalla se encuentra una lista de los otros modos y el texto de la parte superior derecha dice "Main Menu" (Menú principal).

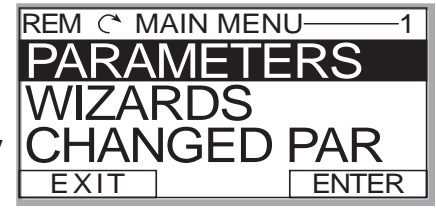

- 3. Presione las teclas hacia arriba o hacia abajo para moverse hasta el modo deseado.
- 4. Presione ENTER para ingresar el modo resaltado.

Las siguientes secciones describen cada uno de los otros modos.

### Modo de parámetros

Utilice el modo de parámetros para visualizar y editar los valores de los parámetros:

- 1. Seleccione PARAMETERS en el menú principal.
- 2. Presione las teclas hacia arriba o hacia abajo para resaltar el grupo de parámetros adecuado, luego presione SEL.
- 3. Presione las teclas hacia arriba o hacia abajo para resaltar el parámetro apropiado en un grupo.

**NOTA:** Debajo del parámetro resaltado aparece el valor del parámetro actual.

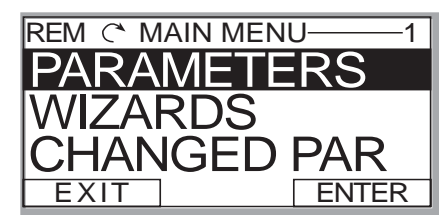

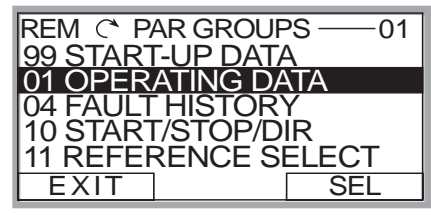

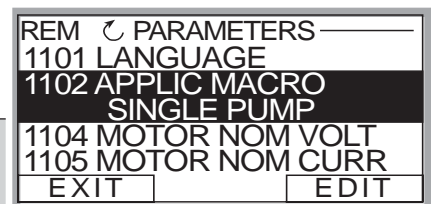

4. Presione EDIT.

5. Presione la tecla hacia arriba/ hacia abajo para posicionarse sobre el valor de parámetro deseado.

**NOTA:** Para ver el valor del parámetro preestablecido: en el modo set (configuración), presione las teclas hacia arriba y hacia abajo simultáneamente.

- Presione SAVE para guardar el valor modificado o CANCEL para dejar el modo establecido. Todas las modificaciones que no se guarden se cancelan.
- Presione EXIT para regresar a la lista de grupos de parámetros y nuevamente para volver al menú principal.

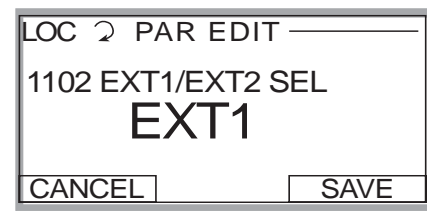

### Modo con asistente (Wizard)

Cuando se enciende por primera vez la unidad, el encendido con asistente lo guía a través de la configuración de algunos parámetros básicos. Por ejemplo, la primera vez que se enciende, la unidad sugiere automáticamente la primera tarea, ingreso de la contraseña.

El encendido con asistente se divide en tareas. Puede activar las tareas una después de la otra, como lo sugiere el encendido con asistente, o en forma independiente. (No es necesario que utilice el asistente, puede utilizar el modo de parámetros para configurar los parámetros de la unidad).

El orden de las tareas que presenta el encendido con asistente depende de las entradas. La lista de tareas del siguiente cuadro (*en la página siguiente*) es la usual.

### Encendido con asistente

El encendido con asistente es una herramienta que puede utilizarse para programar rápidamente un Aquavar con los parámetros más utilizados en las bombas simples / múltiples. El asistente le sugerirá al programador que ingrese los parámetros necesarios mostrándolos automáticamente en la pantalla. Para activar el asistente siga los siguientes pasos:

- 1. En la pantalla principal seleccione MENU. Luego presione ENTER.
- 2. Presione la flecha hacia arriba o hacia abajo para seleccionar WIZARD, luego presione SELECT.
- 3. Ingrese los valores para los parámetros como se ve en el cuadro de abajo y luego de cada ingreso presione la tecla SAVE.
- 4. Cuando haya terminado, presione la tecla EXIT hasta que vuelva a aparecer la pantalla principal.
- 5. Establezca la presión necesaria del sistema utilizando las flechas hacia arriba y hacia abajo, luego encienda la bomba utilizando la tecla verde START.

| Nombre de la tarea            | Descripción                                                  |
|-------------------------------|--------------------------------------------------------------|
| 10.02 Pass Code               | Configuración de contraseña para abrir el bloqueo            |
| (Código de acceso)            | de los parámetros.                                           |
| 10.01 Parameter Lock          | Activa o desactiva el cambio de los parámetros.              |
| (Bloqueo de parámetros)       |                                                              |
| 11.01 Language (Idioma)       | Selecciona el idioma de la pantalla.                         |
| 11.04 Motor Nom Voltage       | Define la tensión de la placa de identificación del motor.   |
| (Tensión Nominal del Motor)   |                                                              |
| 11.05 Motor Nom Current       | Define la corriente de la placa de identificación del motor. |
| (Corriente Nominal del Motor) |                                                              |
| 11.06 Motor Frequency         | Define la frecuencia de la placa de identificación del       |
| (Frecuencia del Motor)        | motor.                                                       |
| 11.08 Nominal Motor Power     | Define la potencia nominal del motor.                        |
| (Potencia Nominal del Motor)  |                                                              |
| 15.07 Sensor Min              | Ajusta el transductor a un punto de referencia cero.         |
| (Mínimo sensor)               |                                                              |

### Modo de parámetros cambiados

Utilice el modo Changed Parameters (parámetros cambiados) para ver (y editar) una lista de todos los parámetros que se cambiaron de los valores preestablecidos.

### Procedimiento:

- 1. Seleccione CHANGED PAR en el menú principal. Aparece una lista de todos los parámetros cambiados.
- 2. Presione ENTER.
- 3. Presione la tecla hacia arriba o hacia abajo para seleccionar un parámetro cambiado. A medida que se resalta cada parámetro, aparece el valor del parámetro.
- 4. Presione EDIT para editar el valor del parámetro.
- 5. Presione las teclas hacia arriba o hacia abajo para seleccionar un nuevo valor / editar el valor del parámetro. (Presionando ambas teclas al mismo tiempo se configura un parámetro según su valor preestablecido.)
- 6. Presione SAVE para guardar el nuevo valor del parámetro. (Si el nuevo valor es el valor preestablecido, el parámetro ya no aparecerá en la lista de parámetros cambiados.)

### Modo Par Backup (Respaldo de parámetros)

El panel de control puede almacenar un grupo completo de parámetros de la unidad. Si se definen dos grupos de parámetros, los dos se copian y transfieren cuando se utiliza esta aplicación.

El modo Par Backup tiene tres funciones:

- Upload to Panel (actualización al panel): copia todos los parámetros de la unidad al panel de control. La memoria del panel de control es estable y no depende de la batería del panel.
- Restore All (restablecer todo) (Descarga a toda la unidad): restablece todas las configuraciones completas de parámetros desde el panel de control a la unidad. Utilice esta opción para restablecer una unidad o configurar unidades idénticas.

**NOTA:** La función Restore All escribe todos los parámetros en la unidad, incluyendo los parámetros de motor. Únicamente utilice esta función para restablecer una unidad o para transferir parámetros a sistemas que sean idénticos al sistema original.

- Download Application (aplicación de descarga): copia configuraciones parciales de parámetros desde el panel de control a una unidad. La configuración parcial no incluye los parámetros internos del motor. Utilice esta opción para transferir parámetros a sistemas que utilicen configuraciones similares, no es necesario que la unidad y el motor sean del mismo tamaño.
- 1. Seleccione COPY en el menú principal.
- 2. Presione las teclas hacia arriba / hacia abajo para ubicarse en la posición deseada.
- 3. Presione SAVE.

Se transfiere la configuración del parámetro según se indique. Durante la transferencia, la pantalla muestra el estado de transferencia como un porcentaje de ejecución.

4. Presione EXIT para volver al modo de salida.

### Modo de configuración del reloj

Utilice el modo de configuración del reloj para:

- Activar / desactivar la función del reloj.
- Configurar fecha y hora.
- Seleccionar el formato de pantalla.
- 1. Seleccione CLOCK SET en el menú principal.
- 2. Presione las teclas hacia arriba o hacia abajo hasta colocarse en la opción deseada.
- 3. Presione EDIT.
- 4. Presione las teclas hacia arriba o hacia abajo para seleccionar la configuración deseada.
- 5. Presione SAVE para guardar la configuración.

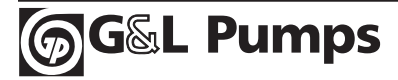

### Lista de parámetros del Aquavar CPC

La lista de parámetros del Aquavar CPC contiene todos los parámetros necesarios de la bomba, la unidad, las fallas y los controles necesarios para programar esta unidad. Cada grupo indica una determinada función y control para el Aquavar, para configurar un control de bomba simple o múltiple.

Para visualizar la lista de parámetros disponible, en el teclado numérico, presione el botón MENU para acceder a la lista de parámetros. Los parámetros han sido protegidos contra escritura con una contraseña. Por favor, para más información sobre la contraseña (ubicada en el GRUPO 10, LOCK/PASSWORDS) póngase en contacto con su representante del Aquavar.

**Grupo 01, VFD SIGNALS:** Este grupo de parámetros configura la unidad y el motor. Estos parámetros únicamente pueden ajustarse y modificarse cuando el motor está detenido. Monitoreo de la salida del motor y varias salidas analógicas y digitales.

**Grupo 02, PUMP SIGNALS:** Proporciona puntos de configuración de la salida, ahorro de energía y conexiones a energía hidráulica.

**Grupo 03, STATUS WORDS:** Proporciona el estado de la unidad y las situaciones de alerta.

**Grupo 10, LOCKS7PASSWORDS:** Proporciona información almacenada sobre la contraseña y los parámetros. Bloqueos de teclado y de puntos de configuración.

**Grupo 11, START UP DATA:** Proporciona los parámetros utilizados para la información del encendido inicial (por ejemplo: idioma, aplicaciones, tensión, corriente del motor, RPM del motor, caballos de fuerza). Utilizados para la configuración inicial del motor.

**Grupo 12, START/STOP:** Determina los métodos de encendido y detención del Aquavar, es decir, del teclado, interruptor externo, Modbus, manual, pasada de prueba, regulación del motor.

**Grupo 13, RAMPS & WINDOWS:** Parámetros utilizados para la aceleración o desaceleración de la bomba. La ventana y la histéresis contienen modulación de algoritmos (regulación del control de presión).

**Grupo 14, SPD LIM / START LVL:** Parámetros que contienen el control de velocidad, frecuencia mínima y máxima, valor de reinicio, retardo por cebado.

**Grupo 15, TRANSDUCER VAR:** Parámetros utilizados para la configuración y regulación de la presión del transductor, medidor de flujo y ajustes del rango del transductor.

**Grupo 16, REFERENCE SELECT:** Parámetros que controlan la forma en que se mantienen los puntos de configuración, es decir, Modbus, teclado, ingreso analógico (transductor).

**Grupo 18, RELAY OUTPUTS:** Parámetros que definen la forma en que se controlan los relés y qué tiempo de retraso se da para cada relé. Se pueden utilizar en total tres relés (RO1, RO2, RO3).

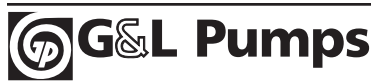

### Lista de parámetros del Aquavar CPC (continuación)

**Grupo 19, ANALOG OUTPUTS:** Define las salidas analógicas disponibles en la unidad. Hay dos posibles salidas analógicas que pueden utilizarse para monitorear diversos parámetros (AO1, AO2)

**Grupo 21, REGULATE:** Define el tipo de regulación de control con ingreso analógico desde el transductor. Modos normal, inverso. Compensación por pérdida de fricción.

**Grupo 22, MULTIPUMP CONTROL:** Define los parámetros para el algoritmo de control de la bomba múltiple. Dirige cada unidad. Grupo necesario para alternar cada bomba.

**Grupo 24, FAULT FUNCTIONS:** Define los parámetros para las fallas, protección de la bomba y modo de activación de ejecución (por ejemplo: falla en el teclado, protección de la bomba, agua baja, error de reinicio)

**Grupo 25, AUTOMATIC RESET:** Este grupo define las situaciones para el reinicio automático. El reinicio automático se produce después de que se detecta una falla. Aquavar tiene un tiempo de retardo y luego se reinicia automáticamente. Puede limitar la cantidad de reinicios durante un período específico de tiempo para una variedad de fallas (por ejemplo: corriente excesiva, tensión excesiva / escasa).

**Grupo 26, ENERGY SAVINGS:** Define los parámetros utilizados para el ahorro de energía y el uso de kw/h.

**Grupo 27, CRITICAL SPEED:** Este grupo define hasta tres velocidades críticas o frecuencias resonantes. Esta resonancia mecánica puede producirse en ciertas cargas con ciertas frecuencias.

**Grupo 30, OPTION MODULES:** Define los parámetros utilizados para las redes de comunicación fieldbus y el adaptador de fieldbus opcional.

**Grupo 31, FIELD BUS SETUP:** parámetros utilizados para una configuración real de la configuración fieldbus mediante los terminales RS485.

**Grupo 32, MODBUS SETUP:** define los parámetros utilizados para la configuración y protocolo Modbus, la velocidad de transferencia, paridad y funciones de estado.

**Grupo 50, MOTOR CONTROL:** proporciona los ajustes de la frecuencia de conmutación para la unidad.

**Grupo 51, MAINTENANCE TRIGGERS:** Define los parámetros para los puntos disparadores en el ventilador de refrigeración, las revoluciones del motor, el tiempo de ejecución, potencia utilizada en Megawatts. Proporciona la ejecución en tiempo real de cada componente.

**Grupo 99, INFORMATION:** proporciona la versión de la compañía, evaluaciones de la unidad para Aquavar.

|                          |                    |                       |                                                                                                    | Valores Preestablecidos |                 |                     |                   | S                       |
|--------------------------|--------------------|-----------------------|----------------------------------------------------------------------------------------------------|-------------------------|-----------------|---------------------|-------------------|-------------------------|
| Grupo<br>01 <sup>®</sup> | Indicadores<br>VFD | Rango                 | Descripción                                                                                                    | Bomba<br>Simple         | Sinc-<br>rónica | Control<br>múltiple | Aux.<br>Constante | Control de<br>velocidad |
| 0101                     | Frec Salida        | 0.0500.0 Hz           | Frecuencia de salida VFD<br>calculada, Hz                                                                                                    |                         |                 |                     |                   |                         |
| 0102                     | Intensidad Motor   | 02.0*I <sub>2hd</sub> | Corriente del motor medida, A                                                                                                    |                         |                 |                     |                   |                         |
| 0103                     | Potencia Motor     | -22*P <sub>hd</sub>   | Potencia del motor, kw                                                                                                    |                         |                 |                     |                   |                         |
| 0104                     | Tension Bus CC     | 02.5*V <sub>dn</sub>  | Tensión del circuito intermedio<br>medido, V                                                                                                    |                         |                 |                     |                   |                         |
| 0105                     | Tension Salida     | 02.0*V <sub>dn</sub>  | Tensión del motor calculada, V                                                                                                    |                         |                 |                     |                   |                         |
| 0106                     | Temp Unidad        | 0150° C               | Temp. VFD, Grados C                                                                                                    |                         |                 |                     |                   |                         |
| 0107                     | Tiem on UNI        | 09999h                | Contador de tiempo transcurr-<br>ido, se ejecuta cuando se encien-<br>de la unidad, hs (desde el último<br>reinicio). Reconfigurable desde<br>el parámetro 5008.                        |                         |                 |                     |                   |                         |
| 0108                     | Tiemp March        | 099999h               | Contador de tiempo de ejecución<br>del motor, horas (desde el último<br>reinicio). El contador se ejecuta<br>cuando modula el invertidor.<br>Reconfigurable desde el<br>parámetro 5008. |                         |                 |                     |                   |                         |
| 0109                     | Cont.ĸWн(r)        | 09999kWh              | Contador de kwh, kwh (desde el<br>último reinicio). Reconfigurable<br>desde el parámetro 5008.                                                                                          |                         |                 |                     |                   |                         |
| 0110                     | Estado ED 1-6      | 000000<br>111111      | Estado de ingresos digitales.<br>Ejemplo: 000001=Dl1<br>encendido, Dl2-Dl6 apagado.                                                                                                    |                         |                 |                     |                   |                         |
| 0111                     | EA 1               | 0100 %                | Valor de ingreso analógico 1, %                                                                                                    |                         |                 |                     |                   |                         |
| 0112                     | EA 2               | 0100 %                | Valor de ingreso analógico 2, %                                                                                                    |                         |                 |                     |                   |                         |
| 0113                     | Estado SR 1-3      | 000111                | Estado de las salidas de relé.<br>Ejemplo 001=RO1 activado,<br>RO2 & RO3 desactivado.                                                                                                   |                         |                 |                     |                   |                         |
| 0114                     | SA 1               | 020 mA                | Valor de la salida analógica 1, mA                                                                                                    |                         |                 |                     |                   |                         |
| 0115                     | SA 2               | 020 mA                | Valor de la salida analógica 2, mA                                                                                                    |                         |                 |                     |                   |                         |
| 0116                     | Ultimo Fallo       | Fault Codes           | Código de la última falla de la<br>unidad.                                                                                                    |                         |                 |                     |                   |                         |
| 0117                     | Fallo Anterior 1   | Fault Codes           | Código de la falla anterior de la unidad.                                                                                                    |                         |                 |                     |                   |                         |
| 0118                     | Fallo Anterior 2   | Fault Codes           | Código de la falla más antigua de<br>la unidad.                                                                                                    |                         |                 |                     |                   |                         |
| 0119                     | Tiem Fallo 1       |                       |                                                                                                    |                         |                 |                     |                   |                         |
| 0120                     | Tiem Fallo 2       |                       |                                                                                                    |                         |                 |                     |                   |                         |
| 0121                     | Veloc en Fallo     | - RPM                 | Velocidad en el momento de la<br>última falla                                                                                                    |                         |                 |                     |                   |                         |

① NOTA: El grupo 01 es de sólo lectura. Utilícelo para monitoreo.

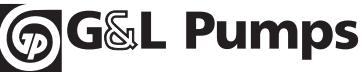

|                          |                         |                          |                                                                                                    | Valores Preestablecidos |                 |                     |                   | S                       |
|--------------------------|-------------------------|--------------------------|----------------------------------------------------------------------------------------------------|-------------------------|-----------------|---------------------|-------------------|-------------------------|
| Grupo<br>01 <sup>©</sup> | Indicadores<br>VFD      | Rango                    | Descripción                                                                                                    | Bomba<br>Simple         | Sinc-<br>rónica | Control<br>múltiple | Aux.<br>Constante | Control de<br>velocidad |
| 0122                     | Frec en Fallo           | - Hz                     | Frecuencia en el momento de la<br>última falla                                                                                                    |                         |                 |                     |                   |                         |
| 0123                     | Tension en Fallo        | - V                      | Tensión de la barra de CC en el<br>momento de la última falla.                                                                                                    |                         |                 |                     |                   |                         |
| 0124                     | Intens en Fallo         | - A                      | Corriente del motor en el<br>momento de la última falla.                                                                                                    |                         |                 |                     |                   |                         |
| 0125                     | Estado en Fallo         | -                        | Texto del estado de la unidad en<br>el momento de la última falla.                                                                                                    |                         |                 |                     |                   |                         |
| 0126                     | ED 6-1 en Fallo         | 000111                   | Estado del ingreso digital de la<br>unidad en el momento de la<br>última falla.                                                                                                    |                         |                 |                     |                   |                         |
| 0127                     | Tiem on Uni Alt         | - Days                   | Unidad encendida – tiempo en días.                                                                                                    |                         |                 |                     |                   |                         |
| 0128                     | Tiem on Uni Baj         | - Hrs : Min : Sec        | Unidad encendida – tiempo en<br>horas/ minutos/ segundos.                                                                                                    |                         |                 |                     |                   |                         |
| Grupo<br>02              | Indicadores<br>de bomba | Rango                    | Descripción                                                                                                    | Bomba<br>Simple         | Sinc-<br>rónica | Control<br>múltiple | Aux.<br>Constante | Control de<br>velocidad |
| 0201                     | Set Point               | 0max scale               | Punto de configuración control-<br>ador, unidad determinada por el<br>parámetro 1501.                                                                                                   |                         |                 |                     |                   |                         |
| 0202                     | Actual                  | 0max scale               | Retroalimentación real, unidad<br>determinada por el parámetro<br>1501.                                                                                                    |                         |                 |                     |                   |                         |
| 0203                     | Pump Speed              | 0 – 60 Hz                | Frecuencia real del motor, Hz.                                                                                                    |                         |                 |                     |                   |                         |
| 0204                     | Wire to Water<br>Power  | 0? Hp                    | Los HP generales incluyen la<br>bomba, el motor y VFD.                                                                                                    |                         |                 |                     |                   |                         |
| 0205                     | Set Point #1            | 0max scale               | Punto de configuración (reference)<br>Nº 1, unidad determinada por<br>el parámetro 1501.                                                                                                |                         |                 |                     |                   |                         |
| 0206                     | Set Point #2            | 0max scale               | Punto de configuración (reference)<br>Nº 2, unidad determinada por el<br>parámetro 1501.                                                                                                |                         |                 |                     |                   |                         |
| 0207                     | Energy Savings          | 065353 USD               | Ahorro promedio calculado<br>(opción 1 o 2) desde el último<br>reinicio. Se comparan los ahorros<br>con el sistema convencional (\$).<br>Reconfigurable mediante el<br>parámetro 26.05. |                         |                 |                     |                   |                         |
| 0208                     | Pump Number             | Stopped, Pump<br>1Pump 4 | Número de la bomba real en el<br>modo de control de bomba<br>múltiple.                                                                                                    |                         |                 |                     |                   |                         |
| 0209                     | Used Set Point          | 0max scale               | Igual valor que en 0205 o 0206,<br>dependiendo de cual esté en uso.                                                                                                    |                         |                 |                     |                   |                         |

|             |                    |                            |                                                                                                    | Valores Preestablecidos |                 |                     |                   | S                       |
|-------------|--------------------|----------------------------|----------------------------------------------------------------------------------------------------|-------------------------|-----------------|---------------------|-------------------|-------------------------|
| Grupo<br>03 | Texto<br>de estado | Rango                      | Descripción                                                                                                    | Bomba<br>Simple         | Sinc-<br>rónica | Control<br>múltiple | Aux.<br>Constante | Control de<br>velocidad |
| 0301        | Cod Orden BC 1     |                            | Texto inferior del texto de control de la unidad.                                                                                                    |                         |                 |                     |                   |                         |
| 0302        | Cod Orden BC 2     | —                          | Texto superior del texto de control de la unidad.                                                                                                    |                         |                 |                     |                   |                         |
| 0303        | Cod Estado BC 1    | —                          | Texto inferior del texto de estado de la unidad.                                                                                                    |                         |                 |                     |                   |                         |
| 0304        | Cod Estado BC 2    | —                          | Texto superior del texto de estado de la unidad.                                                                                                    |                         |                 |                     |                   |                         |
| 0305        | Codigo Fallo 1     | —                          | Texto de falla 1 de la unidad.                                                                                                    |                         |                 |                     |                   |                         |
| 0306        | Codigo Fallo 2     | _                          | Texto de falla 2 de la unidad.                                                                                                    |                         |                 |                     |                   |                         |
| 0307        | Codigo Fallo 3     | —                          | Texto de falla 3 de la unidad.                                                                                                    |                         |                 |                     |                   |                         |
| 0308        | Codigo Alarma 1    | _                          | Texto de alerta 1 de la unidad.                                                                                                    |                         |                 |                     |                   |                         |
| 0309        | Codigo Alarma 2    | _                          | Texto de alerta 2 de la unidad                                                                                                    |                         |                 |                     |                   |                         |
| 0310        | AV Alarma          | _                          | Texto de alarma del Aquavar.                                                                                                    |                         |                 |                     |                   |                         |
| 0311        | AV Fallo           | _                          | Texto de falla del Aquavar.                                                                                                    |                         |                 |                     |                   |                         |
| 0312        | Comm RO Word       | _                          |                                                                                                    |                         |                 |                     |                   |                         |
| 0313        | Comm Value 1       | —                          |                                                                                                    |                         |                 |                     |                   |                         |
| 0314        | Comm Value 2       | —                          |                                                                                                    |                         |                 |                     |                   |                         |
| Grupo       | Bloqueos/          | Rango                      | Descripción                                                                                                    | Bomba<br>Simplo         | Sinc-           | <b>Control</b>      | Aux.              | Control de              |
| 1001        |                    |                            | Cale of any all estades shall be more                                                                                                    | Simple                  | ronica          | muluple             | Constante         | velocidad               |
| 1001        | Bioqueo Param      |                            | de parámetro. El bloqueo evita<br>que se cambie el parámetro.                                                                                                    | LOCKEO                  | Locked          | Locked              | LOCKEO            | Locked                  |
|             |                    | Open                       | El bloqueo está abierto. Se pueden cambiar los valores del parámetro.                                                                                                    |                         |                 |                     |                   |                         |
|             |                    | Locked<br>(Preestablecido) | Los valores de parámetro no<br>pueden cambiarse desde el<br>teclado numérico. Se puede abrir<br>el bloqueo ingresando una<br>contraseña válida en el parámetro<br>10.02. Cuando el teclado numér-<br>ico está bloqueado, la funcionali-<br>dad del teclado numérico AV se<br>limita a encender, detener o<br>cambiar la referencia (punto de<br>configuración). |                         |                 |                     |                   |                         |
| 1002        | Codigo Acceso      | 0300000                    | La configuración de contraseña<br>66 abre el bloqueo y el valor<br>vuelve a cero en la pantalla. La<br>contraseña se bloquea nueva-<br>mente al desconectar la energía.<br>Para volver a bloquear el teclado<br>numérico reestablezca el<br>parámetro 1001 en "Locked".                                                                                         |                         |                 |                     |                   |                         |

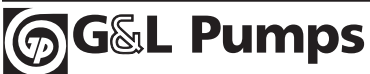

|             |                          |                                  |                                                                                                    | Valores Preestablecidos |                 |                     |                   | s                       |
|-------------|--------------------------|----------------------------------|----------------------------------------------------------------------------------------------------|-------------------------|-----------------|---------------------|-------------------|-------------------------|
| Grupo<br>10 | Bloqueos/<br>Contraseñas | Rango                            | Descripción                                                                                                    | Bomba<br>Simple         | Sinc-<br>rónica | Control<br>múltiple | Aux.<br>Constante | Control de<br>velocidad |
| 1003        | Bloqueo Local            |                                  | Desactiva el control local del<br>teclado numérico. Advertencia:<br>Antes de la desactivación<br>asegúrese de que no es necesario<br>el panel de control para detener<br>la unidad.                             | Off                     | Off             | Off                 | Off               | Off                     |
|             |                          | Off<br>(Preestablecido)          | Permite el control local.                                                                                                    |                         |                 |                     |                   |                         |
|             |                          | On                               | Desactiva el control local.                                                                                                    |                         |                 |                     |                   |                         |
| 1004        | Salvar Param             |                                  | Almacena los valores de los pará-<br>metros en la memoria permanente.                                                                                                    | Done                    | Done            | Done                | Done              | Done                    |
|             |                          | Done<br>(Preestablecido)         | Los parámetros que ingresan<br>mediante el teclado numérico se<br>almacenan automáticamente.<br>Los parámetros no se almacenan<br>automáticamente cuando se los<br>ingresa a través de la conexión<br>fieldbus. |                         |                 |                     |                   |                         |
|             |                          | Save                             | Se utiliza para almacenar manual-<br>mente los parámetros que<br>ingresaron a través de la conexión<br>fieldbus.                                                                                                |                         |                 |                     |                   |                         |
| 1005        | New Pass Code            | 0300000                          | Configura un nuevo código de<br>acceso para el bloqueo de<br>parámetros. Vuelve a 0 después<br>de guardar.                                                                                                    | 0                       | 0               | 0                   | 0                 | 0                       |
| 1006        | Set Point Lock           |                                  | Desactiva los cambios de puntos<br>de configuración desde el teclado<br>numérico.                                                                                                    | Off                     | Off             | Off                 | Off               | Off                     |
|             |                          | Off<br>(preestablecido)          | Control local permitido<br>(apagado).                                                                                                    |                         |                 |                     |                   |                         |
|             |                          | On                               | Control local permitido<br>(encendido).                                                                                                    |                         |                 |                     |                   |                         |
| Grupo<br>11 | Datos de<br>encendido    | Rango                            | Descripción                                                                                                    | Bomba<br>Simple         | Sinc-<br>rónica | Control<br>múltiple | Aux.<br>Constante | Control de<br>velocidad |
| 1101        | Idioma                   |                                  | Selecciona el idioma de la pantalla.                                                                                                    | English                 | English         | English             | English           | English                 |
|             |                          | English (AM)<br>(Preestablecido) | Inglés americano.                                                                                                    |                         |                 |                     |                   |                         |
|             |                          | Español                          | Español (traducción completa).                                                                                                    |                         |                 |                     |                   |                         |
|             |                          | Francais                         | Francés (traducción completa).                                                                                                    |                         |                 |                     |                   |                         |

|             |                       |                                              |                                                                                                    | Valores Preestablecidos  |                          |                          |                          | S                        |
|-------------|-----------------------|----------------------------------------------|----------------------------------------------------------------------------------------------------|--------------------------|--------------------------|--------------------------|--------------------------|--------------------------|
| Grupo<br>11 | Datos de<br>encendido | Rango                                        | Descripción                                                                                                    | Bomba<br>Simple          | Sinc-<br>rónica          | Control<br>múltiple      | Aux.<br>Constante        | Control de<br>velocidad  |
| 1102        | Macro de Aplic        |                                              | Selecciona el macro de aplicación.                                                                                                    | ~                        | ~                        | ~                        | ~                        | ~                        |
|             |                       | Single Pump<br>(Preestablecido)              | Una regulación AV al punto de<br>configuración.                                                                                                    |                          |                          |                          |                          |                          |
|             |                       | Synchronous                                  | La bomba secundaria se enciende<br>según sea necesario y todas las<br>bombas se regulan al punto de<br>configuración a la misma veloci-<br>dad. <b>Nota:</b> se recomienda que<br>todas las bombas sean idénticas.                        |                          |                          |                          |                          |                          |
|             |                       | Multicontrol                                 | La bomba secundaria se enciende<br>según sea necesario. La última<br>bomba secundaria que se encien-<br>de regula el punto de configura-<br>ción, las bombas restantes<br>funcionan a una velocidad de<br>secuencia de activación (2203). |                          |                          |                          |                          |                          |
|             |                       | Constant Slave                               | La unidad principal enciende<br>hasta tres unidades auxiliares de<br>velocidad fija cuando son<br>necesarias. Vea las configuraciones<br>RO1, RO2 y RO3 (parámetros<br>1801, 1804 y 1807).                                                |                          |                          |                          |                          |                          |
|             |                       | Speed Control                                | AV solo tiene una referencia de velocidad. La función de fallas de protección de bomba está inactiva.                                                                                                    |                          |                          |                          |                          |                          |
| 1103        | Tension Nom<br>Mot    | 11345V/<br>230690V                           | Define la tensión del motor.<br>Igual al valor en la placa de<br>identificación del motor.                                                                                                    | 230/<br>460/<br>575      | 230/<br>460/<br>575      | 230/<br>460/<br>575      | 230/<br>460/<br>575      | 230/<br>460/<br>575      |
| 1104        | Intens Nom<br>Mot     | 0.2*I <sub>2hd</sub><br>2.0*I <sub>2hd</sub> | Define la corriente del motor.<br>Igual al valor en la placa de<br>identificación del motor.                                                                                                    | 1.0*<br>I <sub>2hd</sub> | 1.0*<br>I <sub>2hd</sub> | 1.0*<br>I <sub>2hd</sub> | 1.0*<br>I <sub>2hd</sub> | 1.0*<br>I <sub>2hd</sub> |
| 1105        | Frec Nom<br>Motor     | 10.0500Hz                                    | Define la frecuencia nominal del<br>motor. Igual al valor en la placa<br>de identificación del motor.                                                                                                    | 60                       | 60                       | 60                       | 60                       | 60                       |
| 1106        | Veloc Nom<br>Motor    | 5018000<br>RPM                               | Define la velocidad del motor.<br>Igual al valor en la placa de<br>identificación del motor.                                                                                                    | 3550                     | 3550                     | 3550                     | 3550                     | 3550                     |
| 1107        | Pot Nom<br>Motor      | 0.22.0*P <sub>hd</sub>                       | Define la potencia del motor (hp).<br>Igual al valor en la placa de<br>identificación del motor.                                                                                                    | 1.0*P <sub>hd</sub>      | 1.0*P <sub>hd</sub>      | 1.0*P <sub>hd</sub>      | 1.0*P <sub>hd</sub>      | 1.0*P <sub>hd</sub>      |

|             |                         |                             |                                                                                                    | Valores Preestablecidos |                 |                     |                   |                         |
|-------------|-------------------------|-----------------------------|----------------------------------------------------------------------------------------------------|-------------------------|-----------------|---------------------|-------------------|-------------------------|
| Grupo<br>12 | Encendido/<br>Detención | Rango                       | Descripción                                                                                                    | Bomba<br>Simple         | Sinc-<br>rónica | Control<br>múltiple | Aux.<br>Constante | Control de<br>velocidad |
| 1201        | Marcha/Paro             |                             | Define las conexiones y las<br>fuentes de los comandos de<br>encendido/detención.<br>Comentario: DI1 = activado. 0=<br>desactivado, 1 = activado. DI2 =<br>bajo nivel de agua. 0 = falla, 1 =<br>OK, DI3 = Parada E 0 = Parada E,<br>1 = OK, Después de la parada E<br>es necesario reiniciar desde el<br>teclado numérico. | Keypad                  | Keypad          | Keypad              |                   | Keypad                  |
|             |                         | Keypad                      | Encendido/detención desde el<br>teclado numérico. Después de<br>una falla, la unidad se reiniciará<br>únicamente si está encendido el<br>reinicio automático (1202). Si el<br>reinicio automático está apagado<br>a unidad debe encenderse desde<br>el teclado numérico.                                                    |                         |                 |                     |                   |                         |
|             |                         | Fieldbus                    | Encendido desde el texto de<br>control de fieldbus.                                                                                                    |                         |                 |                     |                   |                         |
| 1202        | Auto Restart            |                             | Establece si el AV se reiniciará<br>automáticamente después de un<br>corte de suministro o un apagado<br>por falla.                                                                                                    | On                      | On              | On                  | On                | On                      |
|             |                         | Off                         | No seleccionado.                                                                                                    |                         |                 |                     |                   |                         |
|             |                         | On                          | Seleccionado. El AV se reiniciará<br>automáticamente si lo permiten<br>las condiciones.                                                                                                    |                         |                 |                     |                   |                         |
| 1203        | Test Run                |                             | Selecciona cuando la unidad se<br>ejecutará de prueba.                                                                                                    | Not Sel                 | Not Sel         | Not Sel             | Not Sel           | Not Sel                 |
|             |                         | Not Sel<br>(preestablecido) | No seleccionado.                                                                                                    |                         |                 |                     |                   |                         |
|             |                         | Automatic                   | Si se selecciona y la unidad no<br>ha ejecutado el retardo de<br>prueba (1205), la unidad se<br>encenderá y funcionará al 50%<br>de la velocidad máxima (1401)<br>durante 20 segundos y se<br>apagará. Debe estar activado el<br>reinicio automático 1202.                                                                  |                         |                 |                     |                   |                         |

|             |                            |                              |                                                                                                    | Valores Preestablecidos<br>Bomba Sinc- Control Aux. Co |                 |                     |                   | s                       |
|-------------|----------------------------|------------------------------|----------------------------------------------------------------------------------------------------|--------------------------------------------------------|-----------------|---------------------|-------------------|-------------------------|
| Grupo<br>12 | Encendido/<br>Detención    | Rango                        | Descripción                                                                                                    | Bomba<br>Simple                                        | Sinc-<br>rónica | Control<br>múltiple | Aux.<br>Constante | Control de<br>velocidad |
| 1203        | Test Run<br>(continuación) | Manual                       | Una vez que se selecciona "man-<br>ual", la unidad se encenderá y se<br>ejecutará a velocidad de prueba<br>(1204) durante 20 segundos y se<br>apagará. Una vez que la prueba<br>manual esté completa este<br>parámetro volverá a "Not Sel". | Not Sel                                                | Not Sel         | Not Sel             | Not Sel           | Not Sel                 |
| 1204        | Test Speed % (FL)          | 0100%                        | Selecciona la velocidad a la que se<br>ejecuta la prueba en el modo de<br>prueba manual (1203).                                                                                                    | 25%                                                    | 25%             | 25%                 | 25%               | 25%                     |
| 1205        | Test Run Delay             | 03600 Hr                     | Selecciona cuánto tiempo la<br>unidad estará inactiva antes de<br>realizar una ejecución de prueba.                                                                                                    | 1000                                                   | 1000            | 1000                | 1000              | 1000                    |
| 1206        | Motor Jog                  |                              | Regula el motor durante 10<br>segundos a 60 r.p.m. para<br>controlar la rotación del motor.                                                                                                    | Disabled                                               | Disabled        | Disabled            | Disabled          | Disabled                |
|             |                            | Disabled<br>(Preestablecido) | La regulación del motor no está<br>activa.                                                                                                    |                                                        |                 |                     |                   |                         |
|             |                            | Jog                          | Regula el motor durante 10<br>segundos a 60 r.p.m. Cuando se<br>completa la regulación la<br>configuración del parámetro<br>vuelve a desactivarse.                                                                                          |                                                        |                 |                     |                   |                         |
| Grupo<br>13 | Banda/<br>ventanas         | Rango                        | Descripción                                                                                                    | Bomba<br>Simple                                        | Sinc-<br>rónica | Control<br>múltiple | Aux.<br>Constante | Control de<br>velocidad |
| 1301        | Ramp 1 Fast Accel          | 01800 sec                    | Define el tiempo de aceleración<br>rápida.                                                                                                    | 5                                                      | 5               | 5                   | 5                 | 5                       |
| 1302        | Ramp 2 Fast Decel          | 01800 sec                    | Define el tiempo de<br>desaceleración rápida.                                                                                                    | 5                                                      | 5               | 5                   | 5                 | 5                       |
| 1303        | Ramp 3 Slow Accel          | 01800 sec                    | Define el tiempo de aceleración<br>lenta.                                                                                                    | 60                                                     | 60              | 60                  | 60                | 60                      |
| 1304        | Ramp 4 Slow Decel          | 01800 sec                    | Define el tiempo de<br>desaceleración lenta.                                                                                                    | 60                                                     | 60              | 60                  | 60                | 60                      |
| 1305        | Ramp Hysteresis            | 0100 %                       | Porcentaje de la ventana<br>separado para error de histéresis.                                                                                                    | 80                                                     | 80              | 80                  | 80                | 80                      |
| 1306        | Reg Window                 | 0100 %                       | Ventana alrededor del punto de<br>configuración que ejecuta el<br>algoritmo de control.                                                                                                    | 8                                                      | 8               | 8                   | 8                 | 8                       |

|             |                                            |                               |                                                                                                    | Valores Preestablecidos |                 |                     |                   | s                       |
|-------------|--------------------------------------------|-------------------------------|----------------------------------------------------------------------------------------------------|-------------------------|-----------------|---------------------|-------------------|-------------------------|
| Grupo<br>14 | Límite de velocidad/<br>nivel de encendido | Rango                         | Descripción                                                                                                    | Bomba<br>Simple         | Sinc-<br>rónica | Control<br>múltiple | Aux.<br>Constante | Control de<br>velocidad |
| 1401        | Frecuencia<br>Max                          | Minimum<br>Frequency<br>60 Hz | Define la velocidad máxima<br>permitida. La configuración pre-<br>establecida es el parámetro 1106<br>Motor Nom Freq (puede querer<br>que muestre r.p.m o Hz).                                                                                                    | 60                      | 60              | 60                  | 60                | 60                      |
| 1402        | Frecuencia<br>Min                          | 0Max<br>Frequency             | Define el rango mínimo de<br>velocidad. La configuración pre-<br>establecida es el 10% del<br>parámetro 1106 Motor Nom<br>Freq (puede querer que muestre<br>r.p.m. o Hz)                                                                                                    | 6                       | 6               | 6                   | 6                 | 6                       |
| 1403        | Config Speed<br>Min                        |                               | Define la reacción de la unidad<br>cuando el AV trata de regular a<br>una velocidad igual o por debajo<br>de la frecuencia mínima (1402).                                                                                                    | 0                       | 0               | 0                   | 0                 | 0                       |
|             |                                            | 0<br>(Preestablecido)         | La unidad permanecerá en<br>frecuencia mínima hasta que Stp<br>Delay Min Spd (1404) exceda el<br>tiempo asignado, luego, la<br>unidad se apagará.                                                                                                    |                         |                 |                     |                   |                         |
|             |                                            | Min Freq                      | El AV permanecerá en esta<br>velocidad hasta que el transitorio<br>se despeje o se apague la unidad<br>manualmente, a menos que se<br>produzca una falla.                                                                                                    |                         |                 |                     |                   |                         |
| 1404        | Stp Delay<br>Min Spd                       | 01800 s                       | Período de tiempo que la unidad<br>permanecerá en MinSpd (1402)<br>antes de detenerse. Funciona<br>cuando 1403 está en 0. Se activa<br>si el punto de configuración<br>resulta en una regulación por<br>debajo del velocidad mínima,<br>condición de válvula cerrada en<br>control de presión y Protección<br>Secundaria A&B.                                                                                  | 0                       | 0               | 0                   | 0                 | 0                       |
| 1405        | Restart Value                              | 0150 %                        | Si la unidad se apaga mediante<br>velocidad mínima de configura-<br>ción (1403) debido a la falta de<br>demanda del sistema (solo control<br>de presión y control de nivel) la<br>unidad estará inactiva hasta que<br>los valores de proceso reales caigan<br>debajo del valor de reinicio (1405)<br>por más del tiempo del retraso de<br>reinicio (1406). Si se ejecuta en<br>modo invertido (2101) la unidad | 0                       | 0               | 0                   | 0                 | 0                       |

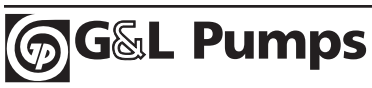

|             |                                            |                                                              |                                                                                                    | Valores Preestablecidos |                 |                     |                   | S                       |
|-------------|--------------------------------------------|--------------------------------------------------------------|----------------------------------------------------------------------------------------------------|-------------------------|-----------------|---------------------|-------------------|-------------------------|
| Grupo<br>14 | Límite de velocidad/<br>nivel de encendido | Rango                                                        | Descripción                                                                                                    | Bomba<br>Simple         | Sinc-<br>rónica | Control<br>múltiple | Aux.<br>Constante | Control de<br>velocidad |
| 1405        | Restart Value<br>(continuación)            | 0150 %                                                       | permanecerá inactiva hasta que las<br>variables del proceso lleguen<br>encima de los valores de reinicio.<br>Nivel de activación en % del valor<br>del punto de configuración. Para<br>desactivar la función Restart Value<br>en las configuraciones normal e<br>inversa, ingrese "0%". El reinicio<br>automático (Parámetro 1202) no<br>tiene influencia sobre la función<br>de reinicio. Preestablecido = 0.                                                                                                    | 0                       | 0               | 0                   | 0                 | 0                       |
| 1406        | Restart Delay                              | 01800 s                                                      | Retardo de tiempo para el valor de reinicio (1405). (Preestablecido $= 0$ seg).                                                                                                    | 0                       | 0               | 0                   | 0                 | 0                       |
| 1407        | Priming Delay                              | 06000 s                                                      | Cuando la unidad se enciende<br>desde 0 r.p.m., este parámetro<br>retrasa las fallas de protección de<br>bomba (2404 y 2407) por el<br>tiempo configurado. La configur-<br>ación preestablecida es "0". Una<br>vez que el tiempo de retardo por<br>cebado se completa el retardo de<br>protección (parámetro 2406) se<br>vuelve funcional. Durante el<br>retardo de cebado la bomba<br>funciona en la configuración de<br>velocidad máxima (parámetro<br>1401) ya que no puede lograr el<br>punto de configuración. | 0                       | 0               | 0                   | 0                 | 0                       |
| Grupo<br>15 | Variación del<br>Transductor               | Rango                                                        | Descripción                                                                                                    | Bomba<br>Simple         | Sinc-<br>rónica | Control<br>múltiple | Aux.<br>Constante | Control de<br>velocidad |
| 1501        | Transducer Unit                            | %<br>GPM<br>Psig<br>(preestablecido)<br>Ft<br>F Deg<br>C Deg | Selecciona la unidad (el valor<br>preestablecido es pressure) para<br>la retroalimentación del transmisor<br>de proceso primario ubicado en<br>Al2. En el macro de control de<br>velocidad la unidad preestable-<br>cida es r.p.m.                                                                                                    | Psig                    | Psig            | Psig                | Psig              | Psig                    |

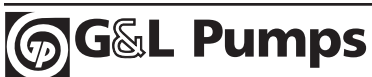

|             |                              |         |                                                                                                    | Valores Preestablecidos |                 |                     |                   | S                       |
|-------------|------------------------------|---------|----------------------------------------------------------------------------------------------------|-------------------------|-----------------|---------------------|-------------------|-------------------------|
| Grupo<br>15 | Variación del<br>Transductor | Rango   | Descripción                                                                                                    | Bomba<br>Simple         | Sinc-<br>rónica | Control<br>múltiple | Aux.<br>Constante | Control de<br>velocidad |
| 1502        | Transducer Max               | 06553.5 | Para los macros de bombas<br>simple y bombas múltiples este<br>parámetro define la retroaliment-<br>ación de escala completa<br>(configuración 20 mA) del trans-<br>misor de proceso primario en Al2.<br>Este parámetro también tiene<br>correlación con el valor máximo<br>de referencia (puntos de configur-<br>ación) 1 y 2. Para el macro de<br>control de velocidad este pará-<br>metro gradúa la configuración de<br>velocidad máxima (20 mA o<br>teclado numérico). Nótese que<br>cuando las unidades están en pies<br>(ft), metros (m), pulgadas (in) o<br>centímetros (cm), Al2 Max<br>siempre se basa en un peso<br>específico = 1, sin importar la<br>configuración del parámetro<br>1506. La firma corrige los indica-<br>dores reales de presión en pies,<br>metros, pulgadas o centímetros<br>para los pesos específicos. Los<br>indicadores pueden ser<br>cuadráticos o lineales). | 300                     | 300             | 300                 | 300               | 60                      |
| 1503        | Transducer Min               | 06553.5 | Para los macros de bombas simples<br>y múltiples, este parámetro define<br>el valor (normalmente cero) de la<br>configuración de 4 mA para el<br>transmisor de proceso primario a<br>Al2. Este parámetro también tiene<br>correlación con el valor mínimo de<br>Reference (puntos de configuración<br>1 y 2. Para el macro de control de<br>velocidad, este parámetro gradúa<br>el valor (normalmente cero) de la<br>configuración de velocidad 4 mA o<br>del teclado numérico. Fíjese que<br>cuando las unidades están en pies<br>(ft), metros (m), pulgadas (in) o<br>centímetros (cm), el mínimo Al2<br>siempre se basa en el peso<br>específico = 1, sin importar la<br>configuración del parámetro 1506.<br>La firma corrige los indicadores de<br>presión real en pies (ft), metros (m),                                                                                                    |                         |                 |                     |                   |                         |

|             |                                  |                                 |                                                                                                    | Valores Preestablecidos |                 |                     |                   |                         |
|-------------|----------------------------------|---------------------------------|----------------------------------------------------------------------------------------------------|-------------------------|-----------------|---------------------|-------------------|-------------------------|
| Grupo<br>15 | Variación del<br>Transductor     | Rango                           | Descripción                                                                                                    | Bomba<br>Simple         | Sinc-<br>rónica | Control<br>múltiple | Aux.<br>Constante | Control de<br>velocidad |
| 1503        | Transducer Min<br>(continuación) | 06553.5                         | pulgadas (in) o centímetros (cm)<br>para el peso específico. Los indicad-<br>ores pueden ser cuadráticos o<br>lineales.                                                                                                    |                         |                 |                     |                   |                         |
| 1506        | Sensor Min                       |                                 | Define el valor del ingreso de los sensores analógicos.                                                                                                    | 4 mA                    | 4 mA            | 4 mA                | 4 mA              | 4 mA                    |
|             |                                  | 4 mA<br>(preestablecido)        | Está seleccionado 4mA como<br>valor mínimo.                                                                                                    |                         |                 |                     |                   |                         |
|             |                                  | Tuned Value                     | Seleccione el valor de ajuste una<br>vez que haya completado la<br>función ajuste. Así seleccionará el<br>valor de ajuste para el valor<br>mínimo del ingreso del sensor.                                                                                                    |                         |                 |                     |                   |                         |
|             |                                  |                                 | Este parámetro establece el valor<br>mínimo del indicador a aplicar al<br>ingreso del sensor. Cuando se<br>selecciona "tune" (ajuste) y se<br>presiona aceptar se configura el<br>valor de ajuste al valor real del<br>ingreso del sensor cuando estaba<br>activada la función de ajuste. Esta<br>función es útil para llevar a cero<br>cualquier histéresis del sistema. |                         |                 |                     |                   |                         |
| Grupo<br>16 | Selección de<br>referencias      | Rango                           | Descripción                                                                                                    | Bomba<br>Simple         | Sinc-<br>rónica | Control<br>múltiple | Aux.<br>Constante | Control de<br>velocidad |
| 1601        | Ref1/Ref2 Select                 |                                 | Define la fuente desde la cual la<br>unidad lee el indicador que selec-<br>ciona el punto de configuración.                                                                                                    | Ref 1                   | Ref 1           | Ref 1               | Ref 1             | Ref 1                   |
|             |                                  | Reference 1<br>(preestablecido) | Se está usando Reference 1<br>(punto de configuración 1)<br>únicamente.                                                                                                    |                         |                 |                     |                   |                         |
|             |                                  | DI4                             | El ingreso digital 4 (DI4) selecciona<br>el punto de configuración 1 o<br>punto de configuración 2. Open<br>(abierto) = Punto de configur-<br>ación 1, Closed (cerrado) =<br>punto de configuración 2.                                                                                                    |                         |                 |                     |                   |                         |
|             |                                  | Fieldbus                        | El punto de configuración se<br>envía mediante una palabra de<br>control Fieldbus.                                                                                                    |                         |                 |                     |                   |                         |
| 1602        | Set Point 1 Select               |                                 | Selecciona la fuente del indicador<br>para Reference 1 (Punto de<br>configuración Nº 1).                                                                                                    | Keypad                  | Keypad          | Keypad              | Keypad            | Keypad                  |

|             |                                      |                               |                                                                                                    | Valores Preestablecidos |                 |                     |                   | s                       |
|-------------|--------------------------------------|-------------------------------|----------------------------------------------------------------------------------------------------|-------------------------|-----------------|---------------------|-------------------|-------------------------|
| Grupo<br>16 | Selección de<br>referencias          | Rango                         | Descripción                                                                                                    | Bomba<br>Simple         | Sinc-<br>rónica | Control<br>múltiple | Aux.<br>Constante | Control de<br>velocidad |
| 1602        | Set Point 1 Select<br>(continuación) | Keypad<br>(Preestablecido)    | Se selecciona el punto de config-<br>uración desde el teclado numérico.                                                                                                    | Keypad                  | Keypad          | Keypad              | Keypad            | Keypad                  |
|             |                                      | Analog Input                  | Se selecciona el punto de config-<br>uración mediante un ingreso<br>analógico (AI1).                                                                                                    |                         |                 |                     |                   |                         |
|             |                                      | Fieldbus                      | Se selecciona el punto de config-<br>uración mediante una palabra de<br>control fieldbus.                                                                                                    |                         |                 |                     |                   |                         |
| 1603        | Set Point 2 Select                   |                               | Selecciona la fuente del indicador<br>para Reference 1 (Punto de<br>configuración Nº 2).                                                                                                    | Keypad                  | Keypad          | Keypad              | Keypad            | Keypad                  |
|             |                                      | Keypad<br>(Preestablecido)    | Se selecciona el punto de config-<br>uración desde el teclado numérico.                                                                                                    |                         |                 |                     |                   |                         |
|             |                                      | Al 1                          | Se selecciona el punto de config-<br>uración mediante un ingreso<br>analógico (Al1).                                                                                                    | g-<br>g-<br>de          |                 |                     |                   |                         |
|             |                                      | Fieldbus                      | Se selecciona el punto de config-<br>uración mediante una palabra de<br>control fieldbus.                                                                                                    |                         |                 |                     |                   |                         |
| 1604        | Al 1 Minimum                         |                               | Define el valor mínimo para el<br>ingreso analógico Al1.                                                                                                    | 4-20<br>mA              | 4-20<br>mA      | 4-20<br>mA          | 4-20<br>mA        | 4-20<br>mA              |
|             |                                      | 0-10 VDC                      | Un indicador 0VDC activará la<br>función de falla 'Sensor Failure' a<br>menos que no estén activados<br>24.01 y 24.02.                                                                                                    |                         |                 |                     |                   |                         |
|             |                                      | 4 – 20 mA<br>(Preestablecido) | Se selecciona 4mA como valor<br>mínimo.                                                                                                    |                         |                 |                     |                   |                         |
|             |                                      | Tuned Value                   | Seleccione el valor de ajuste<br>cuando haya terminado la<br>función de ajuste. Esto seleccion-<br>ará el valor de ajuste para el valor<br>mínimo de Al1.                                                                                                    |                         |                 |                     |                   |                         |
|             |                                      | Tune                          | Este parámetro configura el valor<br>mínimo del indicador a aplicarse<br>a Al1. Cuando se selecciona el<br>ajuste (tune) y se presiona acept-<br>ar se configura el valor de ajuste<br>para Al1 en el valor real Al1<br>cuando la función de ajuste<br>estaba activada. Esta función es<br>útil para poner en cero cualquier<br>histéresis del sistema. |                         |                 |                     |                   |                         |

|             |                    |                           |                                                                                                    | Valores Preestablecidos |                 |                     |                   | s                       |
|-------------|--------------------|---------------------------|----------------------------------------------------------------------------------------------------|-------------------------|-----------------|---------------------|-------------------|-------------------------|
| Grupo<br>18 | Salida<br>de relé  | Rango                     | Descripción                                                                                                    | Bomba<br>Simple         | Sinc-<br>rónica | Control<br>múltiple | Aux.<br>Constante | Control de<br>velocidad |
| 1801        | SR1                |                           | Selecciona el estado de AV para<br>que se indique a través de la<br>salida de relé 1 (RO1). El relé se<br>activa cuando el estado encuentra<br>la configuración. Las advertencias<br>de relé se recomponen automát-<br>icamente. Las fallas deben<br>recomponerse manualmente. | Ready                   | Ready           | Ready               | Start<br>Slave    | Ready                   |
|             |                    | Not Sel                   | No se utiliza la salida.                                                                                                    |                         |                 |                     |                   |                         |
|             |                    | Run                       | La salida indica que la unidad está funcionando.                                                                                                    |                         |                 |                     |                   |                         |
|             |                    | Ready<br>(Preestablecido) | La salida indica que la unidad<br>tiene suministro eléctrico y que<br>espera instrucciones de encendido.                                                                                                    |                         |                 |                     |                   |                         |
|             |                    | VFD Fault                 | La unidad ha fallado.                                                                                                    |                         |                 |                     |                   |                         |
|             |                    | Low Water                 | La advertencia de protección<br>secundaria o función de falla se<br>ha activado. DI4 está baja para la<br>configuración de retardo de pro-<br>tección (2404). Closed (cerrado)<br>= normal, Open (abierto) =<br>función de falla de protección<br>secundaria activada.         |                         |                 |                     |                   |                         |
|             |                    | Pump Protect              | Se ha activado la advertencia de<br>protección de bomba o función<br>de falla.                                                                                                    |                         |                 |                     |                   |                         |
|             |                    | Start Slave               | Utilizada en los macros de<br>bombas múltiples para encender<br>la bomba auxiliar únicamente.                                                                                                    |                         |                 |                     |                   |                         |
|             |                    | Stand by                  | La unidad está en modo inactivo<br>por no haber demanda del<br>sistema.                                                                                                    |                         |                 |                     |                   |                         |
| 1802        | Retar on SR1       | 03600 s                   | Define el retardo de operación<br>para la salida de relé RO1.                                                                                                    | 0                       | 0               | 0                   | 0                 | 0                       |
| 1803        | Retar off SR1      | 03600 s                   | Define el retardo de liberación<br>para la salida de relé RO1.                                                                                                    | 0                       | 0               | 0                   | 0                 | 0                       |
| 1804        | Salida Relé<br>SR2 |                           | Selecciona el estado AV para que<br>se indique a través de la salida de<br>relé 2 (RO2). El relé se activa<br>cuando el estado encuentra la<br>configuración. Las advertencias<br>de relé se recomponen automát-<br>icamente. Las fallas deben<br>recomponerse manualmente.    | Run-<br>ning            | Run-<br>ning    | Run-<br>ning        | Start<br>Slave    | Run-<br>ning            |

|             |                       |                             |                                                                                                    | Valores Preestablecidos |                 |                     |                   |                         |
|-------------|-----------------------|-----------------------------|----------------------------------------------------------------------------------------------------|-------------------------|-----------------|---------------------|-------------------|-------------------------|
| Grupo<br>18 | Salida<br>de relé     | Rango                       | Descripción                                                                                                    | Bomba<br>Simple         | Sinc-<br>rónica | Control<br>múltiple | Aux.<br>Constante | Control de<br>velocidad |
| 1804        | Salida Relé           | Not Sel                     | No se utiliza la salida.                                                                                                    | Run-                    | Run-            | Run-                | Start             | Run-                    |
|             | SR2<br>(continuación) | Run<br>(Preestablecido)     | La salida indica que la unidad<br>está funcionando.                                                                                                    | ning                    | ning            | ning                | Slave             | ning                    |
|             |                       | VFD Fault                   | La unidad ha fallado.                                                                                                    |                         |                 |                     |                   |                         |
|             |                       | Low Water                   | La advertencia de protección<br>secundaria o función de falla se<br>ha activado. DI4 está baja para la<br>configuración de retardo de pro-<br>tección (2404). Closed (cerrado)<br>= normal, Open (abierto) =<br>función de falla de protección<br>secundaria activada.         |                         |                 |                     |                   |                         |
|             |                       | Pump Protect                | Se ha activado la advertencia de<br>protección de bomba o función<br>de falla.                                                                                                    |                         |                 |                     |                   |                         |
|             |                       | Start Slave                 | Utilizada en los macros de<br>bombas múltiples para encender<br>la bomba auxiliar únicamente.                                                                                                    |                         |                 |                     |                   |                         |
|             |                       | Stand by                    | La unidad está en modo inactivo<br>por no haber demanda del sistema.                                                                                                    |                         |                 |                     |                   |                         |
| 1805        | Retar on SR2          | 03600 s                     | Define el retardo de operación<br>para la salida de relé RO2.                                                                                                    | 0                       | 0               | 0                   | 0                 | 0                       |
| 1806        | Retar off SR2         | 03600 s                     | Define el retardo de liberación<br>para la salida de relé RO2.                                                                                                    | 0                       | 0               | 0                   | 0                 | 0                       |
| 1807        | Salida Relé SR3       |                             | Selecciona el estado de AV para<br>que se indique a través de la<br>salida de relé 3 (RO3). El relé se<br>activa cuando el estado encuentra<br>la configuración. Las advertencias<br>de relé se recomponen automát-<br>icamente. Las fallas deben<br>recomponerse manualmente. | Not N<br>Used Us        | Not<br>Used     | Not<br>Used         | Not<br>Used       | Not<br>Used             |
|             |                       | Not Sel<br>(Preestablecido) | No se utiliza la salida.                                                                                                    |                         |                 |                     |                   |                         |
|             |                       | Run                         | La salida indica que la unidad<br>está funcionando.                                                                                                    |                         |                 |                     |                   |                         |
|             |                       | Ready                       | La salida indica que la unidad<br>tiene suministro eléctrico y que<br>espera instrucciones de encendido.                                                                                                    |                         |                 |                     |                   |                         |
|             |                       | VFD Fault                   | La unidad ha fallado.                                                                                                    |                         |                 |                     |                   |                         |

|             |                                   |                             |                                                                                                    | Valores Preestablecidos |                 |                     |                   | S                       |
|-------------|-----------------------------------|-----------------------------|----------------------------------------------------------------------------------------------------|-------------------------|-----------------|---------------------|-------------------|-------------------------|
| Grupo<br>18 | Salida<br>de relé                 | Rango                       | Descripción                                                                                                    | Bomba<br>Simple         | Sinc-<br>rónica | Control<br>múltiple | Aux.<br>Constante | Control de<br>velocidad |
| 1807        | Salida Relé SR3<br>(continuación) | Low Water                   | La advertencia de protección<br>secundaria o función de falla se<br>ha activado. DI4 está baja para la<br>configuración de retardo de pro-<br>tección (2404). Closed (cerrado) =<br>normal, Open (abierto) = función<br>de falla de protección secundaria<br>activada. | Not<br>Used             | Not<br>Used     | Not<br>Used         | Not<br>Used       | Not<br>Used             |
|             |                                   | Pump Protect                | Se ha activado la advertencia de<br>protección de bomba o función<br>de falla.                                                                                                    |                         |                 |                     |                   |                         |
|             |                                   | Start Slave                 | Utilizada en los macros de<br>bombas múltiples para encender<br>la bomba auxiliar únicamente.                                                                                                    |                         |                 |                     |                   |                         |
|             |                                   | Stand by                    | La unidad está en modo inactivo<br>por no haber demanda del sistema.                                                                                                    |                         |                 |                     |                   |                         |
| 1808        | Retar on SR3                      | 03600 s                     | Define el retardo de operación<br>para la salida de relé RO3.                                                                                                    | 0                       | 0               | 0                   | 0                 | 0                       |
| 1809        | Retar off SR3                     | 0 3600 s                    | Define el retardo de liberación<br>para la salida de relé RO3.                                                                                                    | 0                       | 0               | 0                   | 0                 | 0                       |
| Grupo<br>19 | Salidas<br>Análogas               | Rango                       | Descripción                                                                                                    | Bomba<br>Simple         | Sinc-<br>rónica | Control<br>múltiple | Aux.<br>Constante | Control de<br>velocidad |
| 1901        | Sel Contenid<br>SA1               |                             | Conecta el indicador de AV a la salida analógica 1 (AO1).                                                                                                    | Not<br>Used             | Not<br>Used     | Not<br>Used         | Not<br>Used       | Not<br>Used             |
|             |                                   | Not Sel<br>(Preestablecido) | No está en uso.                                                                                                    |                         |                 |                     |                   |                         |
|             |                                   | Speed                       | Velocidad de motor. 20mA =<br>velocidad de motor con carga<br>completa (1107).                                                                                                    |                         |                 |                     |                   |                         |
|             |                                   | Frequency                   | Frecuencia de salida 20mA=<br>frecuencia nominal del motor<br>(1106).                                                                                                    |                         |                 |                     |                   |                         |
|             |                                   | Current                     | Corriente de salida. 20mA =<br>corriente nominal del motor<br>(1105).                                                                                                    |                         |                 |                     |                   |                         |
|             |                                   | Torque                      | Momento de torsión del motor.<br>20mA= 100% de la potencia<br>nominal del motor.                                                                                                    |                         |                 |                     |                   |                         |
|             |                                   | Power                       | Potencia del motor. 20mA =<br>100% de la potencia de servicio<br>del motor.                                                                                                    |                         |                 |                     |                   |                         |
|             |                                   | Proc Var                    | Valor real de la variable de<br>proceso Al2. 20mA = Reference<br>1 max (1603).                                                                                                    |                         |                 |                     |                   |                         |

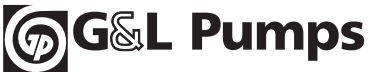

|             |                                    |                             |                                                                                                    |                 | Valo            | res Prees           | tablecido         | S                       |
|-------------|------------------------------------|-----------------------------|----------------------------------------------------------------------------------------------------|-----------------|-----------------|---------------------|-------------------|-------------------------|
| Grupo<br>19 | Salidas<br>Análogas                | Rango                       | Descripción                                                                                                    | Bomba<br>Simple | Sincró-<br>nica | Control<br>múltiple | Aux.<br>Constante | Control de<br>velocidad |
| 1901        | Sel Contenid SA1<br>(continuación) | Energy Saving               | Ahorro de energía calculado<br>(opción 1 o 2) en un sistema de<br>velocidad fijo convencional.<br>20mA = Escala de ahorro (2603). | Not<br>Used     | Not<br>Used     | Not<br>Used         | Not<br>Used       | Not<br>Used             |
| 1902        | Cont SA1<br>Min                    | Various                     | Selecciona el valor mínimo de la característica que se monitorea.                                                                 |                 |                 |                     |                   |                         |
| 1903        | Cont SA1<br>Max                    | Various                     | Selecciona el valor máximo de la característica que se monitorea.                                                                 | 4               | 4               | 4                   | 4                 | 4                       |
| 1904        | Minimo SA1                         | 0.020.0 mA                  | Define el valor mínimo de AO1.<br>Preestablecido = 4 mA.                                                                          | 0.1             | 0.1             | 0.1                 | 0.1               | 0.1                     |
| 1905        | Maximo SA1                         | 0.020.0 mA                  | Define el valor máximo de AO1.<br>Preestablecido = 20 mA.                                                                         | 20              | 20              | 20                  | 20                | 20                      |
| 1906        | Sel Contenid<br>SA2                |                             | Conecta el indicador de AV a la salida analógica 2 (AO2).                                                                         | Not<br>Used     | Not<br>Used     | Not<br>Used         | Not<br>Used       | Not<br>Used             |
|             |                                    | Not Sel<br>(preestablecido) | No está en uso.                                                                                                    |                 |                 |                     |                   |                         |
|             |                                    | Speed                       | Velocidad de motor. 20mA =<br>velocidad de motor con carga<br>completa (1107).                                                    |                 |                 |                     |                   |                         |
|             |                                    | Frequency                   | Frecuencia de salida 20mA=<br>frecuencia nominal del motor<br>(1106).                                                             |                 |                 |                     |                   |                         |
|             |                                    | Current                     | Corriente de salida. 20mA =<br>corriente nominal del motor<br>(1105).                                                             |                 |                 |                     |                   |                         |
|             |                                    | Torque                      | Momento de torsión del motor.<br>20mA= 100% de la potencia<br>nominal del motor.                                                  |                 |                 |                     |                   |                         |
|             |                                    | Power                       | Potencia del motor. 20mA =<br>100% de la potencia de servicio<br>del motor.                                                       |                 |                 |                     |                   |                         |
|             |                                    | Proc Var                    | Valor real de la variable de<br>proceso Al2. 20mA = Reference<br>1 max (1603).                                                    |                 |                 |                     |                   |                         |
|             |                                    | Energy Saving               | Ahorro de energía calculado<br>(opción 1 o 2) en un sistema de<br>velocidad fijo convencional.<br>20mA = Escala de ahorro (2603). |                 |                 |                     |                   |                         |
| 1907        | Cont SA2<br>Min                    | Various                     | Selecciona el valor mínimo de la característica que se monitorea.                                                                 |                 |                 |                     |                   |                         |
| 1908        | Cont SA2<br>Max                    | Various                     | Selecciona el valor máximo de la característica que se monitorea.                                                                 |                 |                 |                     |                   |                         |

|             |                     |                            |                                                                                                    | Valores Preestablecidos |                 |                     |                   |                         |
|-------------|---------------------|----------------------------|----------------------------------------------------------------------------------------------------|-------------------------|-----------------|---------------------|-------------------|-------------------------|
| Grupo<br>19 | Salidas<br>Análogas | Rango                      | Descripción                                                                                                    | Bomba<br>Simple         | Sincró-<br>nica | Control<br>múltiple | Aux.<br>Constante | Control de<br>velocidad |
| 1909        | Minimo SA2          | 0.020.0 mA                 | Define el valor mínimo de AO2.<br>Preestablecido = 4 mA.                                                                                                    | 4                       | 4               | 4                   | 4                 | 4                       |
| 1910        | Maximo SA2          | 0.020.0 mA                 | Define el valor máximo de AO2.<br>Preestablecido = 20 mA.                                                                                                    | 20                      | 20              | 20                  | 20                | 20                      |
| Grupo<br>21 | Regulación          | Rango                      | Descripción                                                                                                    | Bomba<br>Simple         | Sincró-<br>nica | Control<br>múltiple | Aux.<br>Constante | Control de<br>velocidad |
| 2101        | Regulation Mode     |                            | Selecciona el tipo de control AV<br>con un indicador de variable de<br>proceso decreciente.                                                                                                    | Normal                  | Normal          | Normal              | Normal            | Normal                  |
|             |                     | Normal<br>(Preestablecido) | Aumenta la velocidad de salida<br>con un indicador de variable de<br>proceso decreciente. Para<br>aplicaciones de control de nivel el<br>tanque está del lado de descarga.                                                                                                    |                         |                 |                     |                   |                         |
|             |                     | Inverse                    | Disminuye la velocidad de salida<br>con un indicador de variable de<br>proceso decreciente. Para<br>aplicaciones de control de nivel el<br>tanque está del lado de succión.                                                                                                    |                         |                 |                     |                   |                         |
| 2102        | Press Incr Speed    | 060 Hz                     | Configura la velocidad a la cual se<br>agregará presión extra para<br>compensar las pérdidas de fricción<br>del sistema en el aumento de flujo.<br>Se utiliza únicamente para<br>bombas simples y para modos de<br>respaldo. Preestablecido = 20 Hz.                                                                                                    | 20                      | 20              | 20                  | 20                | 20                      |
| 2103        | Press Incr          | 010000                     | Aumento de presión en los puntos<br>de unidades seleccionadas que<br>debe agregarse al punto de con-<br>figuración para compensar las<br>pérdidas de fricción a la velocidad<br>del aumento de presión. Se utiliza<br>únicamente para bombas simples<br>y para modo de respaldo. <b>Nota:</b> el<br>aumento de presión completo del<br>punto de configuración (%) se ob-<br>tiene a velocidad máxima (1401). | 0                       | 0               | 0                   | 0                 | 0                       |

|             |                              |         |                                                                                                    | Valores Preestablecidos |                 |                     |                   | S                       |
|-------------|------------------------------|---------|----------------------------------------------------------------------------------------------------|-------------------------|-----------------|---------------------|-------------------|-------------------------|
| Grupo<br>22 | Control de<br>bomba múltiple | Rango   | Descripción                                                                                                    | Bomba<br>Simple         | Sincró-<br>nica | Control<br>múltiple | Aux.<br>Constante | Control de<br>velocidad |
| 2201        | Value Decrease               | 01000   | Define cuánto puede bajar la<br>bomba presente antes de que se<br>encienda la siguiente bomba<br>secundaria. Se utiliza únicamente<br>para controles múltiples, controles<br>sincrónicos y modos auxiliares.                                                                                                    | 5                       | 5               | 5                   | 5                 | 5                       |
| 2202        | Value Increase               | 01000   | Define el aumento en el punto de<br>configuración cuando la bomba<br>auxiliar arranca. Este valor es<br>acumulativo a cada bomba<br>auxiliar que se enciende. Sólo se<br>utiliza para el modo auxiliar,<br>control múltiple y control sincró-<br>nico. La configuración preestable-<br>cida para 2202 es igual al valor<br>establecido en 2201.              | 5                       | 5               | 5                   | 5                 | 5                       |
| 2203        | Enable Sequence              | 0 60 Hz | Define la velocidad en la que<br>debe encontrarse la unidad para<br>permitir el funcionamiento de la<br>bomba múltiple. Sólo aplicable a<br>los modos sincrónicos, auxiliares<br>y de control múltiple. Valor<br>preestablecido = 98 % de la<br>velocidad máxima de 1401.                                                                                    | 59                      | 59              | 59                  | 59                | 59                      |
| 2204        | Switch Lead Lag              | 14000 h | Define el tiempo durante el cual<br>la unidad principal marchará<br>antes de que una nueva unidad<br>sea considerada la unidad princi-<br>pal. Observe que si se ajusta a<br>cero la función de conmutación<br>se desactiva (incluyendo la<br>conmutación durante una falla).                                                                                | 48                      | 48              | 48                  | 48                | 48                      |
| 2205        | Sync Limit                   | 060 Hz  | Selecciona la velocidad en la que<br>la bomba secundaria Nº 1 (o la<br>auxiliar Nº 1 RO1) debe apagarse.<br>Aplicable a los modos sincrónico,<br>auxiliar y de control múltiple.                                                                                                    |                         | 39              | 21                  | 21                |                         |
| 2206        | Sync Window                  | 060 Hz  | El paso de la velocidad por en-<br>cima del límite sincrónico (2206)<br>utilizado para apagar la bomba<br>secundaria Nº 2 (o auxiliar Nº 2<br>RO2). Dos veces la ventana 'Sync<br>Window' es el paso de la veloci-<br>dad en que la bomba secundaria<br>Nº 3 (o auxiliar Nº 3 RO3) se<br>apaga. Se utiliza en los modos<br>sincrónico y auxiliar únicamente. |                         | 8               | 8                   | 8                 |                         |

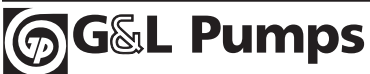

|             |                              |                              |                                                                                                    | Valores Preestablecidos |                 |                     |                   | S                       |
|-------------|------------------------------|------------------------------|----------------------------------------------------------------------------------------------------|-------------------------|-----------------|---------------------|-------------------|-------------------------|
| Grupo<br>22 | Control de<br>bomba múltiple | Rango                        | Descripción                                                                                                    | Bomba<br>Simple         | Sincró-<br>nica | Control<br>múltiple | Aux.<br>Constante | Control de<br>velocidad |
| 2207        | Pump Address                 | 14                           | Define la dirección de la bomba<br>para los sistemas de bomba<br>múltiple.                                                                                                    | 1                       | 1               | 1                   | 1                 | 1                       |
| 2208        | Setp2 Source                 | OFF, 14                      | Define qué bomba tiene la en-<br>trada analógica conectada para el<br>segundo punto de configuración.                                                                                                  | Off                     | Off             | Off                 | Off               | Off                     |
| Grupo<br>24 | Funciones<br>en falla        | Rango                        | Descripción                                                                                                    | Bomba<br>Simple         | Sinc-<br>rónica | Control<br>múltiple | Aux.<br>Constante | Control de<br>velocidad |
| 2401        | Error Com<br>Panel           |                              | Selecciona cómo reaccionará el<br>AV a una interrupción en la<br>comunicación del teclado.                                                                                                    |                         |                 |                     |                   |                         |
|             |                              | Disabled                     | La protección está inactiva.                                                                                                    |                         |                 |                     |                   |                         |
|             |                              | Fault                        | La unidad se desconecta y el<br>motor se desplaza por inercia<br>hasta detenerse. Se genera un<br>mensaje de falla "Panel Loss".                                                                       |                         |                 |                     |                   |                         |
| 2402        | Pump Protect<br>Ctrl         |                              | El valor del proceso actual es<br>menor que el límite de la<br>protección (2403) para la protec-<br>ción deretardo (2404) y AV se<br>encuentra a máxima velocidad<br>para la protección de retardo.    | Dis-<br>abled           | Dis-<br>abled   | Dis-<br>abled       | Dis-<br>abled     | Dis-<br>abled           |
|             |                              | Disabled<br>(Preestablecido) | La protección está inactiva.                                                                                                    |                         |                 |                     |                   |                         |
|             |                              | Warning                      | AV genera sólo un mensaje de<br>advertencia "Pump Protect". No<br>se realiza ninguna otra acción.                                                                                                    |                         |                 |                     |                   |                         |
|             |                              | Warn and<br>Control          | AV genera un mensaje de<br>advertencia "Pump Protect" y<br>controla según la configuración<br>de Config Speed Min (1405).                                                                              |                         |                 |                     |                   |                         |
| 2403        | Protection Limit             | 06553.5                      | Éste es el límite de protección<br>para el valor del proceso en el<br>cual Pump Protect Ctrl. (2402) se<br>activa cuando la bomba se<br>encuentra a máxima velocidad<br>para la protección de retardo. | 0                       | 0               | 0                   | 0                 | 0                       |
| 2404        | Protection Delay             | 0200 s                       | Este es el período de protección<br>de retardo previo a la activación<br>de Pump Protect Ctrl. (2402). El<br>valor preestablecido es "0 sec".                                                          | 0                       | 0               | 0                   | 0                 | 0                       |
| 2405        | Low Water                    |                              | LPérdida de la entrada digital 2<br>(DI2) para la protección de<br>retardo (2404).                                                                                                    | Dis-<br>abled           | Dis-<br>abled   | Dis-<br>abled       | Dis-<br>abled     | Dis-<br>abled           |

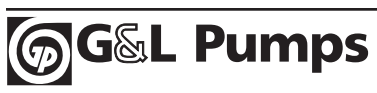

|             |                             | -                            |                                                                                                    | Valores Preestablecidos |                 |                     |                   | S                       |
|-------------|-----------------------------|------------------------------|----------------------------------------------------------------------------------------------------|-------------------------|-----------------|---------------------|-------------------|-------------------------|
| Grupo<br>24 | Funciones<br>en falla       | Rango                        | Descripción                                                                                                    | Bomba<br>Simple         | Sinc-<br>rónica | Control<br>múltiple | Aux.<br>Constante | Control de<br>velocidad |
| 2405        | Low Water<br>(continuación) | Disabled<br>(Preestablecido) | La protección está desactivada.                                                                                                    | Dis-<br>abled           | Dis-<br>abled   | Dis-<br>abled       | Dis-<br>abled     | Dis-<br>abled           |
|             |                             | Warn                         | AV genera sólo una advertencia<br>"Secondary Protect A"; no se<br>realiza ninguna otra acción.                                                                                                    |                         |                 |                     |                   |                         |
|             |                             | Warn and<br>Control          | AV genera sólo una advertencia<br>"Secondary Protect A" y controla<br>según la configuración de Conf<br>Speed Min (1405). El parámetro<br>1202 Auto Restart debe ajustarse<br>en "On" para que se reinicie<br>automáticamente una vez que la<br>falla ha sido restaurada.                                                                                                    |                         |                 |                     |                   |                         |
| 2406        | Num Tentativas              | 09999                        | Indica la cantidad de restaura-<br>ciones de fallas. Recuerde que el<br>parámetro 1202 Auto Restart<br>debe ajustarse en "On". Cuando<br>se ajusta en "0" el Error Reset se<br>desactiva. El tiempo entre las rest-<br>auraciones es el parámetro 2407<br>Reset Delay. Si se ha alcanzado la<br>cantidad programada de rest-<br>auraciones y la falla sigue activa,<br>será necesaria la intervención<br>manual.La unidad reaccionará a<br>la falla según la configuración del<br>parámetro 1405 Config Speed<br>Min. La restauración se aplica a<br>los parámetros 2404 y 2405. | 0                       | 0               | 0                   | 0                 | 0                       |
| 2407        | Tiempo Demora               | 1250 s                       | Determina el tiempo que AV<br>esperará luego de una situación<br>de alarma o control para intentar<br>restaurar la falla.                                                                                                    | 60 s                    | 60              | 60                  | 60                | 60                      |
| 2408        | Permiso Marcha              |                              | DI1 tiene que estar cerrado para que la unidad pueda funcionar.                                                                                                    |                         |                 |                     |                   |                         |
|             |                             | Disable                      | La función de activación no está<br>en uso.                                                                                                    |                         |                 |                     |                   |                         |
|             |                             | Enable                       | Se utiliza DI1 para la función de activación de marcha.                                                                                                    |                         |                 |                     |                   |                         |
| 2409        | Func Fallo<br>Comun         |                              | Selecciona cómo reacciona la<br>unidad en una interrupción de<br>comunicación fieldbus, es decir,<br>si la unidad no logra recibir una<br>referencia o palabra de comando.<br>El tiempo de retardo es provisto<br>por el parámetro 2418.                                                                                                    | Last<br>Speed           | Last<br>Speed   | Last<br>Speed       | Last<br>Speed     | Last<br>Speed           |

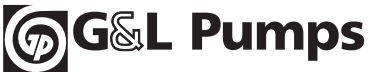
|             |                                                                                                    |              |                                                                                                    | Valores Preestablecidos |                 |                     | S                 |                         |
|-------------|----------------------------------------------------------------------------------------------------|--------------|----------------------------------------------------------------------------------------------------|-------------------------|-----------------|---------------------|-------------------|-------------------------|
| Grupo<br>24 | Funciones<br>en falla                                                                                                    | Rango        | Descripción                                                                                                    | Bomba<br>Simple         | Sinc-<br>rónica | Control<br>múltiple | Aux.<br>Constante | Control de<br>velocidad |
| 2409        | Func Fallo                                                                                                    | Not Selected | No responde.                                                                                                    |                         |                 |                     |                   |                         |
|             | Comun                                                                                                    | Fault        | La unidad falla y se detiene.                                                                                                    |                         |                 |                     |                   |                         |
|             | (continuación)                                                                                                    | Last Speed   | La unidad muestra una<br>advertencia y se mantiene<br>funcionando con la referencia<br>de última velocidad.                                    |                         |                 |                     |                   |                         |
| 2410        | Tiem Fallo<br>Comun                                                                                                    | 060.0s       | Determina el tiempo de retardo<br>para la supervisión de la<br>referencia o palabra de control.                                                | 3.0 s                   | 3               | 3                   | 3                 | 3                       |
| Grupo<br>25 | Restauración                                                                                                    | Rango        | Descripción                                                                                                    | Bomba<br>Simple         | Sinc-<br>rónica | Control<br>múltiple | Aux.<br>Constante | Control de<br>velocidad |
| 2501        | Num Tentativas                                                                                                    | 05           | Establece la cantidad de restaura-<br>ciones automáticas permitidas<br>dentro de un período de prueba<br>determinado por el parámetro<br>2502. | 0                       | 0               | 0                   | 0                 | 0                       |
| 2502        | Tiem Tentativas                                                                                                    | 1.0600.0 s   | Establece el límite de tiempo<br>utilizado para contar y limitar la<br>cantidad de restauraciones.                                             | 30 s                    | 30 s            | 30 s                | 30 s              | 30 s                    |
| 2503        | Tiempo Demora                                                                                                    | 0.0120.0 s   | Establece el tiempo de retardo en-<br>tre la detección de la falla el inten-<br>to de restauración de la unidad.                               | 0 s                     | 0 s             | 0 s                 | 0 s               | 0 s                     |
| 2504        | Sobreintens AR                                                                                                    | Disable      | Auto restauración luego de falla por sobrecarga de corriente.                                                                                  | Enabled                 | Enabled         | Enabled             | Enabled           | Enabled                 |
| 2505        | Sobretension AR                                                                                                    | Disable      | Auto restauración de sobrecarga<br>de tensión.                                                                                                 | Enabled                 | Enabled         | Enabled             | Enabled           | Enabled                 |
| 2506        | Subtension AR                                                                                                    | Disable      | Auto restauración para tensión insuficiente de la unidad.                                                                                      | Enabled                 | Enabled         | Enabled             | Enabled           | Enabled                 |
| 2507        | EA AR <min< td=""><td>Disable</td><td>Auto restauración luego de<br/>pérdida de señal del transductor.</td><td>Enabled</td><td>Enabled</td><td>Enabled</td><td>Enabled</td><td>Enabled</td></min<> | Disable      | Auto restauración luego de<br>pérdida de señal del transductor.                                                                                | Enabled                 | Enabled         | Enabled             | Enabled           | Enabled                 |
| Grupo<br>26 | Ahorro<br>de energía                                                                                                    | Rango        | Descripción                                                                                                    | Bomba<br>Simple         | Sinc-<br>rónica | Control<br>múltiple | Aux.<br>Constante | Control de<br>velocidad |
| 2601        | Energy Cost                                                                                                    | 0.0001.000   | Costo de la energía en USD.                                                                                                    |                         |                 |                     |                   |                         |
| 2602        | Baseline Power                                                                                                    | 01000 hp     | Potencia base de HP para un sistema de velocidad fija.                                                                                         |                         |                 |                     |                   |                         |
| 2603        | Savings Scale                                                                                                    | 065535       | Este parámetro gradúa la salida<br>análoga cuando se selecciona el<br>ahorro de energía.                                                       | 10000                   | 10000           | 10000               | 10000             | 10000                   |
| 2604        | Energy Save                                                                                                    |              |                                                                                                    | Savings                 | Savings         | Savings             | Savings           | Savings                 |
|             | Methd                                                                                                    | Savings Op 1 |                                                                                                    | Op 1                    | Op 1            | Op 1                | Op 1              | Op 1                    |
|             |                                                                                                    | Savings Op 2 |                                                                                                    |                         |                 |                     |                   |                         |

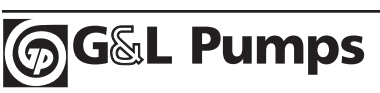

|               |                              |                                  |                                                                                                    |                 | Valo            | res Prees           | tablecido         | S                       |
|---------------|------------------------------|----------------------------------|----------------------------------------------------------------------------------------------------|-----------------|-----------------|---------------------|-------------------|-------------------------|
| Grupo<br>26   | Ahorro<br>de energía         | Rango                            | Descripción                                                                                                    | Bomba<br>Simple | Sinc-<br>rónica | Control<br>múltiple | Aux.<br>Constante | Control de<br>velocidad |
| 2605          | Energy Save<br>Reset         | Disabled<br>Reset                | Reinicia el contador de ahorro<br>de energía. Luego de reiniciarse,<br>el parámetro 2605 vuelve al<br>estado desactivado.                                                                                                    | Dis-<br>abled   | Dis-<br>abled   | Dis-<br>abled       | Dis-<br>abled     | Dis-<br>abled           |
| Grupo<br>30   | Módulos<br>de opción         | Rango                            | Descripción                                                                                                    | Bomba<br>Simple | Sinc-<br>rónica | Control<br>múltiple | Aux.<br>Constante | Control de<br>velocidad |
| 3001          | Sel Prot Com                 |                                  | Activa la DCS (señal de mando<br>digital) externa opcional y<br>selecciona la interfaz. Remítase al<br>capítulo ABB IOM sobre el control<br>"fieldbus". Puede utilizarse sólo en<br>los modos bomba simple, auxiliar<br>variable y control de velocidad. | No              | No              | No                  | No                | No                      |
|               |                              | Not Selected<br>(Preestablecido) | No hay comunicación "fieldbus".                                                                                                    |                 | Aqua-<br>var    | Aquavar             |                   |                         |
|               |                              | Std Modbus                       | La unidad utiliza protocolo<br>Modbus en el puerto estándar<br>RS485. Las configuraciones de<br>protocolo se encuentran en el<br>grupo 32.                                                                                                    |                 |                 |                     |                   |                         |
|               |                              | Ext Fba                          | La unidad se comunica con un<br>módulo adaptador de fieldbus<br>que se encuentra en la ranura de<br>opción 2 de la unidad. Recuerde<br>que cuando se selecciona Ext Fba,<br>el grupo de parámetros 31 se<br>desbloquea.                                  |                 |                 |                     |                   |                         |
|               |                              | Aquavar                          | Este protocolo se utiliza para que<br>se establezca la comunicación<br>entre las unidades de los macros<br>sincrónicos y de control múltiple.                                                                                                    |                 |                 |                     |                   |                         |
| Grupo<br>31   | Configuración<br>de fieldbus | Rango                            | Descripción                                                                                                    | Bomba<br>Simple | Sinc-<br>rónica | Control<br>múltiple | Aux.<br>Constante | Control de<br>velocidad |
| 3101          | Tipo de ABC                  |                                  | Este parámetro configura el tipo de<br>módulo automáticamente medi-<br>ante el adaptador de fieldbus.                                                                                                    |                 |                 |                     |                   |                         |
| 3102-<br>3133 | Par de ABC 2-26              |                                  | Los significados y valores de estos<br>parámetros dependen de la<br>opción de fieldbus conectada a<br>la unidad.                                                                                                    |                 |                 |                     |                   |                         |

|             |                            |                    |                                                                                                    |                 | Valo            | res Prees           | tablecido         | S                       |
|-------------|----------------------------|--------------------|----------------------------------------------------------------------------------------------------|-----------------|-----------------|---------------------|-------------------|-------------------------|
| Grupo<br>32 | Configuración<br>de Modbus | Rango              | Descripción                                                                                                    | Bomba<br>Simple | Sinc-<br>rónica | Control<br>múltiple | Aux.<br>Constante | Control de<br>velocidad |
| 3201        | ID Protocolo BCI           | 00xFFFF            | Una vez que se selecciona<br>"manual", la unidad se<br>encenderá y se ejecutará a<br>velocidad de prueba (1204)<br>durante 20 segundos y se apag-<br>ará. Una vez que la prueba<br>manual esté completa este<br>parámetro volverá a "Not Sel". |                 |                 |                     |                   |                         |
| 3202        | ID Estacion BCI            | 0247               |                                                                                                    | 1               | 1               | 1                   | 1                 | 1                       |
| 3203        | Vel Transm BCI             | 1.257.6<br>kbits/s |                                                                                                    | 9.6<br>kbits/s  | 9.6<br>kbits/s  | 9.6<br>kbits/s      | 9.6<br>kbits/s    | 9.6<br>kbits/s          |
| 3204        | Paridad BCI                |                    | Define la longitud de la<br>información, los bits de paridad<br>y de detención.                                                                                                    | 8N2             | 8N2             | 8N2                 | 8N2               | 8N2                     |
|             |                            | 8N1                | 8 bits de información, ningún bit de paridad y un bit de detención.                                                                                                    |                 |                 |                     |                   |                         |
|             |                            | 8N2                | 8 bits de información, ningún bit<br>de paridad y dos bit de detención.                                                                                                    |                 |                 |                     |                   |                         |
|             |                            | 8E1                | 8 bits de información, paridad<br>par y un bit de detención.                                                                                                    |                 |                 |                     |                   |                         |
|             |                            | 801                | 8 bits de información, ningún bit<br>de paridad impar y un bit de<br>detención.                                                                                                    |                 |                 |                     |                   |                         |
| 3205        | Perfil Ctrl BCI            |                    | Selecciona el perfil de<br>comunicación.                                                                                                    | ABB<br>Drives   | ABB<br>Drives   | ABB<br>Drives       | ABB<br>Drives     | ABB<br>Drives           |
|             |                            | ABB Drives         | Texto de control de las unidades<br>ABB y texto de estado.                                                                                                    |                 |                 |                     |                   |                         |
|             |                            | AV                 | Perfil alterno.                                                                                                    |                 |                 |                     |                   |                         |
| 3206        | Mensaj Corr BCI            | 065535             | Únicamente lee el contador de<br>mensajes Modbus buenos.                                                                                                    |                 |                 |                     |                   |                         |
| 3207        | Errores CRC BCI            |                    | Únicamente lee el contador de errores de CRC.                                                                                                    |                 |                 |                     |                   |                         |
| 3208        | Errores UART BCI           |                    | Únicamente lee el contador de errores UART.                                                                                                    |                 |                 |                     |                   |                         |
| 3209        | Estado BCI                 |                    | Contiene el estado del protocolo<br>Modbus.                                                                                                    |                 |                 |                     |                   |                         |
|             |                            | Idle               | La unidad está configurada para<br>Modbus, pero no recibe ningún<br>mensaje.                                                                                                    |                 |                 |                     |                   |                         |
|             |                            | Exec. Init         | La unidad se encuentra<br>inicializando Modbus.                                                                                                    |                 |                 |                     |                   |                         |
|             |                            | Time Out           | Se ha producido una interrupción.                                                                                                    |                 |                 |                     |                   |                         |

|               |                                  |                 |                                                                                                    |                 | Valo            | res Prees           | tablecido         | S                       |
|---------------|----------------------------------|-----------------|----------------------------------------------------------------------------------------------------|-----------------|-----------------|---------------------|-------------------|-------------------------|
| Grupo<br>32   | Configuración<br>de Modbus       | Rango           | Descripción                                                                                                    | Bomba<br>Simple | Sinc-<br>rónica | Control<br>múltiple | Aux.<br>Constante | Control de<br>velocidad |
| 3209          | Estado BCI<br>(continuación)     | Config Error    | La unidad tiene un error de configuración.                                                                               |                 |                 |                     |                   |                         |
|               |                                  | Off-line        | La unidad recibe mensajes que<br>NO están dirigidos a la misma.                                                          |                 |                 |                     |                   |                         |
|               |                                  | On-Line         | La unidad recibe mensajes que<br>están dirigidos a la misma.                                                             |                 |                 |                     |                   |                         |
|               |                                  | Reset           | La unidad se encuentra<br>reiniciando el hardware.                                                                       |                 |                 |                     |                   |                         |
|               |                                  | Listen Only     | La unidad se encuentra en el<br>modo de sólo escucha.                                                                    |                 |                 |                     |                   |                         |
| 3210-<br>3220 | Par BCI                          |                 | Los significados y valores de estos<br>parámetros dependen del proto-<br>colo "fieldbus" seleccionado.                   |                 |                 |                     |                   |                         |
| Grupo<br>50   | Control<br>del motor             | Rango           | Descripción                                                                                                    | Bomba<br>Simple | Sinc-<br>rónica | Control<br>múltiple | Aux.<br>Constante | Control de<br>velocidad |
| 5001          | Frec<br>Conmutacion              | 4, 8, 12 kHz    | Establece la frecuencia de<br>conmutación de la unidad.                                                                  | 8<br>kHz        | 8<br>kHz        | 8<br>kHz            | 8<br>kHz          | 8<br>kHz                |
| Grupo<br>51   | Disparadores de<br>mantenimiento | Rango           | Descripción                                                                                                    | Bomba<br>Simple | Sinc-<br>rónica | Control<br>múltiple | Aux.<br>Constante | Control de<br>velocidad |
| 5101          | Disp Vent Refrig                 | 0.06553.5<br>kh | Establece el punto de acciona-<br>miento para activar el ventilador<br>de refrigeración de la unidad.                    | 20              | 20              | 20                  | 20                | 20                      |
| 5102          | Act Vent Refrig                  | 0.06553.5<br>kh | Define el valor real del contador<br>del ventilador de refrigeración.<br>El parámetro se reajusta al<br>escribir 0.0.    |                 |                 |                     |                   |                         |
| 5103          | Disp Revolucion                  | 065535<br>MRev  | Establece el punto de acciona-<br>miento del contador de revolu-<br>ciones acumuladas del motor.<br>0.0 = desactivado.   | 32000           | 32000           | 32000               | 32000             | 32000                   |
| 5104          | Act Revolucion                   | 065535<br>MRev  | Define el valor real del contador<br>de revoluciones acumuladas del<br>motor. El parámetro se reajusta al<br>escribir 0. |                 |                 |                     |                   |                         |
| 5105          | Disp Tiem<br>March               | 0.06553.5<br>kh | Establece el punto de acciona-<br>miento del contador del tiempo<br>de marcha de la unidad.                              | 40              | 40              | 40                  | 40                | 40                      |

|             |                |          |                                                                                                    |                 | Valo            | res Prees           | stablecido        | s                       |
|-------------|----------------|----------|----------------------------------------------------------------------------------------------------|-----------------|-----------------|---------------------|-------------------|-------------------------|
| Grupo<br>99 | Información    | Rango    | Descripción                                                                                                    | Bomba<br>Simple | Sinc-<br>rónica | Control<br>múltiple | Aux.<br>Constante | Control de<br>velocidad |
| 9901        | Version de FW  | AXXX hex | Versión del soporte lógico<br>inalterable cargado en el AV.                                                                                                    |                 |                 |                     |                   |                         |
| 9902        | Especif Unidad | XXXY     | Indica la corriente y tensión de<br>servicio de la unidad. El formato<br>es XXXY, donde:                                                                                      |                 |                 |                     |                   |                         |
|             |                |          | XXX = índice de la corriente<br>nominal en amperios. Si se<br>encuentra presente una "A"indica<br>el punto decimal en la potencia<br>de servicio de la corriente.             |                 |                 |                     |                   |                         |
|             |                |          | Y = tensión de servicio de la<br>unidad, donde Y = 2 indica una<br>potencia de servicio de 208240<br>voltios e Y = 4 indica una<br>potencia de servicio de 380480<br>voltios. |                 |                 |                     |                   |                         |

### Programación para bomba simple (Transductor de presión)

Vista estándar de la pantalla en modo REM (remoto). Usted verá la presión de referencia (REF PRESSURE), la presión actual (ACT PRESSURE) y la frecuencia del motor en Hz.

| REM (* |                                 | 0.0%     |
|--------|---------------------------------|----------|
|        | 40.2 PSI<br>0.0 PSI a<br>0.0 HZ | sp<br>ac |
| DIR    |                                 | MENU     |

### ESQUEMA DE INSTALACIÓN RECOMENDADO

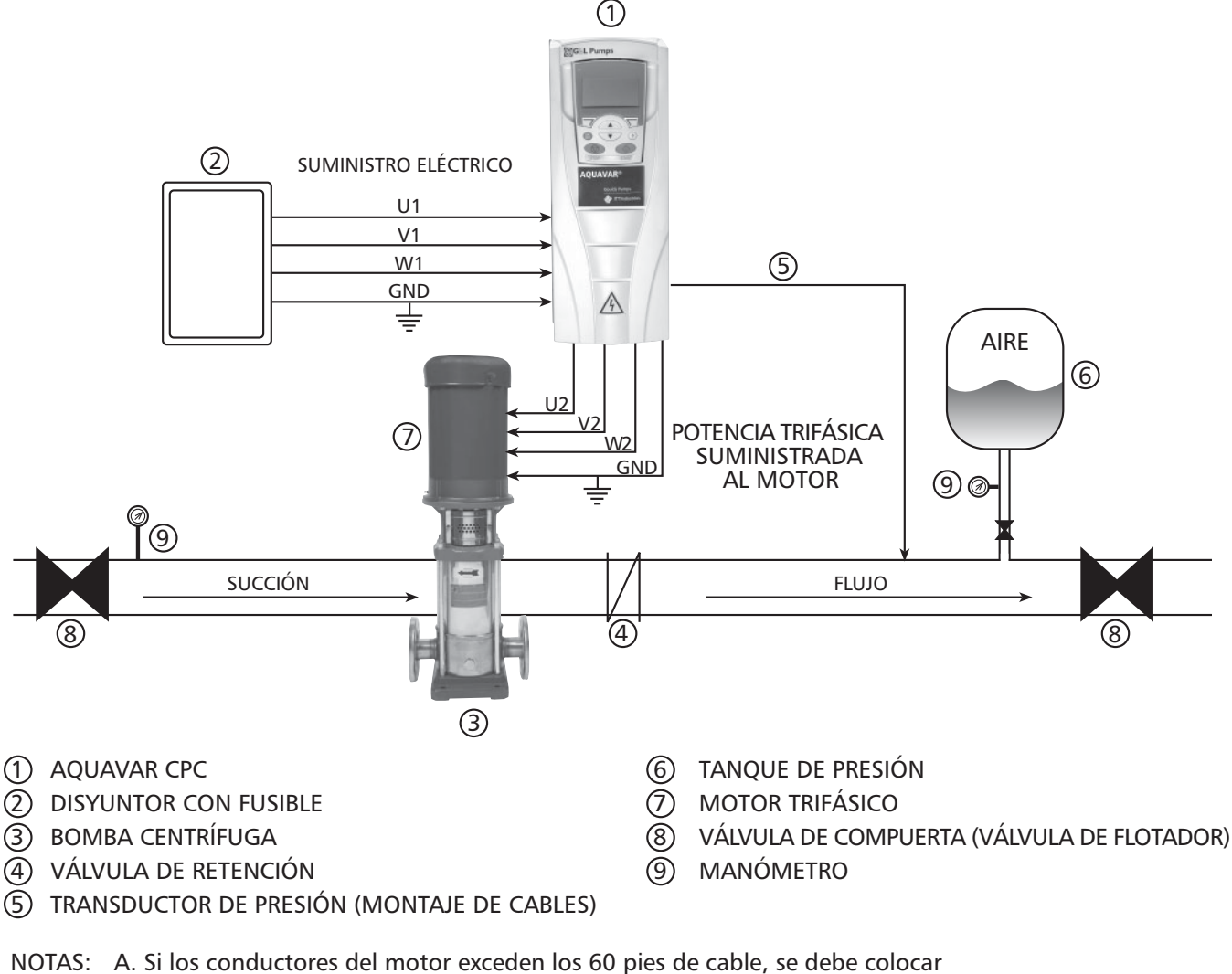

G&L Pumps

B. Si se ha de suministrar corriente eléctrica monofásica a unidades trifásicas de 200-240 voltios, utilice U1 y W1 como terminales de entrada de la energía monofásica y disminuya la potencia de la unidad al 50% de la potencia trifásica.

#### Programación de la bomba simple (Transductor de presión)

#### Pasos para la programación

- Vaya al menú principal del teclado numérico. Si presiona una vez la tecla MENU, en la pantalla se visualizará (PARAMETERS, WIZARDS, CHANGED PAR). Por medio de las teclas de flechas resalte la opción "PARAMETERS", luego presione la tecla "ENTER".
- 2. Una vez que ha seleccionado la opción "parameters", se visualizarán los grupos de parámetros. Cada grupo se encontrará numerado (si desea obtener información detallada, vea la lista de grupos de parámetros en la página 51). Utilice las teclas de flechas para resaltar el grupo de parámetros 10, "LOCKS/PASSWORDS", luego presione la tecla SEL.
- Utilice las teclas de flechas para resaltar el grupo 1002 "PASSCODE", luego presione la tecla EDIT. Ingrese el número de contraseña de su fábrica (el número preestablecido es 66). Presione la tecla SAVE.
- 4. Presione la flecha hacia arriba hasta resaltar el grupo 1001 "PARAMETER LOCK", luego presione la tecla EDIT. A continuación, utilice la flecha hacia arriba para seleccionar "OPEN" y luego presione la tecla SAVE. Este grupo debe aparecer como "OPEN", de no ser así, significa que usted ha ingresado un

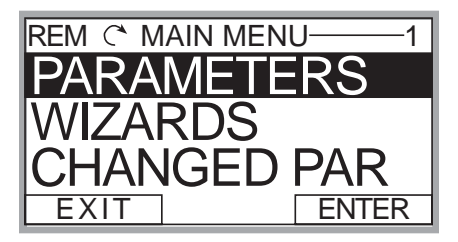

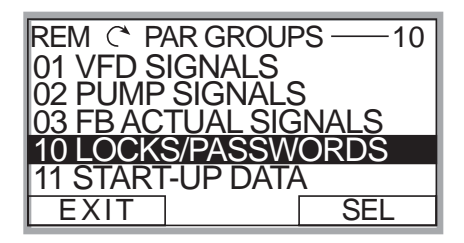

| 1002 PASS CODE  | LOCK |
|-----------------|------|
| 1003 LOCAL LOCK |      |
| 1004 PARAM SAVE | EDIT |

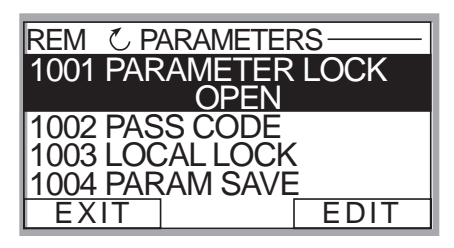

código de acceso incorrecto o que éste ha sido cambiado. Póngase en contacto con su representante local de Goulds Pumps para obtener el código maestro. Cuando el grupo 1001 muestre "OPEN", usted podrá tener acceso a todos los parámetros de la bomba y de la unidad en el Aquavar.

### Programación de la bomba simple (Transductor de presión)

5. Una vez que ha presionado la tecla SAVE en el grupo mencionado, presione la tecla EXIT, luego la flecha hacia abajo para resaltar el grupo 11 "START UP DATA" y luego presione una vez la tecla SEL. Utilice las flechas hasta resaltar 1102 "APPLIC MACRO", luego presione la tecla EDIT. Se establece el valor

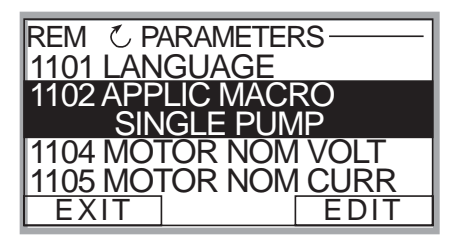

predeterminado para SINGLE PUMP (BOMBA SIMPLE). Modifique este grupo de acuerdo con su sistema: Single Pump (bomba simple), Multi-Pump (bomba múltiple), Slave Pump (bomba auxiliar), etc. Para salir presione CANCEL; para guardar este parámetro presione una vez la tecla SAVE.

- 6. Utilice la flecha hacia abajo hasta resaltar el parámetro de grupo 1104 "MOTOR NOM VOLTAGE", luego presione EDIT. Utilice las flechas para ingresar la tensión indicada en la placa de identificación de su motor, luego presione la tecla SAVE.
- 7. Utilice la flecha hacia abajo hasta que quede resaltado el parámetro de grupo 1105 "MOTOR NOM CURRENT", luego presione EDIT. Utilice las flechas para ingresar el máximo amperaje permitido del motor trabajando a máxima velocidad, o los amperios del factor de servicio. NOTA:

ingrese el factor de servicio del motor que se halla en la placa de identificación o en el manual del motor. Una vez que haya ingresado los amperios, presione la tecla SAVE.

8. Utilice la flecha hacia abajo hasta resaltar el parámetro de grupo 1107 "MOTOR NOM RPM", luego presione la tecla EDIT. Utilice las flechas para ingresar las r.p.m. indicadas en la placa de identificación, el valor preestablecido es 3550 r.p.m. Presione la tecla SAVE para guardar los valores configurados.

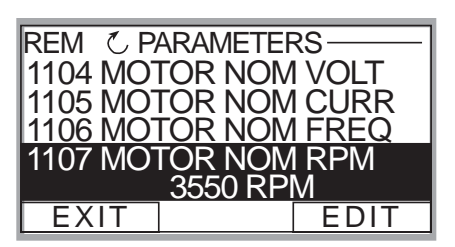

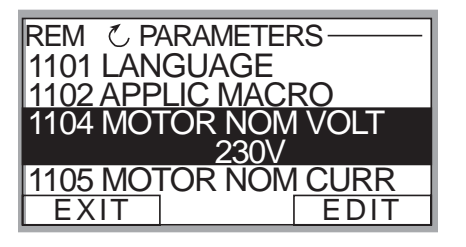

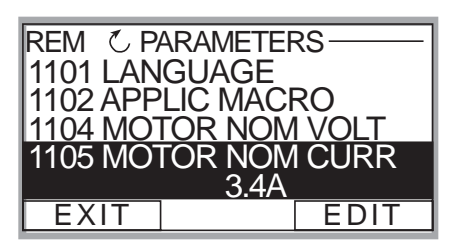

### Programación de la bomba simple (Transductor de presión)

- 9. Utilice la flecha hacia abajo hasta resaltar el parámetro de grupo 1108 "MOTOR NOM POW" (POTENCIA NOMINAL DEL MOTOR), luego presione la tecla EDIT. Utilice las flechas para ingresar la potencia en caballos de fuerza del motor que figura en la placa de identificación, luego presione la tecla SAVE.
- Después de guardar el parámetro 1108, presione la tecla hacia abajo hasta resaltar el parámetro de grupo 1201 "START/STOP", luego presione EDIT. El valor preestablecido es "KEYPAD". Este parámetro determina de qué modo el usuario controlará el Aquavar: mediante el teclado o mediante comunicación MODBUS. Si no se requieren modificaciones,

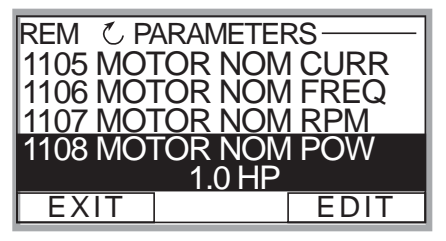

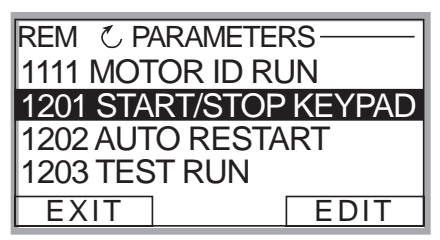

REM C PARAMETERS

EXIT

1401 MAXIMUM FREQ 1402 MINIMUM FREQ

30.0 HZ

EDIT

1403 CONFIG SPEED MIN 1404 STP DELY MIN SPD

presione la tecla CANCEL, luego EXIT y continúe con el paso siguiente.

11. Partiendo desde el grupo 12, presione la flecha hacia abajo hasta resaltar el grupo 14 "SPD LIM/STRT LVL", luego presione EDIT. Utilice la flecha hacia abajo para resaltar el grupo 1402 "MINIMUM FREQ", luego presione EDIT. Con las flechas seleccione la velocidad mínima correspondiente en Hz.

<u>El valor preestablecido es el 10% del parámetro 1106 MOTOR NOM FREQ</u> <u>que es 6 Hz.</u> Para un motor sumergible o situación de altura de succión, éste debería establecerse al menos en 30 Hz. Para un sistema de refuerzo de succión positiva deje el valor preestablecido. Una vez modificado, presione la tecla SAVE para guardar la configuración.

12. Partiendo del grupo 1402, presione la flecha hacia abajo hasta resaltar el grupo 1502 TRANSDUCER MAX, luego presione EDIT. El valor preestablecido del transductor de presión es 300 psi. Ajústelo basándose en la máxima potencia de servicio para el nuevo transductor. **NOTA:** Goulds Pumps

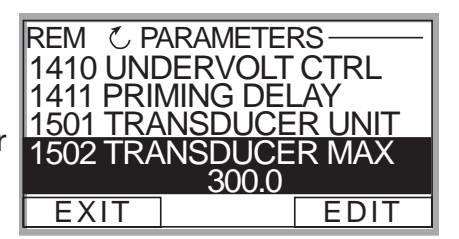

proporciona un transductor estándar de 0-300 psi. Seleccione el rango correspondiente, luego presione SAVE. Si no se requieren cambios, presione CANCEL.

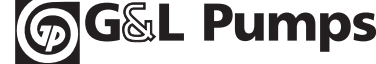

### Programación de la bomba simple (Transductor de presión)

- 13. Utilice la flecha hacia abajo para seleccionar 1503 "TRANSDUCER MIN" 0.0, luego presione EDIT. El valor preestablecido debe ser 0 psi. Presione CANCEL para avanzar hasta el siguiente paso. Si se requieren modificaciones en este grupo en base a otro tipo de valor de transductor, presione SAVE para guardar.
- 14. Utilice la flecha hacia abajo para resaltar 1506 "SENSOR MIN", luego presione EDIT. Presione la flecha hacia arriba hasta que visualizar el valor "TUNE", presione la tecla SAVE. Esto le da al transductor un valor de ajuste de 0 (CERO) psi. NOTA: Asegúrese de que el transductor esté conectado al

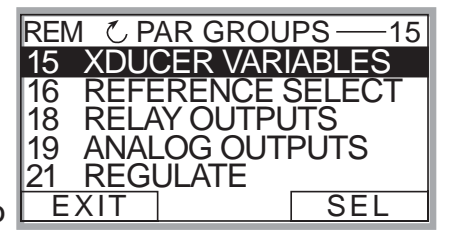

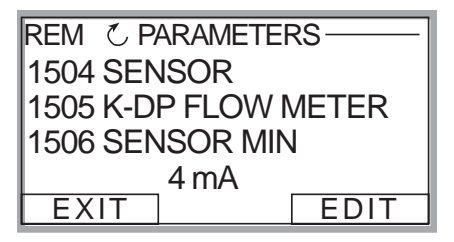

Aquavar pero libre de presión en el sistema. El transductor debe estar expuesto a 0 psi. sólo cuando se realiza este paso. Presione la tecla SAVE para ajustar el transductor.

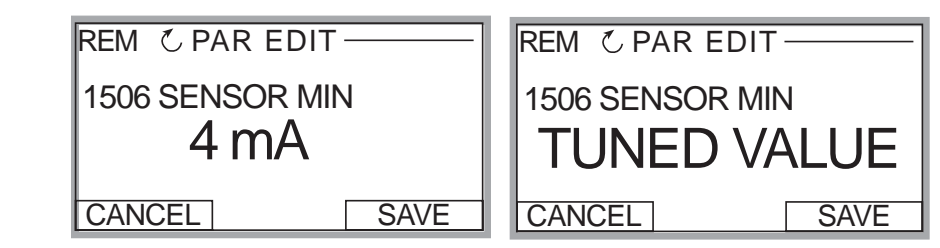

15. El paso final es ingresar la presión requerida en el sistema. Una vez finalizada la programación anterior, presione la tecla EXIT tres (3) veces hasta regresar a la primera pantalla visualizadora de control. Luego presione la flecha hacia arriba o hacia abajo para seleccionar la presión requerida en el sistema. Una vez que la presión ha sido seleccionada, presione la tecla verde START del teclado.

G&L Pumps

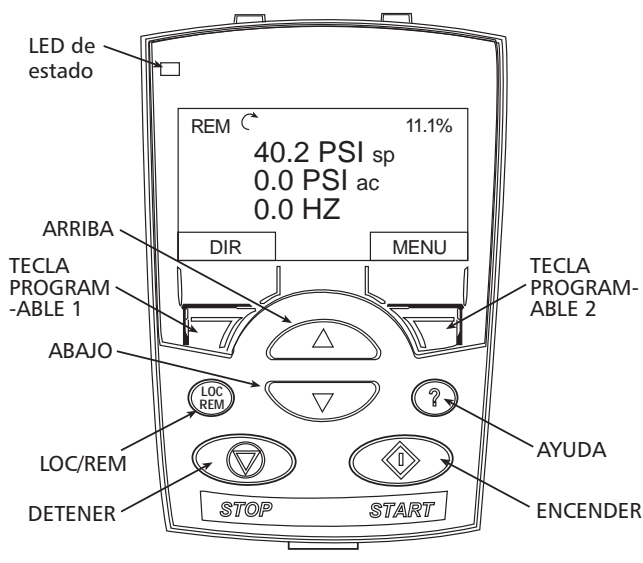

### Programación de la bomba simple (Transductor de presión)

- 16. *Paso opcional:* Para bloquear el acceso al panel de control (teclado) remítase a la página 113. Esto evitará que usuarios no autorizados puedan cambiar la programación.
- **NOTA:** En caso de error o falla, remítase a la sección de solución de problemas/fallas en la página 122 de este manual. Cuando quiera solucionar un problema del sistema Aquavar, tenga en cuenta la siguiente clasificación:
  - 1. **Programación de Aquavar**: revise la configuración preestablecida recomendada para bomba única, bomba múltiple, bomba auxiliar, etc.
  - Suministro eléctrico / motor / conexiones eléctricas / conexión a tierra: revise el suministro de tensión, las conexiones del motor, del transductor y a tierra.
  - 3. <u>Mecánica / bomba / rotación</u>: revise la rotación de la bomba, el rozamiento u otros problemas mecánicos. Bomba "descentrada".
  - Sistema hidráulico / tuberías: revise para asegurarse que existe la succión y distribución de tuberías de descarga adecuadas, NPSHa, arrastre de aire, vórtice, pérdida de fricción, compensación de la curva del sistema adecuados, etc.
  - 5. <u>Entorno</u>: proteja el sistema de altas temperaturas, luz solar directa, temperaturas de congelación, alturas elevadas, polvo, vibraciones, falta de corriente de aire.

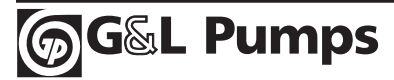

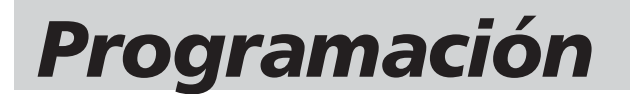

#### Presión constante de la bomba sumergible – bomba simple

### ESQUEMA DE LA BOMBA SIMPLE SUMERGIBLE DE PRESIÓN CONSTANTE

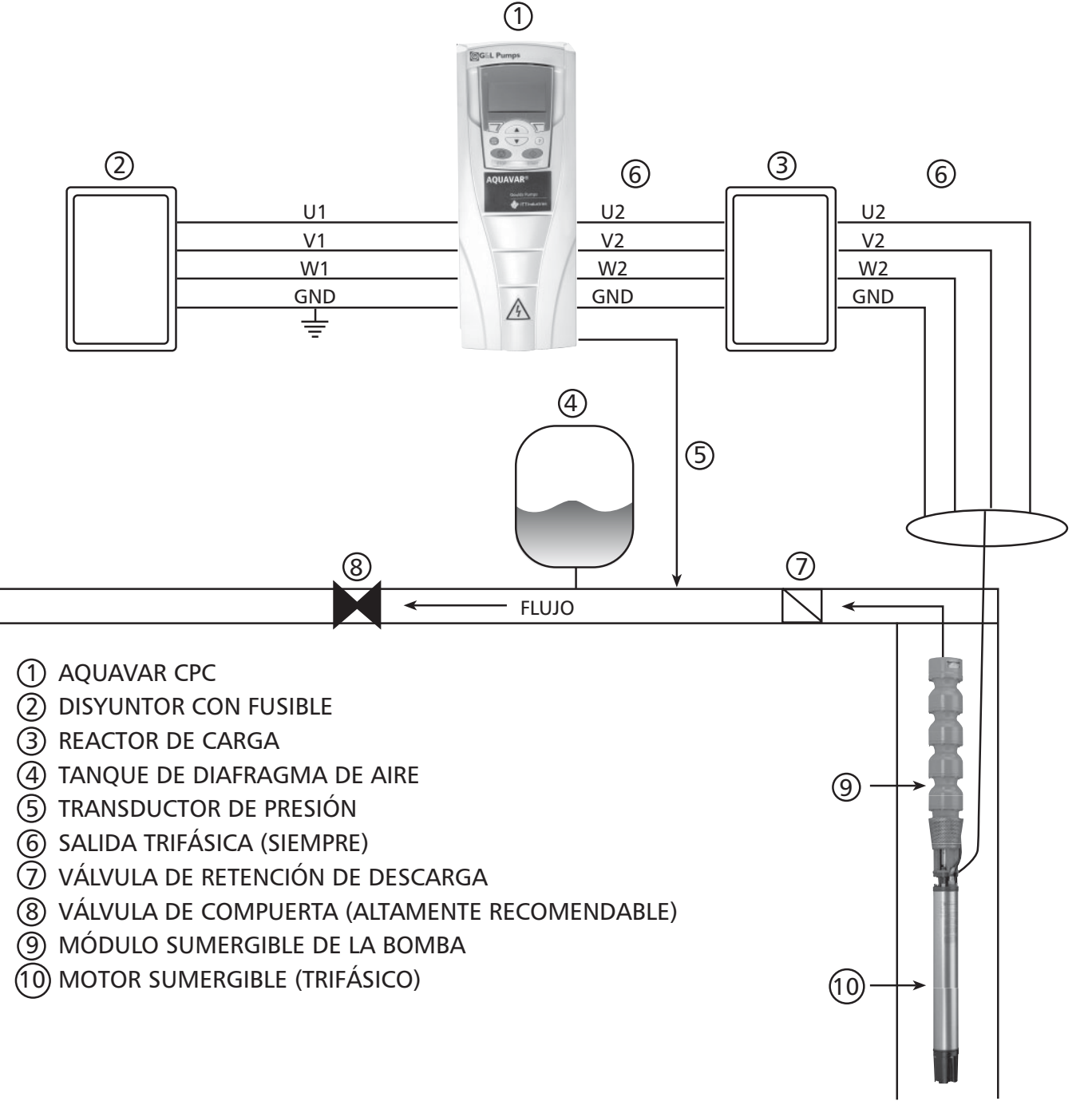

#### Presión constante de la bomba sumergible – bomba simple

El controlador de bomba centrífuga Aquavar<sup>®</sup> puede utilizarse en pozos comerciales / industriales y en aplicaciones de turbina sumergible. Las bombas y los motores sumergibles requieren de una instalación, programación y esquema de montaje de tuberías específicas comparadas con los sistemas de bombas de refuerzo con conexión a tierra mencionados anteriormente. Sin embargo, se debe seguir una programación específica para satisfacer los requisitos mínimos establecidos por el fabricante del motor (es decir,. Franklin Electric). Si ha de utilizar unidades de frecuencia variable, consulte siempre el manual técnico correspondiente del motor a fin de obtener información sobre la compatibilidad y requisitos de los motores.

**NOTA:** NO SE RECOMIENDA LA UTILIZACIÓN DE AQUAVAR EN APLICACIONES DE POZOS RESIDENCIALES. CONSULTE CON GOULDS PUMPS ACERCA DE LOS CONTROLADORES DE VELOCIDAD VARIABLE DISEÑADOS PARA BOMBAS DE POZOS RESIDENCIALES (Ej.: la serie BF15).

#### Amperios del factor de servicio

En ocasiones, la bomba sumergible utilizará el factor de servicio del motor o MAX AMP (amperios máximos). Por lo tanto, durante las horas pico de utilización se recomienda seleccionar el Aquavar adecuado en base a MOTOR MAXIMUM AMPS o a los amperios del factor de servicio. Estos datos generalmente se encuentran en la placa de identificación o en el AIM (manual de instalación y aplicación) del motor. De este modo, evitará que se produzca una sobrecarga de corriente o una interrupción por parte del Aquavar. El Aquavar está diseñado para proteger al motor en caso de sobrecarga. Compare el máximo amperaje del motor con la lista de los modelos Aquavar.

**NOTA:** TODOS LOS MOTORES DEBEN SER TRIFÁSICOS.

#### Frecuencia mínima

Los motores de las bombas sumergibles requieren una velocidad o frecuencia mínima para funcionar correctamente. Debido a que los motores sumergibles utilizan el agua para lubricarse y enfriarse, requieren de esta frecuencia mínima cuando son controlados por una unidad de velocidad variable.

Franklin sugirió que en el Aquavar la frecuencia mínima se establezca en al menos 30Hz. Por consiguiente, se recomienda establecer la frecuencia mínima del Aquavar en 30 a 35 Hz (según la altura manométrica) en el grupo de programación 1402. Vea la sección de programación.

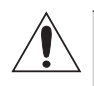

**ADVERTENCIA:** SI SE COMETE UN ERROR AL ESTABLECER LA FRECUENCIA MÍNIMA PARA LA INSTALACIÓN DE LA TURBINA SUMERGIBLE, LA BOMBA Y/O MOTOR PODRÍAN RESULTAR DAÑADOS.

#### Tamaño del tanque

Para el correcto funcionamiento, el tanque de diafragma debe tener las medidas apropiadas. También debe ofrecer la capacidad de compresión necesaria a flujo cero. Se recomienda un tanque que aproximadamente cuente con el 20 % del volumen total del sistema en GPM.

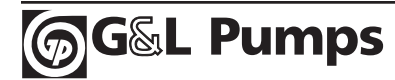

#### Presión constante de la bomba sumergible – bomba simple

#### Reactor de carga (Filtro)

Un reactor de carga o filtro de carga es un dispositivo eléctrico que protege las bobinas del motor de una determinada impulsión de velocidad variable. Los motores son más susceptibles a los picos de tensión y a los cambios de frecuencia que se encuentran en unidades del tipo IGBT, especialmente cuando los conductores del motor exceden los 50 pies. Por consiguiente, se necesita un reactor de carga cuando se cumplen todas las condiciones que a continuación se detallan en <u>TODO</u> tipo de motor de inducción de CA (tipo sumergible o a tierra mencionados más arriba):

- 1. La tensión que llega al Aquavar es de 380 voltios o mayor.
- 2. La longitud del cable del motor que se extiende desde el Aquavar hasta el motor excede los 50 pies.
- 3. La unidad utiliza disyunción de tipo IGBT (que es estándar en la industria y utilizada por el **Aquavar**).

Si se cumplen todas estas condiciones, se recomienda conectar un REACTOR CARGA entre la corriente de salida del Aquavar (U2, V2, W2) y el motor. Para obtener mejores resultados, mantenga el reactor de carga lo más cerca posible de la corriente de salida del Aquavar. NOTA: Vea el esquema de montaje recomendado y remítase siempre a las recomendaciones específicas de los fabricantes del motor para VFD.

#### Conexión a tierra

**NOTA:** siga siempre los códigos locales para el cableado y la conexión a tierra o remítase a los códigos eléctricos nacionales.

Las instalaciones sumergibles pueden tener corriente de fuga o problemas en la conexión a tierra. Se recomienda conectar a tierra el blindaje del transductor al armazón de la caja del Aquavar y revisar con un metro si existe alguna corriente de fuga proveniente del motor trifásico. Cada componente del sistema eléctrico Aquavar debe contar con el mismo punto de referencia de conexión a tierra. Siga siempre los procedimientos de instalación recomendados por el fabricante del motor sumergible.

#### NOTAS:

- ✓ Los motores utilizados deben ser trifásicos al igual que la tensión de entrada.
- El gabinete estándar es de clase NEMA 1. DEBE UTILIZARSE SÓLO EN INTERIORES. Si desea obtener información acerca de los gabinetes diseñados para exteriores, consulte en la páginas de precios / fábrica.
- ✓ Aquavar CPC no puede utilizarse en aplicaciones para BOMBAS DE POZOS RESIDENCIALES.
- ✓ Si desea obtener información acerca de los controladores de velocidad variable como el BF15, consulte en la fábrica. La tensión de entrada para el Aquavar puede ser monofásica. Utilice U1, W1 y las conexiones a tierra, y disminuya la potencia de la unidad al 50% de la potencia de servicio trifásica. Ejemplo: Aquavar trifásica de 230 voltios, 10 HP, se convierte en una unidad monofásica de 230 voltios, 5 HP.

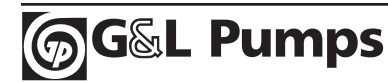

### Presión constante de la bomba sumergible – bomba simple

Cada componente del sistema eléctrico Aquavar debe contar con la misma referencia o punto de conexión a tierra.

#### Pasos de programación

Vista estándar de la pantalla en modo REM (remoto). Usted verá la presión de referencia (PRESSURE REF), la presión actual (ACT PRESSURE) y la frecuencia del motor en Hz.

- Vaya al menú principal del teclado. Presione una vez la tecla MENU y en la pantalla se visualizará (PARAMETERS, WIZARDS, CHANGED PAR). Mediante las teclas de flechas resalte la opción "parameters", luego presione la tecla "ENTER".
- Una vez que ha seleccionado la opción parámetros, se visualizarán los grupos de parámetros. Cada grupo estará numerado (para una información detallada vea la lista de parámetros en la página 51). Utilice las flechas para resaltar el grupo de parámetros
   Una vez que ha seleccionado la opción (01 VFE 02 PUN 03 FB/ 10 LOC
- Seleccione con las flechas el grupo de parámetros 1002 "PASSCODE", luego presione la tecla EDIT. Utilizando la flecha hacia arriba ingrese el número de contraseña de su fábrica (el número preestablecido es 66). Presione la tecla SAVE.
- 4. Con la flecha hacia arriba, resalte el grupo 1001 "PARAMETER LOCK", luego presione la tecla EDIT. A continuación, utilice la flecha hacia arriba para seleccionar "OPEN", luego presione la tecla SAVE. Este grupo debe figurar como "OPEN", de no ser así significa que usted ha ingresado un código de acceso

**G&L** Pumps

(PASSCODE) incorrecto, o que éste ha sido cambiado. Póngase en contacto con sus representantes locales para obtener el código maestro. Cuando el grupo 1001 muestre "OPEN", usted podrá tener acceso a todos los parámetros de la unidad y de la bomba del Aquavar.

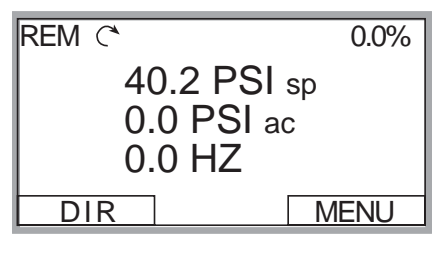

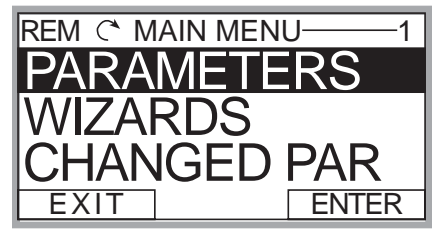

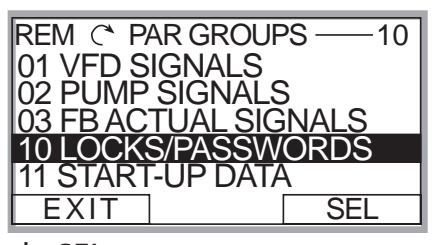

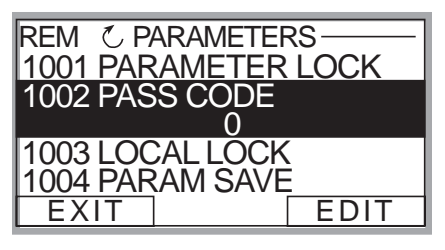

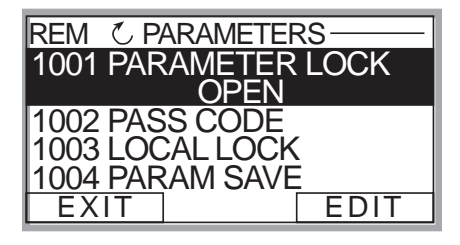

Programación

#### Presión constante de la bomba sumergible – bomba simple

5. Después de presionar la tecla SAVE en el grupo anterior, presione la tecla EXIT, luego presione la flecha hacia abajo para resaltar el grupo 11 "START UP DATA", después presione una vez la tecla SEL. Utilice las flechas para resaltar 1102 "APPLIC MACRO", luego presione la tecla EDIT. Se preestablece el valor

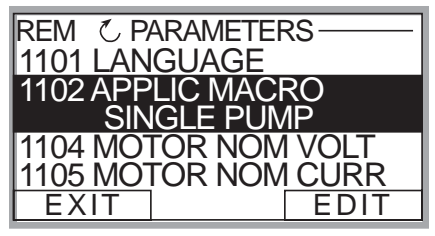

para SINGLE PUMP (BOMBA SIMPLE). Modifique este grupo de acuerdo a su sistema: Single Pump (bomba simple), Multi-Pump (bomba múltiple), Slave Pump (bomba auxiliar), etc. Para salir presione CANCEL, para guardar este parámetro presione una vez la tecla SAVE.

- 6. Utilice la flecha hacia abajo hasta resaltar el parámetro de grupo 1104 "MOTOR NOM VOLTAGE" (TENSIÓN NOMINAL DEL MOTOR), luego presione EDIT. Utilice las flechas para ingresar la tensión indicada en la placa de identificación de su motor, luego presione la tecla SAVE.
- 7. Utilice la flecha hacia abajo hasta que quede resaltado el parámetro de grupo 1105 "MOTOR NOM CURRENT" (CORRIENTE NOMINAL DEL MOTOR), luego presione EDIT. Utilice las flechas para ingresar el máximo amperaje permitido del motor trabajando a máxima velocidad, o los amperios del factor

REM C PARAMETERS 1101 LANGUAGE 1102 APPLIC MACRO 1104 MOTOR NOM VOLT 1105 MOTOR NOM CURR 3.4A EXIT EDIT

de servicio. NOTA: ingrese el factor de servicio del motor que se halla en la placa de identificación o en el manual del motor. Una vez que haya ingresado los amperios, presione la tecla SAVE.

8. Utilice la flecha hacia abajo hasta resaltar el parámetro de grupo 1107 "MOTOR NOM RPM" (REVOLUCIONES POR MINUTO NOMINALES DEL MOTOR), luego presione la tecla EDIT. Utilice las flechas para ingresar las r.p.m. que indicadas en la placa de identificación, el valor preestablecido es de

G&L Pumps

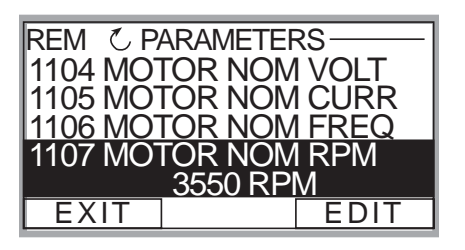

3550 RPM. Presione la tecla SAVE para guardar la configuración.

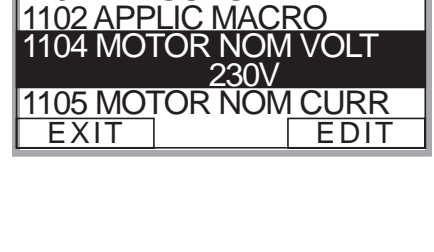

REM C PARAMETERS

1101 LANGUAGE

#### Presión constante de la bomba sumergible – bomba simple

- 9. Utilice la flecha hacia abajo para resaltar el parámetro de grupo 1108 "MOTOR NOM POW" (POTENCIA NOMINAL DEL MOTOR), luego presione la tecla EDIT. Utilice las flechas para ingresar la potencia en caballos de fuerza del motor que figura en la placa de identificación, luego presione la tecla SAVE.
- Una vez que ha guardado el parámetro 1108, utilice la flecha hacia abajo hasta resaltar el parámetro de grupo 1201 "START/STOP", luego presione EDIT. El parámetro preestablecido es "KEYPAD". Éste determina de qué modo el usuario controlará el Aguavar: mediante el teclado

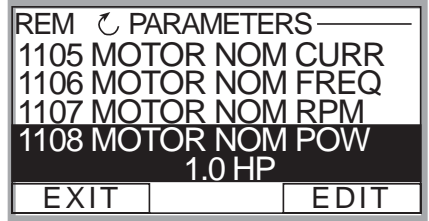

| REM 🖒 PARAMETERS — — |                |  |  |  |  |  |
|----------------------|----------------|--|--|--|--|--|
| 1111 MOTOR ID RUN    |                |  |  |  |  |  |
| 1201 STA             | RT/STOP KEYPAD |  |  |  |  |  |
| 1202 AUTO RESTART    |                |  |  |  |  |  |
| 1203 TES             | ST RUN         |  |  |  |  |  |
| EXIT                 | EDIT           |  |  |  |  |  |

o mediante comunicación MODBUS. Si no se requieren modificaciones, presione la tecla CANCEL, luego EXIT y continúe con el paso siguiente.

11. Partiendo del grupo 12, presione la flecha hacia abajo hasta resaltar el grupo 14 "SPD LIM/STRT LVL", luego presione SEL. Utilice la flecha hacia abajo para resaltar el grupo 1402 "MINIMUM FREQ", luego presione EDIT. Con las teclas de flechas seleccione la velocidad mínima correspondiente en Hz.

El valor preestablecido es el 10% del parámetro 1106 MOTOR NOM FREQ que es 6 Hz. Para un motor sumergible o situación de altura de succión, éste deberá establecerse al menos en 30 Hz. En base al nivel estático del agua y la distancia existente entre la tubería y el transductor es posible que deba aumentar esta configuración hasta 40 Hz. Una vez modificada, presione la tecla SAVE para guardar dicha configuración.

12. El próximo paso sería ajustar el tiempo de retardo en segundos a MINIMUN FREQUENCY. Utilice La flecha hacia abajo hasta resaltar el grupo de parámetros 1404 STP DELY MIN SPD y luego presione la tecla EDIT. Use la FLECHA HACIA ARRIBA para seleccionar el tiempo en segundos. Cuando

G&L Pumps

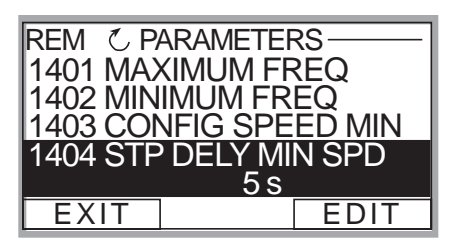

la bomba alcance la frecuencia mínima tendrá un tiempo de retardo de 5 segundos antes de apagarse. Una vez ingresado, presione la tecla SAVE.

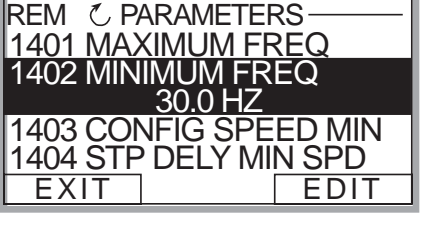

## ajusta

ଲ୍ଲିG୍ଧିL Pumps

Programación

## Programación

### Presión constante de la bomba sumergible – bomba simple

 Partiendo del grupo 1404, presione la flecha hacia abajo hasta resaltar el grupo 1502 TRANSDUCER MAX, luego presione EDIT. El valor preestablecido del transductor de presión es 300 psi. Ajústelo basándose en la potencia máxima de servicio para el nuevo transductor. NOTA: Goulds Pumps

proporciona un transductor estándar de 0-300 psi. Seleccione el rango correspondiente, luego presione SAVE. Si no se requieren cambios, presione CANCEL.

- 14. Con la flecha hacia abajo seleccione 1503 "TRANSDUCER MIN" 0.0, luego presione EDIT. El valor preestablecido debe ser 0 psi. Presione CANCEL para avanzar hasta el siguiente paso. Si se requieren modificaciones en este grupo en base a otro tipo de valor de transductor, presione SAVE para guardar.
- Utilizando la flecha hacia abajo resalte 1506 "SENSOR MIN", luego presione EDIT. Presione la flecha hacia abajo hasta que se visualice el valor "TUNE", presione la tecla SAVE. Esto proporciona al transductor un valor de ajuste de 0 (CERO) psi.

**NOTA:** Asegúrese de que el transductor esté conectado al Aquavar pero libre de presión en el sistema. El transductor debe estar expuesto a 0 psi cuando se realiza este paso. Presione la tecla SAVE para ajustar el transductor.

| REM C PARAMETERS     |  |  |  |  |  |
|----------------------|--|--|--|--|--|
| 1504 SENSOR          |  |  |  |  |  |
| 1505 K-DP FLOW METER |  |  |  |  |  |
| 1506 SENSOR MIN      |  |  |  |  |  |
| 4 mA                 |  |  |  |  |  |
| EXIT EDIT            |  |  |  |  |  |

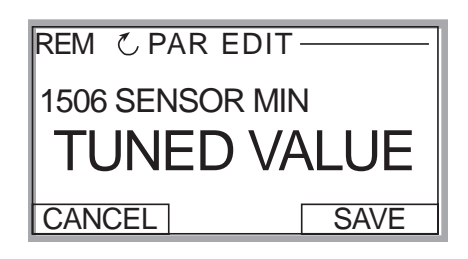

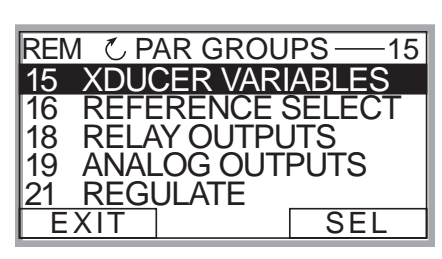

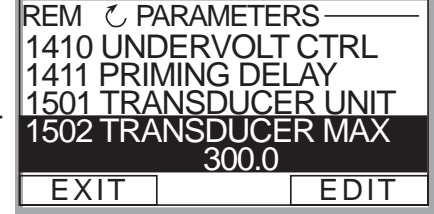

#### Presión constante de la bomba sumergible – bomba simple

16. El paso final es ingresar la presión requerida en el sistema. Una vez finalizada la programación anterior, presione la tecla EXIT tres (3) veces hasta regresar a la primera pantalla visualizadora de control. Luego presione la flecha hacia arriba o hacia abajo para seleccionar la presión requerida en el sistema. Una vez que la presión ha sido seleccionada, presione la tecla verde START del teclado.

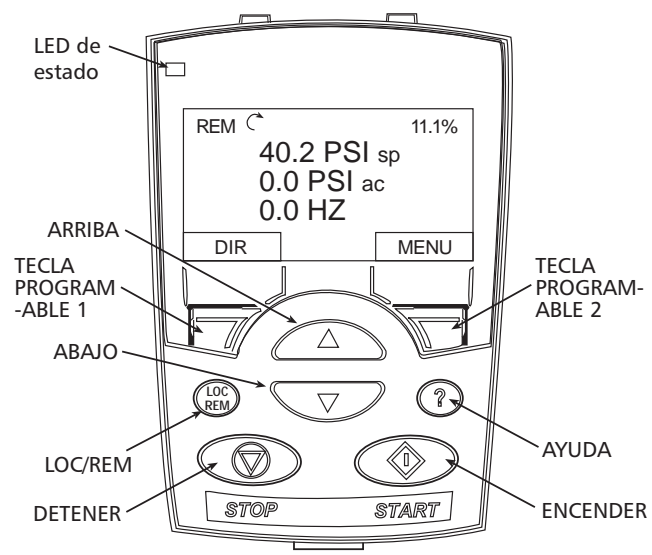

- 17. *Paso opcional:* Para bloquear el acceso al panel de control (teclado) remítase a la página 113. Esto evitará que usuarios no autorizados puedan cambiar la programación.
- **NOTA:** En caso de error o falla, remítase a la sección de solución de problemas/fallas en la página 122 de este manual. Cuando quiera solucionar un problema del sistema Aquavar, tenga en cuenta la siguiente clasificación:
  - 1. **Programación de Aquavar**: revise la configuración preestablecida recomendada para bomba única, bomba múltiple, bomba auxiliar, etc.
  - Suministro eléctrico / motor / conexiones eléctricas / conexión a tierra: revise el suministro de tensión, las conexiones del motor, del transductor y a tierra.
  - 3. <u>Mecánica / bomba / rotación</u>: revise la rotación de la bomba, el rozamiento u otros problemas mecánicos. Bomba "descentrada".
  - 4. <u>Sistema hidráulico / tuberías</u>: revise para asegurarse que existe la succión y distribución de tuberías de descarga adecuadas, NPSHa, arrastre de aire, vórtice, pérdida de fricción, compensación de la curva del sistema adecuados, etc.
  - 5. <u>Entorno</u>: proteja el sistema de altas temperaturas, luz solar directa, temperaturas de congelación, alturas elevadas, polvo, vibraciones, falta de corriente de aire.

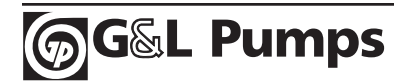

### Control de presión constante – bomba múltiple

#### Reseña

El Aguavar CPC tiene la capacidad de conectar y controlar hasta cuatro bombas centrífugas para así formar un sistema de bombeo alternado, principalsecundario, bomba múltiple. Esto le permitirá al operador mantener una presión constante mediante un rango mayor de flujo en el sistema y ofrece el mismo desgaste para las bombas y motores. Las unidades Aquavar estarán bien conectadas unas a otras mediante los terminales RS485 (29,30,31) y proveen comunicación para mantener una presión constante en el sistema. Cuando la bomba principal no pueda mantener una cierta presión y permita una pequeña caída de presión, la bomba siguiente (secundaria) se encenderá y variará la velocidad de acuerdo con la demanda de flujo. Esta secuencia puede programarse conforme a los requisitos específicos del sistema y se ajusta según el campo. Si un controlador de la bomba falla, en su lugar se encenderá automáticamente la bomba siguiente. Cada bomba controlada por Aguavar proporcionará un sistema principal/secundario y de alternación automática completamente funcional, con control de soporte automático cuando así se requiera.

#### Curva del sistema – Compensación de fricción

El Aquavar puede programarse para que mantenga una presión constante y compense el incremento de la pérdida por fricción de acuerdo con una curva de sistema. A medida que el índice del flujo aumenta, la pérdida por fricción también aumenta. El Aquavar puede compensar esta pérdida por fricción ajustando simplemente el parámetro 2202 "VALUE INCREASE". Cuando cada unidad del Aguavar activa la bomba, se incrementará la presión del sistema al valor programado. Esta presión aumenta con cada bomba adicional. Por consiguiente, si usted establece este parámetro en 3 psi y la presión constante inicial es de 50 psi, y son cuatro bombas en total: (50 psi + 3 psi + 3 psi)= 59 psi cuando las 4 bombas se encuentren funcionando a máxima velocidad. Esta presión final del sistema debería ser suficiente para compensar la pérdida por fricción y altura manométrica calculada y para proporcionar una presión constante en el extremo final de la tubería. NOTA: Esta función no puede utilizarse si no se respeta el esquema de montaje y de dimensiones de tuberías apropiados según las normas del Instituto Hidráulico. Esta función puede no resultar idónea para los casos de excesiva pérdida por fricción.

#### Control secuencial de las bombas

El Aquavar CPC tiene la capacidad de operar en una bomba múltiple con una bomba principal y una secundaria. A cada Aquavar se le dará una dirección y luego funcionará como bomba 1, bomba 2, bomba 3 o bomba 4. Cuando la bomba 1 no pueda mantener la presión requerida en el sistema y la velocidad alcance 60 Hz, la bomba secundaria recibirá la información y se encenderá para ayudar a mantener la presión. Para que dicha bomba secundaria se encienda, la bomba principal debe estar funcionando a máxima velocidad (Maximun Frequency) y la caída de presión del sistema corresponderse con la programada (VALUE DECREASE). Cada bomba controlada por Aquavar variará su velocidad de acuerdo con la demanda de todo el sistema. En un sistema doble, la bomba 1 puede encontrarse funcionando a una velocidad máxima de 60 Hz y la 3204 Parity Define la longitud de la información, los bits de paridad y de detención.

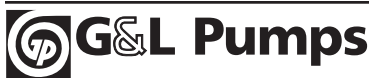

### Control de presión constante – bomba múltiple

#### Cableado / Conexión de RS485

Cada unidad Aquavar debe conectarse mediante terminales 29, 30 y 31. Utilice un cable blindado de tres alambres entre cada terminal de Aquavar. <u>Las especificaciones</u> <u>de cables recomendadas serían 3 0 4</u> <u>alambres, 22 AWG (sistema norteamericano de calibres de alambre y</u> <u>chapa), un par blindado, tipo CM o CL3,</u> <u>de cobre tipo UL de75 grados.</u> Recuerde

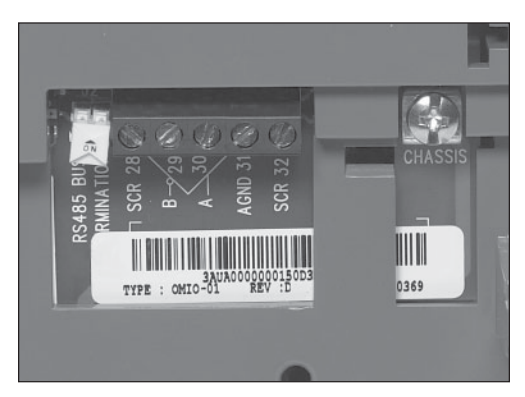

mantener los cables con código de colores iguales a cada conexión terminal y verifique que no existan malas conexiones o que éstas estén sueltas.

Cuando utilice todas las mismas unidades Aquavar, usted debe suministrar una terminación BUS para las últimas unidades del sistema de Bomba múltiple. El RS485 cuenta con dos DIP SWITCHES (Interruptores de inmersión) que deben encontrarse en la posición ON (encendido) cuando la unidad Aquavar CPC es la primera o la última en el sistema. Por lo tanto, si usted tiene 4 bombas en la configuración de bomba múltiple, la dirección de Aquavar 1 y la dirección de Aquavar 4 tendrán sus DIP SWITCHES en la posición ON (vea el diagrama). Si usted tiene un sistema DUPLEX, la dirección de Aquavar 1 y la dirección de Aquavar 2 tendrán sus SWITCHES en la posición ON.

Respete siempre los códigos locales o códigos nacionales y llame a un electricista calificado para que realice las conexiones pertinentes.

**NOTA:** Fieldbus no puede utilizarse con la bomba múltiple RS485 (Modbus, Devicenet, Profibus), sino con la bomba simple únicamente.

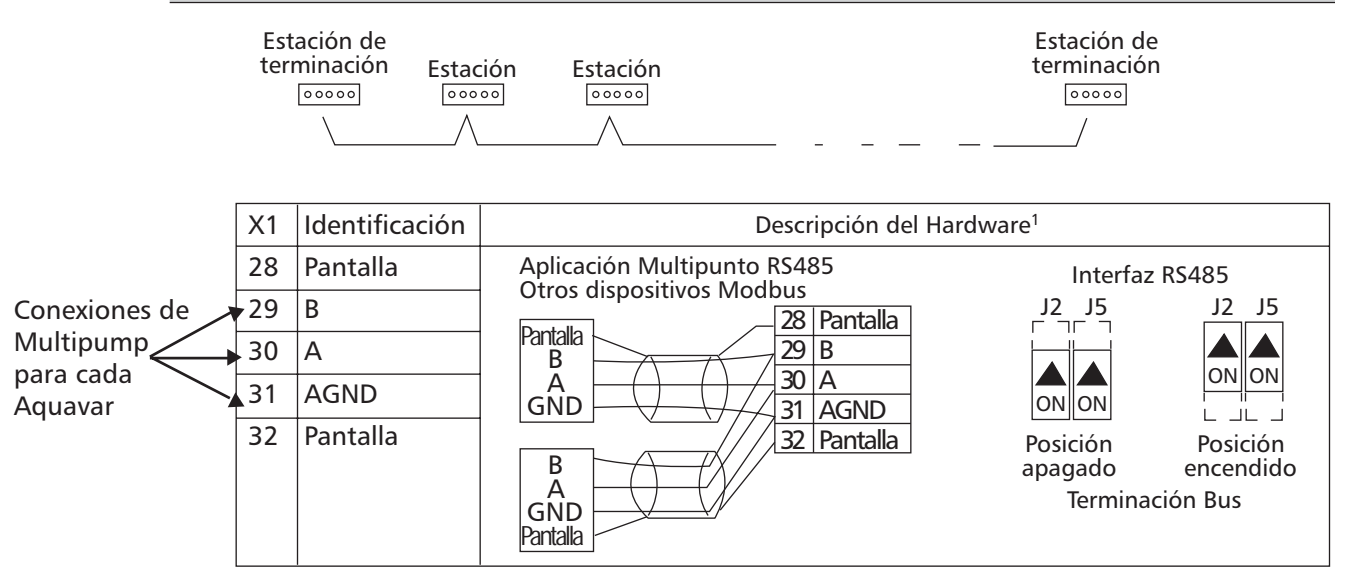

<sup>1</sup> Para las descripciones de funcionamiento, vea el anexo sobre "Comunicaciones en serie estándar".

**G&L** Pumps

### Control de presión constante – bomba múltiple

#### Tamaño de la bomba

Se recomienda usar el mismo tamaño de bomba que para la configuración de la bomba múltiple. Esto es para asegurar la distribución pareja de los índices de flujo, especialmente cuando existen bajas demandas de flujo en el sistema. Si el usuario requiere un rango de flujo de 10 a 500 GPM para el sistema, sería recomendable seleccionar un sistema TRIPLEX, cada bomba siendo capaz de un máximo de 167 GPM a la TDH requerida. (167 GPM x 3 bombas= 501 GPM). Una bomba de un tamaño menor puede proporcionar mejor los índices bajos de flujo que una bomba de mayor tamaño que puede oscilar más en situaciones de índices bajos de flujo. Uno de los beneficios inmediatos es contar con todas las bombas iguales para las piezas de recambio y no bombas jockey más pequeñas. Cada bomba distribuye uniformemente la presión y el flujo requeridos. Recuerde permitir pérdidas por fricción a flujo máximo.

#### Tamaño del tanque

De modo similar que el sistema de presión constante de bomba simple, el sistema de bomba múltiple debe contar con un tanque de diafragma o de tipo depósito flexible para la amortiguación del sistema. El tanque debe ser apropiado para la presión máxima del sistema y tener un tamaño del 10-25 % de la capacidad de la bomba simple. Este es el volumen total del tanque, sin tasa de agotamiento. Si usted cuenta con un sistema triple con capacidad de 167 GPM por bomba, entonces el tamaño de su tanque debería tener una capacidad mínima de 17 galones. Opte por la medida de tanque que le sigue en altura en caso de existir altura manométrica de succión o succión inundada. El tanque ofrece una tasa baja de agotamiento en el momento de encendido del motor, proporciona "amortiguación" a todo el sistema durante el funcionamiento normal y le brindará compresibilidad al detenerse. La presión del tanque mejorará en gran medida el funcionamiento del sistema. Puede aceptarse, e incluso a veces se requiere, un tanque mayor, sólo que no debe exceder el 50 % del volumen del flujo de una bomba ya que esto podría ocasionarle daños al sistema.

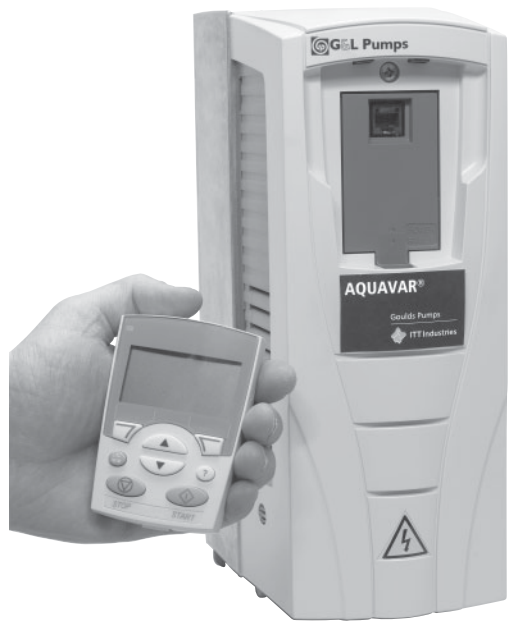

#### Programación

Los pasos siguientes son aplicables a los sistemas de presión constante de bomba múltiple con un máximo de cuatro (4) Aquavar CPC. Cada Aquavar CPC deberá programarse conforme a esta guía de parámetros. Los parámetros no se transferirán de unidad a unidad. Existen dos opciones para descargar los parámetros a cada Aquavar:

- A) Ingresar manualmente cada parámetro en el panel de control / panatalla de Aquavar mediante los siguientes pasos.
- B) Utilizar el panel de control del primer Aquavar. De este modo, usted puede descargar el software a cada Aquavar adicional mediante el panel de control. Tome el panel de control programado del Aquavar Nº 1, luego inserte y reemplace cada panel de control adicional para el Aquavar Nº 2, Nº 3 y Nº 4. Esto descargará automáticamente los parámetros guardados a las otras unidades Aquavar.
  ✓ Vea el diagrama.

### Control de presión constante – bomba múltiple

#### Pasos de programación

Vista estándar de la pantalla en modo REM. Usted verá la presión de referencia (PRESSURE REF), la presión actual (ACT PRESSURE) y la frecuencia del motor en Hz.

- Vaya al menú principal del teclado numérico. Presione una vez la tecla MENU: la pantalla mostrará (PARAMETERS, WIZARDS, CHANGED PAR). Mediante las teclas de flechas resalte la opción "parameters", luego presione la tecla "ENTER".
- 2. Una vez que ha seleccionado la opción parámetros, se visualizarán los grupos de parámetros. Cada grupo estará numerado (si desea obtener información detallada vea la lista de parámetros en la página 51). Utilice las flechas para resaltar el grupo de parámetros 10 "LOCKS/PASSWORDS", luego presione la tecla SEL.
- 3. Mediante las teclas de las flechas seleccione el grupo de parámetros 1002 "PASSCODE", luego presione la tecla EDIT. Utilizando la flecha hacia arriba ingrese el número de contraseña de su fábrica (el número preestablecido es 66). Presione la tecla SAVE.
- 4. Con la flecha hacia arriba resalte el grupo 1001 "PARAMETER LOCK", luego presione la tecla EDIT. A continuación, utilice la flecha hacia arriba para seleccionar "OPEN", luego presione la tecla SAVE. Este grupo debe figurar como "OPEN", de no ser así significa que usted ha

**G&L** Pumps

ingresado un código de acceso incorrecto, o que éste ha sido cambiado. Póngase en contacto con sus representantes locales para obtener el código maestro. Cuando el grupo 1001 muestre "OPEN", usted podrá tener acceso a todos los parámetros de la unidad y de la bomba en el Aquavar.

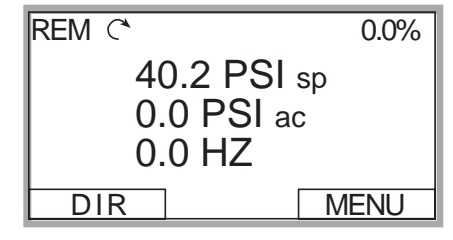

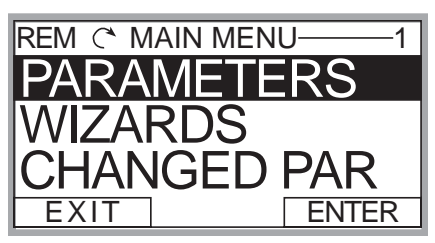

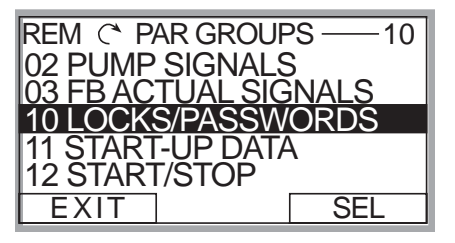

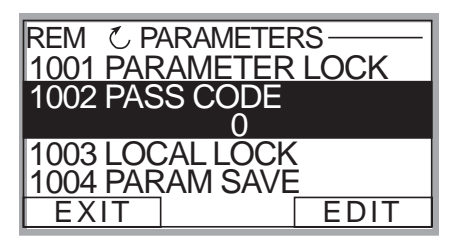

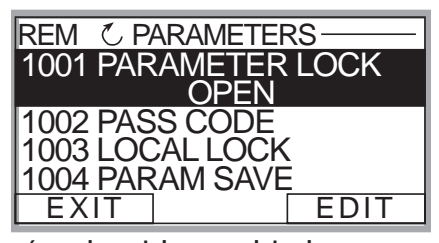

### Control de presión constante – bomba múltiple

5. Después de presionar la tecla SAVE en el grupo anterior, presione la tecla EXIT, luego presione la flecha hacia abajo para resaltar el grupo 11 "START UP DATA" y después presione una vez la tecla SEL. Utilice las flechas para resaltar 1102 "APPLIC MACRO",

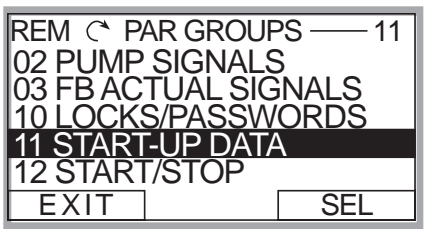

luego presione la tecla EDIT. Utilice la flecha hacia arriba para resaltar la opción "MULTICONTROL", luego presione la tecla SAVE.

- 6. Utilice la flecha hacia abajo hasta resaltar el parámetro de grupo 1104 "MOTOR NOM VOLTAGE" (TENSIÓN NOMINAL DEL MOTOR), luego presione EDIT. Utilice las flechas para ingresar la tensión indicada en la placa de identificación de su motor, luego presione la tecla SAVE.
- 7. Utilice la flecha hacia abajo hasta que quede resaltado el parámetro de grupo 1105 "MOTOR NOM CURRENT" (CORRIENTE NOMINAL DEL MOTOR), luego presione EDIT. Utilice las flechas para ingresar el máximo amperaje permitido del motor trabajando a

máxima velocidad, o los amperios del factor de servicio. NOTA: ingrese el factor de servicio del motor que se halla en la placa de identificación o manual del motor. Una vez ingresados los amperios, presione la tecla SAVE.

- 8. Utilice la flecha hacia abajo para resaltar el parámetro de grupo 1107 "MOTOR NOM **RPM**" (REVOLUCIONES POR MINUTO NOMINALES DEL MOTOR), luego presione la tecla EDIT. Utilice las flechas para ingresar las r.p.m. que figuran en la placa de identificación, el valor preestablecido es de 3550 RPM. Presione la tecla SAVE para guardar la configuración.
- 9. Utilice la flecha hacia abajo para resaltar el parámetro de grupo 1108 "MOTOR NOM POW" (POTENCIA NOMINAL DEL MOTOR), luego presione la tecla EDIT. Utilice las flechas para ingresar la potencia en caballos de fuerza del motor que figura en la placa de identificación, luego presione la tecla SAVE.

| REM 🖒 P/ | ARAMETERS —  |
|----------|--------------|
| 1101 LAN | GUAGE        |
| 1102 APP | LIC MACRO    |
| 1104 MO  | FOR NOM VOLT |
| 1105 MO  | FOR NOM CURR |
| EXIT     | EDIT         |

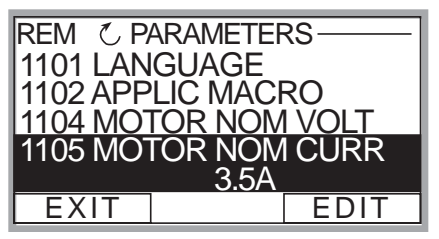

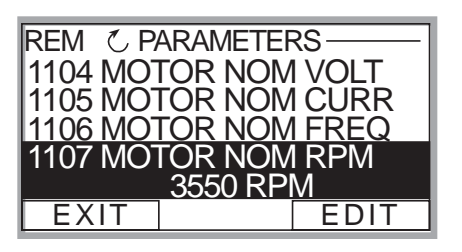

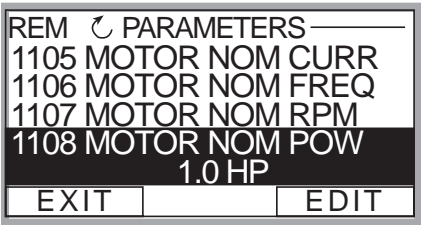

### Control de presión constante – bomba múltiple

- Después de guardar los caballos de fuerza de su motor, presione la tecla SAVE. Utilice la flecha hacia abajo hasta resaltar el grupo 15 "XDUCER VARIABLES", luego presione SEL.
- 11. Presione la flecha hacia abajo hasta que quede resaltado el grupo 1502 "TRANS-DUCER MAX", luego presione EDIT. La configuración preestablecida del transductor de presión es 300 psi. Ajústelo en base a su potencia de servicio máxima para

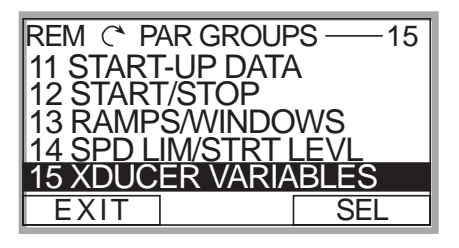

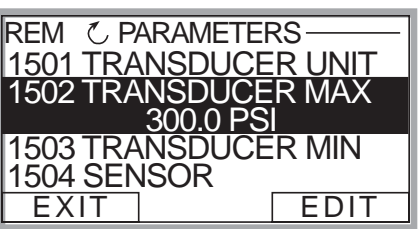

un nuevo transductor. **NOTA:** Goulds Pumps proporciona un transductor estándar de 0-300 psi. Verifique siempre el rango máximo del transductor antes de proceder. Seleccione el rango adecuado, luego presione SAVE. Si no es necesario realizar cambios, presione CANCEL.

- 12. Utilice la flecha hacia abajo para resaltar 1503 "TRANSDUCER MIN" 0.0, luego presione EDIT. El valor preestablecido debe ser 0 psi. Presione CANCEL para ir al paso siguiente. Si es necesario cambiar este grupo debido a otro tipo de valor de transductor, presione SAVE para guardar.
- Utilice la flecha hacia abajo para resaltar 1506 "SENSOR MIN", luego presione EDIT. Utilice la flecha hacia abajo hasta que aparezca el valor "TUNE", luego presione la tecla SAVE. Esto le proporciona al transductor ajustado de 0 (cero) psi.

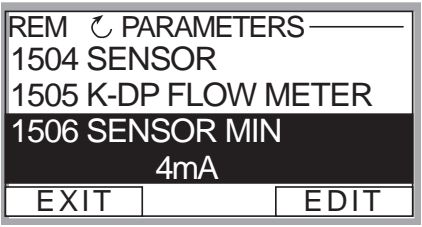

NOTA: asegúrese de que su transductor esté conectado al Aquavar pero que no está sometido a ninguna presión del sistema. El transductor deberá estar expuesto a 0 psi al realizar este paso. Presione la tecla SAVE para ajustar el transductor.

14. Una vez que haya guardado el parámetro 1506, presione la tecla EXIT. Utilice la flecha hacia abajo hasta resaltar el grupo de parámetros 22 "MULTIPUMP CTRL", luego presione la tecla SEL.

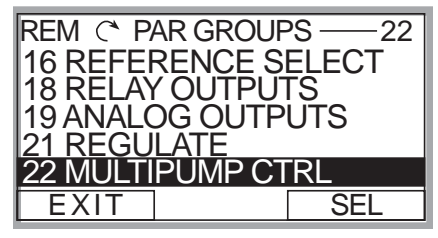

### Control de presión constante – bomba múltiple

15. Después de completar el paso anterior, usted debe resaltar el parámetro 2201 "VALUE DECREASE". Presione una vez la tecla EDIT. Utilice la flecha hacia arriba o hacia abajo para seleccionar la caída de presión permitida antes de que se encienda

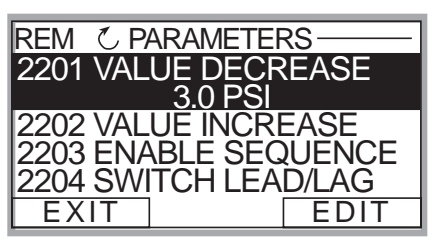

la bomba secundaria. (Ejemplo: Si la primera bomba alcanza la frecuencia máxima y la caída de presión permitida antes de que la bomba secundaria se encienda es 3 psi, usted debería configurar este parámetro para 3.0 psi). Una vez que ha configurado la presión en 2201, presione la tecla SAVE.

16. Utilice la flecha hacia abajo hasta resaltar el parámetro 2202 "VALUE INCREASE", luego presione EDIT. Utilice la flecha hacia abajo o la flecha hacia arriba para establecer la compensación de la curva de presión del sistema. Si no necesita compensación de la

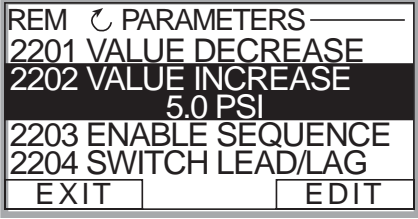

pérdida por fricción en máxima velocidad ingrese 0 psi. Luego presione la tecla SAVE. (**NOTA:** si configura este parámetro para todas las bombas, puede compensarse la pérdida por fricción o pérdida de altura manométrica. Este valor ("value increase") aumenta con cada bomba secundaria).

17. Una vez guardado el parámetro 2202, utilice la flecha hacia abajo para resaltar el parámetro 2203 "ENABLE SEQUENCE", luego presione la tecla EDIT. Utilice las flechas hacia arriba o hacia abajo para seleccionar la frecuencia en Hz que deberá

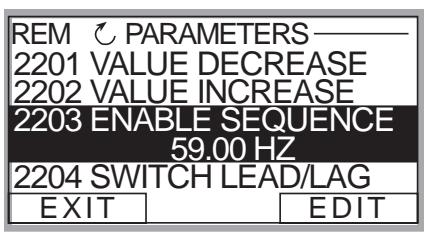

alcanzar la bomba principal para que se encienda la bomba secundaria. La configuración normal es 59 Hz, que permite que la bomba secundaria arranque cuando la frecuencia en la bomba principal ha alcanzado este valor y se ha producido además un "value decrease". (<u>NOTA: establezca</u> <u>siempre este valor en o POR DEBAJO de la FRECUENCIA MÁXIMA</u>). Si no se necesita modificar el valor preestablecido presione la tecla CANCEL.

### Control de presión constante – bomba múltiple

18. Luego de haber seleccionado 2203, presione la flecha hacia abajo para resaltar el parámetro 2204 "SWITCH LEAD LAG". Presione una vez la tecla EDIT. Por medio de las flechas hacia arriba o hacia abajo seleccione el tiempo de alternación entre la bomba principal y la secundaria. Una vez seleccionado, presione la tecla SAVE.

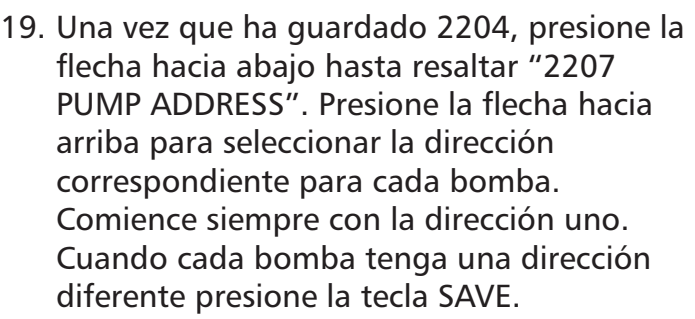

20. El paso final es ingresar la presión reguerida en el sistema. Una vez finalizada la programación para cada bomba controlada por Aquavar, presione la tecla EXIT dos (2) o tres (3) veces hasta regresar a la primera pantalla visualizadora de control (VEA EL DIAGRAMA). Luego presione la flecha hacia arriba o hacia abajo para seleccionar la presión de sistema requerida para la bomba controlada por Aquavar. Una vez que la presión ha sido seleccionada,

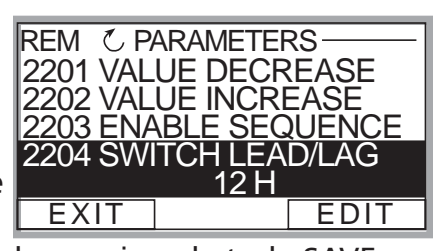

REM C PARAMETERS 2204 SWITCH LEAD/LAG 2205 SYNC LIMIT 2206 SYNC WINDOW 2207 PUMP ADDRESS n EXIT EDIT

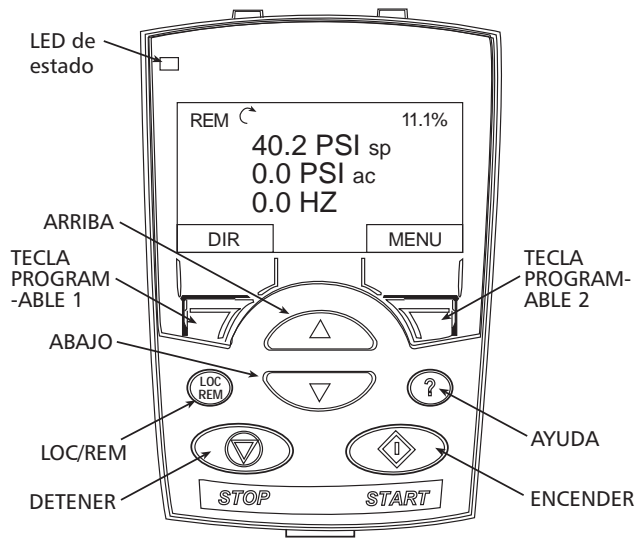

presione la tecla verde START (ENCENDER) del teclado.

#### Control de presión constante – bomba múltiple

- 21. *Paso opcional:* Para bloquear el acceso al panel de control (teclado) remítase a la página 113. Esto evitará que usuarios no autorizados puedan cambiar la programación.
- **NOTA:** En caso de error o falla, remítase a la sección de solución de problemas/fallas en la página 122 de este manual. Cuando quiera solucionar un problema del sistema Aquavar, tenga en cuenta la siguiente clasificación:
  - 1. **Programación de Aquavar**: revise la configuración preestablecida recomendada para bomba única, bomba múltiple, bomba auxiliar, etc.
  - Suministro eléctrico / motor / conexiones eléctricas / conexión a tierra: revise el suministro de tensión, las conexiones del motor, del transductor y a tierra.
  - 3. <u>Mecánica / bomba / rotación</u>: revise la rotación de la bomba, el rozamiento u otros problemas mecánicos. Bomba "descentrada".
  - Sistema hidráulico / tuberías: revise para asegurarse que existe la succión y distribución de tuberías de descarga adecuadas, NPSHa, arrastre de aire, vórtice, pérdida de fricción, compensación de la curva del sistema adecuados, etc.
  - 5. <u>Entorno</u>: proteja el sistema de altas temperaturas, luz solar directa, temperaturas de congelación, alturas elevadas, polvo, vibraciones, falta de corriente de aire.

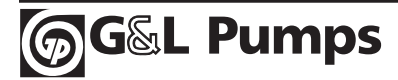

### Control de bomba múltiple – bomba auxiliar

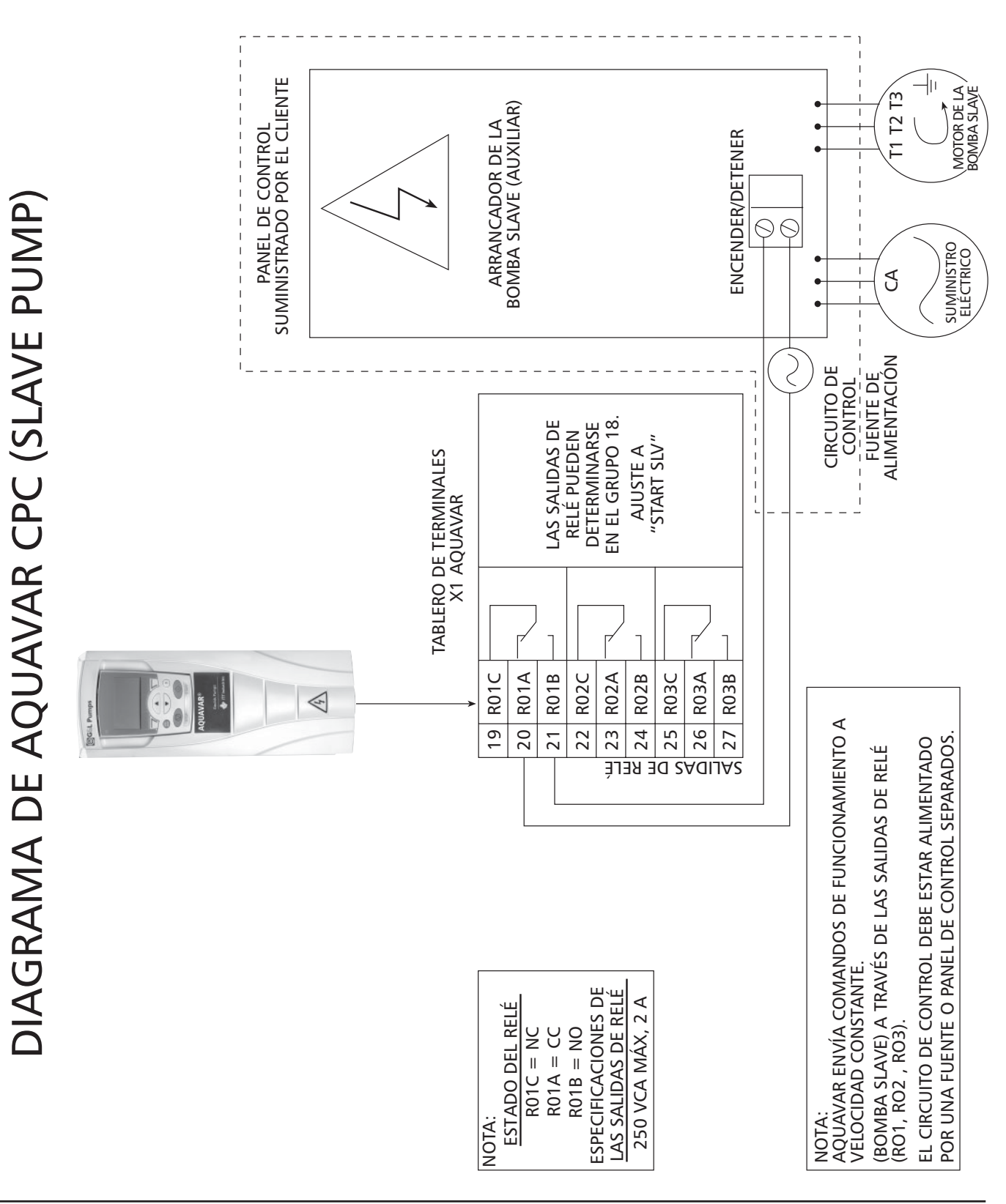

စ္တြGြေး Pumps

### Control de bomba múltiple – bomba auxiliar

#### Reseña

El Aquavar CPC tiene la capacidad de utilizar hasta tres contactos de relés "secos" para el control de la bomba secundaria o "SLAVE" (auxiliar) de velocidad constante. Esto resulta útil si el usuario requiere un rango amplio de caudales en determinadas situaciones (es decir: flujo de emergencia) y no requiere todas las bombas controladas a velocidad variable. Cuando la demanda requerida se incrementa por encima de la capacidad de la bomba principal controlada a velocidad variable, se encenderá la bomba secundaria a FULL SPEED (velocidad máxima). Cada relé estará conectado al arrancador de la bomba de velocidad constante y calibrado para la tensión y caballos de fuerza correspondientes. Las salidas de relé ubicadas en el tablero de control del terminal X1 (VEA EL DIAGRAMA DE LA PÁGINA ANTERIOR) se accionarán cuando sean programados de acuerdo con la salida deseada del usuario. Las bombas secundarias se encenderán cuando la bomba controlada por Aguavar no pueda mantener la demanda reguerida. Las bombas secundarias se ejecutarán a través de los arrancadores de línea y recibirán la señal de encendido mediante los relés Aguavar ubicados en los terminales 19 a 27 del blogue terminal X1. Las bombas secundarias se las llaman bombas "SLAVE" porque funcionan con comandos de la bomba "LEAD" (principal) controlada por Aquavar. El controlador Aquavar accionará los relés y proporcionará un tiempo de retardo para el ENCENDIDO / APAGADO de cada relé...

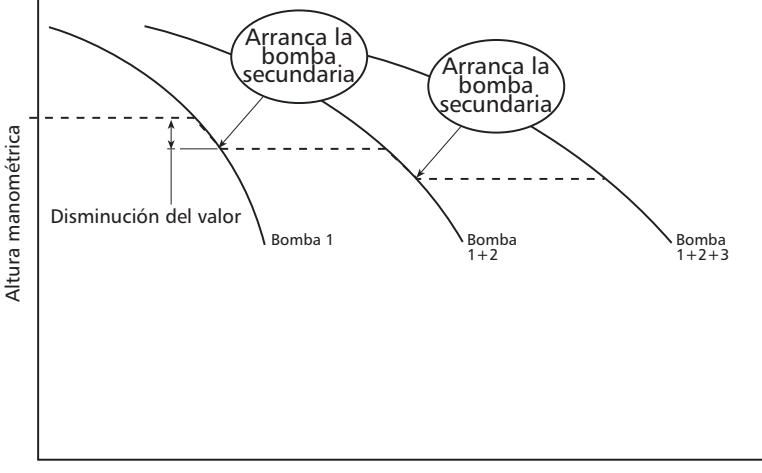

#### Capacidad (GPM)

Este esquema muestra la bomba 1 cuando no puede mantener la presión del sistema (disminución del valor). Luego, la bomba 1 + bomba secundaria 2 funcionarán como un sistema principal y secundario. Si la bomba 1 + la bomba 2 no pueden mantener el flujo del sistema, la bomba secundaria N° 2 se encenderá y por consiguiente las tres bombas (1 + 2 + 3) se encontrarán funcionando en el sistema. Con 1 bomba controlada por Aquavar pueden funcionar hasta 3 bombas auxiliares.

**NOTA:** Cada bomba secundaria es controlada por la velocidad de la bomba principal de Aquavar, la caída de presión del sistema (disminución del valor) y un tiempo de retardo en segundos. No establezca un valor de caída de presión muy cercano al del valor de presión en que funciona el sistema ya que se produciría un ciclado de bombas.

### Control de bomba múltiple – bomba auxiliar

#### Principal y secundaria

La bomba controlada por Aquavar se considerará siempre la bomba "LEAD" (principal) y es la primera que arranca en la secuencia del sistema. Las bombas de velocidad constante serán siempre las bombas "SLAVE" (auxiliares) o "LAG" (secundarias) del sistema. Cuando la bomba controlada por Aquavar empieza a agotarse - "run out"- o no puede satisfacer la demanda del sistema, la primera salida de relé se activará basándose en la presión y el tiempo de retardo programados. El Aquavar CPC consta de hasta tres contactos que pueden utilizarse como funcionamiento "SLAVE".

#### Cableado /Conexión

Los relés utilizados para el control de la bomba SLAVE son contactos secos de relé con una potencia MÁXIMA de 250 VCA o 30 VCC, 2 A libres de inductividad. El mínimo es 500 mW (12V, 10mA). Remítase al diagrama que se encuentra más abajo o en la sección APÉNDICE.

Cada relé debe conectarse a un arrancador de tensión QUE NO EXCEDA LOS 250 VOLTIOS CA a través de cada relé. Los relés están diseñados únicamente para el control de la potencia. Le corresponde al usuario el suministro de los arrancadores, relés de sobrecarga o fusibles necesarios para el control motor de las bombas SLAVE. Respete siempre los códigos locales o códigos nacionales y llame a un electricista calificado para que realice las conexiones pertinentes.

| Salida de relé 1, programable. Valor preestablecido <sup>2</sup> =<br>potencia a la unidad.<br>Máximo: 250 VAC / 30 VDC, 2 A<br>Mínimo: 500 mW (12 V 10 mA) | = lleva |
|----------------------------------------------------------------------------------------------------|---------|
| potencia a la unidad.<br>Máximo: 250 VAC / 30 VDC, 2 A<br>Mínimo: 500 mW (12 V 10 mA)                                                                       |         |
| Máximo: 250 VAC / 30 VDC, 2 A                                                                                                    |         |
| M(n)mo; 500 mW(12 V 10 mA)                                                                                                    |         |
|                                                                                                    |         |
| Salida de relé 2, programable. Valor preestablecido <sup>2</sup> =                                                                                          | = lleva |
| potencia a la unidad                                                                                                    |         |
|                                                                                                    |         |
| Maximo: 250 VAC / 30 VDC, 2 A                                                                                                    |         |
| Mínimo: 500 mW (12 V, 10 mA)                                                                                                    |         |
| Salida de relé 3, programable. Valor preestablecido <sup>2</sup> :                                                                                          | = lleva |
| potencia a la unidad                                                                                                    |         |
| Máximo: 250 VAC / 30 VDC 2 A                                                                                                    |         |
| Waximo. 250 VAC/ 50 VDC, 2 A                                                                                                    |         |
| Mínimo: 500 mW (12 V, 10 mA)                                                                                                    |         |
| Salida de relé 3, programable. Valor preestablecido <sup>2</sup> =<br>potencia a la unidad<br>Máximo: 250 VAC / 30 VDC, 2 A<br>Mínimo: 500 mW (12 V, 10 mA) | = lleva |

**NOTA:** Normalmente cerrada (NC) = RO1C, RO2C, RO3C Conexión común (CC) = RO1A, RO2A, RO3A Normalmente abierto (NO) = RO1B, RO2B, RO3B

#### Tuberías / Tamaño de la bomba SLAVE

Se recomienda que cada bomba tenga las mismas dimensiones y la misma curva de rendimiento. Deben instalarse todas las válvulas de retención, válvulas de flotador o válvulas de compuerta en el sistema para limitar o "ahogar" la descarga de cada bomba auxiliar a fin de mantener condiciones adecuadas de altura manométrica y evitar las oscilaciones de presión o "hunting" del sistema. Respete todas las normas recomendadas por el Instituto Hidráulico en cuanto al tamaño y esquema de montaje de las de tuberías.

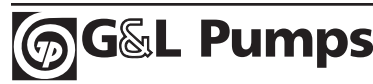

### Control de bomba múltiple – bomba auxiliar

#### Pasos de programación

Los valores preestablecidos para cada relé están ajustados en NOT USED. Por consiguiente, el usuario tendrá que acceder a la programación e ir al GRUPO 18 "RELAY OUTPUTS" y ajustar cada relé en START SLAVE. (LOS PASOS DE PROGRAMACIÓN SE DETALLAN MÁS ABAJO.) Cada relé se encuentra rotulado (RO1, RO2, RO3) y puede programarse para que responda en base a una caída de la presión del sistema y un tiempo de retardo en segundos. Por lo tanto,

usted puede controlar el relé cuando la presión del sistema comienza a caer y permitir un tiempo determinado de demora en segundos para que responda. Cuando cese la demanda, cada bomba LAG se detendrá luego de un tiempo de retardo y únicamente la bomba controlada por Aquavar volverá a su funcionamiento normal.

- Vaya al menú principal del teclado numérico. Presione una vez la tecla MENU y en la pantalla se visualizará (PARAMETERS, WIZARDS, CHANGED PAR). Mediante las teclas de flechas resalte la opción "parameters", luego presione la tecla "ENTER".
- 2. Una vez que ha seleccionado la opción parámetros, se visualizarán los grupos de parámetros. Cada grupo estará numerado (para una información detallada vea la lista de parámetros en la página 51). Utilice la las teclas de las flechas para resaltar el grupo de parámetros 10 "LOCKS/PASSWORDS", luego presione la tecla SEL.
- 3. Mediante las teclas de las flechas seleccione el grupo de parámetros 1002 "PASSCODE", luego presione la tecla EDIT. Utilizando la flecha hacia arriba ingrese el número de contraseña de su fábrica (el número preestablecido es 66). Presione la tecla SAVE.

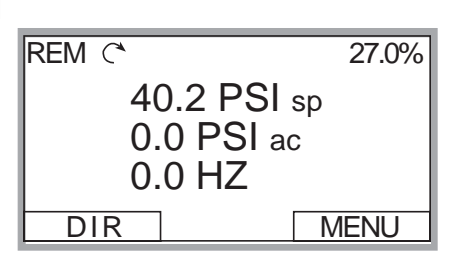

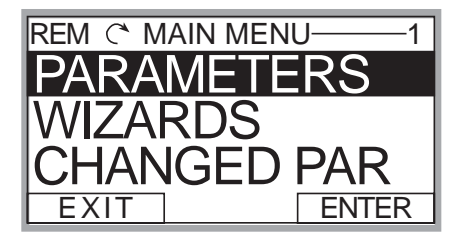

| REM (* PAR GROUP | PS 10 |
|------------------|-------|
| 01 VFD SIGNALS   |       |
| 02 PUMP SIGNALS  | S     |
| 03 FB ACTUAL SIC | SNALS |
| 10 LOCKS/PASSW   | /ORDS |
| 11 START-UP DAT/ | 4     |
| EXIT             | SEL   |

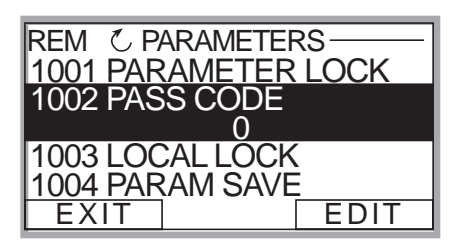

### Control de bomba múltiple – bomba auxiliar

4. Por medio de la flecha hacia arriba resalte el grupo 1001 "PARAMETER LOCK", luego presione la tecla EDIT. A continuación, utilice la flecha hacia arriba para seleccionar "OPEN", luego presione la tecla SAVE. Este grupo debe figurar como "OPEN", de no ser así significa

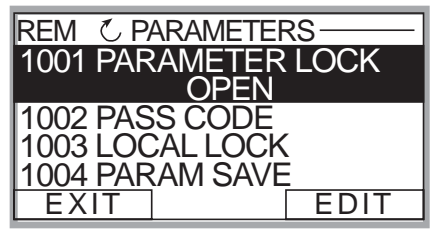

REM (\* PAR GROUPS -

REM C PARAMETERS

1102 APPLIC MACRO

CONSTANT SLV 1104 MOTOR NOM VOLT 1105 MOTOR NOM CURR

1101 LANGUAGE

EXIT

EXIT

- 11

SEL

EDIT

que usted ha ingresado un código de acceso incorrecto, o que éste ha sido cambiado. Póngase en contacto con sus representantes locales para obtener el código maestro. Cuando el grupo 1001 muestre "OPEN", usted podrá tener acceso a todos los parámetros de la bomba y de la unidad Aguavar.

- 5. Después de presionar la tecla SAVE en el grupo anterior, presione la tecla EXIT, luego la flecha hacia abajo para resaltar el grupo 11 "START UP DATA", después presione una vez la tecla SEL. Utilice las flechas para resaltar 1102 "APPLIC MACRO", luego presione la tecla EDIT. Utilice la flecha hacia arriba para resaltar la opción "CONSTANT SLV", luego presione la tecla SAVE.
- 6. Utilice la flecha hacia abajo hasta resaltar el parámetro de grupo 1104 "MOTOR NOM VOLTAJE", luego presione EDIT. Utilice las flechas para ingresar la tensión indicada en la placa de identificación de su motor, luego presione la tecla SAVE.
- 7. Utilice la flecha hacia abajo hasta que quede resaltado el parámetro de grupo 1105 "MOTOR NOM CURRENT", luego presione EDIT. Utilice las flechas para ingresar el máximo amperaje permitido del motor trabajando a máxima velocidad, o los

amperios del factor de servicio. NOTA: ingrese el factor de servicio del motor que se halla en la placa de identificación o en el manual del motor. Una vez que haya ingresado los amperios, presione la tecla SAVE.

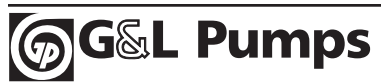

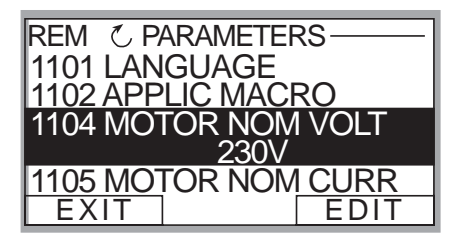

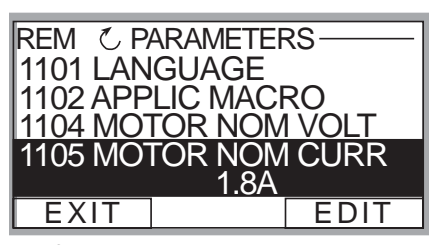

### Control de bomba múltiple – bomba auxiliar

- 8. Utilice la flecha hacia abajo para resaltar el parámetro de grupo 1107 "MOTOR NOM RPM", luego presione la tecla EDIT. Utilice las flechas para ingresar las r.p.m. indicadas en la placa de identificación; el valor preestablecido es 3450 r.p.m. Presione la tecla SAVE para guardar la configuración.
- 9. Utilice la flecha hacia abajo para resaltar el parámetro de grupo 1108 "MOTOR NOM POW", luego presione la tecla EDIT. Utilice las flechas para ingresar la potencia de servicio en caballos de fuerza de la placa de identificación, luego presione la tecla SAVE.
- Después de guardar los caballos de fuerza de su motor, presione la tecla EXIT. Utilice la flecha hacia abajo para resaltar el grupo 15 "XDUCER VARIABLES", luego presione EDIT.
- Presione la flecha hacia abajo hasta que quede resaltado el parámetro 1502 TRANSDUCER MAX, luego presione EDIT. La configuración preestablecida del transductor de presión es 300 psi. Ajústelo en base a su potencia de servicio máxima

para un nuevo transductor. **NOTA:** Goulds Pumps proporciona un transductor estándar de 0 – 300 psi. Seleccione el rango adecuado, luego presione SAVE. Si no es necesario realizar cambios, presione CANCEL.

12. Utilice la flecha hacia abajo para resaltar 1503 "TRANSDUCER MIN" 0.0, luego presione EDIT. El valor preestablecido debería ser 0 psi. Presione CANCEL para ir al siguiente paso. Si es necesario cambiar este grupo debido a otro tipo de valor del transductor, presione SAVE para guardar.

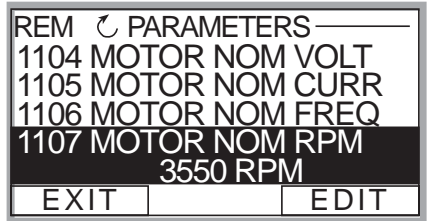

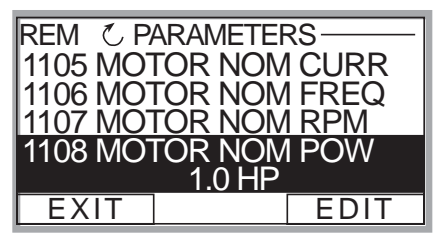

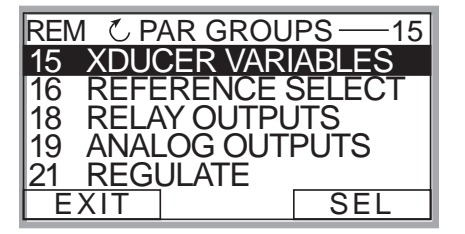

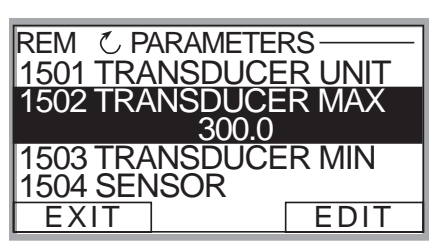

| REM © PARAMETERS<br>1501 TRANSDUCER UNIT<br>1502 TRANSDUCER MAX<br>1503 TRANSDUCER MIN |
|----------------------------------------------------------------------------------------|
| 0.0                                                                                    |
| 1504 SENSOR                                                                            |
| EXIT EDIT                                                                              |

### Control de bomba múltiple – bomba auxiliar

13. Utilice la flecha hacia abajo para resaltar 1506 "SENSOR MIN", luego presione EDIT. Utilice la flecha hacia arriba hasta que aparezca el valor "TUNE", luego presione la tecla SAVE. Esto le proporciona al transductor un valor ajustado de 0 (cero)

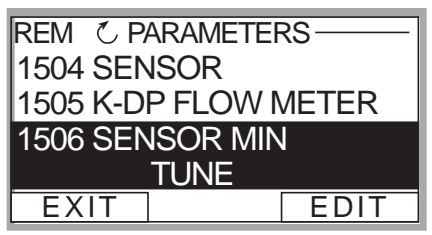

psi. <u>NOTA: asegúrese de que su transductor esté conectado al</u> <u>Aquavar pero que no esté sometido a ninguna presión del sistema.</u> El transductor deberá exponerse a 0 psi al realizar este paso. Presione la tecla SAVE para ajustar su transductor.

- 14. Una vez que haya guardado el parámetro 1506, presione la tecla EXIT. Utilice la flecha hacia abajo para resaltar el grupo de parámetros 18 "RELAY OUTPUTS". Luego presione la tecla SEL.
- 15. Después de completar el paso anterior, debería aparecer resaltado el parámetro 1801 "RELAY OUTPUT 1". Presione EDIT una vez. Utilice la flecha hacia arriba para resaltar "START SLV", luego presione SAVE.
- 16. Utilice la flecha hacia abajo para resaltar el parámetro 1802 "RO 1 ON DELAY", luego presione EDIT. Utilice la flecha hacia arriba para configurar su tiempo de retardo en TURN ON RELAY 1 en segundos, luego presione la tecla SAVE. **NOTA:** es posible

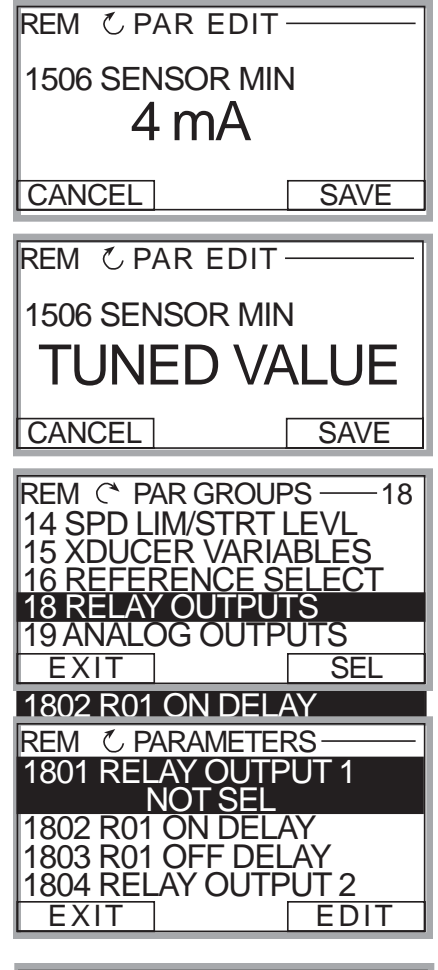

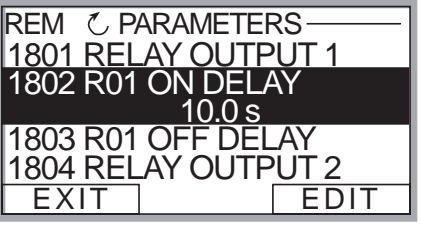

que tenga que ajustar el tiempo de retardo de acuerdo a su sistema.

#### Control de bomba múltiple – bomba auxiliar

17. Una vez guardado el parámetro 1802, utilice la flecha hacia abajo para resaltar el parámetro "1803 RO 1 OFF DELAY", luego presione la tecla EDIT. Utilice la flecha hacia arriba para seleccionar el OFF DELAY (retardo de apagado) para el relé 1 en segundos. Presione la tecla EDIT. Esto programará

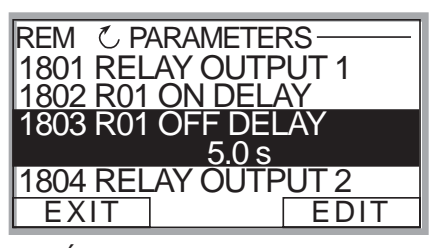

un retardo cuando el relé 1 apague la primera bomba auxiliar.

- 18. Si no necesita otros relés auxiliares, vaya al paso siguiente, MULTIPUMP CONTROL. Si se necesitan más relés, repita los pasos previos para RELAY 2 y RELAY 3, parámetros 1804,1805,1806,1807,1808.
- Una vez guardada su última salida de relé, presione una vez la tecla EXIT. Utilice la tecla hacia abajo para resaltar el grupo de parámetros 22 "MULTIPUMP CTRL", luego presione la tecla SEL.
- 20. Después del paso anterior, resalte el parámetro 2201 VALUE DECREASE, luego presione EDIT. Utilice las flechas para programar la caída de presión requerida que permite la bomba Aquavar, antes de que se encienda la bomba secundaria. Presione la tecla SAVE.

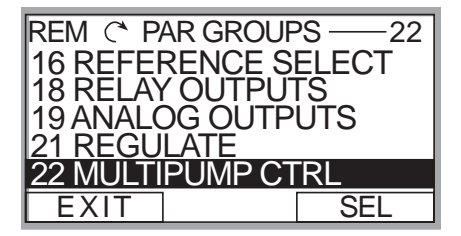

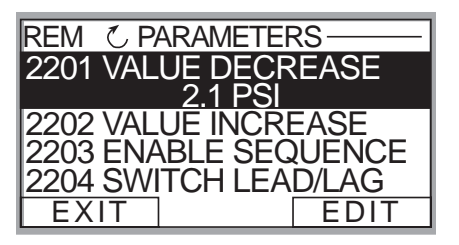

**NOTA:** Mantenga esta presión lo suficientemente baja desde la configuración de presión de Aquavar y ajuste su relé ON TIME RELAY para EVITAR QUE LA BOMBA ENTRE EN UN "CICLO".
# Programación

## Control de bomba múltiple – bomba auxiliar

21. Una vez guardado el paso anterior, utilice la flecha hacia abajo y resalte el parámetro "2203 ENABLE SEQUENCE", luego presione EDIT. Utilice las flechas hacia arriba o hacia abajo para ingresar la frecuencia en Hertz (Hz) con que desea que se encienda la

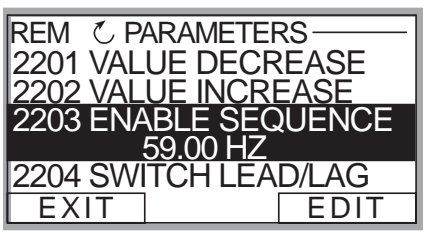

bomba auxiliar una vez que la bomba principal alcance esta velocidad. El valor preestablecido es de 59 Hz, característico para sistemas de 60 Hz. Si modifica esta configuración, presione la tecla SAVE. Si no se necesitan cambios, entonces presione la tecla EXIT.

22. El paso final consiste en ingresar la presión requerida por usted en el sistema. Después de finalizar la programación anterior, presione la tecla EXIT dos (2) o tres (3) veces, hasta regresar a la primera pantalla de control (VER DIAGRAMA). Luego presione las flechas hacia arriba y hacia abajo para seleccionar la presión requerida del sistema para su bomba controlada Aquavar. Una vez seleccionada la

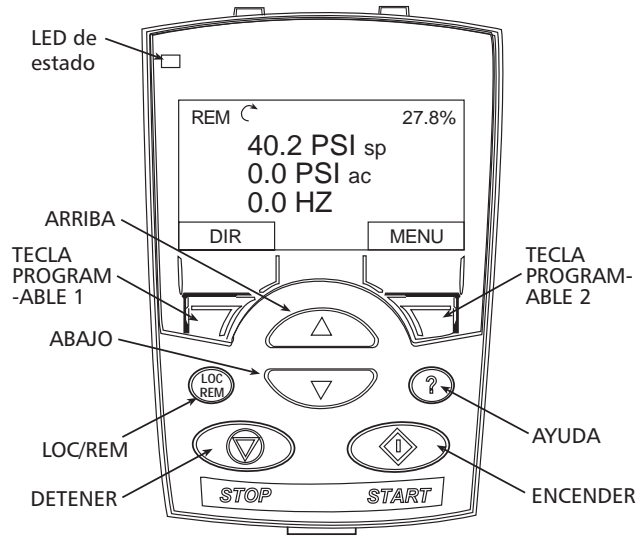

presión, presione la tecla verde START del teclado numérico.

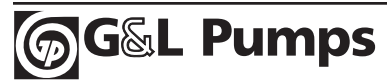

# Programación

## Control de bomba múltiple – bomba auxiliar

- 23. *Paso opcional:* Para bloquear el acceso al panel de control (teclado) remítase a la página 113. Esto evitará que usuarios no autorizados puedan cambiar la programación.
- **NOTA:** En caso de error o falla, remítase a la sección de solución de problemas/fallas en la página 122 de este manual. Cuando quiera solucionar un problema del sistema Aquavar, tenga en cuenta la siguiente clasificación:
  - 1. **Programación de Aquavar**: revise la configuración preestablecida recomendada para bomba única, bomba múltiple, bomba auxiliar, etc.
  - Suministro eléctrico / motor / conexiones eléctricas / conexión a tierra: revise el suministro de tensión, las conexiones del motor, del transductor y a tierra.
  - 3. <u>Mecánica / bomba / rotación</u>: revise la rotación de la bomba, el rozamiento u otros problemas mecánicos. Bomba "descentrada".
  - Sistema hidráulico / tuberías: revise para asegurarse que existe la succión y distribución de tuberías de descarga adecuadas, NPSHa, arrastre de aire, vórtice, pérdida de fricción, compensación de la curva del sistema adecuados, etc.
  - 5. <u>Entorno</u>: proteja el sistema de altas temperaturas, luz solar directa, temperaturas de congelación, alturas elevadas, polvo, vibraciones, falta de corriente de aire.

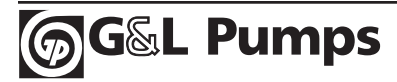

## Guía de referencia rápida

Salida analógica, 112 Reinicio automático, 113 Información sobre el ahorro de energía, 113 Control "Fieldbus", 114 Teclado numérico (panel de control), 115 Idioma, 115 Bloqueo, 115 Protección de bajo nivel de agua, 119 Anulación manual, 115 Opciones de velocidad mínima, 116 Retardo por cebado, 118 Control de protección de la bomba, 118 Histéresis de banda, 125 Configuración de bandas, 126 Modo de regulación, 118 Salidas de relé, 119 Valor de reinicio, 117 Protección secundaria, 119 Puntos de configuración, dobles, 121 Compensación de la curva del sistema, 122 Corrida de prueba, 123 Ajuste, 123 Ventana (regulación), 124

#### Salidas analógicas

El Aquavar CPC tiene dos salidas analógicas estándar de 4-20 mA. El usuario puede configurar estas salidas para salidas de una selección de nueve señales de bombas existentes. El grupo de parámetros 19 se utiliza para configurar dichas salidas. Las salidas analógicas se encuentran en el bloque de conexiones X1, clavijas N° 2 y 5. Remítase al diagrama del bloque de conexiones de las páginas 22-30 para obtener detalles sobre las conexiones eléctricas.

| Parámetro | Nombre              | Valor / Rango                                                                                                    | Nota                                                                                                    |
|-----------|---------------------|----------------------------------------------------------------------------------------------------|----------------------------------------------------------------------------------------------------|
| 19.01     | AO 1<br>Content Sel | Not SEL (preestablecido)<br>MOTOR FREQUENCY<br>MOTOR CURRENT<br>MOTOR POWER<br>MOTOR PROC VAR<br>MOTOR ENERGY<br>SAVNGS | CONECTA una SEÑAL ANALÓGICA A LA<br>SALIDA ANALÓGICA. EL RANGO de<br>entrada es 0-20 mA.                                                                                                    |
| 19.06     | AO 2<br>Content Sel | Not SEL (preestablecido)<br>MOTOR FREQUENCY<br>MOTOR CURRENT<br>MOTOR POWER<br>MOTOR PROC VAR<br>MOTOR ENERGY<br>SAVNGS | CONECTA una SEÑAL ANALÓGICA A LA<br>SALIDA ANALÓGICA. EL RANGO de<br>entrada es 0-20 mA.<br>ÉSTA ES LA ADMISIÓN PREESTABLE-<br>CIDA DEL TRANSDUCTOR DE PRESIÓN.<br>4-20 mA.                                                    |
| 21.01     | REGULATION<br>MODE  | <i>NORMAL<br/>(PREESTABLECIDO)</i><br>INVERSE                                                                           | SELECCIONA EL TIPO DE CONTROL<br>AQUAVAR SEGÚN EL AUMENTO O DIS-<br>MINUCIÓN DE LA SEÑAL ANALÓGICA. C<br>ONFIGURE EN "INVERSE" PARA UNA V<br>ELOCIDAD REDUCIDA DEL MOTOR B<br>ASADA EN EL TRANSDUCTOR DEL NIVEL<br>DE SUCCIÓN. |
| 26.03     | SAVINGS<br>SCALE    | 0-65535<br>Preestablecido:<br>10,000                                                                                    | Si se selecciona ENERGY SAVNG como<br>salida, deberá configurarse este<br>parámetro para graduar la señal. 4 mA<br>= \$0,00 y 20 mA iguala esta cantidad.<br>Por ejemplo, 20 mA = \$10,000.                                    |

#### Reinicio automático

Se puede configurar la unidad Aquavar para que se encienda automáticamente después de un corte del suministro de energía. Si cambia a ON se activará el reinicio automático; si selecciona OFF se desactivará el reinicio automático.

AUTO RESTART también se utiliza con ERROR RESET para reiniciar automáticamente después de una interrupción debida a una falla en la bomba. AUTO RESTART también reiniciará la bomba una vez restaurada una falla de protección secundaria.

| Parámetro | Nombre               | Valor / Rango                 | Nota                                                                                                    |
|-----------|----------------------|-------------------------------|----------------------------------------------------------------------------------------------------|
| 12.02     | AUTO<br>RESTART      | OFF<br>ON<br>(PREESTABLECIDO) | Si se configura en ON, Aquavar se<br>reiniciará automáticamente después de<br>un corte del suministro de energía o de<br>restaurar una falla. |
| 25.04     | AR OVER-<br>CURRENT  | ENABLE                        | Permite reiniciar la unidad después de un error de sobrecarga del motor.                                                                      |
| 25.05     | AR OVER-<br>VOLTAGE  | ENABLE                        | Permite reiniciar la unidad después de<br>un error de INPUT OVERVOLTAGE.                                                                      |
| 25.06     | AR UNDER-<br>VOLTAGE | ENABLE                        | Permite reiniciar la unidad después de<br>un error de INPUT UNDERVOLTAGE.                                                                     |
| 25.07     | AR AI <<br>MIN       | ENABLE                        | Permite reiniciar la unidad después de<br>una pérdida de señal analógica o del<br>transductor.                                                |

#### Información sobre el ahorro de energía (Grupo 26)

Aquavar puede calcular el ahorro de energía comparado con el uso de la bomba a velocidad constante. Para activar esta función con el fin de lograr un rendimiento adecuado, se deberá ingresar información sobre el costo de la energía y el uso comparativo.

Ingrese el costo de la energía local en \$ (moneda local) por Kwh en el parámetro 26.01 (\$/Kwh) y luego ingrese la potencia nominal de salida de una unidad a velocidad fija comparable en el parámetro 26.02 (potencia basal). Para hallar esto, busque la curva de rendimiento de la bomba a velocidad fija e ingrese la potencia para el punto de funcionamiento nominal o potencia efectiva máxima en caballos de fuerza para la combinación específica bomba / impulsor.

*Ejemplo: si el costo de su energía es de \$0,06 por Kwh, ingrese un valor de 0.06 en el parámetro 26.01.* 

| Parámetro | Nombre                   | Valor / Rango                      | Nota(s)                                                                                                    |
|-----------|--------------------------|------------------------------------|----------------------------------------------------------------------------------------------------|
| 26.01     | \$/kWh                   | 0-1.00                             | Preestablecido es cero.                                                                                                    |
| 26.02     | BASELINE<br>POWER        | 0-1000 HP                          | Preestablecido es cero.                                                                                                    |
| 26.03     | SAVINGS<br>SCALE         | 065535                             | Gradúa la salida analógica cuando se selecciona el ahorro de energía.                                                                     |
| 26.04     | ENERGY<br>SAVE<br>METHOD | SAVINGS OP 1                       | Calcula el ahorro de energía con<br>Aquavar en base a una bomba de<br>velocidad fija que se enciende y se<br>apaga cuando no se necesita. |
|           |                          | SAVINGS OP 2                       | Calcula el ahorro de energía con<br>Aquavar en base a una bomba de<br>velocidad fija que funciona 24 horas por<br>día. No se apaga.       |
| 26.05     | ENERGY<br>SAVE RESET     | DISABLED (preestablecido)<br>RESET | Permite restablecer el ahorro a cero.                                                                                                    |

Uno de los beneficios de utilizar Aquavar es su capacidad de apagar automáticamente la bomba cuando no es necesario. El parámetro 26.04 SAVINGS OPTION #2 permite hacer un seguimiento del ahorro durante el apagado automático al utilizar Aquavar. La opción 2 calculará de acuerdo a una unidad con velocidad fija diseñada para funcionar de manera continua 24 horas por día, los 7 días de la semana.

**NOTA:** Estos son datos comparativos estimados utilizados en situaciones ideales, G&L Pumps no puede garantizar que el ahorro será exactamente igual a como se detalla. Existen muchas variables del sistema que pueden incrementar o reducir el ahorro calculado.

#### Control "Fieldbus"

El Aquavar CPC puede estar integrado con BMS (Sistemas de control electromecánico) o sistemas de control distributivo (DCS) existentes mediante módulos de control opcionales Fieldbus. El uso de módulos de control Fieldbus permite el acceso y modificación de parámetros de Aquavar y de señales de funcionamiento. Los módulos de control Fieldbus están disponibles en diversos protocolos de comunicación, que incluyen: DeviceNet, ModBus, Profibus.

Modbus<sup>®</sup>, es el protocolo preestablecido para el Aquavar CPC.

Con el módulo de control instalado (ver manual de instalación), configure el parámetro 30.01 FIELDBUS en YES. De este modo se abrirán los grupos de parámetros 90 D SET REC ADDR y 92 D SET TR ADDR. Dichos grupos de parámetros definen los conjuntos de direcciones y datos que se intercambian entre Aquavar y los DCS.

| Parámetro | Nombre           | Valor / Rango                    | Nota(s)                                                                                                    |
|-----------|------------------|----------------------------------|----------------------------------------------------------------------------------------------------|
| 30.01     | COMM<br>PROTOCOL | NOT SELECTED<br>(Preestablecido) | Sin comunicación fieldbus                                                                                                    |
|           | SELECT           | STD MODBUS                       | La unidad utiliza un protocolo MODBUS<br>en el puerto estándar RS485. La<br>configuración de protocolos se<br>encuentra en el grupo 32.                                                       |
|           |                  | EXT FBA                          | La unidad se comunica con un módulo<br>adaptador fieldbus en la ranura opcional<br>2 de la unidad. <b>NOTA:</b> cuando se<br>selecciona EXT. FBA, el grupo de<br>parámetros 31 se desbloquea. |

Cualquier modificación en los parámetros realizada usando un sistema de control Fieldbus deberá guardarse en la unidad.

| Parámetro | Nombre            | Valor / Rango                 | Nota(s)                                                                                                    |
|-----------|-------------------|-------------------------------|----------------------------------------------------------------------------------------------------|
| 10.04     | PARAMETER<br>SAVE | DONE (preestablecido)<br>SAVE | Los parámetros que se ingresan manual-<br>mente mediante el teclado numérico se<br>guardan automáticamente, sólo deben<br>guardarse los parámetros ingresados<br>mediante una conexión Fieldbus. Para<br>guardar, seleccione SAVE y presione la<br>tecla ENTER. |

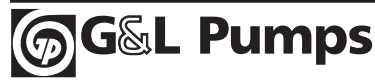

#### Idioma

El sistema Aquavar CPC admite 3 idiomas: inglés (Am), francés y español. Inglés (Am) se refiere a inglés estadounidense y es el idioma preestablecido. Las unidades de potencia se expresan en HP.

| Parámetro | Nombre   | Valor / Rango                       | Nota(s)                                      |
|-----------|----------|-------------------------------------|----------------------------------------------|
| 11.01     | LANGUAGE | ENGLISH (AM)<br>ESPANOL<br>FRANCAIS | El idioma preestablecido es ENGLISH<br>(AM). |

#### Bloqueo

El Aquavar CPC tiene tres niveles de bloqueo del panel de control (teclado numérico): LOCAL LOCK (BLOQUEO LOCAL), PARAMETER LOCK (BLOQUEO DE PARÁMETROS) y SET POINT LOCK (BLOQUEO DEL PUNTO DE CONFIGURACIÓN).

- BLOQUEO DE PARÁMETROS: en el bloqueo de parámetros, se pueden ver los parámetros pero no se pueden modificar. El encendido, la detención, los cambios en puntos de configuración y la restauración de fallas de la unidad pueden aún realizarse utilizando el teclado numérico. Se deberá ingresar una clave válida en el grupo de parámetros 10.02.
- **BLOQUEO LOCAL:** en el bloqueo local, se impide el encendido, la detención y los cambios en puntos de configuración, sin embargo, se pueden restaurar las fallas de la unidad y los controles ON y OFF.
- BLOQUEO DEL PUNTO DE CONFIGURACIÓN: Si está en posición "ON", no se puede cambiar el punto de configuración desde el panel de control. De este modo se evitan cambios indeseados en la configuración del Aquavar.

Para cambiar los parámetros de la unidad, incluido 10.03 LOCAL LOCK, debe estar abierto el parámetro de bloqueo. Para abrir el parámetro de bloqueo, vaya al parámetro 10.02 PASS CODE, desplace hasta el número 66 y presione ENTER. El parámetro 10.01 PARAMETER LOCK dirá OPEN.

**NOTA:** si se corta el suministro de energía de la unidad (corte, desconexión, etc.), el parámetro 10.01 PARAMETER LOCK se restablecerá automáticamente a LOCKED.

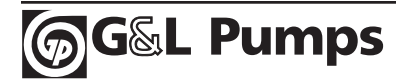

| Parámet | ro Nombre         | Valor / Rango                   | Nota(s)                                                                                                    |
|---------|-------------------|---------------------------------|----------------------------------------------------------------------------------------------------|
| 10.01   | PARAMETER         | LOCKED (preestablecido)<br>OPEN | Este parámetro muestra el estado de<br>bloqueo de parámetros y puede<br>utilizarse para bloquear los parámetros<br>cuando sea necesario. Para ABRIR el<br>bloqueo de parámetros, use el<br>parámetro 10.02.           |
| 10.02   | PASS CODE         | -No mostrado-                   | Utilice las flechas para desplazarse hasta<br>el número "66" y presione ENTER. De<br>este modo se abrirá el bloqueo de<br>parámetros. <b>Nota:</b> el número ingresado<br>desaparecerá después de presionar<br>ENTER. |
| 10.03   | LOCAL LOCK        | OFF (preestablecido)<br>ON      | Este parámetro desactiva el control local<br>de la unidad (Encendido / Apagado /<br>cambios del punto de configuración.)                                                                                              |
| 10.06   | SET POINT<br>LOCK | OFF (preestablecido)<br>ON      | Este bloqueo evita que se modifique el<br>punto de configuración desde el panel<br>de control. Primero deberá ingresar una<br>clave.                                                                                  |

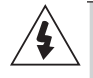

ADVERTENCIA: No es posible detener la unidad mediante el teclado numérico cuando LOCAL LOCK está configurado en ON.

- Utilice LOCAL LOCK sólo con un método de encendido / apagado remoto (externo).
- El teclado numérico deberá configurarse en REMOTE antes de activar LOCAL LOCK.

#### Opciones de velocidad mínima

Cuando el Aguavar CPC alcanza la velocidad mínima establecida en el parámetro 14.02, puede programarse para permanecer en esa velocidad mínima indefinidamente, o apagarse después de un tiempo de retardo. Esta reacción se aplica en condiciones en las que Aquavar intenta regularse en un punto de ajuste, cuando falla debido a una situación de protección secundaria o hay poca o ninguna demanda de procesos.

Si el parámetro 14.03 CONFIG SPEED MIN se configura en MINIMUM FREQ, la unidad permanecerá a una velocidad mínima indefinidamente, hasta que el sistema exija un aumento, se apague manualmente u ocurra una falla que lleve a apagar la unidad. Si está funcionando a mínima velocidad debido a una falla de protección secundaria, permanecerá en velocidad mínima hasta que se restaure la falla.

Si existe una situación de protección de la bomba y CONFIG SPEED MIN se configura en MINIMUM FREQ, Aquavar intentará restaurar la falla mientras se encuentre a velocidad mínima si el parámetro 12.02 AUTO RESTART se configura en "ON" y el parámetro 24.06 ERROR RESET se configura para un

número deseado de intentos. Si la falla no se soluciona luego de intentar restaurarla el número de veces seleccionado, la bomba se apagará. Si el parámetro 24.06 ERROR RESET = 0, la bomba se apagará cuando ocurra una falla de protección de la bomba.

Si el parámetro 14.03 CONFIG SPEED MIN se configura en CERO "0" (preestablecido), la unidad detendrá la bomba por fallas de protección de la bomba y de protección secundaria. La detención de la bomba cuando trabaja a velocidad mínima puede retardarse hasta 1800 segundos, programando el parámetro 14.04 (Stp Delay Min Spd).

Por ejemplo, si se configura MINIMUM FREQ en 35 Hz y Stp. Delay Min Spd en 5 segundos, la bomba reducirá hasta 35 Hz y permanecerá a esa velocidad durante 5 segundos, luego se apagará. Esto depende de la demanda decreciente del sistema. Las fugas mantendrán a la bomba funcionando a velocidades bajas. Revise además el correcto emplazamiento de las válvulas de retención y la presión del tanque flexible.

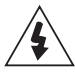

**ADVERTENCIA:** No es posible establecer manualmente la velocidad o la frecuencia por debajo de la MINIMUM SPEED configurada en el parámetro 14.02.

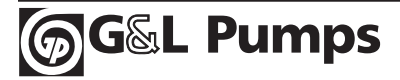

| Parámetro | Nombre               | Valor / Rango                                     | Nota(s)                                                                                                    |
|-----------|----------------------|---------------------------------------------------|----------------------------------------------------------------------------------------------------|
| 14.03     | CONFIG<br>SPEED MIN  | SPD=MINSPD<br>SPD=0<br>[preestablecido]           | Al seleccionar SPD = MINSPD la unidad<br>permanecerá a la velocidad mínima<br>hasta que se apague manualmente, se<br>solucione una falla de protección<br>secundaria o una falla de protección de<br>la bomba que lleve a apagar la unidad.<br>Si se selecciona SPD = 0, la unidad se<br>detendrá.                                                                                                    |
| 14.04     | STP DELAY<br>MIN SPD | 0-1800 segundos<br>0 (preestablecido)             | Este parámetro hace que la unidad<br>permanezca en velocidad mínima<br>durante un tiempo (hasta 1800<br>segundos) antes de apagarse.                                                                                                    |
| 14.05     | RESTART<br>VALUE     | 0.0-150%<br>0 (preestablecido)                    | Si la unidad se apaga por CONFIG SPEED<br>MIN (14.03) debido a que no hay<br>demanda del sistema (sólo en modo de<br>control de presión y control de nivel) la<br>unidad se detendrá hasta que el valor<br>real del proceso caiga por debajo de un<br>valor de reinicio establecido (14.05) por<br>más tiempo que el retardo de reinicio<br>(14.06). Si funciona en modo inverso<br>(21.01), la unidad reposará hasta que la<br>variable de proceso aumente por encima<br>del valor de reinicio. Nivel de activación<br>(wake up) en % del valor de punto de<br>configuración = 0-150%. Preestablecido<br>en 0%. Para desactivar la función Restart<br>Value ingrese "0%". |
| 14.06     | RESTART<br>DELAY     | 0-3600 segundos<br>0 (preestablecido)             | Es el tiempo que la unidad espera entre<br>encendidos de la bomba según el valor<br>14.05.                                                                                                    |
| 12.02     | AUTO<br>RESTART      | OFF (preestablecido)<br>ON                        | Activa el reinicio de la unidad por sí<br>misma después de un corte del sumin-<br>istro de energía o un ERROR RESET.                                                                                                    |
| 24.06     | ERROR<br>RESET       | 0 (Preestablecido)<br>1-9999                      | Si la unidad Aquavar falla en la protec-<br>ción de la bomba, este parámetro<br>restaurará la falla el número<br>seleccionado de veces antes de apagar<br>completamente la unidad.                                                                                                    |
| 24.07     | RESET<br>DELAY       | 0-250 segundos<br>60 segundos<br>(Preestablecido) | Se puede retardar la restauración<br>automática de protección de fallas. El<br>valor preestablecido es 60 segundos.                                                                                                    |

### Opciones de velocidad mínima (continuación)

#### Valor de reinicio

Permite un descenso de valores o de presión antes de que Aquavar se encienda para mantener la presión del sistema. Las unidades se expresan en % del valor establecido (por ejemplo, si la presión establecida es de 100 psi y 14.05 se configura en 90%, entonces Aquavar esperará hasta que la presión del sistema descienda a 90 psi antes de encenderse).

#### Retardo por cebado

Esta función sustituirá la función PUMP PROTECT y está diseñada para darle a las bombas con autocebado el tiempo suficiente para el cebado antes de que el sistema de protección de la bomba Aquavar se active. El período de retardo sólo se aplica si la bomba se pone en funcionamiento desde un estado de velocidad cero. Una vez que el retardo por cebado finaliza, el PROTECTION DELAY (24.06) se activa si está configurado.

| Parámetro | Nombre           | Valor / Rango                         | Nota(s)                                                                                         |
|-----------|------------------|---------------------------------------|-------------------------------------------------------------------------------------------------|
| 14.07     | PRIMING<br>DELAY | 0-6000 Segundos<br>0 (preestablecido) | El tiempo de retardo por cebado se<br>suma al tiempo de retardo para<br>protección de la bomba. |

**NOTA:** No configure tiempos de cebado más allá de lo normal para bombas específicas o es posible que se produzcan daños. Póngase en contacto con el fabricante de la bomba para obtener los máximos tiempos de cebado permitidos antes de apagarla.

#### Control de protección de la bomba

Esta función se diseñó para proteger a la bomba ante la falta de NPSH, succión baja o ausente, bomba descentrada. Esta función de protección de la bomba es exclusiva de Aquavar" y mide la presión de descarga de la bomba mediante el transductor y la compara con la mínima presión permitida del sistema ingresada en el parámetro (24.03) PROTECT LIMT. Si se establece este parámetro, se necesitará configurar un tiempo de retardo en cantidad de segundos permitidos para funcionar en o debajo de este límite, antes de apagar cuando se produzca una falla.

| Parámetro | Nombre                  | Valor / Rango                                     | Nota(s)                                                                                                    |
|-----------|-------------------------|---------------------------------------------------|----------------------------------------------------------------------------------------------------|
| 24.02     | PUMP<br>PROTECT<br>CTRL | Disabled (preestablecido)<br>WARN<br>WARN & CTRL. | No proporciona una advertencia,<br>proporciona una advertencia o propor-<br>ciona una advertencia y luego se apaga. |
| 24.03     | PROTECTION<br>LIMIT     | 0 – 6553.5                                        | Unidades de valores reales.                                                                                         |
| 24.04     | PROTECTION<br>DELAY     | 0 -200 segundos                                   | Proporciona un retardo de tiempo para 24.03.                                                                        |

**NOTA:** Se recomienda configurar esta protección de la bomba de acuerdo a los requerimientos sugeridos mínimos permitidos del sistema.

#### Modo de regulación

El modo de regulación puede ser NORMAL o INVERSE. La selección preestablecida y más común es NORMAL, en la que el software de Aquavar anticipa un incremento en la presión del sistema y reducirá la velocidad de la bomba en base a una presión creciente del sistema. Si el modo de regulación se configura en INVERSE, se espera que la situación del proceso se incremente al reducirse la velocidad de la bomba.

| Parámetro | Nombre             | Valor / Rango                      | Nota(s)                                                                                   |
|-----------|--------------------|------------------------------------|-------------------------------------------------------------------------------------------|
| 21.01     | REGULATION<br>MODE | NORMAL (preestablecido)<br>INVERSE | Habitualmente se utiliza modo inverso<br>para controlar sistemas laterales de<br>succión. |

*Ejemplo:* Si una unidad Aquavar está intentando controlar el nivel en un tanque o sumidero por succión lateral, el modo de regulación se establecería en INVERSE. A medida que el nivel en el sumidero aumentase, Aquavar respondería incrementando la velocidad de la bomba para mantener un nivel constante.

#### Salidas de relé

El Aquavar CPC tiene tres salidas de relé que pueden configurarse para diferentes situaciones de funcionamiento y falla. Los relés volverán al estado original una vez que las advertencias o fallas se restauren o solucionen.

| Comentario(s)              |                         |  |
|----------------------------|-------------------------|--|
| Tensión máxima de contacto | 30 V CC, 250 V CA       |  |
| Corriente continua máxima  | 2 A de corriente eficaz |  |

Remítase al esquema de distribución de conexiones para obtener especificaciones de RELAY OUTPUT.

| Parámetro | Nombre              | Valor / Rango                                                       | Notas                                                                                                    |
|-----------|---------------------|---------------------------------------------------------------------|----------------------------------------------------------------------------------------------------|
| 18.01     | RELAY R0<br>OUTPUT  | NOT USED                                                            | Preestablecido para R01                                                                                                    |
| 18.04     | RELAY R02<br>OUTPUT | RUNNING                                                             | Preestablecido para R02                                                                                                    |
| 18.07     | RELAY R03<br>OUTPUT | READY<br>VFD FAULT<br>SECND PRTECT A<br>PUMP PROTECT<br>START SLAVE | Preestablecido para R03<br>Activación de la protección secundaria A.<br>Activación de la protección de la bomba.<br>Utilizada sólo con macro de bomba |
|           |                     | STAND BY                                                            | múltiple.                                                                                                    |

Máx. corriente de contacto / energía = 6 A, 30 V CC, 1500 V A, 250 V CA

**NOTA:** Cuando se usen las salidas de relé para activar bombas de velocidad constante en una aplicación de bomba múltiple, las bombas auxiliares 1, 2 y 3 deberán utilizar por consiguiente las salidas de relé R01, R02 y R03 (Auxiliar 1 —> R01). La lógica de la secuencia se ve afectada por estas selecciones.

#### Opciones de reinicio

Parámetro 14.05: ver MINIMUM SPEED OPTIONS

#### Protección de bajo nivel de agua (succión)

Aquavar brinda protección ante las situaciones de "ejecuciones en seco" en modos de control de presión, nivel, temperatura y velocidad. Esta función puede usarse también para brindar aptitudes de interbloqueo. En tales casos, el ingreso de datos adicionales de la situación del sistema (por ejemplo, cambio del nivel, cambio de la presión, cambio del flujo, etc.) se utiliza para alertar a Aquavar sobre las situaciones que requieren la protección de la bomba.

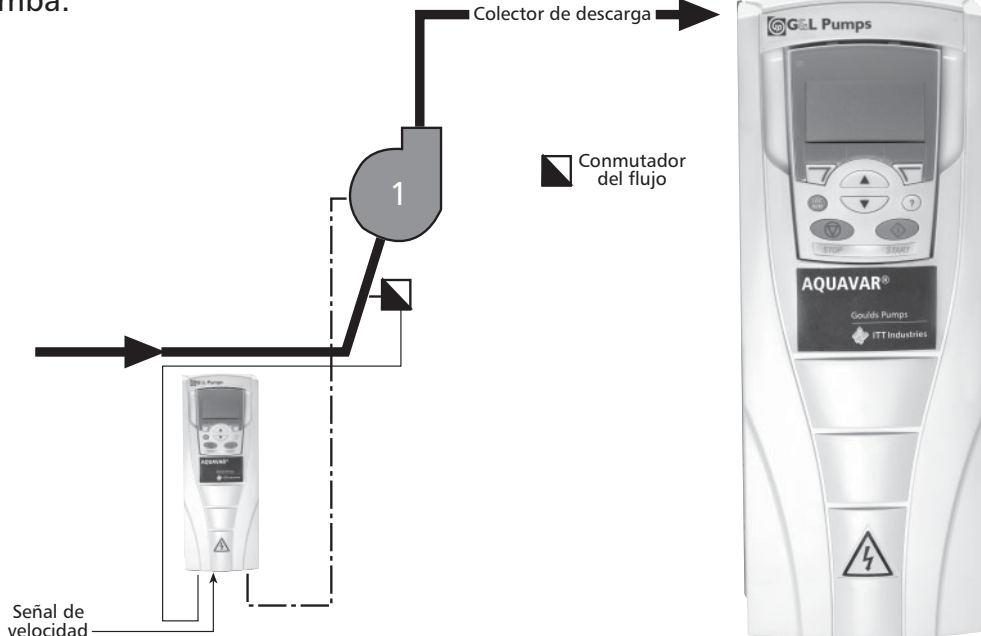

Una vez conectado, el parámetro 24.05 LOW WATER deberá configurarse en WARNING o WARN AND CONTROL. Entrada digital 2 (DI 2), conector Nº 14 en el tablero de conexiones X1. Si este contacto está abierto, la respuesta será:

- WARN & CONTROL en esta respuesta, Aquavar emitirá una advertencia y luego se apagará o disminuirá la velocidad dependiendo de su configuración. En este momento, la bomba se comportará de manera similar a lo descrito en MINIMUM SPEED. La configuración recomendada es Alarm & Control.
- 2. WARNING ONLY en esta respuesta, Aquavar simplemente emitirá una alarma / advertencia en la pantalla del teclado numérico, pero seguirá funcionando.

**NOTA:** El modo WARNING ONLY puede ocasionar un daño en la bomba si se produce una situación de bajo nivel de agua. Se recomienda configurar en WARN & CONTROL.

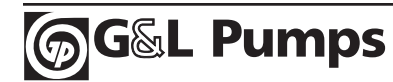

#### Falla del teclado numérico

En caso de ocurrir una falla en el teclado numérico, Aquavar se ha configurado para emitir una falla y apagar el controlador. Esta función puede desactivarse o configurarse para que produzca una falla en la unidad.

| Parámetro | Nombre  | Valor / Rango             | Notas                          |
|-----------|---------|---------------------------|--------------------------------|
| 24.01     | KEYPAD  | DISABLED (preestablecido) | Mensaje de falla: "PANEL LOSS" |
|           | FAILURE | FAULT                     |                                |

#### Puntos de configuración, dobles

Aquavar puede alternar entre dos puntos de configuración fijos o un punto fijo y un punto de configuración variable. La alternancia entre puntos de configuración puede realizarse utilizando un interruptor digital o mediante un comando Fieldbus.

| Parámetro | Nombre              | Valor / Rango                                       | Notas                                                                                                    |
|-----------|---------------------|-----------------------------------------------------|----------------------------------------------------------------------------------------------------|
| 16.01     | REF1/REF2<br>SELECT | SETP 1 [preestablecido]<br>DI4<br>FIELDBUS          | <ul> <li>Este parámetro define la fuente que conmuta la unidad Aquavar entre Set</li> <li>Point 1 y Set Point 2.</li> <li>Set Point 1 (preestablecido) indica que sólo se está utilizando el punto de configuración 1.</li> <li>Dl4 es una entrada digital donde "0" (Abierto) selecciona el Set Point 1 y "1" (Cerrado) selecciona el Set Point 2.</li> </ul>                        |
| 16.02     | SET POINT 1<br>SEL  | KEYPAD (preestablecido)<br>AI 1<br>FIELDBUS         | <ul> <li>Selecciona de dónde viene el valor para</li> <li>Set Point 1 o 2.</li> <li>KEYPAD: se ingresará un número<br/>(por ej. 100) manualmente mediante<br/>el teclado numérico.</li> <li>Para seleccionar ANALOG INPUT se<br/>requerirá el ingreso de los parámetros<br/>16.03-16.04 y 17.25-17.27</li> <li>(dependiendo de la configuración del<br/>canal de entrada).</li> </ul> |
| 16.03     | SET POINT 2<br>SEL  | KEYPAD (preestablecido)<br>ANALOG INPUT<br>FIELDBUS | <ul> <li>Selecciona de dónde viene el valor para</li> <li>Set Point 1 o 2.</li> <li>KEYPAD: se ingresará un número<br/>(por ej. 100) manualmente mediante<br/>el teclado numérico.</li> <li>Para seleccionar ANALOG INPUT se<br/>requerirá el ingreso de los parámetros<br/>16.03-16.04 y 17.25-17.27</li> <li>(dependiendo de la configuración del<br/>canal de entrada).</li> </ul> |

**EJEMPLO para 16.02 y 16.03:** Un sistema de irrigación necesita 110 psi para regar todas las zonas, luego, durante el día, la presión de agua normal se establece en 60 psi.

| Parámetro | Valor  | Notas                                                                                                    |
|-----------|--------|----------------------------------------------------------------------------------------------------|
| 16.01     | DI4    | Se conecta un interruptor en DI4 y el DCOM en el conector X1<br>para conmutar entre el punto de configuración 1 y el punto de<br>configuración 2.                                                                                                    |
| 16.02     | KEYPAD | El punto de configuración se ingresa manualmente usando el<br>teclado numérico de Aquavar. Cuando el interruptor (DI4) se<br>establece en "0" (Abierto), el punto de configuración se ingresa<br>como "110 psi" usando el botón "REF" del teclado numérico. |
| 16.03     | KEYPAD | El punto de configuración se ingresa manualmente usando el<br>teclado numérico de Aquavar. Cuando el interruptor (DI4) se<br>establece en "1" (Cerrado), el punto de configuración se ingresa<br>como "60 psi" usando el botón "REF" del teclado numérico.  |

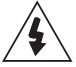

**ADVERTENCIA:** Los parámetros 16.01, 16.02 y 16.05 sólo podrán modificarse cuando el motor no esté funcionando. La mayoría de los parámetros requieren que detenga la bomba antes de programarlos.

#### Compensación de la curva del sistema

El sistema Aquavar AV II puede compensar automáticamente las pérdidas por fricción del sistema debidas a un incremento del flujo en el modo de funcionamiento de bomba única o de respaldo de bomba múltiple. Se dispone de tablas en la mayoría de los catálogos para ayudar a determinar la pérdida por fricción que puede esperarse para diversos tamaños de caños y caudales en sistemas simples. A medida que aumenta el flujo, aumenta la velocidad causando pérdida por fricción a lo largo de la tubería y diversos dispositivos de unión. Normalmente, esto generaría una pérdida del flujo o de presión general del sistema. Con Aquavar, usted puede compensar dicha pérdida por fricción.

El diagrama siguiente ilustra una curva de sistema típica con relación a la velocidad de la bomba.

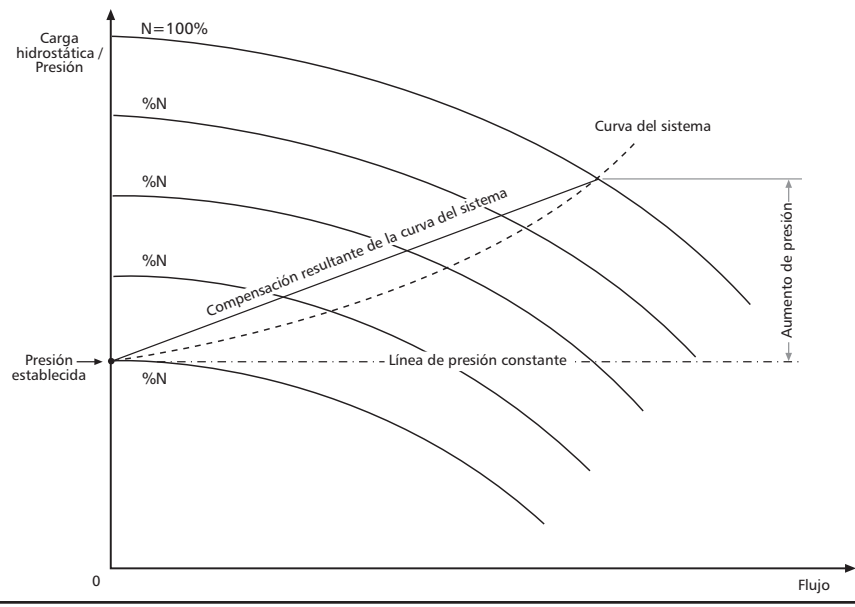

En este caso, el punto de configuración de la presión del sistema se muestra en estado apagado (flujo 0) y el incremento de la presión en el punto de configuración se muestra para el flujo creciente. EJEMPLO: Si el punto de configuración es 150 pies (65 psia, peso esp. 1.0) y la resistencia del sistema aumenta 10 pies a la velocidad de flujo máxima, o aproximadamente 7% del punto de configuración, el parámetro 21.08 se establecería como "7".

| Parámetro | Nombre              | Valor / Rango                         | Notas                                                                                                    |
|-----------|---------------------|---------------------------------------|----------------------------------------------------------------------------------------------------|
| 21.02     | PRESS INCR<br>SPEED | 0- 60 HZ<br>20 HZ<br>(preestablecido) | Es la frecuencia a la que comienza la<br>compensación de la curva del sistema.<br>A velocidades inferiores, no se realizan<br>compensaciones por aumentos de<br>resistencia. |
| 21.03     | PRESS INCR<br>0.0 % | 0-100%<br>0% (preestablecido)         | Es la cantidad que Aquavar habrá<br>incrementado el punto de configuración<br>a la máxima velocidad.                                                                         |

#### Corrida de prueba

La capacidad de efectuar ejecuciones de prueba le permite al sistema Aquavar funcionar periódicamente si ha permanecido inactivo. La circunstancia más común en la que se debería aplicar la corrida de prueba es cuando una bomba secundaria se usa con poca frecuencia. La corrida de prueba le permitiría lubricar los cojinetes y le ayudaría a comprobar si la unidad está preparada para ponerse en funcionamiento. Con TEST RUN DELAY se configura el intervalo en que ocurrirán las ejecuciones de prueba en forma automática. Las ejecuciones de prueba están programadas de fábrica para durar 20 segundos. Esta duración no puede modificarse. Si se selecciona la corrida de prueba automática, la misma se lleva a cabo al 50% de la velocidad máxima.

**NOTA:** Una vez seleccionada y finalizada la prueba manual, el parámetro 13.02 regresará a NOT SEL.

| Parámetro | Nombre               | Valor / Rango                                   | Notas                                                                                                    |
|-----------|----------------------|-------------------------------------------------|----------------------------------------------------------------------------------------------------|
| 12.02     | AUTO<br>RESTART      | OFF (preestablecido)<br>ON                      | Deberá configurarse en ON para que se<br>active la función de corrida de prueba.                                                       |
| 12.03     | TEST RUN             | NOT SEL (preestablecido)<br>AUTOMATIC<br>MANUAL |                                                                                                    |
| 12.04     | TEST SPEED<br>% (FL) | 0-100%<br>50% (preestablecido)                  | Es la velocidad, como porcentaje de la<br>velocidad máxima, en la que se realizará<br>la corrida de prueba si se selecciona<br>MANUAL. |
| 12.05     | TEST RUN<br>DELAY    | 0-3600 horas<br>1000 Horas<br>(preestablecido)  | Es el período de inactividad de la bomba<br>antes de comenzar la corrida de prueba,<br>en base al tiempo de encendido.                 |

G&L Pumps

#### Ajuste, presión del sistema

Si la velocidad de la bomba parece oscilar (por ej., vaivén), no puede mantener un punto de configuración fijo o se apaga muy rápidamente o muy lentamente, es posible que la configuración de las velocidades de banda y de la ventana de regulación necesiten modificarse o ajustarse. Cuando se selecciona un modo de funcionamiento (es decir, Flujo, Presión, Nivel, etc.), Aquavar utiliza la configuración preestablecida de fábrica para la velocidad a la que se ajusta la unidad para cumplir con la demanda del punto de configuración. En la mayoría de los casos, esta configuración no requiere de ajustes. Las excepciones más comunes ocurren con instrumentos de procesos con tiempos de respuesta lentos (por ej. el medidor de flujo de inserción1), o en aplicaciones de control de temperatura / nivel, en donde variables como el tamaño del tanque se desconoce. Es posible que los sistemas HVAC con medidores de flujo requieran también de ajustes.

Cuando el sistema Aquavar está ajustando la velocidad para cumplir con la demanda del punto de configuración, lo realiza usando una velocidad rápida y una velocidad baja. Según se muestra más adelante en la figura, el algoritmo de control de 2 puntos utiliza cuatro velocidades de banda: aceleración rápida, desaceleración rápida, aceleración lenta y desaceleración lenta. Aquavar caracteriza dichas velocidades en términos de segundos para alcanzar el valor máximo de ventana de histéresis del punto de configuración (descrito más adelante).

**NOTA:** En el modo de control de velocidad, existe sólo aceleración rápida y desaceleración rápida (R1, R2).

<sup>1</sup>Un medidor de flujo de inserción utiliza un efecto de flujo magnético / Coriolis para medir el flujo del fluido. No debe confundirse con los medidores magnéticos de flujo o medidores de flujo por presión diferencial.

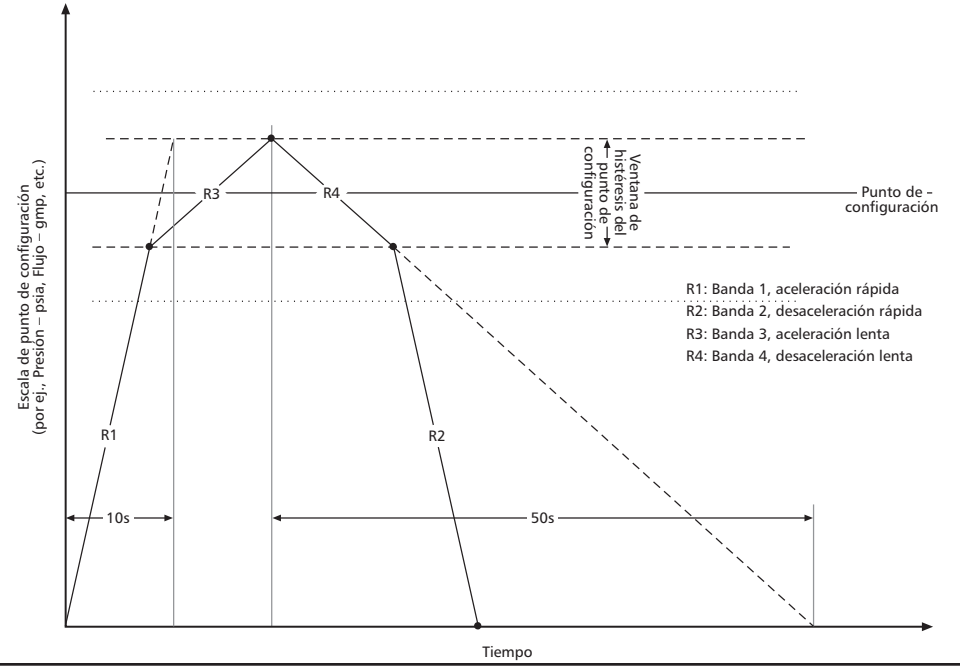

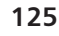

#### Configuración de la ventana (de regulación)

Aquavar controla el punto de configuración dentro de una ventana definida. Esta ventana, llamada ventana de regulación (parámetro 13.06 REG WIN-DOW) se configura automáticamente en base a los modos de funcionamiento y tipo de instrumentos seleccionados durante la programación. Los valores pueden ajustarse en el parámetro 13.06.

**EJEMPLO:** Si la unidad Aquavar se encuentra en control de presión con el punto de configuración en 100 psia, la ventana de regulación estaría preestablecida de fábrica al 8% de ese punto de configuración, lo que daría como resultado una ventana de 8 psia: 4 psia por encima del punto de configuración y 4 psia por debajo del punto de configuración.

| Parámetro | Nombre        | Valor / Rango | Notas                                                                                      |
|-----------|---------------|---------------|--------------------------------------------------------------------------------------------|
| 13.06     | REG<br>WINDOW | 0-100%        | Presión constante = 8%<br>Flujo (directo) = 30%<br>Nivel, temperatura preestablecida = 40% |

La configuración sugerida se encuentra en las notas anteriores. En algunos casos, REGULA-TION WINDOW deberá ajustarse para aliviar la presión del sistema. La configuración preestablecida es 8%.

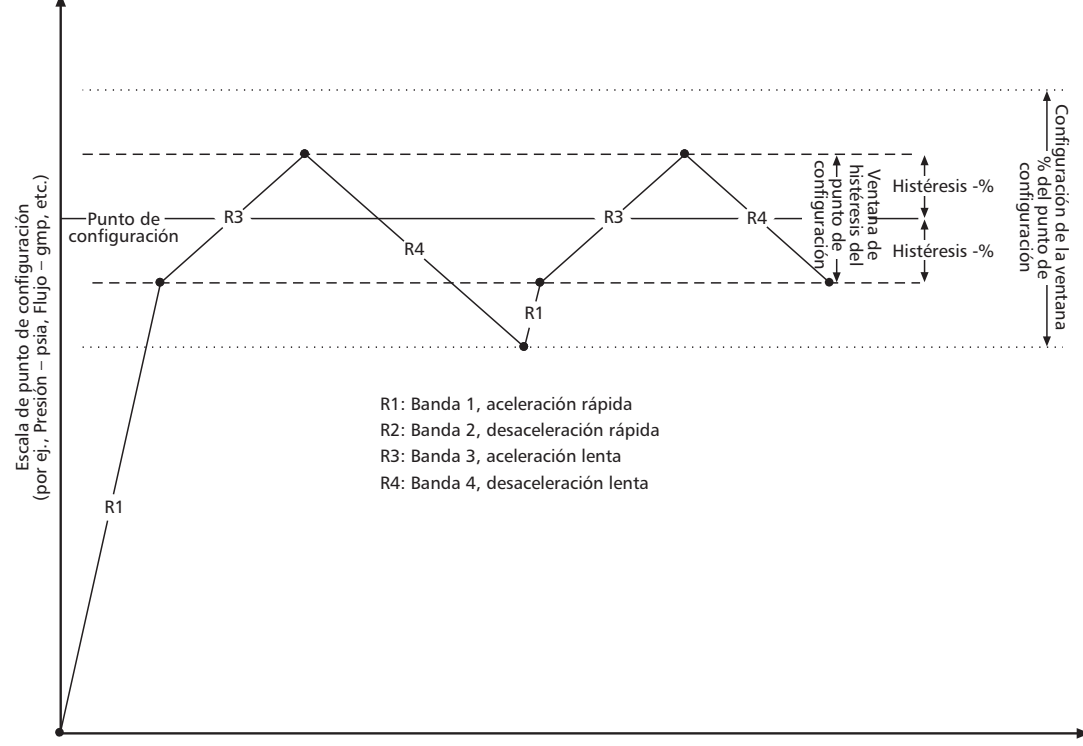

Tiempo

**NOTA:** SI LA PRESIÓN DEL SISTEMA DESCIENDE POR DEBAJO DEL LÍMITE DE HISTÉRESIS O LO SUPERA (LÍNEAS PUNTEADAS), ENTONCES EL SOFTWARE DE CONTROL DE AQUAVAR AJUSTARÁ LA VELOCIDAD CON LAS BANDAS RÁPIDAS. ESTO OCURRIRÍA SI TUVIERA UNA DEMANDA RÁPIDA DE AGUA EN SU SISTEMA. NORMALMENTE, TOMA UNOS POCOS SEGUNDOS NIVELARLO.

#### HISTÉRESIS DE BANDA

La histéresis de banda es el punto en el cual el controlador Aquavar cambia de la banda rápida a la banda lenta. Los valores preestablecidos para la histéresis de banda se expresan en % de la ventana de regulación. Los valores para RAMP HYSTERESIS se seleccionan automáticamente en base a la selección del modo de control hecha durante la programación.

*EJEMPLO:* Utilizando el mismo ejemplo anterior, la ventana de regulación era de 8 psia. Una histéresis de banda del 80% sería 3,2 psia. Observe en el gráfico que corresponde 1,6 psia a la mitad superior de la ventana de regulación y 1,6 psia a la mitad inferior de la ventana de regulación.

| Parámetro | Nombre     | Valor / Rango | Notas                                  |
|-----------|------------|---------------|----------------------------------------|
| 13.05     | RAMP       | 0-100%        | Presión = 80%                          |
|           | HYSTERESIS |               | Flujo (directo) = 5%                   |
|           |            |               | Nivel, temperatura preestablecida = 5% |

Tal como lo muestra la figura, Aquavar intenta mantener el proceso real leyendo dentro de la ventana de histéresis del punto de configuración usando las velocidades de banda de aceleración y desaceleración lentas. Cuando la lectura del proceso excede esta ventana, lo compensará utilizando las velocidades de banda de aceleración y desaceleración rápidas.

#### Ajuste de la velocidad de banda

**Banda 1: aceleración rápida.** Esta banda es el tiempo de aceleración rápida utilizado cuando recién se enciende la bomba e intenta alcanzar el punto de configuración. Si se configura demasiado rápida, es posible que exceda el punto de configuración, mientras que si se configura demasiado lenta, puede hacer que la unidad responda muy lentamente a cambios del punto de configuración. PARA UNIDADES AQUAVAR POR ENCIMA DE 10 HP, CONFIG-URE LAS BANDAS 1 Y 2 EN AL MENOS 8-10 SEGUNDOS.

| Parámetro | Nombre               | Valor / Rango | Notas                                                                                     |
|-----------|----------------------|---------------|-------------------------------------------------------------------------------------------|
| 13.01     | RAMP 1<br>FAST ACCEL | 0-1800s       | Presión preestablecida = 5 segundos<br>Nivel, temperatura preestablecida =<br>20 segundos |

**Banda 2: desaceleración rápida.** Esta banda es el tiempo de desaceleración rápida utilizado cuando la bomba se apaga. Si R2 se configura demasiado rápida, la bomba puede oscilar o hacer un "vaivén" mientras intenta alcanzar el punto de configuración. Si es demasiado lenta, el valor del proceso real puede elevarse por encima del punto de configuración. PARA UNIDADES AQUAVAR POR ENCIMA DE 10 HP, CONFIGURE LAS BANDAS 1 Y 2 EN AL MENOS 8-10 SEGUNDOS.

**NOTA:** La presencia de aire en el sistema de la bomba puede causar una situación semejante a la oscilación o vaivén. Asegúrese de purgar todo el aire del sistema antes de intentar cambiar la configuración de la banda 2.

| Parámetro | Nombre               | Valor / Rango | Notas                                                                                     |
|-----------|----------------------|---------------|-------------------------------------------------------------------------------------------|
| 13.02     | RAMP 2<br>FAST DECEL | 0-1800s       | Presión preestablecida = 5 segundos<br>Nivel, temperatura preestablecida =<br>20 segundos |

**Banda 3: aceleración lenta.** Esta banda es el tiempo de aceleración lenta utilizado cuando la bomba funciona dentro de la ventana de su punto de configuración. Si R3 se configura demasiado lenta, la presión o el flujo pueden ser lentos para responder al punto de configuración a medida que varía la demanda. Una configuración demasiado rápida puede producir oscilación.

| Parámetro | Nombre     | Valor / Rango | Notas                                |
|-----------|------------|---------------|--------------------------------------|
| 13.03     | RAMP 3     | 0-1800s       | Presión preestablecida = 60 segundos |
|           | SLOW ACCEL |               | Flujo (medidor magnético de flujo)   |
|           |            |               | preestablecido = 50 segundos         |
|           |            |               | Nivel, temperatura preestablecida =  |
|           |            |               | 200 segundos                         |

**Banda 4: desaceleración lenta.** Esta banda es el tiempo de desaceleración lenta utilizado cuando la bomba funciona dentro de la ventana de su punto de configuración. Si R4 se configura demasiado lenta, se producirá oscilación. Una configuración muy rápida puede retardar el apagado del motor cuando se reduce la demanda.

| Parámetro | Nombre               | Valor / Rango | Notas                                                                                                    |
|-----------|----------------------|---------------|----------------------------------------------------------------------------------------------------|
| 13.04     | RAMP 4<br>SLOW DECEL | 0-1800s       | Presión preestablecida = 60 segundos<br>Flujo (medidor magnético de flujo)<br>preestablecido = 50 segundos<br>Nivel, temperatura preestablecida =<br>200 segundos |

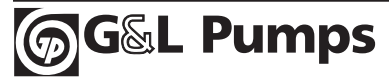

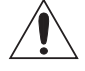

**Advertencia:** No intente realizar ninguna medición, reemplazo de piezas u otros procedimientos de servicio que no se describa en este manual. Tal acción anulará la garantía, podrá poner en peligro el correcto funcionamiento e incrementar el tiempo de inactividad y los gastos.

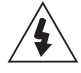

**Advertencia:** Todas las instalaciones eléctricas y trabajo de mantenimiento descrito en este capítulo deberá realizarlo personal de servicio calificado únicamente. Deberán seguirse las instrucciones de seguridad de las primeras páginas de este manual.

## Pantallas de diagnóstico

La unidad detecta situaciones de error y las informa utilizando:

- El indicador LED verde y rojo ubicado en el cuerpo de la unidad.
- El indicador LED de estado del panel de control (si existe un panel de control conectado a la unidad).
- La pantalla del panel de control (si existe un panel de control conectado a la unidad).
- Los bits de parámetros de Texto de Falla y Texto de Alarma (parámetros 0310 a 0311). Vea "Grupo 03: Texto de Estado FB" en la página 55 para las definiciones de bit.

La forma de presentación depende de la gravedad del error. Usted puede especificar la gravedad de muchos errores haciendo que la unidad:

- Ignore la situación de error.
- Informe la situación como una alarma.
- Informe la situación como una falla.

#### **Rojo: Fallas**

La unidad señala que se ha detectado un error grave o una falla:

- Encendiendo el indicador LED rojo de la unidad (en forma fija o intermitente).
- Configurando un bit adecuado en un parámetro de Texto de Falla (0305 a 0307).
- Anulando la pantalla del panel de control mostrando un código de falla.
- Deteniendo el motor (si estaba encendido).

El código de falla de la pantalla del panel de control es temporal. Se puede quitar el mensaje de falla presionando cualquiera de los siguientes botones: MENU, ENTER, botón UP o botón DOWN. El mensaje vuelve a aparecer luego de algunos segundos si no se toca el panel de control y la falla aún se encuentra activa.

#### Verde intermitente: Alarmas

Para errores menos graves, llamados alarmas, la pantalla de diagnóstico es de recomendación. Para estas situaciones, la unidad simplemente informa que ha detectado algo "inusual".

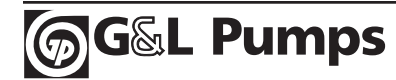

La unidad señala que ha detectado una alarma:

- Mediante la intermitencia del LED indicador verde de la unidad; no se aplica a alarmas que surgen de errores de funcionamiento del panel de control (Alarmas 1 a 7).
- Configurando un bit adecuado en un parámetro de Texto de Alarma (0308 o 0309). Vea "Grupo 03: Texto de Estado FB" en la página 55 para las definiciones de bit.
- Anulando la pantalla del panel de control mostrando un código de alarma y/o nombre.

Los mensajes de alarma desaparecen de la pantalla del panel de control si/ cuando se presiona cualquiera de los siguientes botones en el panel de control: MENU, ENTER, botón UP o botón DOWN.

### Corrección de fallas

La acción correctiva recomendada para fallas es:

- Utilizar la tabla "Listado de fallas" presentada a continuación para buscar y atacar la causa original del problema.
- Reiniciar la unidad. Vea "Restauración de fallas" en la página 127.

#### Listado de fallas

| Código<br>de falla | Nombre de la<br>falla en el panel | Descripción y acción correctiva recomendada                                                                                                    |  |
|--------------------|-----------------------------------|----------------------------------------------------------------------------------------------------|--|
| 1                  | OVERCURRENT                       | <ul> <li>La corriente de salida es excesiva. Revise y corrija:</li> <li>Carga excesiva del motor, sobrecarga de la bomba.</li> <li>Tiempo de aceleración insuficiente (parámetros 1301 Banda<br/>1 y 1302 Banda 2).</li> <li>Motor, cables del motor o conexiones averiados.</li> </ul>                                                                         |  |
| 2                  | DC OVERVOLT                       | <ul> <li>La tensión CC del circuito intermedio es excesiva. Revise y corrija:</li> <li>Tensión estática o momentánea excesiva en el suministro de ingreso de energía.</li> <li>Tiempo de desaceleración insuficiente (parámetros 1302 Banda 2, incrementar al menos a 8 segundos).</li> </ul>                                                                   |  |
| 3                  | DEV OVERTEMP                      | <ul> <li>Recalentamiento del disipador térmico de la unidad. La temperatura es mayor o igual a 115 °C (239 °F). Revise y corrija:</li> <li>Falla del ventilador.</li> <li>Obstrucciones del flujo de aire.</li> <li>Polvo o suciedad sobre el disipador térmico.</li> <li>Carga del motor excesiva.</li> <li>Temperatura ambiente.</li> <li>Altitud.</li> </ul> |  |
| 4                  | SHORT CIRC                        | <ul> <li>Fallo de corriente. Revise y corrija:</li> <li>Cortocircuito en los cables del motor o en el motor.</li> <li>Perturbaciones en el suministro.</li> </ul>                                                                                                    |  |
| 5                  | OVERLOAD                          | Situación de sobrecarga del convertidor. La corriente de salida<br>de la unidad excede la potencia de servicio dada en "Potencias<br>de servicio" en las páginas 142-145 de este manual.                                                                                                    |  |

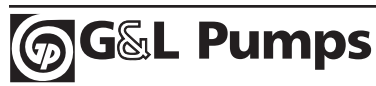

| Código<br>de falla | Nombre de la<br>falla en el panel | Descripción y acción correctiva recomendada                                                                                                    |  |
|--------------------|-----------------------------------|----------------------------------------------------------------------------------------------------|--|
| 6                  | DC UNDERVOLT                      | La tensión CC del circuito intermedio no es suficiente.<br>Revise y corrija:<br>• Fase ausente en el suministro de entrada de energía.<br>• Fusible fundido / revise conexiones de entrada.                                                                                                    |  |
| 7                  | AI1 LOSS                          | Pérdida de la entrada analógica 1. El valor de la entrada<br>analógica es menor que Al1 MIN (1604). Revise y corrija:<br>• Fuente y conexión de la entrada analógica.<br>• Configuración de parámetros para Al1 MIN (1604).                                                                                                    |  |
| 8                  | ai2 LOSS                          | <ul> <li>Pérdida de la entrada analógica 2. El valor de la entrada<br/>analógica es menor que SENSOR MIN (1506). Revise y corrija:</li> <li>Fuente y conexión de la entrada analógica.</li> <li>Configuración de parámetros para SENSOR MIN (1506) y<br/>(1503) TRANSDUCER MIN.</li> </ul>                                                                                                    |  |
| 9                  | MOT OVERTEMP                      | <ul> <li>El motor está muy caliente, según el cálculo de la unidad o el dispositivo de respuesta de temperatura.</li> <li>Revise que el motor no esté sobrecargado.</li> <li>Ajuste los parámetros usados para el cálculo (11041109).</li> <li>Revise los sensores de temperatura y los parámetros del grupo 11.</li> <li>Revise conexiones y cableado del motor. Posible pérdida de fase del MOTOR.</li> </ul>                                                                                                    |  |
| 10                 | PANEL LOSS                        | <ul> <li>Se pierde la comunicación con el panel:</li> <li>La unidad está en modo de control local (el panel de control muestra LOC), o</li> <li>La unidad está en modo de control remoto (REM) y los parámetros están dispuestos para que acepte encendido / apagado, instrucciones o referencias desde el panel de control.</li> <li>Para corregir, revise:</li> <li>Las líneas de comunicación y las conexiones del panel de control.</li> <li>El parámetro 2401 KEYPAD FAILURE.</li> <li>Los parámetros del grupo 10: Command Inputs y grupo 11: Reference Select (si el funcionamiento de la unidad es REM).</li> </ul> |  |
| 11                 | id run fail                       | La corrida de identificación (ID RUN) del motor no se pudo<br>completar con éxito. Revise y corrija:<br>• Conexiones y cableado del motor.                                                                                                    |  |
| 12                 | MOTOR STALL                       | Se detiene el motor o un proceso. El motor está funcionando<br>en la región de detención. Revise y corrija:<br>• Carga excesiva.<br>• Potencia del motor insuficiente.<br>• Bomba bloqueada.                                                                                                    |  |
| 13                 | RESERVED                          | No utilizado.                                                                                                    |  |

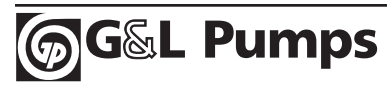

| Código<br>de falla | Nombre de la<br>falla en el panel | Descripción y acción correctiva recomendada                                                                                                    |  |
|--------------------|-----------------------------------|----------------------------------------------------------------------------------------------------|--|
| 16                 | Earth fault                       | <ul> <li>La carga en el sistema de potencia de entrada no está<br/>equilibrada.</li> <li>Revise / corrija las fallas en el motor o en el cable del motor.</li> <li>Verifique que el cable del motor no excede la longitud<br/>máxima especificada.</li> </ul>                                                  |  |
| 17                 | UNDERLOAD                         | La carga del motor es más baja de lo esperado. Revise y corrija:<br>• Carga desconectada.<br>• Unidad sobredimensionada.                                                                                                    |  |
| 18                 | Therm Fail                        | Falla interna. El termistor que mide la temperatura interna de<br>la unidad está abierto o en corto. Contacte a su representante<br>de fábrica local.                                                                                                    |  |
| 19                 | OPEX LINK                         | Falla interna. Se ha detectado un problema relacionado con la<br>comunicación en el enlace de fibra óptica entre el tablero OITF<br>y el OINT. Contacte a su representante de fábrica local.                                                                                                    |  |
| 20                 | OPEX PWR                          | Falla interna. Situación de baja tensión detectada en el<br>suministro de energía de OINT. Contacte a su representante de<br>fábrica local.                                                                                                    |  |
| 21                 | CURR MEAS                         | Falla interna. La medición de la corriente está fuera de rango.<br>Contacte a su representante de fábrica local.                                                                                                    |  |
| 22                 | SUPPLY PHASE                      | La tensión ondulatoria en el enlace CC es demasiado elevada.<br>Revise y corrija:<br>• Fase de la red eléctrica ausente.<br>• Fusible fundido.<br>• Cableado / conexiones de entrada.                                                                                                    |  |
| 23                 | RESERVED                          | No utilizado.                                                                                                    |  |
| 24                 | OVERSPEED                         | La velocidad del motor es mayor que el 120% de la mayor (en<br>magnitud) de 1402 MINIMUM SPEED o 1401 MAXIMUM SPEED. Revise<br>y corrija:<br>• La configuración de los parámetros 1401 y 1402.<br>• Si es adecuado el torque de frenado del motor.<br>• La aplicabilidad del control de torque.                |  |
| 25                 | RESERVED                          | No utilizado.                                                                                                    |  |
| 26                 | DRIVE ID                          | Falla interna. La configuración de la identificación de la unidad de bloqueo no es válida. Contacte a su representante de fábrica local.                                                                                                    |  |
| 27                 | CONFIG FILE                       | El archivo de configuración interna tiene un error. Contacte a su representante de fábrica local.                                                                                                    |  |
| 28                 | SERIAL 1 ERR                      | <ul> <li>Se ha excedido el tiempo de comunicación de Fieldbus. Revise<br/>y corrija:</li> <li>Configuración de fallas (2409 COMM FAULT Y 2410 COMM<br/>FAULT TIME).</li> <li>Configuración de la comunicación (Grupo 31 o 32 según<br/>corresponda).</li> <li>Conexión pobre y/o ruido en la línea.</li> </ul> |  |

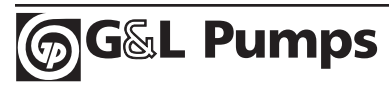

| Código<br>de falla | Nombre de la<br>falla en el panel | Descripción y acción correctiva recomendada                                                                                                    |  |
|--------------------|-----------------------------------|----------------------------------------------------------------------------------------------------|--|
| 29                 | EFB CON FILE                      | Error al leer el archivo de configuración para el adaptador fieldbus.                                                                                                    |  |
| 30                 | Force Trip                        | Disparo de falla forzado por el fieldbus. Consulte el manual del usuario del fieldbus.                                                                                                    |  |
| 31                 | EFB 1                             | Código de falla reservado para la aplicación del protocolo EFB.                                                                                                    |  |
| 32                 | EFB 2                             | El significado depende del protocolo.                                                                                                    |  |
| 33                 | EFB 3                             |                                                                                                    |  |
| 34                 | MOTOR PHASE                       | <ul> <li>Falla en el circuito del motor. Una de las fases del motor está<br/>ausente. Revise y corrija:</li> <li>Falla del motor.</li> <li>Falla del cable del motor.</li> <li>Cableado y conexiones del motor.</li> <li>Falla interna.</li> </ul> |  |
| 35                 | OUTP WIRING                       | Se sospecha de un error en la conexión de energía. Revise y<br>corrija:<br>• La energía de entrada conectada a la salida de la unidad.<br>• Fallas de la conexión a tierra.                                                                        |  |
| 101                | SERF CORRUPT                      | Error interno de la unidad. Póngase en contacto con su                                                                                                    |  |
| 102                | SERF IITFILE                      | representante de fábrica local e informe el número de error.                                                                                                    |  |
| 103                | SERF MACRO                        |                                                                                                    |  |
| 104                | SERF EFBPROT                      |                                                                                                    |  |
| 105                | SERF BPFILE                       |                                                                                                    |  |
| 201                | DSP T1 OVERLOAD                   | Las fallas que indican conflictos en la configuración de                                                                                                    |  |
| 202                | DSP T2 OVERLOAD                   | parámetros se detallan a continuación.                                                                                                    |  |
| 203                | DSP T3 OVERLOAD                   |                                                                                                    |  |
| 204                | DSP STACK ERROR                   |                                                                                                    |  |
| 205                | DSP REV ERROR                     |                                                                                                    |  |
| 206                | OMIO ID ERROR                     |                                                                                                    |  |

Error interno de la unidad. Póngase en contacto con su representante de fábrica local e informe el número de error.

| 1000 | PAR HZRPM    | Los valores de los parámetros no coinciden. Revise alguno de<br>los siguientes:<br>• 2001 MINIMUM SPEED > 2002 MAXIMUM SPEED.<br>• 2007 MINIMUM FREQ > 2008 MAXIMUM FREQ.<br>• 2001 MINIMUM SPEED / 9908 MOTOR NOM SPEED > 128 (or < -128).<br>• 2002 MAXIMUM SPEED / 9908 MOTOR NOM SPEED > 128 (or < -128).<br>• 2007 MINIMUM FREQ / 9907 MOTOR NOM FREQ > 128 (or < -128).<br>• 2008 MAXIMUM FREQ / 9907 MOTOR NOM FREQ > 128 (or < -128). |
|------|--------------|----------------------------------------------------------------------------------------------------|
| 1001 | PAR PFCREFNG | Los valores de los parámetros no coinciden. Revise lo siguiente:<br>• 2007 MINIMUM FREQ es negativo.                                                                                                    |
| 1003 | Par ai scale | Los valores de los parámetros no coinciden. Revise lo siguiente:<br>• 1503 TRANSDUCER MIN > 1502 TRANSDUCER MAX.                                                                                                    |

| Código<br>de falla | Nombre de la<br>falla en el panel | Descripción y acción correctiva recomendada                                                                                                    |  |
|--------------------|-----------------------------------|----------------------------------------------------------------------------------------------------|--|
| 1004               | PAR AO SCALE                      | Los valores de los parámetros no coinciden. Revise alguno de<br>los siguientes:<br>• 1904 AO 1 MIN > 1905 AO 1 MAX.<br>• 1909 AO 2 MIN > 1910 AO 2 MAX.                                                                                                    |  |
| 1005               | Par Pcu 2                         | Los valores de los parámetros para el control de la energía no<br>coinciden: kVA nominal del motor o fuerza nominal del motor<br>inadecuados. Revise lo siguiente:<br>• $1.1 \le (1104 \text{ MOTOR NOM CURR} * 1103 \text{ MOTOR NOM VOLT} * 1.73 / P_N) \le 2.6• Donde: P_N = 1000 * 1107 \text{ MOTOR NOM POWER} (si las unidadesson Kw) o P_N = 746 * 1107 \text{ MOTOR NOM POWER} (si las unidadesson HP, por ej., en los EE.UU.)$ |  |
| 1007               | PAR FBUS                          | Los valores de los parámetros no coinciden. Revise y corrija:<br>• Se estableció un parámetro para el control fieldbus (por ej.,<br>1201 START/STOP = Fieldbus), pero 3001 COMM PROT SEL = 0.                                                                                                    |  |
| 1009               | PAR PCU 1                         | Los valores de los parámetros para el control de la energía no<br>coinciden: frecuencia nominal del motor o velocidad<br>inadecuada. Revise lo siguiente:<br>• $1 \le (60 * 1105 \text{ MOTOR NOM FREQ} / 1106 \text{ MOTOR NOM SPEED} \le 16$<br>• $0.8 \le 1106 \text{ MOTOR NOM SPEED} / (120 * 1105 \text{ MOTOR NOM FREQ} / polos del motor) \le 0.992$                                                                            |  |

#### Restauración de fallas

Aquavar puede configurarse para que restaure automáticamente ciertas fallas. Remítase al Grupo 24 de parámetros: Funciones de Fallas y Grupo 25: Restauración Automática.

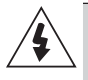

**ADVERTENCIA:** Si se selecciona una fuente externa para el comando encender y está activa, Aquavar podrá encenderse inmediatamente después de restaurar la falla.

#### Indicador LED rojo intermitente

Para restaurar la unidad por fallas indicadas por un indicador LED rojo intermitente:

• Apague la unidad durante 5 minutos.

Indicador LED rojo

Para restaurar la unidad por fallas indicadas por un indicador LED rojo (encendido, no intermitente), corrija el problema y realice alguna de las siguientes acciones:

- Desde el panel de control, presione RESET.
- Apague la unidad durante 5 minutos.

**NOTA:** En algunos casos, aparecerá en pantalla una restauración de falla "soft key". Presione este botón para restaurar, luego presione la tecla "encender".

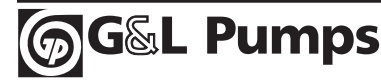

• Cuando la falla se haya eliminado, el motor podrá encenderse.

#### Historial de fallas

A modo de referencia, los tres últimos códigos de falla se guardan en el Grupo 01: VFD Signals, específicamente en los parámetros 0116...0118. El Aquavar CPC almacena datos adicionales de las fallas que ayudan al usuario a identificar situaciones de funcionamiento en el momento en que ocurren las fallas. (Parámetros 0119...0123.)

Para borrar el historial de fallas, vaya a PAR GROUPS 01, VFD SIGNALS. Presione la tecla SEL. Desplácese con la flecha hasta 0116 LAST FAULT, luego presiona la tecla EDIT. A continuación presione las flechas hacia abajo y hacia arriba al mismo tiempo hasta que aparezca NO RECORD en la pantalla. De esta manera se borran todas las fallas del historial.

### **Corrección de Alarmas**

La acción correctiva ante la aparición de alarmas es:

- Determinar si la alarma requiere de alguna acción correctiva (no siempre se requiere una acción).
- Utilizar la tabla "Listado de alarmas" presentada a continuación para buscar y atacar la causa original del problema.
- Presionar la tecla de restaurar (cuando esté disponible) o apagar la unidad por al menos 5 minutos.

#### Listado de alarmas

La siguiente tabla ofrece un listado de las alarmas por el número de código y las describe.

| Código<br>de alarma | Pantalla | Descripción                                                                                                    |
|---------------------|----------|----------------------------------------------------------------------------------------------------|
| 2001                | Reserved |                                                                                                    |
| 2002                |          |                                                                                                    |
| 2003                |          |                                                                                                    |
| 2004                | DIR LOCK | No se permite el cambio de dirección que se intenta realizar.<br>• No intente cambiar la dirección de rotación del motor.                                                                                                    |
| 2005                | I/O COMM | <ul> <li>Se ha excedido el tiempo de comunicación de Fieldbus. Revise<br/>y corrija:</li> <li>Configuración de fallas (2411 COMM FAULT FUNC y 2412 COMM<br/>FAULT TIME).</li> <li>Configuración de la comunicación (Grupo 31 o 32 según<br/>corresponda).</li> <li>Conexión pobre y/o ruido en la línea.</li> </ul> |

| Código<br>de alarma | Pantalla                      | Descripción                                                                                                    |  |
|---------------------|-------------------------------|----------------------------------------------------------------------------------------------------|--|
| 2006                | AI1 LOSS                      | Pérdida de la entrada analógica 1, o el valor es menor que la<br>configuración mínima. Revise:<br>• Fuente y conexión de la entrada.<br>• Los parámetros que establecen el mínimo (1604).                                                                                                    |  |
| 2007                | TRANSDUCER<br>LOSS            | Pérdida de la entrada analógica 2, o el valor es menor que la<br>configuración mínima. Revise:<br>• El transductor, la conexión y el cableado.<br>• La fuente de entrada y las conexiones.<br>• Los parámetros que establecen el mínimo (1506).                                                                                                    |  |
| 2008                | PANEL LOSS                    | <ul> <li>Se perdió la comunicación del panel:</li> <li>La unidad está en modo de control local (El panel de control muestra LOC), o</li> <li>La unidad está en modo de control remoto (REM) y los parámetros están dispuestos para que acepte encendido / apagado, instrucciones o referencias desde el panel de control.</li> <li>Para corregir, revise: <ul> <li>Las líneas de comunicación y las conexiones.</li> <li>El parámetro 2401 KEYPAD FAILURE</li> </ul> </li> </ul> |  |
| 2009                | RESERVED                      |                                                                                                    |  |
| 2010                | MOT<br>OVERTEMP               | El motor está caliente, según lo estimado por la unidad o la<br>retroalimentación de temperatura. Esta alarma advierte que<br>puede estar por ocurrir una falla por subtensión del motor.<br>Revise:<br>• Subtensión del motor, bomba.                                                                                                    |  |
| 2011                | UNDERLOAD                     | La carga del motor es menor que la esperada. Esta alarma<br>advierte que puede estar por ocurrir una falla por subtensión<br>del motor. Revise:<br>• Que la potencia de servicio del motor y la unidad coincidan<br>(que el motor no esté subdimensionado para la unidad).                                                                                                    |  |
| 2012                | MOTOR<br>STALL                | El motor está funcionando en la región de detención. Esta<br>alarma advierte que está por ocurrir una falla por detención del<br>motor.                                                                                                    |  |
| 2013<br>(nota 1)    | AUTORESET                     | Esta alarma advierte que la unidad está por realizar una<br>restauración de falla automática que puede encender el motor.<br>• Para controlar la restauración automática, utilice el Grupo<br>12 de parámetros AUTOMATIC RESET.                                                                                                    |  |
| 2015                | ALARM 2015<br>PUMP<br>PROTECT | Se ha disparado la protección de la bomba mediante el<br>parámetro 2403 (límite de protección) y 2404 (retardo de<br>protección). Esta protección se activa cuando la bomba alcanza<br>la frecuencia máxima y no puede mantener el punto de<br>configuración del sistema para el tiempo de retardo específico.<br>Revise el paso de aire, que el impulsor esté conectado, que la<br>succión no esté bloqueada, que no falte NPSHa, que la bomba<br>no esté descentrada.          |  |
| 2016                | LOW WATER                     | Revise continuamente el contacto DI2 o el interruptor de succión.                                                                                                    |  |
| 2017                | NOT USED                      |                                                                                                    |  |

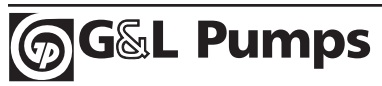

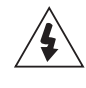

**ADVERTENCIA:** Lea la sección "Seguridad" de la página 4 antes de llevar a cabo algún mantenimiento en el equipo. Pasar por alto las instrucciones de seguridad puede producir lesiones o la muerte.

### Intervalos de mantenimiento

Si se instala en un ámbito adecuado, la unidad requiere muy poco mantenimiento. En esta tabla se detallan los intervalos de mantenimiento de rutina recomendados por Goulds Pumps.

| Mantenimiento                                                                                       | Intervalo                                                            | Instrucción                                                                        |
|----------------------------------------------------------------------------------------------------|----------------------------------------------------------------------|------------------------------------------------------------------------------------|
| Revisión y limpieza del<br>disipador térmico                                                        | Depende de la cantidad de<br>polvo del ambiente (cada<br>612 meses). | Consulte "Disipador térmico"<br>en la página 142.                                  |
| Reemplazo del ventilador<br>de refrigeración principal                                              | Cada cinco años.                                                     | Consulte "Reemplazo del<br>ventilador principal" en las<br>páginas 138, 143 y 144. |
| Reemplazo del ventilador de<br>refrigeración interno del<br>gabinete<br>(unidades IP 54/UL Tipo 12) | Cada tres años.                                                      | Consulte "Reemplazo del<br>ventilador interno del<br>gabinete" en la página 138.   |
| Reemplazo del condensador<br>(tamaño de la estructura<br>R5 y R6)                                   | Cada diez años.                                                      | Consulte "Condensadores"<br>en la página 139.                                      |
| Reemplazo de baterías en el<br>panel de control avanzado                                            | Cada diez años.                                                      | Consulte "Baterías" en la<br>página 140.                                           |

### **Disipador térmico**

Las aletas del disipador térmico acumulan polvo del aire. Dado que un disipador térmico con polvo es menos eficiente en enfriar la unidad, se hacen más probables las fallas por sobrecalentamiento. En un ambiente "normal" (limpio, sin polvo) revise el disipador térmico una vez al año; en un ambiente con polvo, revíselo con más frecuencia.

Limpie el disipador térmico como se indica a continuación (cuando sea necesario):

- 1. Interrumpa la energía en la unidad.
- 2. Retire el ventilador de refrigeración (consulte la sección "Reemplazo del ventilador principal" en la página siguiente).
- 3. Sople con aire comprimido limpio (no húmedo) desde abajo hacia arriba y utilice simultáneamente una aspiradora en la salida de aire para capturar el polvo.

**Nota:** Si existe riesgo de que el polvo ingrese al equipamiento adyacente, realice la limpieza en otra habitación.

- 4. Remplace el ventilador de refrigeración.
- 5. Restaure la energía.

## Reemplazo del ventilador principal

El ventilados de refrigeración principal de la unidad tiene una vida útil de aproximadamente 60.000 horas de funcionamiento a la temperatura nominal de funcionamiento y carga máximas. El período de vida útil esperado se duplica por cada 10 °C (18 °F) de descenso de la temperatura del ventilador (la temperatura del ventilador es una función de la temperatura ambiente y las cargas de la unidad).

Pueden preverse las fallas del ventilador mediante el incremento del ruido de sus cojinetes y el aumento gradual de la temperatura del disipador térmico a pesar de realizarle la limpieza. Si se utiliza la unidad en una parte crítica del proceso, se recomienda remplazar el ventilador una vez que comienzan a aparecer estos síntomas. En la fábrica se dispone de ventiladores de repuesto. No utilice otros repuestos que los especificados por la fábrica.

#### Tamaño de estructura R1...R4

Para reemplazar el ventilador:

- 1. Interrumpa la energía en la unidad.
- 2. Retire la cubierta de la unidad.
- 3. Para el tamaño de estructura:
  - R1, R2: Presione al mismo tiempo las pinzas laterales de la cubierta del ventilador y levántela.
  - R3, R4: Presione la palanca ubicada a la izquierda del soporte del ventilador, gire el ventilador hacia arriba y hacia afuera.
- 4. Desconecte el cable del ventilador.
- 5. Instale el ventilador en sentido inverso.
- 6. Restaure la energía.

#### Tamaño de estructura R5 y R6

Para reemplazar el ventilador:

- 1. Interrumpa la energía en la unidad.
- 2. Quite los tornillos que sostienen el ventilador.
- 3. Desconecte el cable del ventilador.
- 5. Instale el ventilador en sentido inverso.
- 6. Restaure la energía.

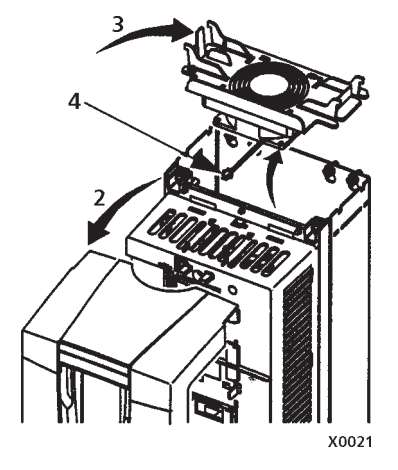

Vista inferior (R5)

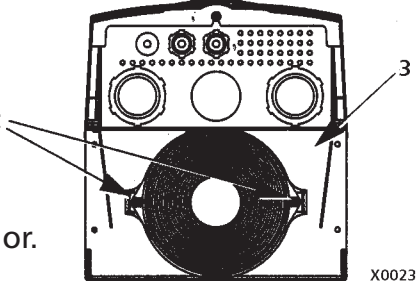

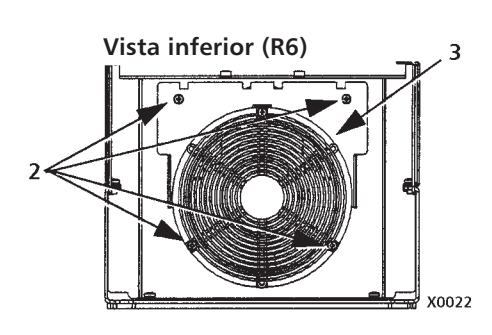

### Reemplazo del ventilador interno del gabinete

Los gabinetes IP 54 / UL tipo 12 tienen un ventilador interno adicional para hacer circular el aire dentro del gabinete.

#### Tamaño de la estructura R1 a R4

Para remplazar el ventilador de la caja interna en los tamaño de la estructura R1 a R4:

- 1. Elimine la energía de la unidad.
- 2. Quite la tapa delantera.
- La caja que sostiene el ventilador en su lugar posee presillas de sostén dentadas en cada esquina. Presione las cuatro presillas hacia el centro de la unidad para liberar las partes dentadas.
- 4. Cuando haya liberado las presillas / partes dentadas, levante la caja para separarla de la unidad.
- 5. Desconecte el cable del ventilador.
- 6. Instale el ventilador siguiendo los pasos de manera inversa.
  - El flujo de aire del ventilador se encuentra hacia arriba (vea la flecha en el ventilador).
  - El arnés de cables del ventilador se encuentra hacia adelante.
  - La parte dentada de la caja se encuentra en la esquina trasera derecha.
  - El cable del ventilador se conecta hacia adelante del ventilador en la parte superior de la unidad.

#### Tamaño de la estructura R5 y R6

Para remplazar el ventilador de la caja interna en los tamaños R5 0 R6:

- 1. Elimine la energía de la unidad.
- 2. Quite la tapa delantera.
- 3. Levante el ventilador y desconecte el cable.
- 4. Instale el ventilador siguiendo los pasos de manera inversa.
- 5. Restablezca la energía eléctrica.

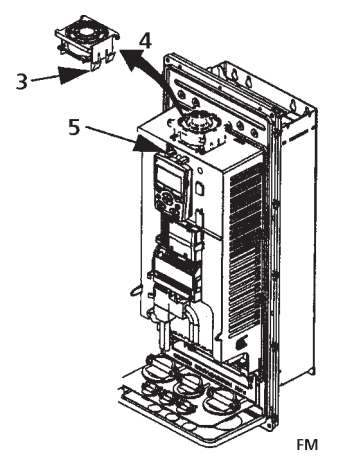

### Condensadores

El circuito intermedio de la unidad utiliza diversos condensadores electrolíticos. Su vida útil varía entre 35.000 y 90.000 horas que dependen de la carga de transmisión y de la temperatura ambiente. La vida útil del condensador puede prolongarse si se reduce la temperatura ambiente.

No es posible prever una falla en el condensador. Generalmente, luego de una falla en el condensador ocurre una falla en el fusible de entrada de energía o un cortocircuito. Póngase en contacto con la fábrica si sospecha que ha ocurrido una falla en el condensador. Los reemplazos de los tamaño de la estructura R5 y R6 se encuentran disponibles en la fábrica. No utilice otras piezas de reemplazo que no sean las especificadas por la fábrica.

### Panel de control

#### Limpieza

Utilice un paño suave y húmedo para limpiar el panel de control. Evite el uso de limpiadores abrasivos que puedan dañar la pantalla.

#### Batería

Sólo se utiliza una batería en los paneles de control cuya función horaria se encuentra disponible y activada. La batería mantiene la memoria del reloj en funcionamiento cuando ocurren interrupciones de energía. Para quitar la batería, utilice una moneda para rotar el soporte que se encuentra en la parte posterior del panel de control. Remplace la batería por otra del tipo CR2032.

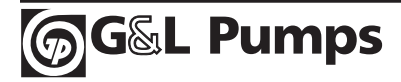

### Esquema de montaje

Las etiquetas de esquema de montaje se muestran debajo. Éstas presentan todos los componentes posibles relacionados con las actividades de mantenimiento. No todos se encuentran presentes en cada entrega.

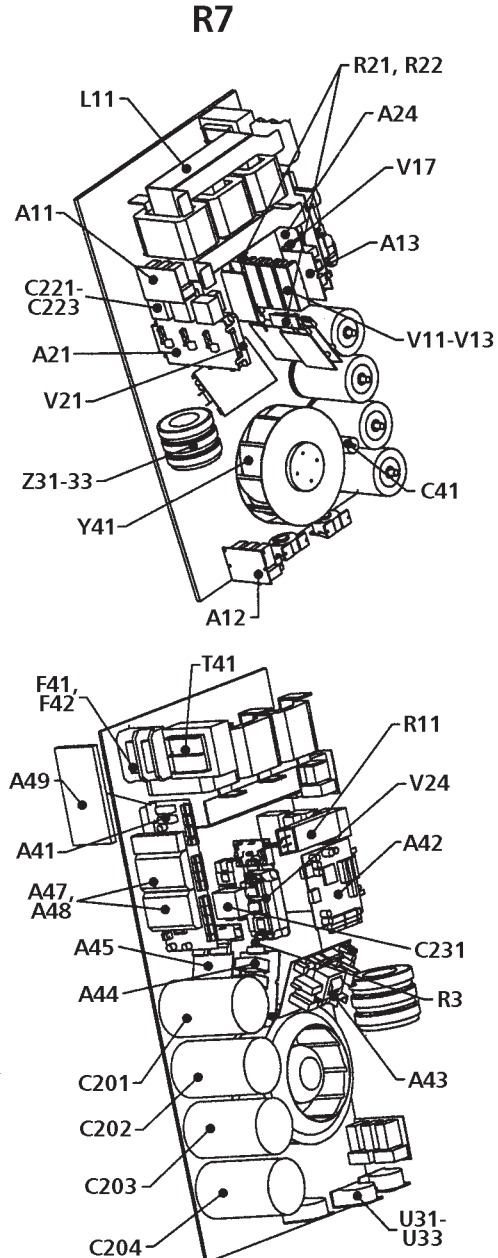

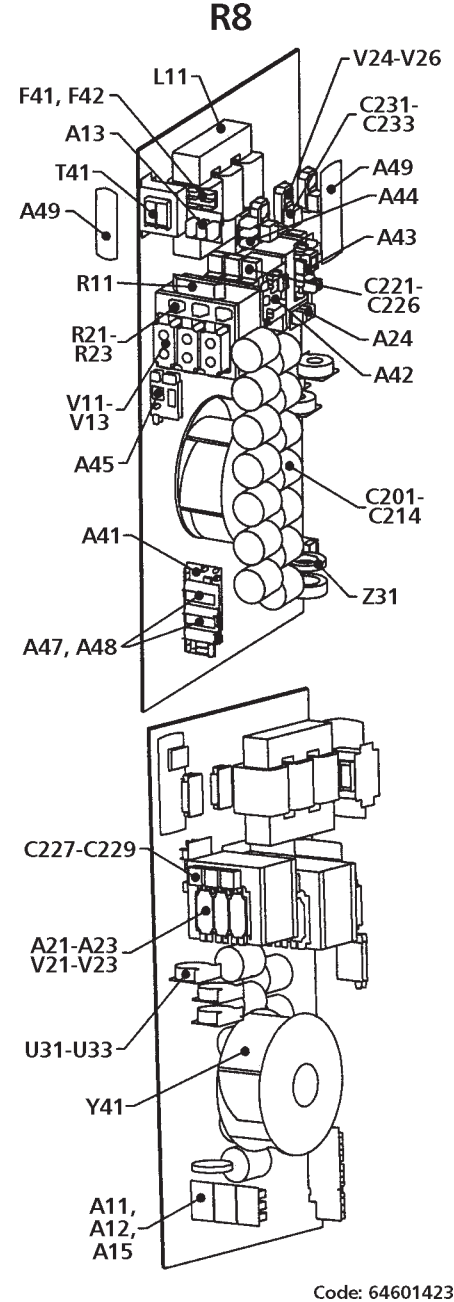

| Code: 64572261                         |  |  |
|----------------------------------------|--|--|
| <u>Componente</u>                      |  |  |
| Panel de control                       |  |  |
| Control del motor y tablero E/S (OMIO) |  |  |
| Ventilador de refrigeración            |  |  |
| Condensadores                          |  |  |
|                                        |  |  |

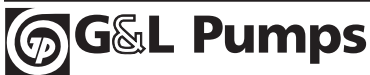

### **Disipador térmico**

Las aletas del disipador térmico se ensucian con las partículas que se encuentran en el aire. Si el disipador térmico no está limpio, la unidad encontrará advertencias de sobretemperatura y fallas. En un entorno "normal" (ni limpio ni sucio) el disipador térmico debe examinarse anualmente, en un entorno más sucio deberá examinarse con mayor frecuencia.

#### Limpie el disipador térmico de la siguiente manera (cuando sea necesario):

- 1. Retire el ventilador de refrigeración (vea la sección "Ventilador" más abajo).
- 2. Sople aire comprimido limpio y seco desde abajo hacia arriba y utilice simultáneamente un aspirador de aire en la salida de aire para atrapar el polvo. **Nota:** Evite el ingreso de polvo en los equipos cercanos.
- 3. Remplace el ventilador de refrigeración.

### Ventilador

La vida útil del ventilador de refrigeración de la unidad varía entre 50.000 (R7) y 60.000 (R8) horas. La vida útil real depende del tiempo de funcionamiento del ventilador, de la temperatura ambiente y de la concentración de polvo. Consulte el Manual de Usuario de Aquavar CPC correspondiente para conocer la señal real que indica el tiempo de funcionamiento del ventilador de refrigeración.

Los ventiladores de reemplazo se encuentran disponibles en G&L Pumps. No utilice otras piezas de reemplazo que no sean las especificadas por la fFunciones

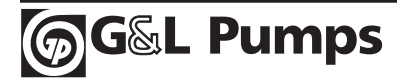

## Reemplazo del ventilador (R7)

- 1. Retire la tapa delantera superior y desconecte los cables del panel de control.
- 2. Desconecte el cable de la resistencia de descarga.
- 3. Retire el paquete del condensador de CC desenroscando los tornillos de ajuste negros.
- 4. Desconecte los cables de suministro del ventilador (terminal desmontable).
- 5. Desconecte los cables del condensador del ventilador.
- 6. Desenrosque los tornillos de ajuste negros del casete del ventilador.
- 7. Presione los soportes de encajado a presión para liberar la tapa lateral.
- 8. Levante desde la empuñadura y retire el casete del ventilador.

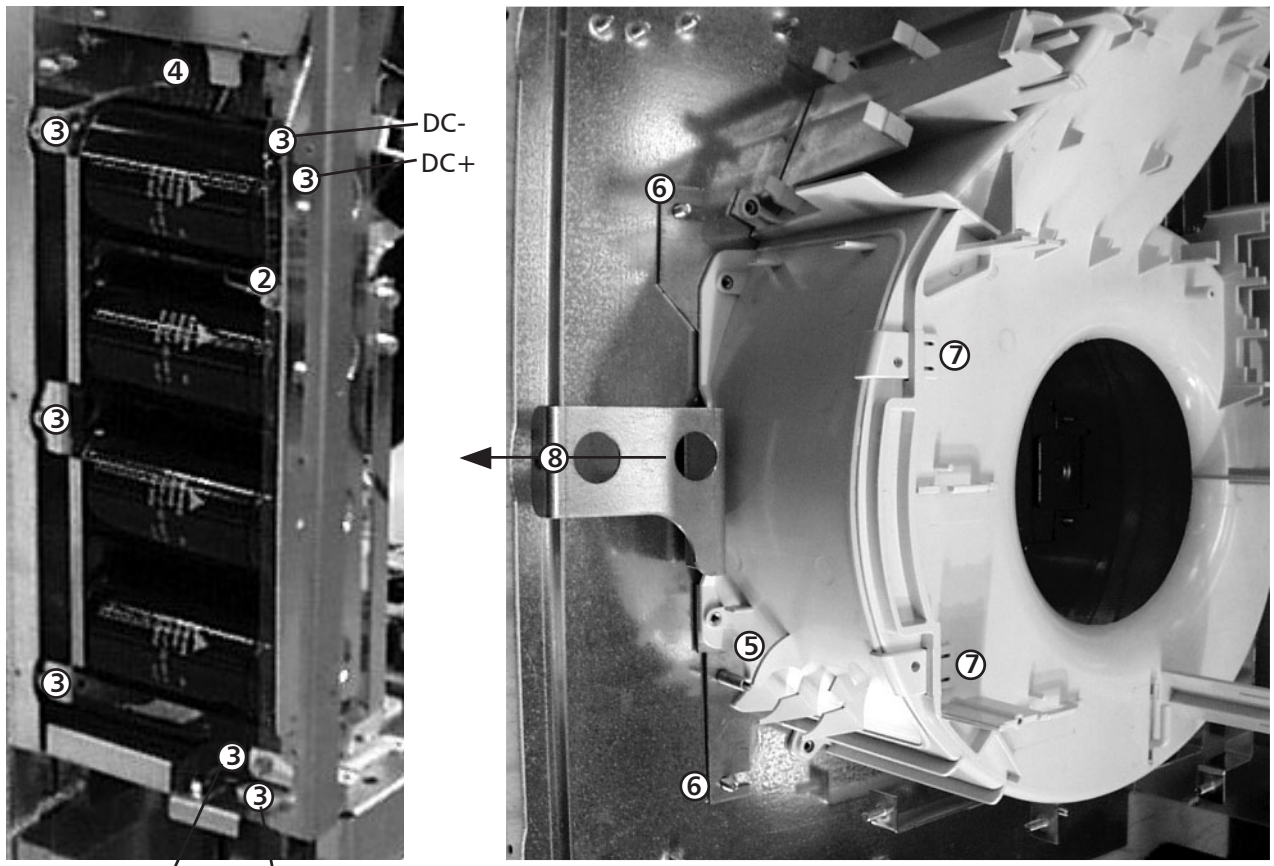

DC+ DC-

Instale el ventilador en el orden inverso al detallado arriba y reemplace el condensador del ventilador.

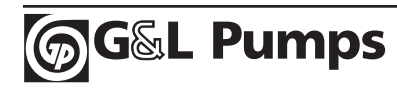

## Reemplazo del ventilador (R8)

- 1. Retire la tapa delantera superior.
- 2. Retire el tablero OMIO.
- 3. Desconecte el condensador del ventilador y los cables de suministro de energía. Reemplace el condensador de arranque.
- 4. Desenrosque los tornillos de ajuste negros de la tapa lateral plástica del ventilador y levante la tapa.
- 5. Desenrosque los tornillos de ajuste negros del ventilador.
- 6. Retire el ventilador del gabinete.

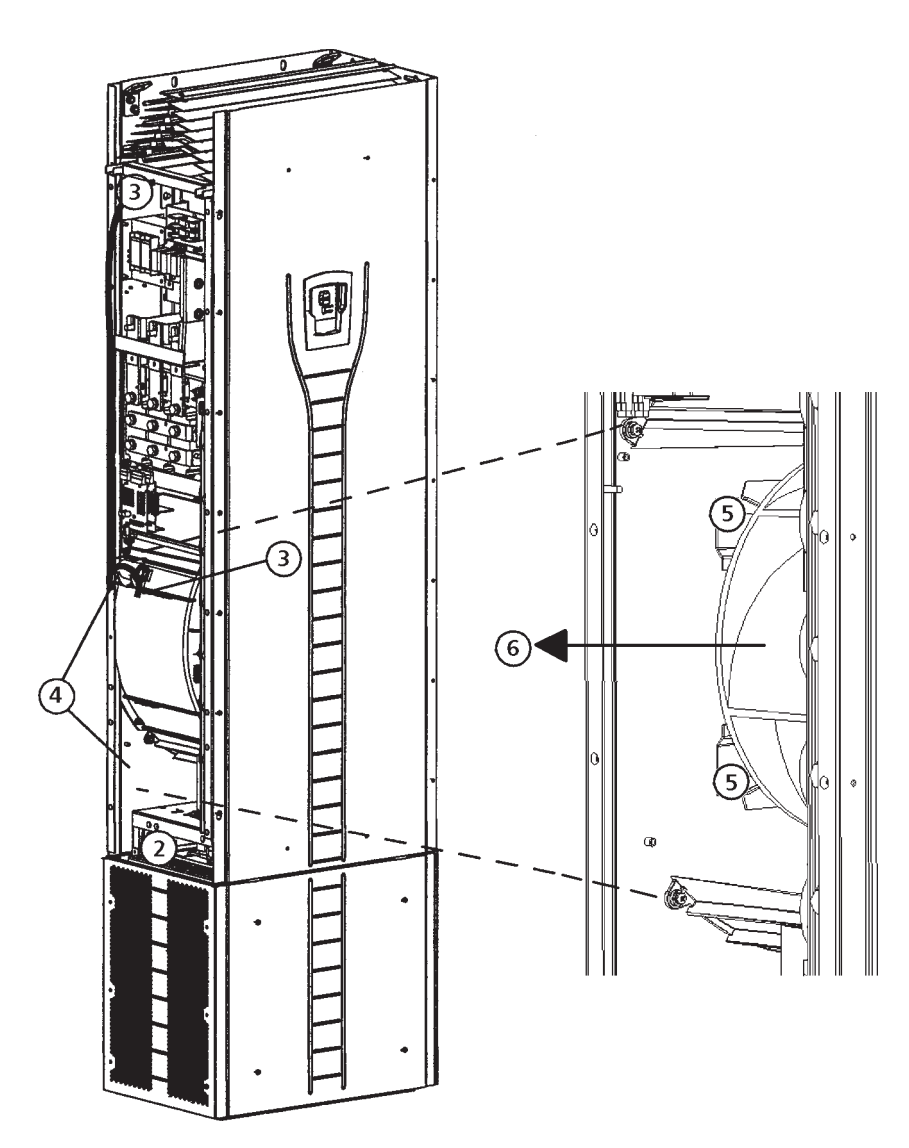

Instale el ventilador en el orden inverso al detallado arriba.
## Mantenimiento (Tamaños de estructura R7-R8)

### Condensadores

El circuito intermedio de la unidad utiliza varios condensadores electrolíticos. Su vida útil es de un mínimo de 90.000 horas que dependen del tiempo de funcionamiento de la unidad, de la carga y de la temperatura ambiente. La vida útil del condensador puede prolongarse si se reduce la temperatura ambiente.

No es posible prever una falla en el condensador. Luego de una falla en el condensador ocurre un daño en la unidad y una falla en el fusible del cable de entrada o un cortocircuito. Póngase en contacto con su distribuidor de Aquavar CPC autorizado por Gould Pumps o con la fábrica.

## Reemplazo del pilar de sostén del condensador (R7)

Reemplace el pilar de sostén del condensador como se describe en la sección "Reemplazo del ventilador (R7)" en la página 143.

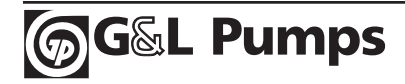

## Mantenimiento (Tamaños de estructura R7-R8)

## Reemplazo del pilar de sostén del condensador (R8)

- 1. Retire la tapa delantera superior y la placa lateral que contiene la ranura de montaje del panel de control.
- 2. Desconecte el cable de resistencia de descarga.
- 3. Desenrosque los tornillos de ajuste.
- 4. Retire el pilar de sostén del condensador.

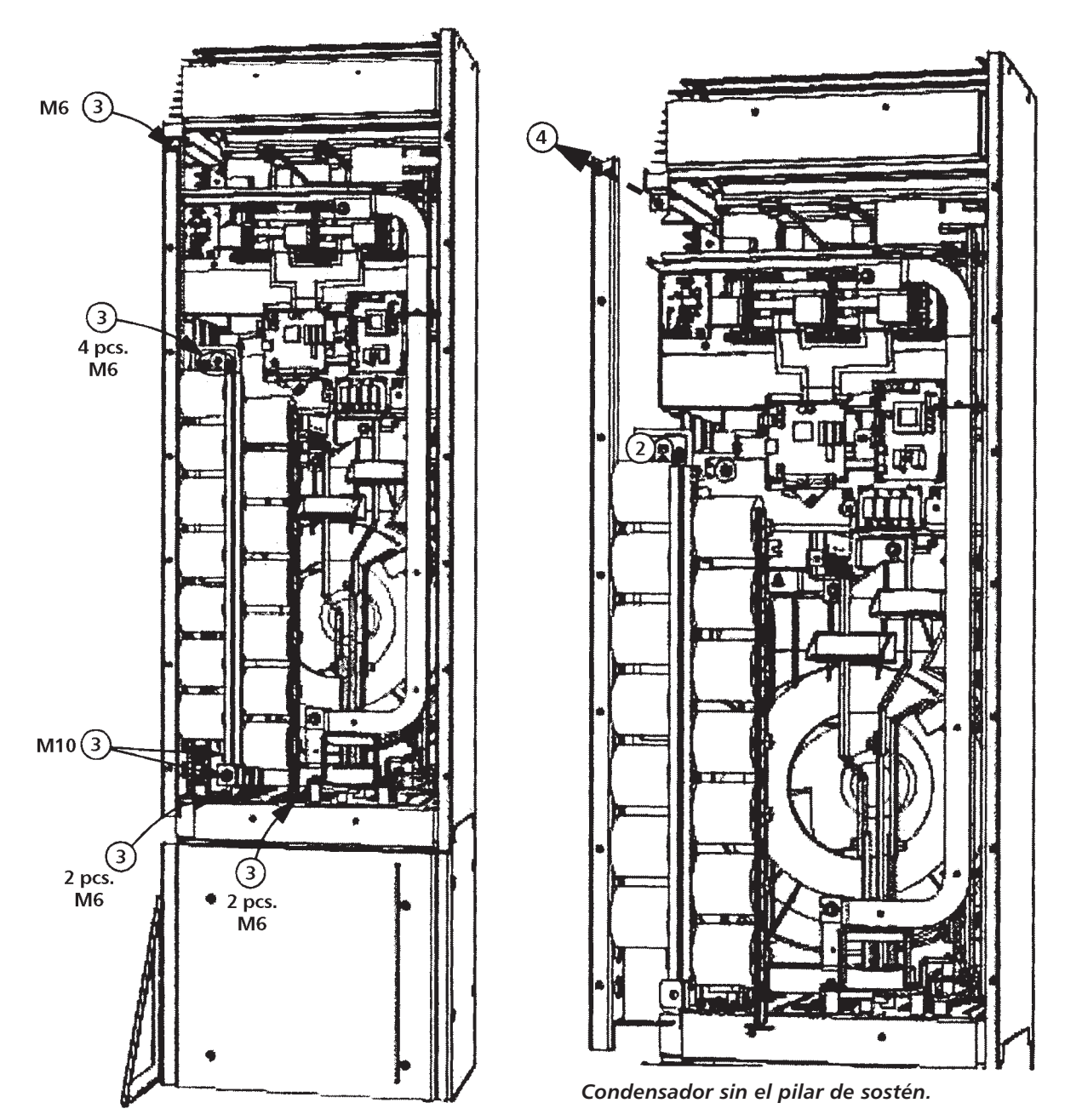

Instale el pilar de sostén del condensador en el orden inverso al detallado arriba.

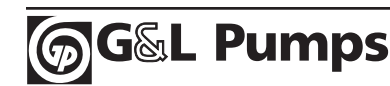

## Mantenimiento (Tamaños de estructura R7-R8)

### LEDs

| Dónde                           | LED                 | Cuándo se enciende el LED                                                                                                |
|---------------------------------|---------------------|----------------------------------------------------------------------------------------------------|
| Tablero OMIO                    | Rojo (intermitente) | Unidad en estado de falla.                                                                                               |
|                                 | Verde               | El suministro de energía en el tablero está en<br>buenas condiciones.                                                    |
| Plataforma de                   | Rojo                | Unidad en estado de falla.                                                                                               |
| montaje del panel<br>de control | Verde               | El suministro de energía principal de +24 V para<br>el panel de control y el tablero OMIO está en<br>buenas condiciones. |
| Tablero OITF                    | V204 (verde)        | La tensión de +5 V del tablero está en buenas<br>condiciones.                                                            |
|                                 | V309 (rojo)         | Está encendido el alerta de arranque inesperado.                                                                         |
|                                 | V310 (verde)        | Está activada la transmisión de la señal de<br>control IGBT a los tableros de puerta de control<br>de la unidad.         |

Esta tabla describe los indicadores LED de la unidad.

### Panel de control

#### Limpieza

Utilice un paño suave y húmedo para limpiar el panel de control. Evite el uso de limpiadores abrasivos que puedan dañar la pantalla.

#### Batería

Sólo se utiliza una batería en los paneles de control auxiliares cuya función horaria se encuentra disponible y activada. La batería mantiene la memoria del reloj en funcionamiento cuando ocurren interrupciones de energía.

La vida útil de la batería es de un mínimo de diez años. Para quitar la batería, utilice una moneda para rotar el soporte que se encuentra en la parte posterior del panel de control. Cambie la batería por otra del tipo CR2032.

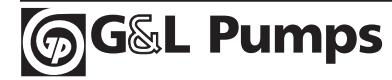

### Calibre

Los índices de corriente son los mismos sin tener en cuenta la tensión de alimentación dentro de una amplitud de tensión. Para lograr la potencia nominal del motor dada en la tabla, la corriente nominal de la unidad debe ser mayor o igual a la corriente nominal del motor.

**Nota 1:** La potencia de eje del motor máxima permitida se limita a una potencia nominal de 1,5 ATimes. Si se excede el límite, se restringirán automáticamente el momento de torsión y la corriente del motor. La función protege al puente de entrada de la unidad de una sobrecarga.

**Nota 2:** Los índices se aplican en temperatura ambiente de 40 °C (104 °F).

### Disminución de potencia por causas ajenas al mecanismo

La capacidad de carga (corriente y potencia) disminuye si la altitud del lugar de instalación excede los 1000 metros (3300 pies), si la temperatura ambiente excede los 40 °C (104 °F) o si se utiliza una frecuencia de conmutación de 8 kHz (parámetro 5001).

### Disminución de potencia por temperatura

En el rango de temperatura +40 °C...50 °C (+104 °F...122 °F) la corriente nominal de salida disminuye un 1% por cada 1 °C (1,8 °F) por encima de +40 °C (+104 °F). La corriente de salida se calcula multiplicando la corriente dada en la tabla de índices por el factor de disminución de potencia.

<u>Ejemplo:</u> Si la temperatura ambiente es de 50 °C (+122 °F), el factor de disminución de potencia es de 100% - 1% / °C x 10 °C = 90% o 0,90.

La corriente de salida es entonces 0,90 x /2N o 0,90 x /2hd.

### Disminución de potencia por altitud

En altitudes que varían entre 1000 y 4000 m (3300...13.200 pies) sobre el nivel del mar, la disminución de potencia es de un 1% por cada 100 m (330 pies). Si el lugar de instalación es más alto de 2000 m (6600 pies) sobre el nivel del mar, póngase en contacto con la fábrica para recibir asistencia.

### Disminución de potencia por suministro monofásico

Para las unidades de serie de 208 a 240 voltios se puede utilizar un suministro monofásico. En ese caso, la disminución de potencia es de 50% para los amperios máximos y el índice de potencia correspondiente de la unidad trifásica en la entrada de 208-230 voltios.

### Disminución de potencia por frecuencia de conmutación

Si se utiliza una frecuencia de conmutación de 8 kHz (parámetro 5001), disminuya los HP y la salida de corriente hasta 80%.

### Calibre de los cables / Potencias de servicio

#### Dispositivos de 208...240 Voltios

Las siguientes tablas proporcionan las medidas de corriente, caballos de fuerza, tamaño de la estructura y calibre de cables recomendados para Aquavar CPC.

|         |      | G                        | OULDS AQ                         | JAVAR CPC                                  |                                |                                    |                                     |
|---------|------|--------------------------|----------------------------------|--------------------------------------------|--------------------------------|------------------------------------|-------------------------------------|
| Tensión | Fase | Modelo<br>base<br>NEMA 1 | Amperios<br>de carga<br>completa | CABALLOS DE<br>FUERZA DE<br>TRABAJO NORMAL | Tamaño<br>de la<br>estructura² | AWG mín.<br>de cable<br>de salida¹ | AWG mín.<br>de cable<br>de entrada¹ |
|         |      | CPC20171                 | 8.5                              | 2                                          | R1                             | 14                                 | 10                                  |
|         |      | CPC20241                 | 12                               | 3                                          | R2                             | 12                                 | 8                                   |
|         |      | CPC20311                 | 15.5                             | 5                                          | R2                             | 12                                 | 8                                   |
|         |      | CPC20461                 | 23                               | 7.5                                        | R3                             | 10                                 | 6                                   |
|         |      | CPC20591                 | 29.5                             | 10                                         | R3                             | 8                                  | 4                                   |
| 230     | 1    | CPC20881                 | 44.0                             | 15                                         | R4                             | 6                                  | 2                                   |
|         |      | CPC21141                 | 57.0                             | 20                                         | R4                             | 4                                  | 1/0                                 |
|         |      | CPC21431                 | 71.5                             | 25                                         | R6                             | 3                                  | 3/0                                 |
|         |      | CPC21781                 | 89.0                             | 30                                         | R6                             | 2                                  | 4/0                                 |
|         |      | CPC22211                 | 110.5                            | 40                                         | R6                             | 1/0                                | 300MCM                              |
|         |      | CPC22481                 | 124.0                            | 50                                         | R6                             | 2/0                                | 350MCM                              |
|         |      | CPC20121                 | 11.8                             | 3                                          | R1                             | 14                                 | 14                                  |
|         |      | CPC20171                 | 16.7                             | 5                                          | R1                             | 10                                 | 10                                  |
|         |      | CPC20241                 | 24.2                             | 7.5                                        | R2                             | 8                                  | 8                                   |
|         |      | CPC20311                 | 30.8                             | 10                                         | R2                             | 8                                  | 8                                   |
|         |      | CPC20461                 | 46.2                             | 15                                         | R3                             | 6                                  | 6                                   |
|         |      | CPC20591                 | 59.4                             | 20                                         | R3                             | 4                                  | 4                                   |
| 230     | 3    | CPC20751                 | 74.8                             | 25                                         | R4                             | 3                                  | 3                                   |
|         |      | CPC20881                 | 88.0                             | 30                                         | R4                             | 2                                  | 2                                   |
|         |      | CPC21141                 | 114.0                            | 40                                         | R4                             | 1/0                                | 1/0                                 |
|         |      | CPC21431                 | 143.0                            | 50                                         | R6                             | 3/0                                | 3/0                                 |
|         |      | CPC21781                 | 178.0                            | 60                                         | R6                             | 4/0                                | 4/0                                 |
|         |      | CPC22211                 | 221.0                            | 75                                         | R6                             | 300MCM                             | 300MCM                              |
|         |      | CPC22481                 | 248.0                            | 100                                        | R6                             | 350MCM                             | 350MCM                              |

(1) El tamaño del AWG recomendado se basa en la tabla NEC 310.16, 40 °C de temperatura ambiente, 90 °C, alambre de cobre tipo UL. Para otros tamaños o tipos de alambre consulte los códigos locales, del estado o NEC.

(2) Tamaño de la estructura R7 y R8, Aquavar CPC cuenta con terminales de conductor múltiples para cada fase. Consulte con el área técnica (TERMINALES PARA CABLE).

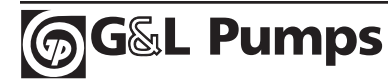

### Calibre de los cables / Potencias de servicio

#### Dispositivos de 380...480 Voltios

La siguiente tabla proporciona información acerca de la potencia de servicio de Aquavar CPC y de calibrado de cables recomendado para los cables de entrada y salida.

|         |      | G                        | OULDS AQ                         | JAVAR CPC                                  |                                |                                    |                                     |
|---------|------|--------------------------|----------------------------------|--------------------------------------------|--------------------------------|------------------------------------|-------------------------------------|
| Tensión | Fase | Modelo<br>base<br>NEMA 1 | Amperios<br>de carga<br>completa | CABALLOS DE<br>FUERZA DE<br>TRABAJO NORMAL | Tamaño<br>de la<br>estructura² | AWG mín.<br>de cable<br>de salida¹ | AWG mín.<br>de cable<br>de entrada¹ |
|         |      | CPC40061                 | 6.9                              | 3                                          | R1                             | 14                                 | 14                                  |
|         |      | CPC40081                 | 8.8                              | 5                                          | R1                             | 14                                 | 14                                  |
|         |      | CPC40121                 | 11.9                             | 7.5                                        | R1                             | 14                                 | 14                                  |
|         |      | CPC40151                 | 15.4                             | 10                                         | R2                             | 12                                 | 12                                  |
|         |      | CPC40231                 | 23                               | 15                                         | R2                             | 10                                 | 12                                  |
|         |      | CPC40311                 | 31                               | 20                                         | R3                             | 8                                  | 1                                   |
|         |      | CPC40381                 | 38                               | 25                                         | R3                             | 8                                  | 8                                   |
|         |      | CPC40441                 | 44                               | 30                                         | R4                             | 6                                  | 8                                   |
|         |      | CPC40591                 | 59                               | 40                                         | R4                             | 4                                  | 6                                   |
|         |      | CPC40721                 | 72                               | 50                                         | R4                             | 3                                  | 4                                   |
|         |      | CPC40771                 | 77                               | 60                                         | R5                             | 3                                  | 4                                   |
| 460     | 3    | CPC40961                 | 96                               | 75                                         | R5                             | 1                                  | 3                                   |
|         |      | CPC41241                 | 124                              | 100                                        | R6                             | 2/0                                | 1                                   |
|         |      | CPC41571                 | 157                              | 125                                        | R6                             | 3/0                                | 2/0                                 |
|         |      | CPC41801                 | 180                              | 150                                        | R6                             | 4/0                                | 3/0                                 |
|         |      | CPC42451                 | 245                              | 200                                        | R7                             | 350MCM                             | 350MCM                              |
|         |      | CPC43161                 | 316                              | 250                                        | R7                             | 2 X 250MCM                         | 2 X 250MCM                          |
|         |      | CPC43681                 | 368                              | 300                                        | R8                             | 2 X 300MCM                         | 2 X 300MCM                          |
|         |      | CPC44141                 | 414                              | 350                                        | R8                             | 2 X 400MCM                         | 2 X 400MCM                          |
|         |      | CPC44861                 | 486                              | 400                                        | R8                             | 2 X 500MCM                         | 2 X 500MCM                          |
|         |      | CPC45261                 | 526                              | 450                                        | R8                             | 2 X 350MCM                         | 2 X 350MCM                          |
|         |      | CPC46021                 | 602                              | 500                                        | R8                             | 2 X 500MCM                         | 2 X 500MCM                          |
|         |      | CPC46451                 | 645                              | 550                                        | R8                             | 2 X 500MCM                         | 2 X 500MCM                          |

(1) El tamaño del AWG recomendado se basa en la tabla NEC 310.16, 40 °C de temperatura ambiente, 90 °C, alambre de cobre tipo UL. Para otros tamaños o tipos de alambre consulte los códigos locales, del estado o NEC.

(2) Tamaño de la estructura R7 y R8, Aquavar CPC cuenta con terminales de conductor múltiples para cada fase. Consulte con el área técnica (TERMINALES PARA CABLE).

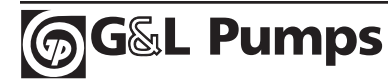

### Calibre de fusibles / Potencias de servicios

#### Unidades de 208...240 voltios

La protección de circuitos debe proporcionarla el usuario final, electricista contratado o distribuidor, ser evaluada por los Códigos Nacionales de Electricidad (NEC) locales o nacionales. En las siguientes tablas se encuentran las recomendaciones para la protección de circuitos de fusible.

|         |      | G                        | OULDS AQI                        | JAVAR CPC                                  |                                |                                        |                                        |
|---------|------|--------------------------|----------------------------------|--------------------------------------------|--------------------------------|----------------------------------------|----------------------------------------|
| Tensión | Fase | Modelo<br>base<br>NEMA 1 | Amperios<br>de carga<br>completa | CABALLOS DE<br>FUERZA DE<br>TRABAJO NORMAL | Tamaño<br>de la<br>estructura² | Amperios<br>de corriente<br>de entrada | Tipo de<br>fusible<br>JJN <sup>3</sup> |
|         |      | CPC20171                 | 8.5                              | 2                                          | R1                             | 21.3                                   | 20                                     |
|         |      | CPC20241                 | 12                               | 3                                          | R2                             | 30.0                                   | 30                                     |
|         |      | CPC20311                 | 15.5                             | 5                                          | R2                             | 38.8                                   | 40                                     |
|         |      | CPC20461                 | 23                               | 7.5                                        | R3                             | 57.5                                   | 60                                     |
|         |      | CPC20591                 | 29.5                             | 10                                         | R3                             | 73.8                                   | 70                                     |
| 230     | 1    | CPC20881                 | 44.0                             | 15                                         | R4                             | 110.0                                  | 110                                    |
|         | '    | CPC21141                 | 57.0                             | 20                                         | R4                             | 142.5                                  | 150                                    |
|         |      | CPC21431                 | 71.5                             | 25                                         | R6                             | 178.8                                  | 175                                    |
|         |      | CPC21781                 | 89.0                             | 30                                         | R6                             | 222.5                                  | 225                                    |
|         |      | CPC22211                 | 110.5                            | 40                                         | R6                             | 276.3                                  | 300                                    |
|         |      | CPC22481                 | 124.0                            | 50                                         | R6                             | 310.0                                  | 300                                    |
|         |      | CPC20121                 | 11.8                             | 3                                          | R1                             | 13.6                                   | 15                                     |
|         |      | CPC20171                 | 16.7                             | 5                                          | R1                             | 19.2                                   | 25                                     |
|         |      | CPC20241                 | 24.2                             | 7.5                                        | R2                             | 27.8                                   | 30                                     |
|         |      | CPC20311                 | 30.8                             | 10                                         | R2                             | 35.4                                   | 40                                     |
|         |      | CPC20461                 | 46.2                             | 15                                         | R3                             | 53.1                                   | 60                                     |
|         |      | CPC20591                 | 59.4                             | 20                                         | R3                             | 68.3                                   | 70                                     |
| 230     | З    | CPC20751                 | 74.8                             | 25                                         | R4                             | 86.0                                   | 90                                     |
|         | 5    | CPC20881                 | 88.0                             | 30                                         | R4                             | 101.2                                  | 110                                    |
|         |      | CPC21141                 | 114.0                            | 40                                         | R4                             | 131.1                                  | 150                                    |
|         |      | CPC21431                 | 143.0                            | 50                                         | R6                             | 164.5                                  | 175                                    |
|         |      | CPC21781                 | 178.0                            | 60                                         | R6                             | 204.7                                  | 225                                    |
|         |      | CPC22211                 | 221.0                            | 75                                         | R6                             | 254.2                                  | 300                                    |
|         |      | CPC22481                 | 248.0                            | 100                                        | R6                             | 285.2                                  | 300                                    |

(3) Se recomiendan los fusibles T de clase UL para la protección contra cortocircuitos. En las tablas de Aquavar CPC se muestran los tipos JJN y JJS de Bussmann\* T-tron de acción rápida. Se aceptan otros fabricantes si cumplen con los requisitos.

\* Bussmann es una marca comercial registrada de Cooper Industries Inc.

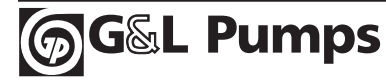

151

Datos técnicos

### Calibre de fusibles / Potencias de servicios

#### Unidades de 380...480 voltios

La siguiente tabla proporciona información acerca de la potencia de servicio y del calibre de fusibles de Aquavar CPC recomendados para la protección contra cortocircuitos de entrada. La protección de circuitos debe proporcionarla el usuario final, electricista contratado o distribuidor y ser evaluada por los códigos NEC locales o nacionales.

|         |      | G                        | OULDS AQI                        | JAVAR CPC                                  |                                |                                        |                                        |    |
|---------|------|--------------------------|----------------------------------|--------------------------------------------|--------------------------------|----------------------------------------|----------------------------------------|----|
| Tensión | Fase | Modelo<br>base<br>NEMA 1 | Amperios<br>de carga<br>completa | CABALLOS DE<br>FUERZA DE<br>TRABAJO NORMAL | Tamaño<br>de la<br>estructura² | Amperios<br>de corriente<br>de entrada | Tipo de<br>fusible<br>JJN <sup>3</sup> |    |
|         |      | CPC40061                 | 6.9                              | 3                                          | R1                             | 7.9                                    | 10                                     |    |
|         |      | CPC40081                 | 8.8                              | 5                                          | R1                             | 10.1                                   | 15                                     |    |
|         |      | CPC40121                 | 11.9                             | 7.5                                        | R1                             | 13.7                                   | 15                                     |    |
|         |      | CPC40151                 | 15.4                             | 10                                         | R2                             | 17.7                                   | 20                                     |    |
|         |      | CPC40231                 | 23                               | 15                                         | R2                             | 26.5                                   | 30                                     |    |
|         |      | CPC40311                 | 31                               | 20                                         | R3                             | 35.7                                   | 40                                     |    |
|         |      | CPC40381                 | 38                               | 25                                         | R3                             | 43.7                                   | 45                                     |    |
|         |      | CPC40441                 | 44                               | 30                                         | R4                             | 50.6                                   | 60                                     |    |
|         |      |                          | CPC40591                         | 59                                         | 40                             | R4                                     | 67.9                                   | 70 |
|         |      | CPC40721                 | 72                               | 50                                         | R4                             | 82.8                                   | 90                                     |    |
|         |      |                          | CPC40771                         | 77                                         | 60                             | R5                                     | 88.6                                   | 90 |
| 460     | 3    | CPC40961                 | 96                               | 75                                         | R5                             | 110.4                                  | 125                                    |    |
|         |      | CPC41241                 | 124                              | 100                                        | R6                             | 142.6                                  | 150                                    |    |
|         |      | CPC41571                 | 157                              | 125                                        | R6                             | 180.6                                  | 200                                    |    |
|         |      | CPC41801                 | 180                              | 150                                        | R6                             | 207.0                                  | 225                                    |    |
|         |      | CPC42451                 | 245                              | 200                                        | R7                             | 281.8                                  | 300                                    |    |
|         |      | CPC43161                 | 316                              | 250                                        | R7                             | 363.4                                  | 400                                    |    |
|         |      | CPC43681                 | 368                              | 300                                        | R8                             | 423.2                                  | 450                                    |    |
|         |      | CPC44141                 | 414                              | 350                                        | R8                             | 476.1                                  | 500                                    |    |
|         |      | CPC44861                 | 486                              | 400                                        | R8                             | 558.9                                  | 600                                    |    |
|         |      | CPC45261                 | 526                              | 450                                        | R8                             | 604.9                                  | 800                                    |    |
|         |      | CPC46021                 | 602                              | 500                                        | R8                             | 692.3                                  | 800                                    |    |
|         |      | CPC46451                 | 645                              | 550                                        | R8                             | 741.8                                  | 800                                    |    |

(3) Se recomiendan los fusibles T de clase UL para la protección contra cortocircuitos. En las tablas de Aquavar CPC se muestran los tipos JJN y JJS de Bussmann\* T-tron de acción rápida. Se aceptan otros fabricantes si cumplen con los requisitos.

\* Bussmann es una marca comercial registrada de Cooper Industries Inc.

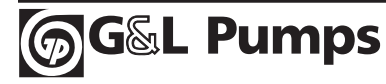

### Terminales de cables (Estructuras R1-R6)

A continuación se detallan las medidas máximas de la red eléctrica y de cables de motor (por fase) que se aceptan en las terminales de cable y torques de tensión.

|                          | U1, V1, W1             |                      |       |       | PE de conexión a Cable |                      |     |       |                        |                      |      |       |
|--------------------------|------------------------|----------------------|-------|-------|------------------------|----------------------|-----|-------|------------------------|----------------------|------|-------|
| Tamaño                   |                        | U2, V                | 2, W2 |       | tierra "A tierra"      |                      |     |       | de control             |                      |      |       |
| de la<br>estruc-<br>tura | Máx<br>meo<br>de c     | kima<br>dida<br>able | Tor   | que   | Máx<br>meo<br>de c     | tima<br>dida<br>able | Tor | que   | Má»<br>me<br>de c      | kima<br>dida<br>able | Tore | que   |
|                          | <i>mm</i> <sup>2</sup> | AWG                  | Nm    | lb-ft | mm <sup>2</sup>        | AWG                  | Nm  | lb-ft | <i>mm</i> <sup>2</sup> | AWG                  | Nm   | lb-ft |
| R1                       | 6                      | 8                    | 1.4   | 1.0   | 4                      | 10                   | 1.4 | 1.0   |                        |                      |      |       |
| R2                       | 10                     | 6                    | 1.4   | 1.0   | 10                     | 8                    | 1.4 | 1.0   |                        |                      |      |       |
| R3                       | 25                     | 3                    | 1.8   | 1.3   | 16                     | 6                    | 1.8 | 1.3   |                        |                      |      |       |
| R4                       | 50                     | 1/0                  | 2.0   | 1.5   | 35                     | 2                    | 2.0 | 1.5   | 1.5                    | 16                   | 0.4  | 0.3   |
| R5                       | 70                     | 2/0                  | 15    | 11.1  | 70                     | 2/0                  | 15  | 11.1  |                        |                      |      |       |
| R6                       | 185                    | 350<br>MCM           | 40    | 29.5  | 95                     | 4/0                  | 8   | 5.9   |                        |                      |      |       |

### Terminales de cables (Estructuras R7-R8)

A continuación se detallan las medidas máximas de los cables de motor (por fase) que se aceptan en las terminales de cable y torques de tensión.

|                            |                           | U1, V1, W1, U2, V2, W2 |                |          |               |                 |          |               | PE de conexión a tierra |  |  |
|----------------------------|---------------------------|------------------------|----------------|----------|---------------|-----------------|----------|---------------|-------------------------|--|--|
| Medida<br>de la<br>estruc- | Número<br>de<br>orificios | Dián<br>del d          | netro<br>cable | Tornillo | Toro<br>de te | que<br>nsión    | Tornillo | Toro<br>de te | que<br>nsión            |  |  |
| tura                       | por fase                  | mm                     | pulg.          |          | Nm            | Libras-<br>pies |          | Nm            | Libras-<br>pies         |  |  |
| R7 <sup>1</sup>            | 2                         | 58                     | 2.28           | M12      | 5075          | 3555            | M8       | 1522          | 1016                    |  |  |
| <b>R8</b> <sup>①</sup>     | 3                         | 58                     | 2.28           | M12      | 5075          | 3555            | M8       | 1522          | 1016                    |  |  |

① **NOTA:** La medida de AWG máxima para la estructura R7 es (2) x 500MCM.

La medida de AWG máxima para la estructura R8 es (3) x 500MCM.

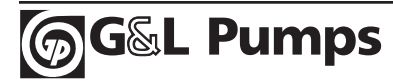

## Conexión de energía de entrada (Red eléctrica)

| Especificaciones sob                                          | re la conexión de energía de entrada (Red eléctrica)                                                                                                    |
|---------------------------------------------------------------|----------------------------------------------------------------------------------------------------|
| Tensión (U <sub>1</sub> )                                     | 208/220/230/240 VAC trifásico (1 fase) +10%-15% para<br>CPC2XXXX.                                                                                                    |
|                                                               | 400/415/440/460/480 VAC trifásico +10%-15% para CPC4XXXX.                                                                                                    |
| Corriente posible<br>durante un<br>cortocircuito<br>(IEC 629) | La máxima corriente posible permitida durante un cortocircuito<br>en el suministro es de 65 kA por segundo siempre que el cable<br>de red eléctrica de la unidad esté protegida con los fusibles<br>correspondientes. En EE.UU.: 65.000 AIC. |
| Frecuencia                                                    | 4863 Hz                                                                                                    |
| Desequilibrio                                                 | Máx. ± 3% de fase nominal a tensión de entrada a fase.                                                                                                    |
| Factor de energía<br>indispensable (cos phi <sub>1</sub> )    | O.98 (en carga nominal)                                                                                                    |
| Potencia de<br>temperatura de cable                           | 90 °C (194 °F) mínimo de potencia                                                                                                    |

## Conexión del motor

| Espe                                  | Especificaciones de la conexión del motor |                                                                          |                          |  |  |  |  |  |
|---------------------------------------|-------------------------------------------|--------------------------------------------------------------------------|--------------------------|--|--|--|--|--|
| Tensión (U₂)                          | 0U1, simetría<br>de campo.                | 0U1, simetría trifásica, Umax en el punto de debilitamiento<br>de campo. |                          |  |  |  |  |  |
| Frecuencia                            | 0500 Hz                                   |                                                                          |                          |  |  |  |  |  |
| Resolución de frecuencia              | 0.01 Hz                                   |                                                                          |                          |  |  |  |  |  |
| Corriente                             | Vea "Potencia c                           | le servicio" en las página                                               | s 149 y 150.             |  |  |  |  |  |
| Límite de potencia                    | 1.5 x HP nomin                            | al                                                                       |                          |  |  |  |  |  |
| Punto de debilita-<br>miento de campo | 1060 Hz                                   | 1060 Hz                                                                  |                          |  |  |  |  |  |
| Frecuencia de<br>conmutación          | Seleccionar: 1;                           | 4 u 8 kHz                                                                |                          |  |  |  |  |  |
| Índice de temperatura<br>de cable     | 90 °C (194 °F) ו                          | mínimo de potencia                                                       |                          |  |  |  |  |  |
|                                       | Medida de                                 | Longitud máxima                                                          | de cable del motor       |  |  |  |  |  |
| Longitud máxima                       | estructura                                | f <sub>sw</sub> = 1 o 4 kHz                                              | $f_{sw} = 8 \text{ kHz}$ |  |  |  |  |  |
| de cable del motor                    | R1                                        | 100 m                                                                    | 50 m                     |  |  |  |  |  |
|                                       | R2 - R4                                   | 200 m                                                                    | 100 m                    |  |  |  |  |  |
|                                       | R5 - R6                                   | 300 m                                                                    | 150 m                    |  |  |  |  |  |
|                                       | R7 - R8                                   | 300 m                                                                    | NA                       |  |  |  |  |  |

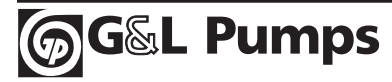

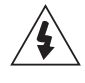

**ADVERTENCIA:** El uso de un cable de motor durante más tiempo que el especificado en la tabla anterior puede causar daños permanentes en la unidad o en el motor.

**ADVERTENCIA:** Se requiere el uso de un filtro o reactor de carga de salida cuando los cables conductores del motor exceden las recomendaciones descritas arriba. Consulte con el fabricante del motor sobre el uso que se requiere de las unidades invertidoras.

## Conexión de control

| Especit                          | ficaciones sobre la conexión de control                                                                       |
|----------------------------------|----------------------------------------------------------------------------------------------------|
| Entradas y salidas<br>analógicas | Vea el encabezamiento de la tabla "Descripción del hardware"<br>en la página 28.                              |
| Entradas digitales               | Impedancia de salida digital 1,5 k $\Omega$ . La tensión máxima para entradas digitales es 30 V.              |
|                                  | • Tensión de contacto máx.: 30 V CC, 250 V CA.                                                                |
|                                  | <ul> <li>Corriente / potencia de contacto máx.: 6 A, 30 V CC; 1500 VA,<br/>250 V CA.</li> </ul>               |
| Relés<br>(Salidas digitales)     | • Corriente continua máx.: 2 A rms (cos $\varphi$ = 1), 1 A rms (cos $\varphi$ = 0.4)                         |
| (Sundas argitales)               | • Carga mínima: 500 mW (12 V, 10 mA)                                                                          |
|                                  | Material de contacto: Plata-níquel (AgN)                                                                      |
|                                  | <ul> <li>Aislamiento entre salidas digitales de relé, prueba de tensión:<br/>2.5 kV rms, 1 minuto.</li> </ul> |
| Especificaciones<br>de cable     | Vea "Cables de control" en la página 14.                                                                      |

### Rendimiento (Estructuras R1-R8)

Aproximadamente el 98 % en el nivel de potencia nominal.

### Refrigeración (Estructuras R1-R6)

| Especificaciones de refrigeración                                    |                                                                                                    |  |  |  |  |
|----------------------------------------------------------------------|----------------------------------------------------------------------------------------------------|--|--|--|--|
| Método Ventilador interno, dirección de flujo de abajo hacia arriba. |                                                                                                    |  |  |  |  |
| Requisito                                                            | <ul> <li>Espacio libre alrededor de la unidad:</li> <li>200 mm (8 pulgadas) por encima y por debajo de la unidad.</li> <li>25 mm (1 pulgada) a lo largo de cada lado de la unidad.</li> </ul> |  |  |  |  |

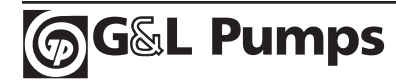

### Refrigeración (Estructuras R7-R8)

#### Procedimiento de instalación

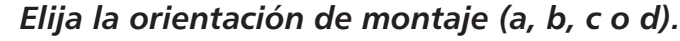

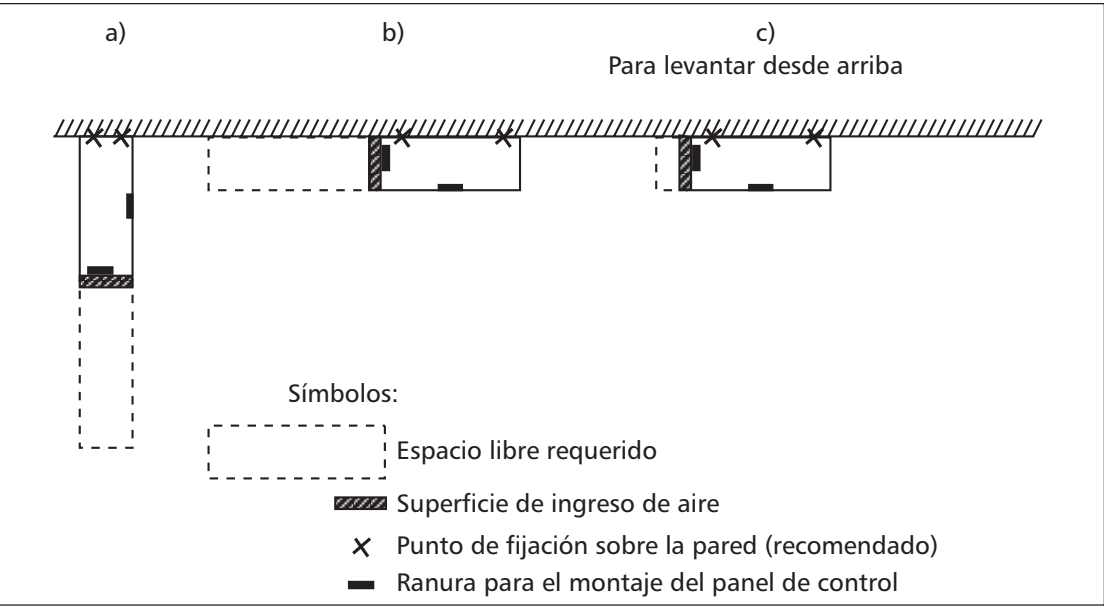

| Ta-<br>maño<br>de | Orienta-<br>ción<br>de | Espacio libre requerido alrededor<br>de la unidad para montaje, mantenimiento,<br>servicio y refrigeración* |          |       |          |                            |                            |  |  |
|-------------------|------------------------|----------------------------------------------------------------------------------------------------|----------|-------|----------|----------------------------|----------------------------|--|--|
| estruc-           | montaie                | Ade                                                                                                    | lante    | Lac   | los      | Arriba                     |                            |  |  |
| tura              | montaje                | mm                                                                                                    | pulgadas | mm    | pulgadas | mm                         | pulgadas                   |  |  |
|                   | a,d                    | 500                                                                                                    | 20       | _     | -        | 200                        | 7.9                        |  |  |
| R7                | b                      | -                                                                                                    | -        | 500   | 20       | 200                        | 7.9                        |  |  |
|                   | с                      | _                                                                                                    | _        | 200** | 7.9**    | Espacio para<br>levantarla | Espacio para<br>levantarla |  |  |
|                   | a,d                    | 600                                                                                                    | 24       | -     | -        | 300                        | 12                         |  |  |
| R8                | b                      | _                                                                                                    | _        | 600   | 24       | 300                        | 12                         |  |  |
|                   | с                      | _                                                                                                    | _        | 300** | 12**     | Espacio para<br>levantarla | Espacio para<br>levantarla |  |  |

\* No se incluye el espacio para el instalador.

\*\* No se incluye el espacio para el ventilador y reemplazo del condensador.

#### Orientaciones de montaje a y b

#### Perfore la pared (recomendado):

- 1. Levante la unidad para colocarla sobre la pared en el lugar de montaje.
- 2. Marque los dos puntos de fijación en la pared.
- 3. Marque los bordes inferiores de la unidad al piso.

#### Flujo de aire, unidades de 380...480 voltios

La siguiente tabla detalla los datos de pérdida de calor y flujo de aire para las unidades de 380...480 voltios.

|         |      | (                           | GOULDS AQ                        | UAVAR CPC                                    |                               |                       |                         |                            |
|---------|------|-----------------------------|----------------------------------|----------------------------------------------|-------------------------------|-----------------------|-------------------------|----------------------------|
| Tensión | Fase | Modelo<br>de base<br>NEMA 1 | Amperios<br>de carga<br>completa | CABALLOS DE<br>FUERZA DE TRA-<br>BAJO NORMAL | Tamaño<br>de la<br>estructura | Péro<br>de c<br>Watts | dida<br>:alor<br>BTU/HR | Flujo<br>de aire<br>en PCM |
|         |      | CPC40061                    | 6.9                              | 3                                            | R1                            | 97                    | 331                     | 26                         |
|         |      | CPC40081                    | 8.8                              | 5                                            | R1                            | 127                   | 433                     | 26                         |
|         |      | CPC40121                    | 11.9                             | 7.5                                          | R1                            | 172                   | 587                     | 26                         |
|         |      | CPC40151                    | 15.4                             | 10                                           | R2                            | 232                   | 792                     | 52                         |
|         |      | CPC40231                    | 23                               | 15                                           | R2                            | 337                   | 1150                    | 52                         |
|         |      | CPC40311                    | 31                               | 20                                           | R3                            | 457                   | 1560                    | 79                         |
|         |      | CPC40381                    | 38                               | 25                                           | R3                            | 562                   | 1918                    | 79                         |
|         |      | CPC40441                    | 44                               | 30                                           | R4                            | 667                   | 2276                    | 165                        |
|         |      | CPC40591                    | 59                               | 40                                           | R4                            | 907                   | 3096                    | 165                        |
|         |      | CPC40721                    | 72                               | 50                                           | R4                            | 1120                  | 3820                    | 165                        |
|         |      | CPC40771                    | 77                               | 60                                           | R5                            | 1295                  | 4420                    | 168                        |
| 460     | 3    | CPC40961                    | 96                               | 75                                           | R5                            | 1440                  | 4915                    | 168                        |
|         |      | CPC41241                    | 124                              | 100                                          | R6                            | 1940                  | 6621                    | 239                        |
|         |      | CPC41571                    | 157                              | 125                                          | R6                            | 2310                  | 7884                    | 239                        |
|         |      | CPC41801                    | 180                              | 150                                          | R6                            | 2810                  | 9590                    | 239                        |
|         |      | CPC42451                    | 245                              | 200                                          | R7                            | 3850                  | 13144                   | 319                        |
|         |      | CPC43161                    | 316                              | 250                                          | R7                            | 6850                  | 23386                   | 319                        |
|         |      | CPC43681                    | 368                              | 300                                          | R8                            | 6850                  | 23386                   | 721                        |
|         |      | CPC44141                    | 414                              | 350                                          | R8                            | 7850                  | 26800                   | 721                        |
|         |      | CPC44861                    | 486                              | 400                                          | R8                            | 7850                  | 26800                   | 721                        |
|         |      | CPC45261                    | 526                              | 450                                          | R8                            | 7600                  | 25946                   | 721                        |
|         |      | CPC46021                    | 602                              | 500                                          | R8                            | 8100                  | 27653                   | 721                        |
|         |      | CPC46451                    | 645                              | 550                                          | R8                            | 9100                  | 31067                   | 721                        |

#### Flujo de aire, unidades de 208...240 voltios

La siguiente tabla detalla los datos de pérdida de calor y flujo de aire para las unidades de 208...240 voltios.

|         |      | (                 | GOULDS AQ            | UAVAR CPC                     |                 |              |              |                  |
|---------|------|-------------------|----------------------|-------------------------------|-----------------|--------------|--------------|------------------|
| Tensión | Fase | Modelo<br>de base | Amperios<br>de carga | CABALLOS DE<br>FUERZA DE TRA- | Tamaño<br>de la | Péro<br>de c | dida<br>alor | Flujo<br>de aire |
|         |      | NEMA 1            | completa             | <b>BAJO NORMAL</b>            | estructura      | Watts        | BTU/HR       | en PCM           |
|         |      | CPC20171          | 8.5                  | 2                             | R1              | 161          | 551          | 26               |
|         |      | CPC20241          | 12                   | 3                             | R2              | 227          | 776          | 52               |
|         |      | CPC20311          | 15.5                 | 5                             | R2              | 285          | 373          | 52               |
|         |      | CPC20461          | 23                   | 7.5                           | R3              | 420          | 1434         | 79               |
|         |      | CPC20591          | 29.5                 | 10                            | R3              | 536          | 1829         | 79               |
| 230     | 1    | CPC20881          | 44.0                 | 15                            | R4              | 786          | 2685         | 165              |
| 250     | '    | CPC21141          | 57.0                 | 20                            | R4              | 1014         | 3463         | 165              |
|         |      | CPC21431          | 71.5                 | 25                            | R6              | 1268         | 4431         | 238              |
|         |      | CPC21781          | 89.0                 | 30                            | R6              | 1575         | 5379         | 238              |
|         |      | CPC22211          | 110.5                | 40                            | R6              | 1952         | 6666         | 238              |
|         |      | CPC22481          | 124.0                | 50                            | R6              | 2189         | 7474         | 238              |
|         |      | CPC20121          | 11.8                 | 3                             | R1              | 116          | 404          | 26               |
|         |      | CPC20171          | 16.7                 | 5                             | R1              | 161          | 551          | 26               |
|         |      | CPC20241          | 24.2                 | 7.5                           | R2              | 227          | 776          | 52               |
|         |      | CPC20311          | 30.8                 | 10                            | R2              | 285          | 373          | 52               |
|         |      | CPC20461          | 46.2                 | 15                            | R3              | 420          | 1434         | 79               |
|         |      | CPC20591          | 59.4                 | 20                            | R3              | 536          | 1829         | 79               |
| 230     | 2    | CPC20751          | 74.8                 | 25                            | R4              | 671          | 2290         | 165              |
| 250     |      | CPC20881          | 88.0                 | 30                            | R4              | 786          | 2685         | 165              |
|         |      | CPC21141          | 114.0                | 40                            | R4              | 1014         | 3463         | 165              |
|         |      | CPC21431          | 143.0                | 50                            | R6              | 1268         | 4431         | 238              |
|         |      | CPC21781          | 178.0                | 60                            | R6              | 1575         | 5379         | 238              |
|         |      | CPC22211          | 221.0                | 75                            | R6              | 1952         | 6666         | 238              |
|         |      | CPC22481          | 248.0                | 100                           | R6              | 2189         | 7474         | 238              |

### Pesos y medidas

#### **Estructuras R1-R6**

Los pesos y las medidas para el Aquavar dependen del tamaño de la estructura y del tipo de gabinete. Si no tiene certeza sobre el tamaño de la estructura, primero, encuentre el código "Type" en las etiquetas de la unidad. Luego busque ese código de tipo en "Datos Técnicos" en la página 149 para determinar el tamaño de la estructura. En la sección Datos Técnicos se encuentra una serie completa de cuadros de pesos y medidas para las unidades Aquavar.

### Unidades con gabinetes UL Tipo 1

Medidas externas

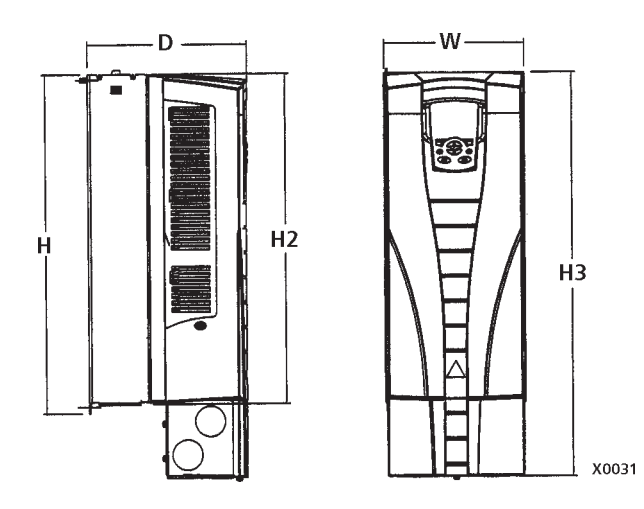

|      | UL tipo 1 - Medidas para cada tamaño de estructura |       |     |       |     |       |     |       |     |       |     |       |
|------|----------------------------------------------------|-------|-----|-------|-----|-------|-----|-------|-----|-------|-----|-------|
| Pof  | R1                                                 |       | R2  |       | R3  |       | R4  |       | R5  |       | R6  |       |
| Rel. | mm                                                 | pulg. | mm  | pulg. | mm  | pulg. | mm  | pulg. | mm  | pulg. | mm  | pulg. |
| W    | 125                                                | 4.9   | 125 | 4.9   | 203 | 8.0   | 203 | 8.0   | 265 | 10.4  | 300 | 11.8  |
| Н    | 330                                                | 13.0  | 430 | 16.9  | 490 | 19.3  | 596 | 23.4  | 602 | 23.7  | 700 | 27.6  |
| H2   | 315                                                | 12.4  | 415 | 16.3  | 478 | 18.8  | 583 | 23.0  | 578 | 22.8  | 698 | 27.5  |
| H3   | 369                                                | 14.5  | 469 | 18.5  | 583 | 23.0  | 689 | 27.1  | 739 | 29.1  | 880 | 34.6  |
| D    | 212                                                | 8.3   | 222 | 8.7   | 231 | 9.1   | 262 | 10.3  | 286 | 11.3  | 400 | 15.8  |

NOTA: Los gabinetes son de norma NEMA 1 y únicamente para su uso en interiores.

### **Estructuras R1-R6**

Medidas de montaje

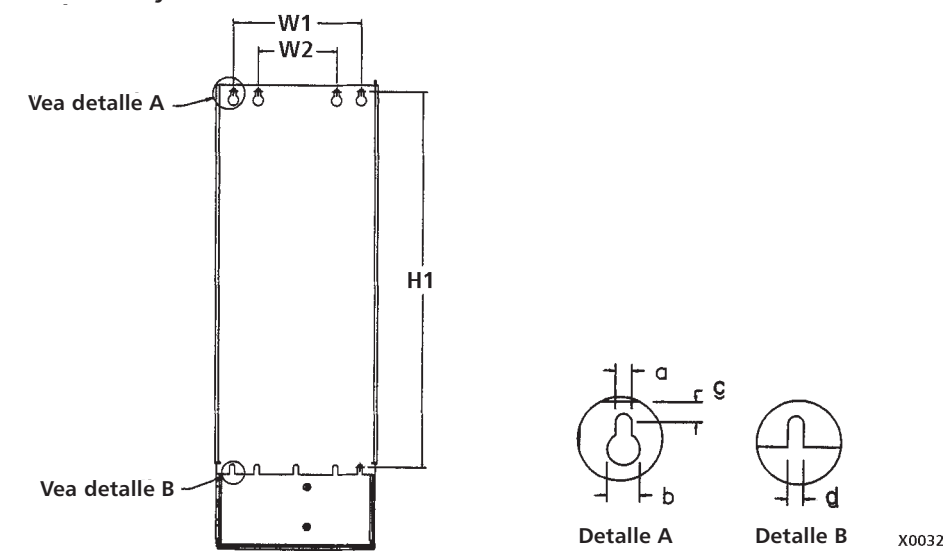

|      | UL tipo 1 - Medidas para cada tamaño de estructura |       |      |       |      |       |      |       |      |       |      |       |
|------|----------------------------------------------------|-------|------|-------|------|-------|------|-------|------|-------|------|-------|
| Pof  | R                                                  | 1     | R2   |       | R3   |       | R4   |       | R5   |       | R6   |       |
| nei. | mm                                                 | pulg. | mm   | pulg. | mm   | pulg. | mm   | pulg. | mm   | pulg. | mm   | pulg. |
| W1*  | 98.0                                               | 3.9   | 98.0 | 3.9   | 160  | 6.3   | 160  | 6.3   | 238  | 9.4   | 263  | 10.4  |
| W2*  |                                                    | _     | _    | _     | 98.0 | 3.9   | 98.0 | 3.9   |      | _     | _    | —     |
| H1*  | 318                                                | 12.5  | 418  | 16.4  | 473  | 18.6  | 578  | 22.8  | 588  | 23.2  | 675  | 26.6  |
| а    | 5.5                                                | 0.2   | 5.5  | 0.2   | 6.5  | 0.25  | 6.5  | 0.25  | 6.5  | 0.25  | 9.0  | 0.35  |
| b    | 10.0                                               | 0.4   | 10.0 | 0.4   | 13.0 | 0.5   | 13.0 | 0.5   | 14.0 | 0.55  | 14.0 | 0.55  |
| с    | 5.5                                                | 0.2   | 5.5  | 0.2   | 8.0  | 0.3   | 8.0  | 0.3   | 8.5  | 0.3   | 8.5  | 0.3   |
| d    | 5.5                                                | 0.2   | 5.5  | 0.2   | 6.5  | 0.25  | 6.5  | 0.25  | 6.5  | 0.25  | 9.0  | 0.35  |

\* Medida de centro a centro.

#### Peso

| UL tipo 1 - Medidas para cada tamaño de estructura |       |     |       |      |       |      |       |    |       |    |       |
|----------------------------------------------------|-------|-----|-------|------|-------|------|-------|----|-------|----|-------|
| F                                                  | R1    | R   | 2     | R3   |       | R4   |       | R  | 5     | R6 |       |
| kg                                                 | libra | kg  | libra | kg   | libra | kg   | libra | kg | libra | kg | libra |
| 6.1                                                | 13.4  | 8.9 | 19.5  | 14.7 | 32.4  | 22.8 | 50.2  | 37 | 82    | 78 | 176   |

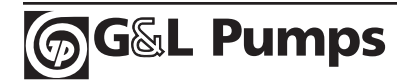

#### Unidades con gabinetes IP 54 / UL tipo 12

Medidas externas

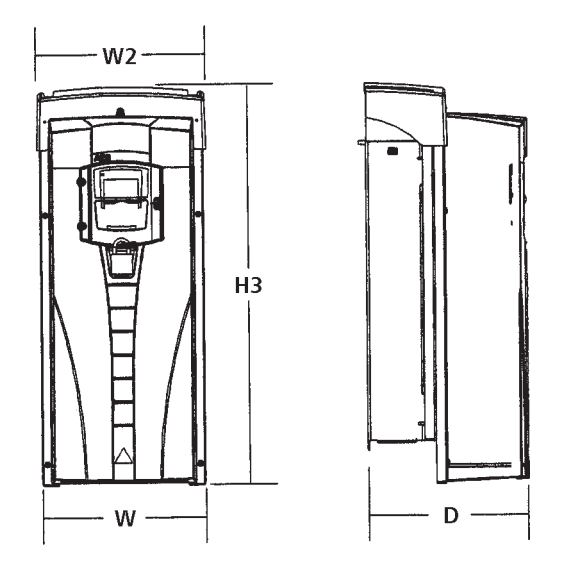

| IP 54 / UL tipo 12 – Medidas para cada tamaño de estructura |     |       |     |       |     |       |     |       |     |       |     |       |
|-------------------------------------------------------------|-----|-------|-----|-------|-----|-------|-----|-------|-----|-------|-----|-------|
| Pof                                                         | R1  |       | R2  |       | R3  |       | R4  |       | R5  |       | R6  |       |
| ner.                                                        | mm  | pulg. | mm  | pulg. | mm  | pulg. | mm  | pulg. | mm  | pulg. | mm  | pulg. |
| W                                                           | 215 | 8.5   | 215 | 8.5   | 257 | 10.1  | 257 | 10.1  | 369 | 14.5  | 410 | 16.1  |
| W2                                                          | 225 | 8.9   | 225 | 8.9   | 267 | 10.5  | 267 | 10.5  | 369 | 14.5  | 410 | 16.1  |
| H3                                                          | 441 | 17.4  | 541 | 21.3  | 604 | 23.8  | 723 | 28.5  | 776 | 30.5  | 924 | 36.4  |
| D                                                           | 238 | 9.37  | 245 | 9.6   | 276 | 10.9  | 306 | 12.0  | 309 | 12.2  | 423 | 16.6  |

#### Medidas de montaje

Las medidas de montaje son las mismas que las de las cajas IP 21 / UL tipo 1. Vea "Medidas de montaje" en la página 160.

#### Peso

| IP 54 / UL tipo 12 - Medidas para cada tamaño de estructura |       |      |       |      |       |      |       |    |       |    |       |
|-------------------------------------------------------------|-------|------|-------|------|-------|------|-------|----|-------|----|-------|
| R1 R2                                                       |       |      | 2     | R3   |       | R4   |       | R  | 5     | R6 |       |
| kg                                                          | libra | kg   | libra | kg   | libra | kg   | libra | kg | libra | kg | libra |
| 8.4                                                         | 18.6  | 11.5 | 25.4  | 18.1 | 40.0  | 26.6 | 58.7  | 42 | 93    | 86 | 190   |

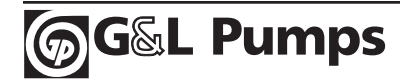

## Pesos y medidas

### **Estructuras R7-R8**

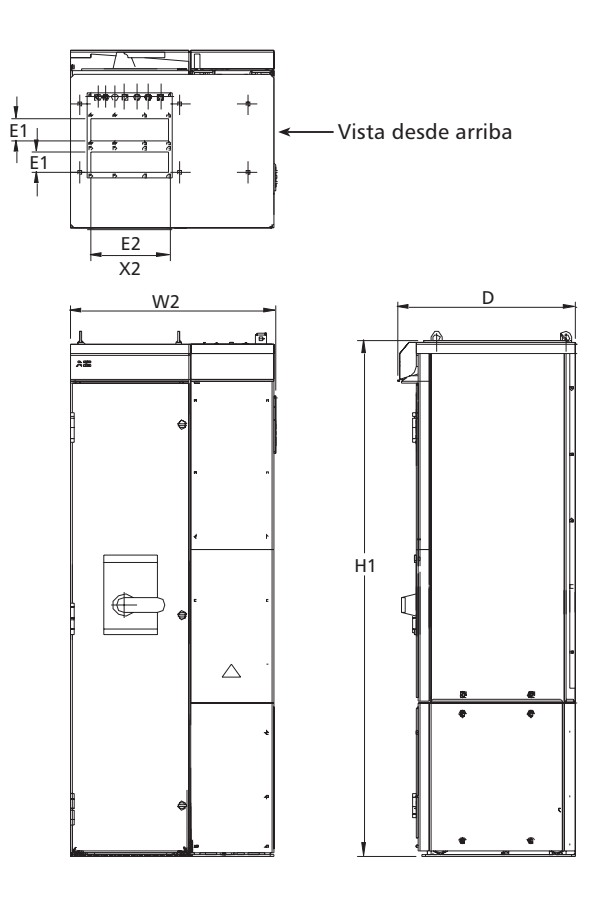

|         | Gabinete NEMA 1 |       |     |       |     |       |     |       |    |       |     |       |
|---------|-----------------|-------|-----|-------|-----|-------|-----|-------|----|-------|-----|-------|
| Estruc- | H1              |       | W2  |       | D   |       | W   |       | E1 |       | E2  |       |
| tura    | mm              | pulg. | mm  | pulg. | mm  | pulg. | kg  | libra | mm | pulg. | mm  | pulg. |
| R7      | 1503            | 59.17 | 609 | 23.98 | 495 | 19.49 | 195 | 430   | 92 | 3.62  | 250 | 9.84  |
| R8      | 2130            | 83.86 | 800 | 31.5  | 585 | 23.03 | 375 | 827   | 92 | 3.62  | 250 | 9.84  |

El diseño no está realizado a efectos de ingeniería.

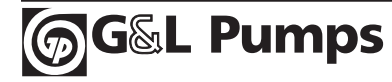

### Grados de protección

Gabinetes disponibles:

- Gabinete IP 21/UL tipo 1, únicamente para uso en interiores. El sitio debe estar libre de polvo de suspensión, gases o líquidos corrosivos y contaminantes conductores tales como condensación, polvo de carbono y partículas metálicas.
- Gabinete IP 54/UL tipo 12, únicamente para uso en interiores. Este gabinete proporciona protección contra el polvo de suspensión y pulverizaciones suaves o salpicaduras de agua desde todas direcciones.
- Gabinetes UL Tipo 3R, están pensados para uso exterior ya que proporciona un grado de protección contra la lluvia. No se daña por la formación de hielo sobre el gabinete. Puede ser enfriado con aire de presión y rejillas de ventilación.
- Gabinete IP 56 / UL tipo 4. Construido para uso en exteriores o aplicaciones con manguera. Proporciona un grado de protección contra suciedad, lluvia, aguanieve, nieve, polvillo y salpicaduras de agua. No se recomienda la exposición directa al sol. Puede necesitar una pantalla o cubierta para resguardarlo del sol.

En comparación con el gabinete IP 21 / UL tipo 1, el gabinete IP 54 / UL tipo 12 cuenta con:

- El mismo revestimiento plástico que posee el gabinete IP 54 / UL tipo 12.
- Una cubierta plástica exterior diferente.
- Un ventilador interno adicional para mejorar la refrigeración.
- Dimensiones mayores.
- La misma potencia de servicio (no necesita disminución de potencia).

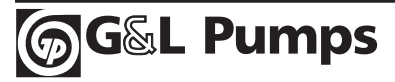

## **Condiciones del entorno**

La siguiente tabla detalla los requisitos para el entorno de AQUAVAR

| Requisitos para el entorno                        |                                                                                                    |                                                                                                    |  |  |  |  |  |  |
|---------------------------------------------------|----------------------------------------------------------------------------------------------------|----------------------------------------------------------------------------------------------------|--|--|--|--|--|--|
|                                                   | Lugar de instalación                                                                                                    | Almacenamiento y transporte<br>en embalaje protector                                                                                                    |  |  |  |  |  |  |
| Altura <sup>1</sup>                               | <ul> <li>01000 m (03,300 pies)</li> <li>10002000 m (3,3006,600 pies) si PN e I2 disminuyeron la potencia en 1 % cada 100 m por encima de los 1000 m (300 pies por encima de los 3,300 pies).</li> </ul>                                                                                                    |                                                                                                    |  |  |  |  |  |  |
| Temperatura<br>ambiente <sup>2</sup>              | <ul> <li>-1540° C (5104° F)</li> <li>Máx. 50 °C (122 °F) si PN e I2 disminuyeron la potencia en 90%.</li> </ul>                                                                                                    | -4070° C (-40158° F)                                                                                                    |  |  |  |  |  |  |
| Humedad<br>relativa                               | < 95% (sin condensación)                                                                                                    |                                                                                                    |  |  |  |  |  |  |
| Niveles de<br>contamina-<br>ción<br>(IEC 721-3-3) | <ul> <li>No se permite polvo conductor.</li> <li>El ACS550 debe instalarse en un<br/>ambiente limpio de acuerdo a la<br/>clasificación del gabinete.</li> <li>El aire de refrigeración debe<br/>estar limpio, libre de materiales<br/>corrosivos y de polvo<br/>eléctricamente conductor.</li> <li>Gases químicos: Clase 3C2</li> <li>Partículas sólidas: Clase 3S2</li> </ul> | Almacenamiento<br>• No se permite polvo conductor.<br>• Gases químicos: Clase 1C2<br>• Partículas sólidas: Clase 1S2<br>Transporte<br>• No se permite polvo conductor<br>• Gases químicos: Clase 2C2<br>• Partículas sólidas: Clase 2S2                                                                                          |  |  |  |  |  |  |
| Vibración<br>sinusoidal                           | <ul> <li>Condiciones mecánicas:<br/>Clase 3M4 (IEC 60721-3-3)</li> <li>29 Hz 3.0 mm (0.12 pulg.)</li> <li>9200 Hz 10 m/s<sup>2</sup> (33 pies/s<sup>2</sup>)</li> </ul>                                                                                                    | Conforme a las especificaciones de<br>ISTA-1A y 1B.                                                                                                    |  |  |  |  |  |  |
| Choque<br>(IEC 68-2-29)                           | No se permite                                                                                                    | Máximo 100 m/s2 (330 pies/s2),<br>11 m (36 pies)                                                                                                    |  |  |  |  |  |  |
| (IEC 68-2-29)<br>Caída libre <sup>3</sup>         | No se permite                                                                                                    | <ul> <li>76 cm (30 pulg.), tamaño de estructura R1.</li> <li>61cm (24 pulg.), tamaño de estructura R2.</li> <li>46 cm (18 pulg.), tamaño de estructura R3.</li> <li>31 cm (12 pulg.), tamaño de estructura R4.</li> <li>25 cm (10 pulg.), tamaño de estructura R5.</li> <li>15 cm (6 pulg.), tamaño de estructura R6.</li> </ul> |  |  |  |  |  |  |

(1) Consulte con la fábrica para una altura mayor a los 6,600'.

(2) Disminuya la potencia de la unidad en una medida de HP del motor para temperaturas más altas (por ejemplo, HP del motor = 10 HP, utilice el Aquavar de 15 HP en lugares con temperaturas de hasta 122 °F).

(3) No se permiten R7-R8 para ninguna distancia de caída libre.

## Materiales

|                          | Especificaciones acerca de los materiales                                                                                                    |  |  |  |  |  |  |  |
|--------------------------|----------------------------------------------------------------------------------------------------|--|--|--|--|--|--|--|
| Gabinete de<br>la unidad | <ul> <li>PC/ABS 2.5 mm, NCS 1502-Y de color (RAL 90021 / PMS 420 C y 425 C).</li> <li>Lámina de acero de 1,52 mm, revestida en zinc mediante inmersión en baño caliente. El grosor del revestimiento es de 100 micrómetros.</li> <li>AlSi de aluminio fundido.</li> <li>AlSi de aluminio extruido.</li> </ul>                                                                                                    |  |  |  |  |  |  |  |
| Embalaje                 | Cartón corrugado (unidades y módulos opcionales), poliestireno expandido. Cubierta plástica del embalaje: PE-LD, bandas PP o acero.                                                                                                    |  |  |  |  |  |  |  |
|                          | La unidad posee materias primas que deben reciclarse para conservar<br>energía y recursos naturales. Los materiales de embalaje son compatibles<br>con el medio ambiente y reciclables. Todas las partes metálicas pueden<br>reciclarse. Las partes plásticas pueden reciclarse o quemarse en<br>condiciones controladas por normas de seguridad locales. La mayoría de<br>las partes reciclables poseen indicadores de reciclaje. |  |  |  |  |  |  |  |
| Eliminación              | Si éste no es factible, todas las piezas pueden ser terraplenadas, a<br>excepción de los condensadores electrolíticos y las placas de circuito<br>impresas. Los condensadores CC poseen electrólito y las placas de<br>circuito impresas contienen plomo. Ambos están clasificados como<br>desechos químicos en la U.E. Deben eliminarse y manejarse conforme a<br>las normas de seguridad locales.                                |  |  |  |  |  |  |  |
|                          | Para mayor información acerca de los aspectos ambientales e<br>instrucciones de reciclaje más detalladas, póngase en contacto con el<br>agente de reciclado local.                                                                                                    |  |  |  |  |  |  |  |

### Normas que deben aplicarse

La unidad cumple con las normas que se indican a continuación. La conformidad con la Directriz Europea de Baja Tensión (European Low Voltaje Directive) se verifica conforme a las normas EN 50178 y EN 60204-1.

|                                                    | Normas que deben aplicarse                                                                                                    |
|----------------------------------------------------|----------------------------------------------------------------------------------------------------|
| EN 50178<br>(1997)                                 | Equipo electrónico de uso en instalaciones de energía.                                                                                                    |
| EN 60204-1<br>(1997)                               | <ul> <li>Seguridad de maquinarias. Equipo eléctrico de máquinas. Parte 1:</li> <li>Requisitos generales. Condiciones para su cumplimiento: El ensamblador<br/>final de la máquina es responsable de la instalación de:</li> <li>Un dispositivo de interrupción de emergencia.</li> <li>Un dispositivo de desconexión del suministro.</li> </ul> |
| EN 60529: 1991<br>(IEC 529), IEC<br>60664-1 (1992) | Grados de protección proporcionados por los gabinetes (código IP).                                                                                                    |
| EN 61800-3<br>(1996) +<br>Enmienda<br>A11 (2000)   | Norma de producto EMC que incluye métodos de prueba específicos.                                                                                                    |
| UL 508C                                            | Norma UL para Equipos de Conversión de Energía y Seguridad, segunda edición.                                                                                                    |

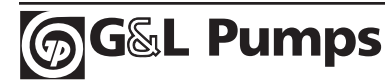

#### Marcas UL

El AQUAVAR es adecuado para el uso en circuitos que pueden suministrar no más de 65.000 amperios simétricos RMS y un máximo de 480 V. El AQUAVAR posee una función de protección del motor electrónico que cumple con los requisitos de UL 508C. Cuando se selecciona y ajusta correctamente esta función, no se necesita protección de sobrecarga adicional, a menos que se conecte más de un motor a la unidad o a menos que se necesite más protección conforme a las normas de seguridad que deben aplicarse. Vea los parámetros 2413 (MOT THERM PROT) y 2414 (MOT THERM RATE).

Las unidades deben utilizarse en un entorno controlado. Vea los límites específicos en la sección "Condiciones del entorno" en la página 164.

### Límites de responsabilidad

El fabricante no es responsable de:

- Los gastos que resulten de una falla si la instalación, la puesta a punto, el arreglo, la alteración o las condiciones del entorno de la unidad no cumplen con los requisitos detallados en la documentación que se entrega junto con la unidad y demás documentación relevante.
- Las unidades que se utilizan de forma incorrecta o negligente y en caso de accidente.
- Las unidades que contienen materiales proporcionados o diseños estipulados por el vendedor.

En ningún caso el fabricante, su distribuidor o subcontratados serán responsables de multas, pérdidas o daños especiales, indirectos, imprevistos y consiguientes.

Si tiene dudas acerca de nuestro producto, póngase en contacto con el distribuidor local o con Gold Pumps. Los datos técnicos, la información y las especificaciones son válidas en el momento de la impresión. <u>El fabricante se reserva el derecho de realizar modificaciones sin previo aviso.</u>

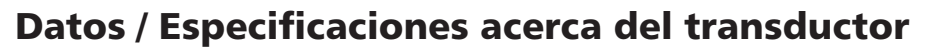

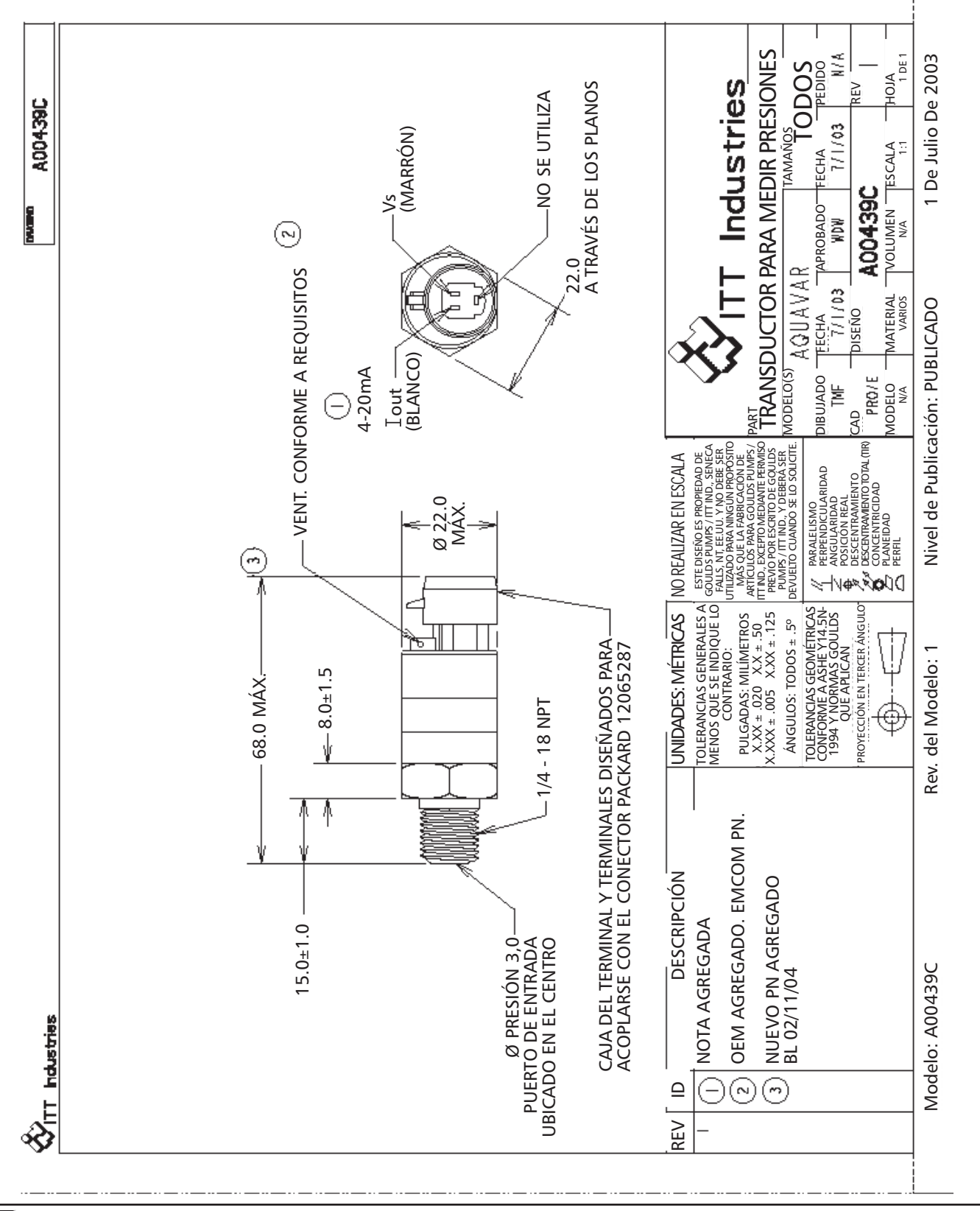

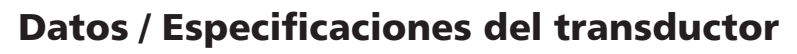

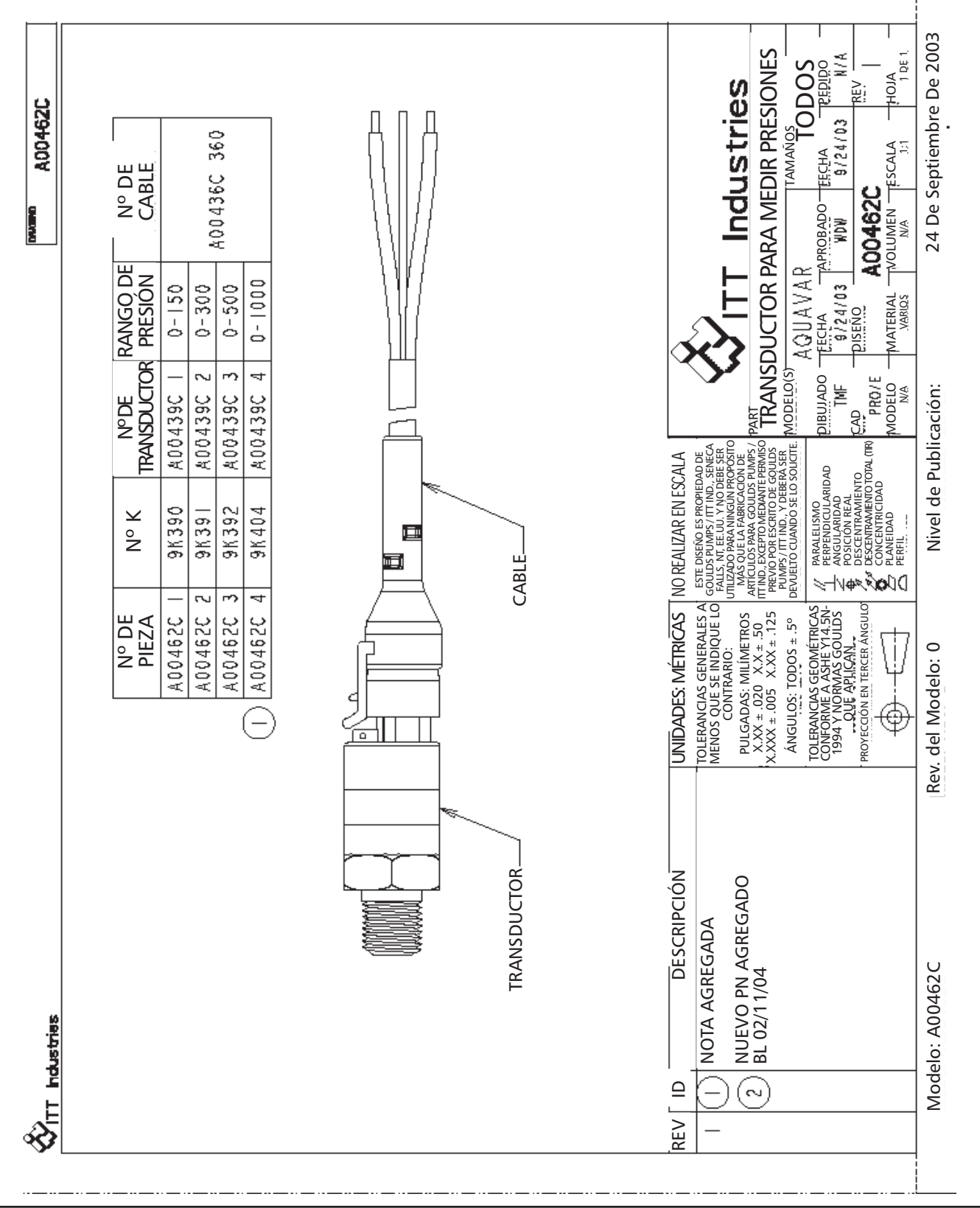

စ္တြGြောင် Pumps

## Especificación sobre el cable del transductor

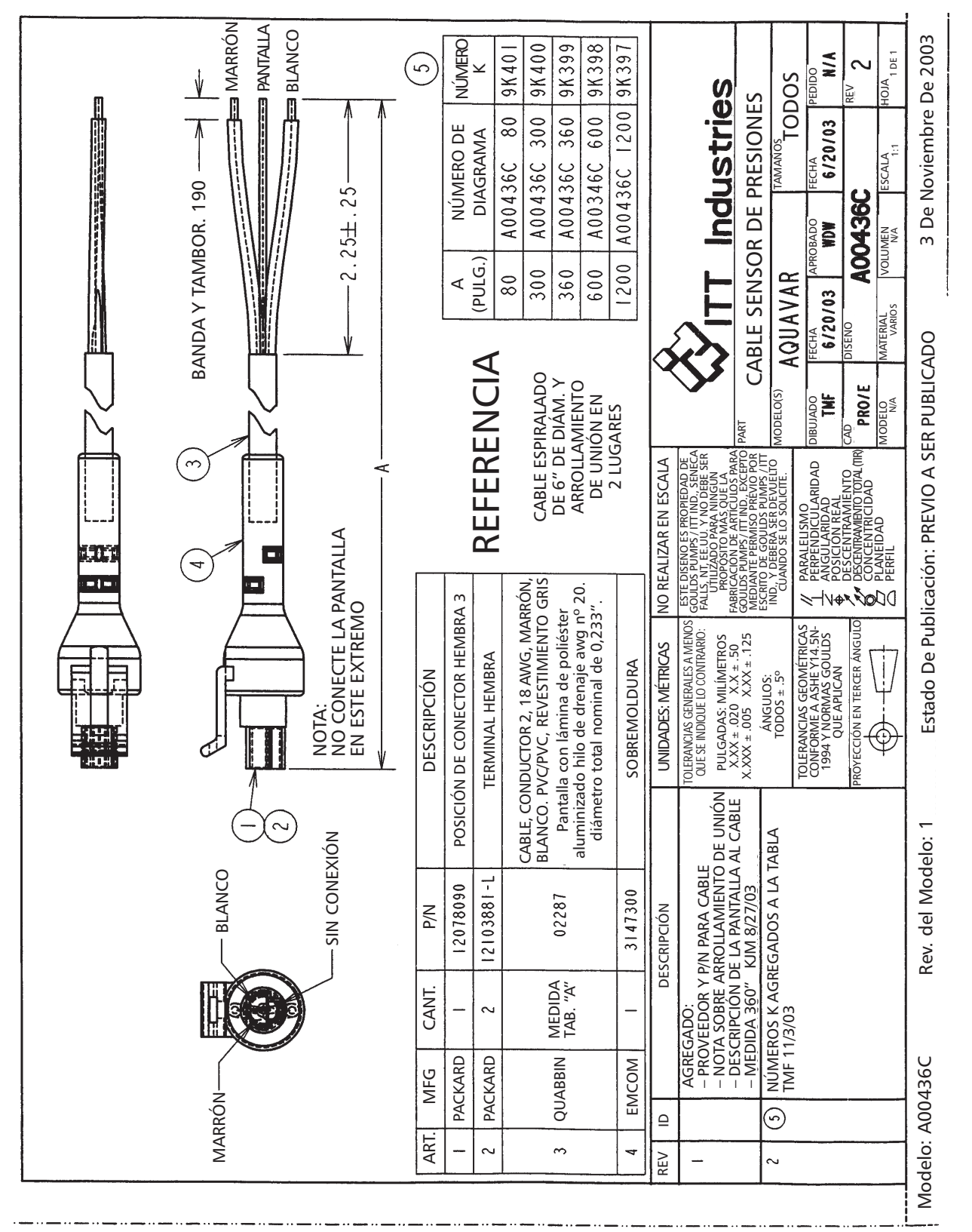

169

### Lista de piezas de reemplazo

| Número de pieza | Descripción                                                |
|-----------------|------------------------------------------------------------|
| 64732048        | Conector del panel de control (Teclado numérico)           |
| СРССРА          | Panel de control (Teclado numérico)                        |
| OCAT01          | Cable de extensión de 8 pies para el panel de control      |
| RDNA 01 KIT     | Módulo DeviceNet Fieldbus                                  |
| RPBA 01 KIT     | Módulo Profibus Fieldbus                                   |
| OFAN KIT R1     | Equipo ventilador, Tamaño de estructura R1,<br>Aquavar CPC |
| OFAN KIT R2     | Equipo ventilador, Tamaño de estructura R2,<br>Aquavar CPC |
| OFAN KIT R3     | Equipo ventilador, Tamaño de estructura R3,<br>Aquavar CPC |
| OFAN KIT R4     | Equipo ventilador, Tamaño de estructura R4,<br>Aquavar CPC |
| OFAN KIT R5     | Equipo ventilador, Tamaño de estructura R5,<br>Aquavar CPC |
| OFAN KIT R6     | Equipo ventilador, Tamaño de estructura R6,<br>Aquavar CPC |
| 64391615        | Equipo ventilador, Tamaño de estructura R7,<br>Aquavar CPC |
| 64391658        | Equipo ventilador, Tamaño de estructura R8,<br>Aquavar CPC |

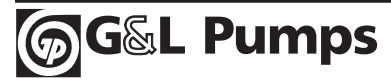

# Notas

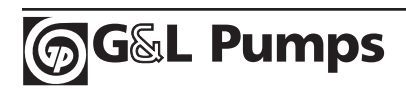

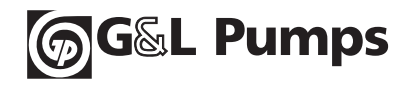

### GARANTÍA LIMITADA DE GOULDS PUMPS

Esta garantía se aplica a todas las unidades de Aquavar CPC fabricadas por G&L Pumps.

El representante reemplazará sin cargo toda pieza que se encuentre defectuosa dentro del plazo de garantía. El plazo de garantía estará en vigencia durante un período de veinticuatro (24) meses a partir de la fecha de instalación o treinta (30) meses a partir de la fecha de su fabricación, cualquiera sea el período más corto.

Un representante que crea necesario realizar un reclamo deberá contactar al distribuidor de Goulds Pumps autorizado por medio del cual adquirió la bomba y proporcionar en forma completa los detalles del reclamo. El distribuidor se encuentra autorizado a liquidar todo reclamo de garantía a través del Departamento de Servicio al Cliente de Goulds Pumps.

#### La garantía no incluye:

- (a) Mano de obra, transporte y gastos relacionados en los que haya incurrido el representante;
- (b) Gastos de reinstalación de los equipos reparados;
- (c) Gastos de reinstalación de los equipos reemplazados;
- (d) Daños resultantes de cualquier tipo; y
- (e) Reintegro por pérdidas causadas por la interrupción del servicio.

#### A los efectos de esta garantía, ofrecemos una definición de los siguientes términos:

- (1) "Distribuidor" se refiere a toda persona, sociedad, corporación, asociación o demás relación legal que se encuentre entre Goulds Pumps y el distribuidor en adquisiciones, consignaciones o contratos para la venta de bombas.
- (2) "Representante" se refiere a toda persona, sociedad, corporación, asociación o demás relación legal que realice operaciones comerciales de venta o arrendamiento de bombas con clientes.
- (3) "Cliente" se refiere a toda entidad que compra o arrienda bombas de un representante. El "cliente" puede ser una persona, sociedad, corporación, empresa de responsabilidad limitada, asociación o demás entidad legal que realice cualquier tipo de operación comercial.

#### LA PRESENTE GARANTÍA SE EXTIENDE AL COMERCIANTE <u>ÚNICAMENTE</u>.

Goulds Pumps es una marca de ITT Water Technology, Inc., subsidiaria de ITT Industries, Inc.

Goulds Pumps, G&L Pumps, Aquavar y el logotipo de ITT son marcas comerciales registradas y razones sociales de ITT Industries.

Las especificaciones se encuentran sujetas a cambios sin previo aviso.

© 2004 ITT Water Technology, Inc. Impreso en EE.UU. Julio, 2004

1 Goulds Drive Auburn, NY 13021 www.goulds.com

**Goulds Pumps** 

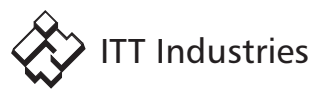